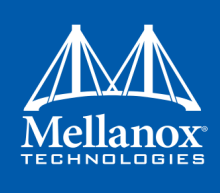

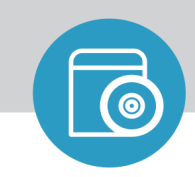

SOFTWARE MANUAL

# Mellanox WinOF VPI User Manual

Rev 5.35

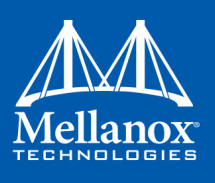

#### NOTE:

THIS HARDWARE, SOFTWARE OR TEST SUITE PRODUCT ("PRODUCT (S)") AND ITS RELATED DOCUMENTATION ARE PROVIDED BY MELLANOX TECHNOLOGIES "ASIS" WITH ALL FAULTS OF ANY KIND AND SOLELY FOR THE PURPOSE OF AIDING THE CUSTOMER IN TESTING APPLICATIONS THAT USE THE PRODUCTS IN DESIGNATED SOLUTIONS. THE CUSTOMER'S MANUFACTURING TEST ENVIRONMENT HAS NOT MET THE STANDARDS SET BY MELLANOX TECHNOLOGIES TO FULLY QUALIFY THE PRODUCT(S) AND/OR THE SYSTEM USING IT. THEREFORE, MELLANOX TECHNOLOGIES CANNOT AND DOES NOT GUARANTEE OR WARRANT THAT THE PRODUCTS WILL OPERATE WITH THE HIGHEST QUALITY. ANY EXPRESS OR IMPLIED WARRANTIES, INCLUDING, BUT NOT LIMITED TO, THE IMPLIED WARRANTIES OF MERCHANTABILITY, FITNESS FOR A PARTICULAR PURPOSE AND NONINFRINGEMENT ARE DISCLAIMED. IN NO EVENT SHALL MELLANOX BE LIABLE TO CUSTOMER OR ANY THIRD PARTIES FOR ANY DIRECT, INDIRECT, SPECIAL EXEMPLARY, OR CONSEQUENTIAL DAMAGES OF ANY KIND (INCLUDING, BUT NOT LIMITED TO, PAYMENT FOR PROCUREMENT OF SUBSTITUTE GOODS OR SERVICES; LOSS OF USE, DATA, OR PROFITS; OR BUSINESS INTERRUPTION) HOWEVER CAUSED AND ON ANY THEORY OF LIABILITY, WHETHER IN CONTRACT, STRICT LIABILITY, OR TORT (INCLUDING NEGLIGENCE OR OTHERWISE) ARISING IN ANY WAY FROM THE USE OF THE PRODUCT(S) AND RELATED DOCUMENTATION EVEN IF ADVISED OF THE POSSIBILITY OF SUCH DAMAGE.

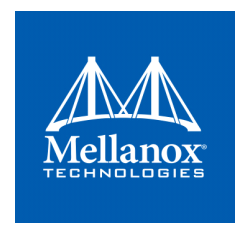

Mellanox Technologies 350 Oakmead Parkway Suite 100 Sunnyvale, CA 94085 U.S.A. www.mellanox.com Tel: (408) 970-3400 Fax: (408) 970-3403

© Copyright 2017. Mellanox Technologies Ltd. All Rights Reserved.

Mellanox®, Mellanox logo, Accelio®, BridgeX®, CloudX logo, CompustorX®, Connect-IB®, ConnectX®, CoolBox®, CORE-Direct®, EZchip®, EZchip logo, EZappliance®, EZdesign®, EZdriver®, EZsystem®, GPUDirect®, InfiniHost®, InfiniBridge®, InfiniScale®, Kotura®, Kotura logo, Mellanox CloudRack®, Mellanox CloudXMellanox®, Mellanox Federal Systems®, Mellanox HostDirect®, Mellanox Multi-Host®, Mellanox Open Ethernet®, Mellanox OpenCloud®, Mellanox OpenCloud Logo®, Mellanox PeerDirect®, Mellanox ScalableHPC®, Mellanox StorageX®, Mellanox TuneX®, Mellanox Connect Accelerate Outperform logo, Mellanox Virtual Modular Switch®, MetroX®, MLNX-OS®, NP-1c®, NP-2®, NP-3®, Open Ethernet logo, PhyX®, PlatformX®, PSIPHY®, SiPhy®, StoreX®, SwitchX®, Tilera®, Tilera logo, TestX®, TuneX®, The Generation of Open Ethernet logo, UFM®, Unbreakable Link®, Virtual Protocol Interconnect®, Voltaire® and Voltaire logo are registered trademarks of Mellanox Technologies, Ltd.

All other trademarks are property of their respective owners .

For the most updated list of Mellanox trademarks, visit http://www.mellanox.com/page/trademarks

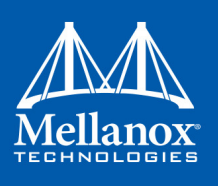

# **Table of Contents**

| Document      | Revis | sion History                                                                                                  | . 9      |  |  |
|---------------|-------|----------------------------------------------------------------------------------------------------|----------|--|--|
| About this    | Man   | ual                                                                                                    | 16       |  |  |
| Chapter 1     | Intr  | oduction                                                                                                    |          |  |  |
| •             | 1.1   | Supplied Packages                                                                                             |          |  |  |
|               | 1.2   | WinOF Set of Documentation                                                                                    | 20       |  |  |
|               | 1.3   | Windows MPI (MS-MPI)                                                                                          | 20       |  |  |
|               | 1.4   | Windows Nano Server 2016                                                                                      | 20       |  |  |
| Chapter 2     | Inst  | allation                                                                                                    | 22       |  |  |
| - ·· <b>r</b> | 2.1   | Hardware and Software Requirements                                                                            | 22       |  |  |
|               | 2.2   | Downloading Mellanox WinOF Driver.                                                                            | 22       |  |  |
|               | 2.3   | Installing Mellanox WinOF Driver                                                                              | 23       |  |  |
|               |       | 2.3.1 Attended Installation                                                                                   | 23       |  |  |
|               |       | 2.3.2 Unattended Installation                                                                                 | 29       |  |  |
|               | 2.4   | Installation Results.                                                                                         | 30       |  |  |
|               | 2.5   | Extracting Files Without Running Installation                                                                 | 31       |  |  |
|               | 2.6   | Uninstalling Mellanox WinOF Driver.                                                                           | 34       |  |  |
|               |       | 2.6.1 Attended Uninstallation                                                                                 | 34       |  |  |
|               |       | 2.6.2 Unattended Uninstallation.                                                                              | 34       |  |  |
|               | 2.7   | Firmware Upgrade                                                                                              | 34       |  |  |
|               | 2.8   | Upgrading Mellanox WinOF Driver                                                                               | 34       |  |  |
|               | 2.9   | Booting Windows from an iSCSI Target or PXE                                                                   | 35       |  |  |
|               |       | 2.9.1 Configuring the WDS, DHCP and iSCSI Servers                                                             | 35       |  |  |
|               |       | 2.9.2 Configuring the Client Machine                                                                          | 36       |  |  |
|               |       | 2.9.3 Installing OS                                                                                           | 36       |  |  |
|               | 2.10  | Deploying the Driver on a Nano Server                                                                         | 38       |  |  |
|               |       | 2.10.1 Offline Installation                                                                                   | 38       |  |  |
|               |       | 2.10.2 Online Update                                                                                          | 39       |  |  |
| Chapter 3     | Fea   | tures Overview and Configuration                                                                              | 41       |  |  |
|               | 3.1   | Ethernet Network                                                                                              | 41       |  |  |
|               |       | 3.1.1 Port Configuration.                                                                                     | 41       |  |  |
|               |       | 3.1.2 Assigning Port IP After Installation                                                                    | 44       |  |  |
|               |       | 3.1.3 56GbE Link Speed                                                                                        | 46       |  |  |
|               |       | 3.1.4 RDMA over Converged Ethernet (RoCE)                                                                     | 47       |  |  |
|               |       | 3.1.5 Teaming and VLAN                                                                                        | 54       |  |  |
|               |       | 3.1.6 Command Line Based Teaming Configuration                                                                | 65       |  |  |
|               |       | 3.1.7 Header Data Split                                                                                       | 69       |  |  |
|               |       | <ul> <li>3.1.8 Configuring Quality of Service (QoS)</li> <li>2.1.0 Configuring the Ethernet Driver</li> </ul> | 69<br>72 |  |  |
|               |       | 2.1.9 Configuring the Ethernet Driver                                                                         | 15       |  |  |
|               |       | 5.1.10 Differentiated Services Code Folia (DSCF)                                                              | 15       |  |  |

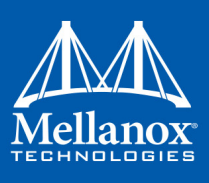

|      | 3.1.11 Lossless TCP                                                      | 79  |
|------|--------------------------------------------------------------------------|-----|
|      | 3.1.12 Receive Side Scaling (RSS)                                        | 82  |
|      | 3.1.13 Ignore Frame Check Sequence (FCS) Errors                          | 82  |
| 3.2  | InfiniBand Network                                                       | 83  |
|      | 3.2.1 Port Configuration.                                                | 83  |
|      | 3.2.2 OpenSM - Subnet Manager                                            | 83  |
|      | 3.2.3 Modifying IPoIB Configuration                                      | 84  |
|      | 3.2.4 Displaying Adapter Related Information                             | 84  |
|      | 3.2.5 Assigning Port IP After Installation                               | 86  |
|      | 3.2.6 Receive Side Scaling (RSS)                                         | 86  |
|      | 3.2.7 Multiple Interfaces over non-default PKeys Support                 | 86  |
|      | 3.2.8 Teaming                                                            | 88  |
| 3.3  | Management                                                               | 91  |
|      | 3.3.1 PowerShell Configuration                                           | 91  |
| 3.4  | Storage Protocols.                                                       | 92  |
|      | 3.4.1 Deploying Windows Server 2012 and Above with SMB Direct            | 92  |
| 3.5  | Virtualization                                                           | 94  |
|      | 3.5.1 Virtual Ethernet Adapter                                           | 94  |
|      | 3.5.2 Hyper-V with VMQ                                                   | 95  |
|      | 3.5.3 Network Virtualization using Generic Routing Encapsulation (NVGRE) | 96  |
|      | 3.5.4 Single Root I/O Virtualization (SR-IOV)                            | 100 |
|      | 3.5.5 Virtual Machine Multiple Queue (VMMQ)                              | 120 |
|      | 3.5.6 Network Direct Kernel Provider Interface                           | 122 |
|      | 3.5.7 PacketDirect Provider Interface                                    | 126 |
| 3.6  | Configuration Using Registry Keys.                                       | 129 |
|      | 3.6.1 Finding the Index Value of the HCA                                 | 130 |
|      | 3.6.2 Finding the Index Value of the Network Interface                   | 130 |
|      | 3.6.3 Basic Registry Keys                                                | 132 |
|      | 3.6.4 Off-load Registry Keys                                             | 134 |
|      | 3.6.5 Performance Registry Keys.                                         | 136 |
|      | 3.6.6 Ethernet Registry Keys                                             | 142 |
|      | 3.6.7 IPolB Registry Keys                                                | 146 |
|      | 3.6.8 General Registry Values                                            | 148 |
|      | 3.6.9 MLX BUS Registry Keys                                              | 149 |
| 3.7  | Software Development Kit (SDK).                                          | 152 |
|      | 3.7.1 Network Direct Interface.                                          | 153 |
|      | 3.7.2 Win-Linux nd_rping Test                                            | 153 |
| 3.8  | Performance Tuning and Counters                                          | 154 |
|      | 3.8.1 General Performance Optimization and Tuning                        | 155 |
|      | 3.8.2 Application Specific Optimization and Tuning                       | 163 |
|      | 3.8.3 Tunable Performance Parameters                                     | 164 |
|      | 3.8.4 Adapter Proprietary Performance Counters                           | 167 |
|      | 3.8.5 Device Proprietary Counters.                                       | 175 |
| 3.9  | System Recovery upon Error Detection                                     | 178 |
| 3.10 | NIC Resiliency.                                                          | 179 |

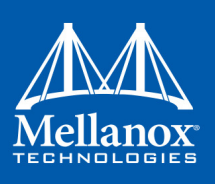

|                   | 3.11                                               | 1 RDMA Configuration                                                  |     |  |
|-------------------|----------------------------------------------------|-----------------------------------------------------------------------|-----|--|
|                   | 3.11.1 Memory Translation Table (MTT) Optimization |                                                                       |     |  |
| Chapter 4         | Util                                               | ities                                                                 | 180 |  |
| •                 | 4.1                                                | Snapshot Tool                                                         | 180 |  |
|                   |                                                    | 4.1.1 Snapshot Usage                                                  | 180 |  |
|                   | 4.2                                                | part man - Virtual IPoIB Port Creation Utility                        | 180 |  |
|                   | 4.3                                                | vea man- Virtual Ethernet.                                            | 182 |  |
|                   |                                                    | 4.3.1 Adding a New Virtual Adapter                                    | 182 |  |
|                   |                                                    | 4.3.2 Removing a Virtual Ethernet Adapter.                            | 183 |  |
|                   |                                                    | 4.3.3 Querying the Virtual Ethernet Database                          | 183 |  |
|                   |                                                    | 4.3.4 Help Message                                                    | 183 |  |
|                   | 4.4                                                | InfiniBand Fabric Diagnostic Utilities.                               | 183 |  |
|                   |                                                    | 4.4.1 Utilities Usage: Common Configuration, Interface and Addressing | 183 |  |
|                   | 4.5                                                | Fabric Performance Utilities                                          | 187 |  |
|                   | 4.6                                                | mlxtool                                                               | 188 |  |
|                   |                                                    | 4.6.1 mlxtool Help                                                    | 189 |  |
|                   |                                                    | 4.6.2 dbg sub-tool                                                    | 190 |  |
|                   |                                                    | 4.6.3 show                                                            | 195 |  |
|                   |                                                    | 4.6.4 modify Tool                                                     | 196 |  |
| Chapter 5         | Tro                                                | ubleshooting                                                          | 197 |  |
|                   | 5.1                                                | Installation Related Troubleshooting.                                 | 198 |  |
|                   |                                                    | 5.1.1 Installation Error Codes and Troubleshooting                    | 198 |  |
|                   | 5.2                                                | InfiniBand Related Troubleshooting                                    | 200 |  |
|                   | 5.3                                                | Ethernet Related Troubleshooting                                      | 200 |  |
|                   | 5.4                                                | Performance Related Troubleshooting                                   | 202 |  |
|                   |                                                    | 5.4.1 General Diagnostic                                              | 203 |  |
|                   | 5.5                                                | Virtualization Related Troubleshooting                                | 204 |  |
|                   | 5.6                                                | Reported Driver Events                                                | 205 |  |
|                   | 5.7                                                | Extracting WPP Traces                                                 | 206 |  |
|                   | 5.8                                                | State Dumping                                                         | 207 |  |
| Appendix A        | A N                                                | VGRE Configuration Scripts Examples                                   | 209 |  |
|                   | A.                                                 | 1 Adding NVGRE Configuration to Host 14 Example                       | 209 |  |
|                   | A.                                                 | 2 Adding NVGRE Configuration to Host 15 Example                       | 210 |  |
| Appendix <b>H</b> | 3 W                                                | indows MPI (MS-MPI)                                                   | 212 |  |
|                   | B.                                                 | 1 Overview                                                            | 212 |  |
|                   |                                                    | B.2 System Requirements                                               | 212 |  |
|                   | В.                                                 | 3 Running MPI                                                         | 212 |  |
|                   | В.                                                 | 4 Directing MSMPI Traffic                                             | 212 |  |
|                   | В.                                                 | 5 Running MSMPI on the Desired Priority                               | 213 |  |
|                   | В.                                                 | 6 Configuring MPI                                                     | 213 |  |
|                   |                                                    | B.7 PFC Example.                                                      | 213 |  |
|                   |                                                    | B.8 Running MPI Command Examples.                                     | 214 |  |

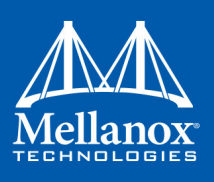

# List of Tables

| Table 1:  | Document Revision History                                     | 9   |
|-----------|---------------------------------------------------------------|-----|
| Table 2:  | Documentation Conventions                                     | 16  |
| Table 3:  | Abbreviations and Acronyms                                    | 17  |
| Table 4:  | Related Documents                                             | 18  |
| Table 5:  | Hardware and Software Requirements                            | 22  |
| Table 6:  | Reserved IP Address Options                                   | 36  |
| Table 7:  | DSCP Registry Keys Settings                                   | 77  |
| Table 8:  | DSCP Default Registry Keys Settings.                          | 78  |
| Table 9:  | Enabling Lossless TCP Using The Registry Key DelayDropTimeout | 81  |
| Table 10: | Lossless TCP Associated Events                                | 81  |
| Table 11: | Registry Keys Setting                                         | 82  |
| Table 12: | Recommended Values                                            | 111 |
| Table 13: | SR-IOV Mode Configuration Parameters                          | 113 |
| Table 14: | Default Ethertype Values.                                     | 118 |
| Table 15: | Ethertype Spoof Protection Registry Keys                      | 119 |
| Table 16: | Registry Key Groups                                           | 130 |
| Table 17: | Basic Registry Keys.                                          | 132 |
| Table 18: | Off-load Registry Keys                                        | 134 |
| Table 19: | Performance Registry Keys                                     | 136 |
| Table 20: | Ethernet Registry Keys                                        | 142 |
| Table 21: | Flow Control Options                                          | 144 |
| Table 22: | VMQ Options                                                   | 145 |
| Table 23: | IPolB Registry Keys                                           | 146 |
| Table 24: | General Registry Values                                       | 148 |
| Table 25: | SR-IOV Registry Keys                                          | 149 |
| Table 26: | RoCE Options                                                  | 151 |
| Table 27: | NIC Resiliency Registry Keys.                                 | 152 |
| Table 28: | General Registry Keys                                         | 152 |
| Table 29: | Performance Tuning Tool Application Options                   | 159 |
| Table 30: | Mellanox Adapter Traffic Counters                             | 167 |
| Table 31: | Mellanox Adapter Diagnostics Counters                         | 169 |
| Table 32: | Mellanox Qos Counters                                         | 171 |
| Table 33: | Mellanox Adapter RSS Counters                                 | 173 |
| Table 34: | RDMA Activity                                                 | 175 |

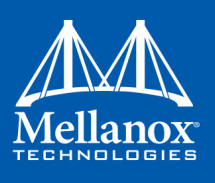

| Table 35: | Device Proprietary Counters             |  |
|-----------|-----------------------------------------|--|
| Table 36: | Mellanox Proprietary WinOF Bus Counters |  |
| Table 37: | RDMA Activity                           |  |
| Table 38: | Virtual IPoIB Port Creation Utility     |  |
| Table 39: | Diagnostic Utilities                    |  |
| Table 40: | Fabric Performance Utilities            |  |
| Table 41: | Installation Related Issues             |  |
| Table 42: | Setup Return Codes                      |  |
| Table 43: | Firmware Burning Warning Codes          |  |
| Table 44: | Restore Configuration Warnings          |  |
| Table 45: | InfiniBand Related Issues               |  |
| Table 46: | Ethernet Related Issues                 |  |
| Table 47: | Performance Related Issues.             |  |
| Table 48: | Virtualization Related Issues           |  |
| Table 49: | Events Causing Automatic State Dumps    |  |

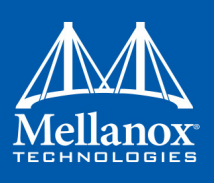

# List of Figures

| Figure 1:  | Installation Results                      | 31  |
|------------|-------------------------------------------|-----|
| Figure 2:  | Network Service Boot in ISCSi             |     |
| Figure 3:  | Network Service Boot in PXE               |     |
| Figure 4:  | RoCE and RoCE v2 Frame Format Differences | 50  |
| Figure 5:  | RoCE Protocol Stack                       | 51  |
| Figure 6:  | Lossless TCP                              |     |
| Figure 7:  | NVGRE Packet Structure                    |     |
| Figure 8:  | Operating System Supports SR-IOV          | 107 |
| Figure 9:  | SR-IOV Support                            | 107 |
| Figure 10: | Hyper-V Manager                           | 108 |
| Figure 11: | Connect Virtual Hard Disk                 | 109 |
| Figure 12: | System Event Log                          | 114 |
| Figure 13: | Virtual Switch with SR-IOV                | 115 |
| Figure 14: | Adding a VMNIC to a Mellanox V-switch     | 116 |
| Figure 15: | Enable SR-IOV on VMNIC                    | 117 |
| Figure 16: | Virtual Function in the VM                | 118 |

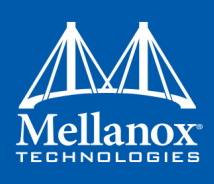

# **Document Revision History**

| Table 1 - Document R | evision History |
|----------------------|-----------------|
|----------------------|-----------------|

| Document Revision | Date             | Changes                                                                                                    |
|-------------------|------------------|----------------------------------------------------------------------------------------------------|
| Rev 5.35          | January 29, 2017 | <ul> <li>Added the following sections:</li> <li>Section 3.8.4.1.4, "Propriety Mellanox Adapter RSS<br/>Counters", on page 172 (and its subsections)</li> <li>Section 4.6.2.5, "Res", on page 193</li> <li>Section 4.6.2.6, "Ipoib-ep", on page 194</li> <li>Section 4.6.2.7, "Get-state", on page 195</li> <li>Section 4.6.2.8, "Restart", on page 195</li> <li>Updated the following sections:</li> <li>Section 3.5.4, "Single Root I/O Virtualization (SR-IOV)", on page 100</li> <li>Section 3.5.4.1.1, "System Requirements", on page 100</li> <li>Section 3.5.4.1.2, "Feature Limitations", on page 100</li> <li>Section 3.6.3, "Basic Registry Keys", on page 132</li> <li>Section 3.6.4, "Off-load Registry Keys", on page 134</li> <li>Section 3.7, "Software Development Kit (SDK)", on page 136</li> <li>Section 3.7, "Mellanox Adapter Diagnostics Counters," on page 169</li> <li>Table 31, "Mellanox Adapter Diagnostics Counters," on page 169</li> <li>Table 45, "InfiniBand Related Issues," on page 200</li> </ul> |
| Rev 5.25          | August 2016      | <ul> <li>Added the following sections:</li> <li>Section 2.10, "Deploying the Driver on a Nano<br/>Server", on page 38</li> <li>Section 2.10.1, "Offline Installation", on page 38</li> <li>Section 2.10.2, "Online Update", on page 39</li> <li>Section 3.5.4.6, "Ethertype Spoof Protection", on<br/>page 118 (and its subsections)</li> <li>Section 3.5.6, "Network Direct Kernel Provider<br/>Interface", on page 122 (and its subsections)</li> <li>Section 3.5.7, "PacketDirect Provider Interface", on<br/>page 126 (and its subsections)</li> <li>Updated the following sections:</li> <li>Section 3.6.4, "Off-load Registry Keys", on<br/>page 134, added the "RssOnHostVPorts" Registry<br/>Key</li> </ul>                                                                                                    |

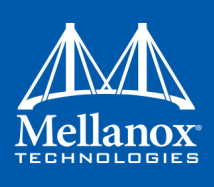

Table 1 - Document Revision History

| Document Revision | Date           | Changes                                                                                                    |
|-------------------|----------------|----------------------------------------------------------------------------------------------------|
| Rev 5.22          | June 2016      | <ul> <li>Added the following sections:</li> <li>Section 3.8.5, "Device Proprietary Counters", on page 175</li> <li>Section 3.1.6, "Command Line Based Teaming Configuration", on page 65</li> <li>Section 3.1.12, "Tx Limiter", on page 88</li> <li>Updated the following sections:</li> <li>Section 4.6, "mlxtool", on page 188</li> <li>Section 5.5, "Virtualization Related Troubleshooting", on page 204</li> <li>Section 2.9, "Booting Windows from an iSCSI Target or PXE", on page 35</li> <li>Section 2.3, "Installing Mellanox WinOF Driver", on page 23</li> <li>Section 4.6.4.1, "Modify Traffic Classes Bandwidth (BW) Limit Configuration Tool", on page 196</li> </ul> |
| Rev 5.10          | September 2015 | <ul> <li>Updated the following sections:</li> <li>Section 4.6, "mlxtool", on page 188</li> <li>Section 5.4.1, "General Diagnostic", on page 203</li> <li>Section 3.6.9, "MLX BUS Registry Keys", on page 149</li> <li>Added the following sections:</li> <li>Section 3.6.9, "MLX BUS Registry Keys", on page 149</li> <li>Section 5.8, "State Dumping", on page 207</li> <li>Section 3.7.2, "Win-Linux nd_rping Test", on page 153</li> <li>Section 3.1.4.3, "RoCE v2 UDP Port", on page 51</li> </ul>                                                                                                    |
| Rev 4.95.50000    | April 30, 2015 | <ul> <li>Updated the following sections: <ul> <li>3.7.1 "Network Direct Interface," on page 153</li> <li>3.2.8.1 "System Requirements," on page 88</li> </ul> </li> <li>Added the following sections: <ul> <li>3.1.13 "Ignore Frame Check Sequence (FCS) Errors," on page 82</li> <li>3.8.1.1 "Mellanox Specific Extensions to the ND Interface," on page 155</li> <li>Section 5.7, "Extracting WPP Traces", on page 206</li> </ul> </li> <li>Moved IPoIB content under Section 3.2, "InfiniBand Network", on page 83</li> </ul>                                                                                                    |

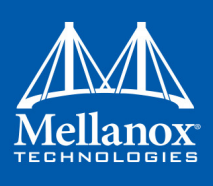

Table 1 - Document Revision History

| Document Revision | Date             | Changes                                                                                                    |
|-------------------|------------------|----------------------------------------------------------------------------------------------------|
| Rev 4.90.50000    | January 15, 2015 | <ul> <li>Restructured Section 5, "Troubleshooting", on page 197</li> <li>Added the following sections: <ul> <li>Section 3.3.1, "PowerShell Configuration", on page 91</li> <li>3.9 "System Recovery upon Error Detection," on page 178</li> </ul> </li> <li>Updated the following sections: <ul> <li>Section 2.3.2, "Unattended Installation", on page 32</li> <li>Section 2.6.2, "Unattended Uninstallation", on page 34</li> <li>Section 5.1, "Installation Related Troubleshooting", on page 198</li> <li>Section 5.3, "Ethernet Related Troubleshooting", on page 200</li> <li>Section 3.1.5, "Teaming and VLAN", on page 54</li> <li>Section 3.1.10, "Differentiated Services Code Point (DSCP)", on page 75</li> <li>Section 4, "Utilities", on page 180</li> <li>Section 4.2, "part_man - Virtual IPoIB Port Creation Utility", on page 180</li> </ul> </li> </ul> |
| Rev 4.80.50000    | August 30, 2014  | <ul> <li>Added the following sections:</li> <li>Section 3.8.4.1.4, "Propriety Mellanox Adapter RSS<br/>Counters", on page 172</li> <li>Section 3.6.9, "MLX BUS Registry Keys", on page 149</li> <li>Section 4.1, "Snapshot Tool", on page 180</li> <li>Section 3.2.7, "Multiple Interfaces over non-default<br/>PKeys Support", on page 86</li> <li>Section 5.4.1, "General Diagnostic", on page 203</li> <li>Updated the following sections:</li> <li>Section 4.4, "InfiniBand Fabric Diagnostic Utilities",<br/>on page 183</li> <li>Section 4.5, "Fabric Performance Utilities", on<br/>page 187</li> <li>Section 4.2, "part_man - Virtual IPoIB Port Creation<br/>Utility", on page 180</li> </ul>                                                                                                    |

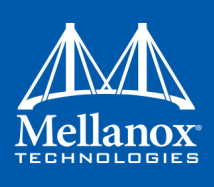

Table 1 - Document Revision History

| Document Revision | Date        | Changes                                                                                                    |
|-------------------|-------------|----------------------------------------------------------------------------------------------------|
| Rev 4.70          | May 4, 2014 | <ul> <li>Updated the following sections:</li> <li>Section 1.2, "WinOF Set of Documentation", on page 20</li> <li>Section 2.7, "Firmware Upgrade", on page 34</li> <li>Section 3.5.4.4.2, "Enabling SR-IOV in Mellanox WinOF Package (Ethernet SR-IOV Only)", on page 112</li> <li>Section 3.4.1.2.1, "Verifying Network Adapter Configuration", on page 93</li> <li>Section 5.3, "Ethernet Related Troubleshooting", on page 200</li> </ul>                                                                                                    |
| Rev 4.70          | May 4, 2014 | <ul> <li>Added the following sections:</li> <li>Section 2.3, "Installing Mellanox WinOF Driver", on page 23</li> <li>Section 2.5, "Extracting Files Without Running Installation", on page 31</li> <li>Section 3.5.3.5, "Removing NVGRE configuration", on page 99</li> <li>Section 3.5.4, "Single Root I/O Virtualization (SR-IOV)", on page 100</li> <li>Section 3.5.1, "Virtual Ethernet Adapter", on page 94</li> <li>Section 3.5.4.2, "SR-IOV InfiniBand over KVM", on page 101</li> <li>Section 2.9, "Booting Windows from an iSCSI Target or PXE", on page 35</li> <li>Removed the following sections:</li> <li>Documentation</li> </ul> |

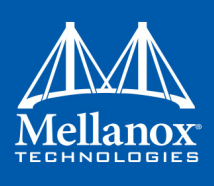

Table 1 - Document Revision History

| <b>Document Revision</b> | Date              | Changes                                                                                                    |
|--------------------------|-------------------|----------------------------------------------------------------------------------------------------|
| Rev 4.60                 | February 13, 2014 | <ul> <li>Updated the following sections:</li> <li>Section 3.5.2, "Hyper-V with VMQ", on page 95</li> <li>Section 3.5.3.3, "Enabling/Disabling NVGRE Offload-<br/>ing", on page 97</li> <li>Added the following sections:</li> <li>Section 3.5.3.4, "Verifying the Encapsulation of the<br/>Traffic", on page 99</li> <li>Section 3.5.1, "Virtual Ethernet Adapter", on page 94</li> </ul>                                                                                                    |
|                          | December 30, 2013 | <ul> <li>Updated the following sections:</li> <li>Section 3.1.4.1.2, "Configuring Windows Host", on page 48 - Updated the example in Step 5</li> <li>Section 3.8.1.5.1, "Performance Tuning Tool Application", on page 159 - Updated the Options table</li> <li>Section 3.8.2, "Application Specific Optimization and Tuning", on page 163 - Removed the "Bus-master DMA Operations"</li> <li>Section 3.2.2, "OpenSM - Subnet Manager", on page 83 - Added an option of how to register OpemSM via the PowerShell</li> <li>Section 3.5.3.3.1, "Configuring the NVGRE using PowerShell", on page 98</li> </ul> |
| Rev 4.60                 | December 30, 2013 | <ul> <li>Added the following sections:</li> <li>Section 3.1.8, "Configuring Quality of Service (QoS)", on page 69</li> <li>Appendix A: "NVGRE Configuration Scripts Examples," on page 209</li> </ul>                                                                                                    |
| Rev 4.55                 | December 15, 2013 | <ul> <li>Updated the following sections:</li> <li>Section 3.1.5, "Teaming and VLAN", on page 54</li> <li>Section 3.5.3.3.1, "Configuring the NVGRE using<br/>PowerShell", on page 98</li> </ul>                                                                                                    |
|                          | November 07, 2013 | <ul> <li>Updated the following sections:</li> <li>Section 3.1.4.1.2, "Configuring Windows Host", on page 48</li> </ul>                                                                                                    |
|                          | October 03, 2013  | Added support for Windows Server 2012 R2                                                                                                    |

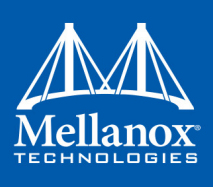

Table 1 - Document Revision History

| Document Revision | Date             | Changes                                                                                                    |
|-------------------|------------------|----------------------------------------------------------------------------------------------------|
| Rev 4.40          | July 17, 2013    | <ul> <li>Updated the following sections:</li> <li>Section 3.1.4, "RDMA over Converged Ethernet<br/>(RoCE)", on page 47</li> <li>Section 3.2.2, "OpenSM - Subnet Manager", on<br/>page 83</li> <li>Section 5, "Troubleshooting", on page 197</li> <li>Added the following sections:</li> <li>Appendix A: "NVGRE Configuration Scripts Examples,"<br/>on page 209</li> </ul>                                                   |
|                   | June 10, 2013    | <ul> <li>Updated the following sections:</li> <li>Section 5, "Troubleshooting", on page 197</li> <li>Section 1.2, "WinOF Set of Documentation", on page 20</li> <li>Added the following sections:</li> <li>Section 3.8.4, "Adapter Proprietary Performance Counters", on page 167</li> </ul>                                                                                                    |
| Rev 4.2           | October 20, 2012 | <ul> <li>Added the following sections:</li> <li>Section 3.4.1, "Deploying Windows Server 2012 and<br/>Above with SMB Direct", on page 92, and its subsections</li> <li>Section 3.1.6, "Command Line Based Teaming Configuration", on page 65</li> <li>Section 4.2, "part_man - Virtual IPoIB Port Creation<br/>Utility", on page 180</li> <li>Updated Section 3.8, "Performance Tuning and Counters", on page 154</li> </ul> |
| Rev 3.2.0         | July 23, 2012    | No changes                                                                                                    |
| Rev 3.1.0         | May 21, 2012     | <ul> <li>Added section Tuning the IPoIB Network Adapter</li> <li>Added section Tuning the Ethernet Network Adapter</li> <li>Added section Performance tuning tool application</li> <li>Removed section Tuning the Network Adapter</li> <li>Removed section part_man</li> <li>Removed section ibdiagnet</li> </ul>                                                                                                    |

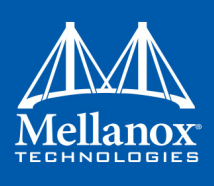

Table 1 - Document Revision History

| <b>Document Revision</b> | Date              | Changes                                                                                                    |
|--------------------------|-------------------|----------------------------------------------------------------------------------------------------|
| Rev 3.0.0                | February 08, 2012 | <ul> <li>Added section RDMA over Converged Ethernet<br/>(RoCE) and its subsections</li> <li>Added section Hyper-V with VMQ</li> <li>Added section Network Driver Interface Specification<br/>(NDIS)</li> <li>Added section Header Data Split</li> <li>Added section Auto Sensing</li> <li>Added section Adapter Teaming</li> <li>Added section Port Protocol Configuration</li> <li>Added section Advanced Configuration for InfiniBand<br/>Driver</li> <li>Added section Updated section Tunable Performance<br/>Parameters</li> <li>Added section Merged Ethernet and InfiniBand features<br/>sections</li> <li>Removed section Sockets Direct Protocol and its sub-<br/>sections</li> <li>Removed section Added ConnectX®-3 support</li> <li>Removed section IPoIB Drivers Overview</li> <li>Removed section Booting Windows from an iSCSI Tar-<br/>get</li> </ul> |

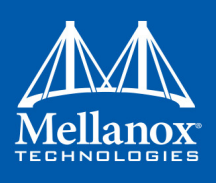

## **About this Manual**

## Scope

The document describes WinOF Rev 5.35 features, performance, diagnostic tools, content and configuration. Additionally, this document provides information on various performance tools supplied with this version.

## **Intended Audience**

This manual is intended for system administrators responsible for the installation, configuration, management and maintenance of the software and hardware of VPI (InfiniBand, Ethernet) ConnectX-3 and ConnectX-3 Pro adapter cards. It is also intended for application developers.

## **Documentation Conventions**

#### Table 2 - Documentation Conventions

| Description                                      | Convention                          | Example                           |  |
|--------------------------------------------------|-------------------------------------|-----------------------------------|--|
| File names                                       | file.extension                      |                                   |  |
| Directory names                                  | directory                           |                                   |  |
| Commands and their parameters                    | command param1                      | mts3610-1 > show hosts            |  |
| Required item                                    | <>                                  |                                   |  |
| Optional item                                    | []                                  |                                   |  |
| Mutually exclusive parameters                    | { p1, p2, p3 } or {p1  <br>p2   p3} |                                   |  |
| Optional mutually exclusive parameters           | [ p1   p2   p3 ]                    |                                   |  |
| Variables for which users supply specific values | Italic font                         | enable                            |  |
| Emphasized words                                 | Italic font                         | These are emphasized words        |  |
| Note                                             | <text></text>                       | This is a note                    |  |
| Warning                                          | <text></text>                       | May result in system instability. |  |

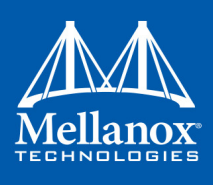

## **Common Abbreviations and Acronyms**

#### Table 3 - Abbreviations and Acronyms

| Abbreviation / Acronym | Whole Word / Description                                                                                                    |
|------------------------|----------------------------------------------------------------------------------------------------|
| В                      | (Capital) 'B' is used to indicate size in bytes or multiples of bytes (e.g., $1KB = 1024$ bytes, and $1MB = 1048576$ bytes) |
| b                      | (Small) 'b' is used to indicate size in bits or multiples of bits (e.g., 1Kb = 1024 bits)                                   |
| FW                     | Firmware                                                                                                    |
| НСА                    | Host Channel Adapter                                                                                                    |
| HW                     | Hardware                                                                                                    |
| IB                     | InfiniBand                                                                                                    |
| LSB                    | Least significant byte                                                                                                    |
| lsb                    | Least significant bit                                                                                                    |
| MSB                    | Most significant byte                                                                                                    |
| msb                    | Most significant bit                                                                                                    |
| NIC                    | Network Interface Card                                                                                                    |
| NVGRE                  | Network Virtualization using Generic Routing Encapsulation                                                                  |
| SW                     | Software                                                                                                    |
| VPI                    | Virtual Protocol Interconnect                                                                                               |
| IPoIB                  | IP over InfiniBand                                                                                                    |
| PFC                    | Priority Flow Control                                                                                                    |
| PR                     | Path Record                                                                                                    |
| RDS                    | Reliable Datagram Sockets                                                                                                   |
| RoCE                   | RDMA over Converged Ethernet                                                                                                |
| SL                     | Service Level                                                                                                    |
| MPI                    | Message Passing Interface                                                                                                   |
| EoIB                   | Ethernet over InfiniBand                                                                                                    |
| QoS                    | Quality of Service                                                                                                    |
| ULP                    | Upper Level Protocol                                                                                                    |
| VL                     | Virtual Lane                                                                                                    |
| ТС                     | Traffic Class                                                                                                    |

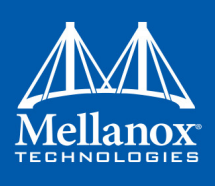

## **Related Documents**

#### Table 4 - Related Documents

| Document                                                                          | Description                                                                                                    |
|-----------------------------------------------------------------------------------|----------------------------------------------------------------------------------------------------|
| MFT User Manual                                                                   | <ul> <li>Describes the set of firmware management tools for a single<br/>InfiniBand node. MFT can be used for:</li> <li>Generating a standard or customized Mellanox firmware<br/>image Querying for firmware information</li> <li>Burning a firmware image to a single InfiniBand node</li> <li>Enabling changing card configuration to support SR-IOV</li> </ul> |
| WinOF Release Notes                                                               | For possible software issues, please refer to WinOF Release Notes.                                                                                                    |
| MLNX OFED User Manual                                                             | For more information on SR-IOV over KVM, please refer to MLNX_OFED User Manual.                                                                                                    |
| InfiniBand <sup>™</sup> Architecture<br>Specification, Volume 1,<br>Release 1.2.1 | The InfiniBand Specification by IBTA                                                                                                    |

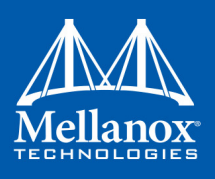

## 1 Introduction

This User Manual describes installation, configuration and operation of Mellanox WinOF driver Rev 5.35 package.

Mellanox WinOF is composed of several software modules that contain InfiniBand and Ethernet drivers for ConnectX-3 and ConnectX-3 Pro adapter cards. The Mellanox WinOF driver supports 10, 40 or 56 Gb/s Ethernet, and 40 or 56 Gb/s InfiniBand network ports. The port type is determined upon boot based on card capabilities and user settings.

The Mellanox VPI WinOF driver release introduces the following capabilities:

- Support for Single and Dual port Adapters
- Up to 16 Rx queues per port
- Rx steering mode (RSS)
- Hardware Tx/Rx checksum calculation
- Large Send off-load (i.e., TCP Segmentation Off-load)
- Hardware multicast filtering
- Adaptive interrupt moderation
- Support for MSI-X interrupts
- Support for Auto-Sensing of Link level protocol
- NDK with SMB-Direct
- NDv1 and v2 API support in user space
- VMQ for Hypervisor
- CIM and PowerShell

#### **Ethernet Only**:

- Hardware VLAN filtering
- Header Data Split
- RDMA over Converged Ethernet
  - RoCE MAC Based (v1)
  - RoCE IP Based (v1)
  - RoCE over UDP (v2)
- DSCP over IPv4
- NVGRE hardware off-load in ConnectX®-3 Pro
- Ports TX arbitration/Bandwidth allocation per port
- Ports RX arbitration
- Enhanced Transmission Selection (ETS)

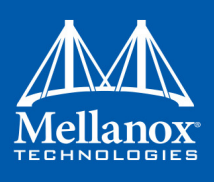

- SR-IOV Ethernet on Windows Server 2012 R2/2016 Hypervisor with Windows Server 2012 and above guests.
- Virtual Machine Multiple Queue (VMMQ)
- Network Direct Kernel Provider Interface
- PacketDirect Provider Interface

#### InfiniBand Only:

- SR-IOV over KVM Hypervisor
- Diagnostic tools

For the complete list of Ethernet and InfiniBand Known Issues and Limitations, WinOF Release Notes (www.mellanox.com -> Products -> Software -> InfiniBand/VPI Drivers -> Windows SW/ Drivers).

## 1.1 Supplied Packages

Mellanox WinOF driver Rev 5.35 includes the following package:

• MLNX\_VPI\_WinOF-<version>\_All\_<OS>\_<arch>.exe:

In this package, the port default is auto and RoCE v2 is enabled

## 1.2 WinOF Set of Documentation

Under <installation\_directory>\Documentation:

- License file
- User Manual (this document)
- MLNX\_VPI\_WinOF Release Notes

## 1.3 Windows MPI (MS-MPI)

Message Passing Interface (MPI) is meant to provide virtual topology, synchronization, and communication functionality between a set of processes. MPI enables running one process on several hosts.

- Windows MPI runs over the following protocols:
  - Sockets (Ethernet)
  - Network Direct (ND)

For further details on MPI, please refer to Appendix B,"Windows MPI (MS-MPI)," on page 212.

## 1.4 Windows Nano Server 2016

Windows Server 2016 offers a new installation option: Nano Server, a remotely administered server operating system. WinOF currently supports driver-only installation over Nano server, with the following capabilities:

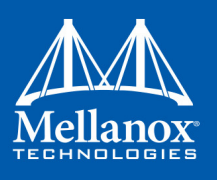

- Support for Single and Dual port Adapters
- Up to 16 Rx queues per port
- Rx steering mode (RSS)
- Hardware Tx/Rx checksum calculation
- Large Send off-load (i.e., TCP Segmentation Off-load)
- Hardware multicast filtering
- Adaptive interrupt moderation
- Support for MSI-X interrupts
- Support for Auto-Sensing of Link level protocol
- NDK with SMB-Direct
- Ethernet Only:
- Hardware VLAN filtering
- Header Data Split
- RDMA over Converged Ethernet
- RoCE MAC Based (v1)
- RoCE IP Based (v1)
- RoCE over UDP (v2)
- DSCP over IPv4
- NVGRE hardware off-load in ConnectX®-3 Pro
- Ports TX arbitration/Bandwidth allocation per port
- Ports RX arbitration
- Enhanced Transmission Selection (ETS)
- SR-IOV Ethernet on Windows Server 2016 Hypervisor with Windows Server 2012 and
- above guests.
- Virtual Machine Multiple Queue (VMMQ)
- Network Direct Kernel Provider Interface
- PacketDirect Provider Interface

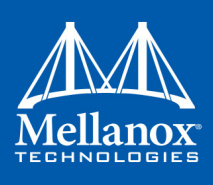

## 2 Installation

## 2.1 Hardware and Software Requirements

Table 5 - Hardware and Software Requirements

| <b>Description</b> <sup>a</sup>               | Package                                   |
|-----------------------------------------------|-------------------------------------------|
| Windows Server 2008 R2 <sup>b</sup>           | MLNX_VPI_WinOF-5_35_All_win2008R2_x64.exe |
| Windows Server 2012                           | MLNX_VPI_WinOF-5_35_All_win2012_x64.exe   |
| Windows Server 2012 R2                        | MLNX_VPI_WinOF-5_35_All_win2012R2_x64.exe |
| Windows 7 Client (64 bit only) <sup>c</sup>   | MLNX_VPI_WinOF-5_35_All_win2008R2_x64.exe |
| Windows 8.1 Client (64 bit only) <sup>b</sup> | MLNX_VPI_WinOF-5_35_All_win2012R2_x64.exe |
| Windows 10 Client (64 bit only)               | MLNX_VPI_WinOF-5_35_All_win2012R2_x64.exe |
| Windows Server 2016                           | MLNX_VPI_WinOF-5_35_All_win2016_x64.exe   |

a. The Operating System listed above must run with administrator privileges.

b. When installing WinOF v5.22 and above over Windows Server 2008 R2 or Windows 7, Microsoft Security Advisory 3033929 is required. As of January 2016, SHA-1 hashing algorithm is deprecated. Therefore, Microsoft signs certificate driver with the SHA-2 hashing algorithm.

To support the SHA-2 algorithm, you must install Microsoft Security Advisory 3033929. For additional information, see the following:

1. For Windows update from march 2015, go to:

- https://technet.microsoft.com/en-us/library/security/3033929?f=255&MSPPError=-2147217396
- 2. To see the notification of the SHA-1deprecation, go to: https://support.microsoft.com/en-us/kb/3123479
- c. These servers are not signed by Microsoft yet to be signed in a short period of time.

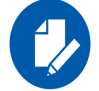

Required Disk Space for Installation is 100MB

## 2.2 Downloading Mellanox WinOF Driver

To download the .exe according to your Operating System, please follow the steps below:

Step 1. Obtain the machine architecture.

#### For Windows Server 2008 R2

- 1. Open a CMD console (Click start, then run, and enter CMD).
- **2.** Enter the following command.

> echo %PROCESSOR\_ARCHITECTURE%

On an x64 (64-bit) machine, the output will be "AMD64".

#### For Windows Server 2012 / 2012 R2 / 2016

**1.** To go to the Start menu, position your mouse in the bottom-right corner of the Remote Desktop of your screen.

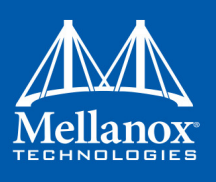

- 2. Open a CMD console (Click Task Manager-->File --> Run new task, and enter CMD).
- **3.** Enter the following command.

> echo %PROCESSOR\_ARCHITECTURE%

On an x64 (64-bit) machine, the output will be "AMD64".

- Step 2. Go to the Mellanox WinOF web page at http://www.mellanox.com > Products > InfiniBand/VPI Drivers => Windows SW/Drivers.
- Step 3. Download the .exe image according to the architecture of your machine (see Step 1) and the operating system. The name of the .exe is in the following format MLNX\_VPI\_WinOF-<version>\_All\_<OS>\_<arch>.exe.

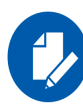

Installing the incorrect .exe file is prohibited. If you do so, an error message will be displayed. For example, if you try to install a 64-bit .exe on a 32-bit machine, the wizard will display the following (or a similar) error message:

| Windows I | installer                                                                                          | × |
|-----------|----------------------------------------------------------------------------------------------------|---|
| 1         | This installation package is not supported by this<br>processor type. Contact your product vendor. |   |
|           | OK                                                                                                 |   |

## 2.3 Installing Mellanox WinOF Driver

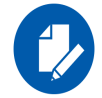

WinOF supports ConnectX-3 and ConnectX-3 Pro adapter cards. In case you have ConnectX-4 adapter card on your server, you will need to install WinOF-2 driver. For details on how to install WinOF-2 driver, please refer to WinOF-2 User Manual.

This section provides instructions for two types of installation procedures:

• "Attended Installation"

An installation procedure that requires frequent user intervention.

• "Unattended Installation"

An automated installation procedure that requires no user intervention.

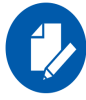

Both Attended and Unattended installations require administrator privileges.

#### 2.3.1 Attended Installation

The following is an example of a MLNX\_WinOF\_win2016 x64 installation session.

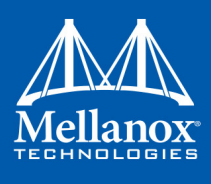

Step 1. Double click the .exe and follow the GUI instructions to install MLNX WinOF.

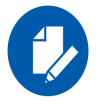

As of MLNX WinOF v4.55, the log option is enabled automatically. The default path of the log is: %LOCALAPPDATA%\MLNX\_WinOF.log0

**Step 2.** [Optional] Manually configure your setup to contain the logs option.

> MLNX\_VPI\_WinOF-5\_35\_All\_win2016\_x64.exe /v"/l\*vx [LogFile]"

- Step 3. [Optional] If you do not want to upgrade your firmware version<sup>1</sup>.
  > MLNX VPI WinOF-5 35 All win2016 x64.exe /v" MT SKIPFWUPGRD=1"
- Step 4. [Optional] If you want to control the installation of the WMI/CIM provider<sup>2</sup>.
  > MLNX VPI WinOF-5 35 All win2016 x64.exe /v" MT WMI=1"
- **Step 5.** [Optional] If you want to control whether to restore network configuration or  $not^3$ .

```
> MLNX VPI WinOF-5 35 All win2016 x64.exe /v" MT RESTORECONF=1"
```

For further help, please run:

> MLNX VPI WinOF-5 35 All win2016 x64.exe /v" /h"

Step 6. [Optional] If you want to control the driver's loading timeout value before burning the firmware, run:

```
MLNX VPI WinOF-5 35 All win2016 x64.exe /v" /MMT DRIVER LOAD TIMEOUT=30"
```

Note: Timeout value is in seconds, and the default value is 120.

- Step 7. Click Next in the Welcome screen.
- Step 8. Read then accept the license agreement and click Next.

| MLNX_VPI - InstallShield Wizard                                                                                                    | x       |
|----------------------------------------------------------------------------------------------------|---------|
| License Agreement Please read the following license agreement carefully.                                                                                                    | 5       |
| Copyright (c) 2005-2016, Mellanox Technologies All<br>rights reserved.<br>Redistribution and use in source and binary forms, with<br>or without modification, are permitted provided that the<br>following conditions are met:<br>Redistributions of source code must retain the above<br>copyright notice, this list of conditions and the<br>following disclaimer.<br>Dedistributions in binary form must reproduce the shore<br>O I accept the terms in the license agreement<br>InstallShield | < III > |
| < Back Next > Cancel                                                                                                    |         |

1. MT\_SKIPFWUPGRD default value is False

2. MT WMI default value is True

<sup>3.</sup> MT\_RESTORECONF default value is True

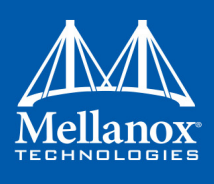

#### Installation

Step 9. Select the target folder for the installation.

| 谩                    | MLNX_VPI - InstallShield Wizard                                                               |
|----------------------|-----------------------------------------------------------------------------------------------|
| Destinat<br>Click Ne | ion Folder<br>xt to install to this folder, or click Change to install to a different folder. |
| Þ                    | Install MLNX_VPI to:<br>C:\Program Files\Mellanox\MLNX_VPI\<br>Change                         |
| InstallShield        | < Back Next > Cancel                                                                          |

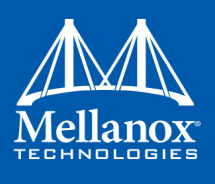

Step 10. The firmware upgrade screen will be displayed in the following cases:

- If the user has an OEM card, in this case the firmware will not be updated.
- If the user has a standard Mellanox card with an older firmware version, the firmware will be updated accordingly. However, if the user has both OEM card and Mellanox card, only Mellanox card will be updated.

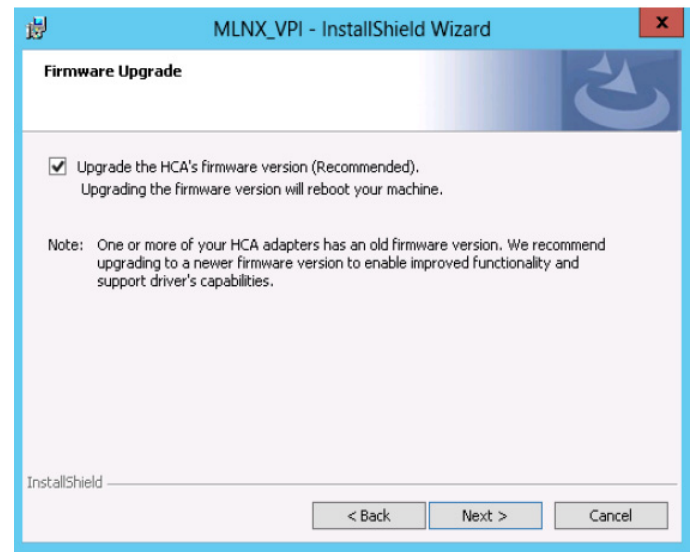

Step 11. Configure your system for maximum performance by checking the maximum performance box.

| 1                              | MLNX_VPI - InstallShield Wizard                                                                                                    |
|--------------------------------|----------------------------------------------------------------------------------------------------|
| Maximu<br>Check                | um Performance<br>this box to configure your system for maximum performance.                                                                                     |
| Checl Vote:<br>Note:<br>instal | k this box to configure your system for maximum performance (Recommended)<br>: This step requires you to reboot the machine at the end of the<br>lation process. |
|                                |                                                                                                    |
| InstallShield                  | <pre>d </pre> Cancel                                                                                                    |

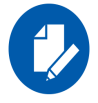

This step requires rebooting your machine at the end of the installation.

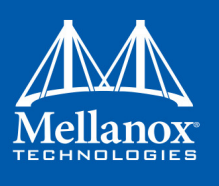

Step 12.In order to complete the installation, select Complete installation.

If you wish to customize the features you want installed, follow Step a and on below.

| Setup Type<br>Choose the se | tup type that best suits your needs.                                                                               |
|-----------------------------|----------------------------------------------------------------------------------------------------|
| Please select a             | setup type.                                                                                                    |
| O <u>C</u> omplete          | All program features will be installed. (Requires the most disk space.)                                            |
| • Custom                    | Choose which program features you want installed and where they will be installed. Recommended for advanced users. |
| InstallShield ———           | < <u>B</u> ack <u>N</u> ext > Cancel                                                                               |

a.Select the desired feature to install:

- OpenSM installs Windows OpenSM that is required to manage the subnet from a host. OpenSM is part of the driver and installed automatically.
- Performances tools install the performance tools that are used to measure the InfiniBand performance in user environment.
- Analyze tools install the tools that can be used either to diagnosed or analyzed the InfiniBand environment.
- SDK contains the libraries and DLLs for developing InfiniBand application over IBAL.
- Documentation contains the User Manual and Installation Guide.

| Custom Setup<br>Select the program                  | i f <mark>eatures yo</mark> u want i                                     | nstalled.            |                                                                                                    | 2                                                                                          |
|-----------------------------------------------------|--------------------------------------------------------------------------|----------------------|----------------------------------------------------------------------------------------------------|--------------------------------------------------------------------------------------------|
| tlick on an icon in the                             | e list below to change<br>ISM<br>ormace Tools<br>ysis Tools<br>mentation | : how a feature is i | nstalled.<br>Feature Descrip<br>Installs the Oper<br>runs the Subnet<br>This feature is re<br>local testing of I<br>applications.<br>This feature req<br>your hard drive. | tion<br>nSM tool which<br>manager(SM).<br>equired only for<br>nfiniBand<br>uires 1180KB on |
| nstall to:<br>: \Program Files \Mell<br>stallShield | anox\MLNX_VPI\IB\T                                                       | ools \               |                                                                                                    | Change                                                                                     |
|                                                     |                                                                          |                      |                                                                                                    |                                                                                            |

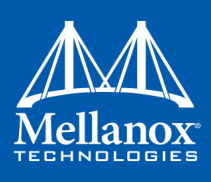

b. Click Install to start the installation.

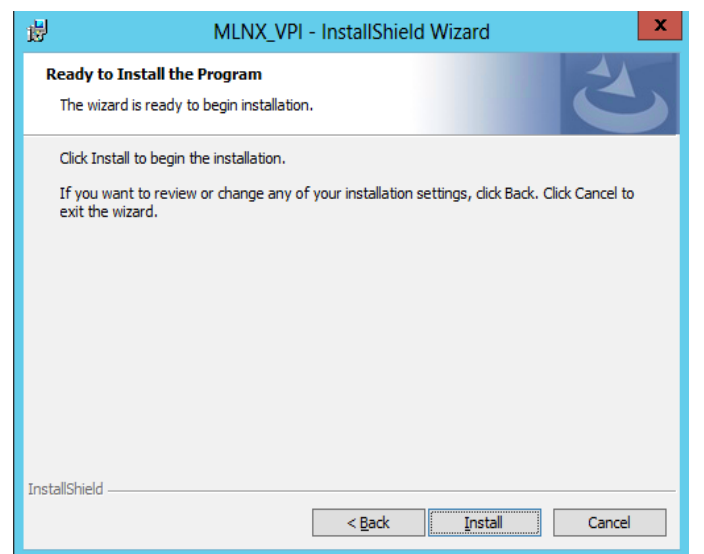

Step 13. Click Finish to complete the installation.

| B MLN | VX_VPI - InstallShield Wizard                                                                                                    |
|-------|----------------------------------------------------------------------------------------------------|
|       | InstallShield Wizard Completed                                                                                                    |
| 2     | The InstallShield Wizard has successfully installed MLNX_VPI.<br>Click Finish to exit the wizard.<br>You chose to run performance tuning. The log file<br>can be found at<br>C:\windows\System32\LogFiles\PerformanceTunin<br>g.log |
|       | Show release notes                                                                                                    |
|       | < Back Finish Cancel                                                                                                    |

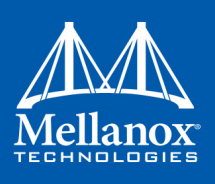

If the firmware upgrade and the restore of the network configuration fails, the following message will be displayed.

| 🖞 ML     | NX_VPI - InstallShield Wizard                                                                                                    |
|----------|----------------------------------------------------------------------------------------------------|
|          | InstallShield Wizard Completed                                                                                                    |
| <u>ک</u> | The InstallShield Wizard has successfully installed MLNX_VPI.<br>Click Finish to exit the wizard.                                                                                           |
|          | You chose to run performance tuning. The log file<br>can be found at<br>C:{windows\System32\LogFiles\PerformanceTunin<br>g.log                                                              |
|          | Firmware upgrade failed with error: 8. Error<br>Description:                                                                                                    |
|          | We could not burn the new version. Please<br>refer to the UM for instructions on how to<br>manually burn firmware.<br>We failed to restore the network<br>configuration with error code: 3. |
|          | Show release notes                                                                                                    |
|          | < Back Finish Cancel                                                                                                    |

### 2.3.2 Unattended Installation

٠

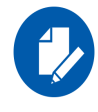

If no reboot options are specified, the installer restarts the computer whenever necessary without displaying any prompt or warning to the user.

Use the  $\mbox{/norestart}$  or  $\mbox{/forcerestart}$  standard command-line options to control reboots.

The following is an example of a MLNX\_WinOF\_win2016 x64 unattended installation session.

#### Step 1. Open a CMD console

[Windows Server 2008 R2] - Click Start-->Run and enter CMD.

[Windows Server 2012 / 2012 R2/ 2016] - Click Start --> Task Manager-->File --> Run new task --> and enter CMD.

Step 2. Install the driver. Run:

> MLNX\_VPI\_WinOF-5\_35\_All\_win2016\_x64.exe /S /v"/qn"

Step 3. [Optional] Manually configure your setup to contain the logs option:

> MLNX\_VPI\_WinOF-5\_35\_All\_win2016\_x64.exe /S /v"/qn" /v"/l\*vx [LogFile]"

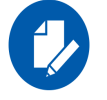

Starting from MLNX WinOF v4.55, the log option is enabled automatically. The default path of the log is: %LOCALAPPDATA%\MLNX\_WinOF.log0

**Step 4.** [Optional] If you do not wish to upgrade your firmware version<sup>1</sup>.

> MLNX\_VPI\_WinOF-5\_35\_All\_win2016\_x64.exe /v" MT\_SKIPFWUPGRD=1"

<sup>1.</sup> MT\_SKIPFWUPGRD default value is False

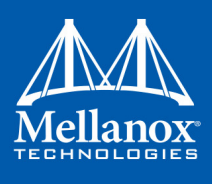

For further help, please run:

> MLNX\_VPI\_WinOF-5\_35\_All\_win2016\_x64.exe /v" /h"

**Step 7.** [Optional] If you want to control the driver's loading timeout value before burning the firmware, run:

MLNX\_VPI\_WinOF-5\_35\_All\_win2016\_x64.exe /v" /MMT\_DRIVER\_LOAD\_TIMEOUT=30"

Timeout value is in seconds, and the default value is 120.

**Step 8.** [Optional] If you wish to control whether to execute performance tuning or  $not^3$ .

> MLNX\_VPI\_WinOF\_5\_35\_All\_win2016\_x64.exe /vPERFCHECK=0 /vPERFCHECK=0

**Step 9.** [Optional] If you wish to control whether to install ND provider or  $not^4$ .

```
> MLNX_VPI_WinOF_5_35_All_win2016_x64.exe /vMT_NDPROPERTY=1
```

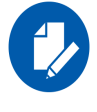

Applications that hold the driver files (such as ND applications) will be closed during the unattended installation.

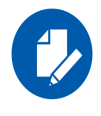

When using the unattended installation option, user should check for the setup return codes and react to them accordingly. See Section 5.1.1.1, "Setup Return Codes", on page 198.

## 2.4 Installation Results

Upon installation completion, you can verify the successful addition of the network card(s) through the Device Manager.

Upon installation completion, the inf files can be located at:

- %ProgramFiles%\Mellanox\MLNX\_VPI\ETH
- %ProgramFiles%\Mellanox\MLNX\_VPI\HW\mlx4\_bus
- %ProgramFiles%\Mellanox\MLNX VPI\IB\IPoIB

To see the Mellanox network adapter device, and the Ethernet or IPoIB network device (depending on the used card) for each port, display the Device Manager and expand "System devices" or "Network adapters".

<sup>1.</sup> MT\_WMI default value is True

<sup>2.</sup> MT\_RESTORECONF default value is True

<sup>3.</sup> PERFCHECK default value is True

<sup>4.</sup> MT\_NDPROPERTY default value is True

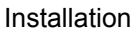

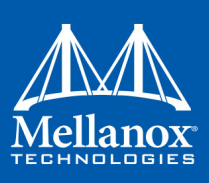

Figure 1: Installation Results

| 🚔 Device Manager 📃 🗖 🗙                                                                                                    |   |  |  |  |
|----------------------------------------------------------------------------------------------------|---|--|--|--|
| File Action View Help                                                                                                    | ٦ |  |  |  |
|                                                                                                    |   |  |  |  |
| 👰 IBM USB Remote NDIS Network Device 🗠                                                                                                    |   |  |  |  |
| 👰 Mellanox ConnectX-3 Ethernet Adapter                                                                                                    |   |  |  |  |
| 👰 Mellanox ConnectX-3 Ethernet Adapter #2                                                                                                    |   |  |  |  |
| 👰 Microsoft Kernel Debug Network Adapter                                                                                                    |   |  |  |  |
| Ports (COM & LPT)                                                                                                    |   |  |  |  |
| Print queues                                                                                                    |   |  |  |  |
| Processors                                                                                                    |   |  |  |  |
| Vecurity devices                                                                                                    |   |  |  |  |
| Software devices                                                                                                    |   |  |  |  |
| Storage controllers                                                                                                    |   |  |  |  |
| ⊿ 📜 System devices                                                                                                    |   |  |  |  |
| ACPI Fixed Feature Button                                                                                                    | 1 |  |  |  |
| P Broadcom BCM5709C NetXtreme II GigE #48                                                                                                    |   |  |  |  |
| Net Strenge Broadcom BCM5709C NetXtreme II GigE #49                                                                                                    |   |  |  |  |
| P Composite Bus Enumerator                                                                                                    |   |  |  |  |
| Direct memory access controller                                                                                                    |   |  |  |  |
| Intel(R) 5520/5500 Physical and Link Layer Registers Port 1 - 3427                                                                                                    |   |  |  |  |
| Intel(R) 5520/5500 Routing and Protocol Layer Register Port 1 - 3428                                                                                                    |   |  |  |  |
| Intel(K) 5520/5500/X58 I/O Hub Control Status and KAS Registers - 3423                                                                                                    |   |  |  |  |
| Number of the second second se |   |  |  |  |
| I Intel(R) ICH10 LPC Interface Controller - 3A18                                                                                                    |   |  |  |  |
| Mellanox ConnectX-3 VPI (MT04099) Network Adapter                                                                                                    |   |  |  |  |
| Microsoft ACPI-Compliant System                                                                                                    |   |  |  |  |
| Microsoft Generic IPMI Compliant Device                                                                                                    | 1 |  |  |  |
|                                                                                                    |   |  |  |  |

## 2.5 Extracting Files Without Running Installation

To extract the files without running installation, perform the following steps.

Step 1. Open a CMD console

[Windows Server 2008 R2] - Click Start-->Run and enter CMD.

[Windows Server 2012 / 2012 R2/ 2016] - Click Start --> Task Manager-->File --> Run new task --> and enter CMD.

Step 2. Extract the driver and the tools:

> MLNX\_VPI\_WinOF-5\_35\_All\_win2016\_x64.exe /a

• To extract the driver files only:

> MLNX\_VPI\_WinOF-5\_35\_All\_win2016\_x64.exe /a /vMT\_DRIVERS\_ONLY=1

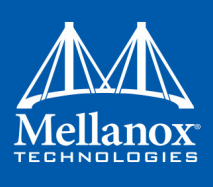

Step 3. Click Next to create a server image.

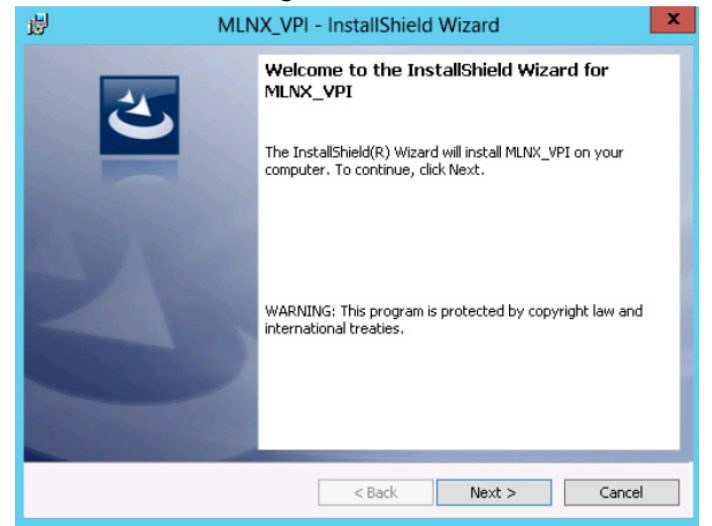

Step 4. Click Change and specify the location in which the files are extracted to.

| HLNX_VPI - InstallShield Wizard                                                                                                    |
|----------------------------------------------------------------------------------------------------|
| Network Location           Specify a network location for the server image of the product.                                                                                                    |
| Enter the network location or click Change to browse to a location. Click Install to create a<br>server image of MLNX_VPI at the specified network location or click Cancel to exit the<br>wizard. |
| Network location:                                                                                                    |
| N:\                                                                                                    |
| Change                                                                                                    |
|                                                                                                    |
|                                                                                                    |
|                                                                                                    |
|                                                                                                    |
|                                                                                                    |
| InstallShield                                                                                                    |
| < Back Install Cancel                                                                                                    |

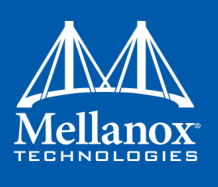

Step 5. Click Install to extract this folder, or click Change to install to a different folder.

| MLNX_VPI - InstallShield Wizard                                                                                                    | x                                           |
|----------------------------------------------------------------------------------------------------|---------------------------------------------|
| Network Location<br>Specify a network location for the server image of the product.                                                                         | E                                           |
| Enter the network location or click Change to browse to a location. Cl<br>server image of MLNX_VPI at the specified network location or click Ca<br>wizard. | ick Install to create a<br>ncel to exit the |
| Network location:                                                                                                    |                                             |
| F:\                                                                                                    |                                             |
|                                                                                                    | Change                                      |
|                                                                                                    |                                             |
|                                                                                                    |                                             |
|                                                                                                    |                                             |
|                                                                                                    |                                             |
|                                                                                                    |                                             |
| InstallShield                                                                                                    |                                             |
| < Back Instal                                                                                                    | Cancel                                      |

Step 6. To complete the extraction, click Finish.

| 岁 MLN | X_VPI - InstallShield Wizard                                                                                                    |
|-------|----------------------------------------------------------------------------------------------------|
|       | InstallShield Wizard Completed<br>The InstallShield Wizard has successfully installed MLNX_VPI.<br>Click Finish to exit the wizard. |
|       | < Back Finish Cancel                                                                                                    |

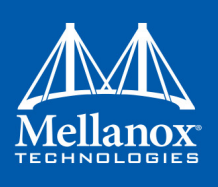

## 2.6 Uninstalling Mellanox WinOF Driver

#### 2.6.1 Attended Uninstallation

- > To uninstall MLNX\_WinOF on a single node:
- Click Start-> Control Panel-> Programs and Features-> MLNX\_VPI-> Uninstall. (NOTE: This requires elevated administrator privileges – see Section 1.1, "Supplied Packages", on page 20 for details.)
- 2. Double click the .exe and follow the instructions of the install wizard.
- 3. Click Start -> All Programs -> Mellanox Technologies -> MLNX\_WinOF -> Uninstall MLNX\_WinOF.

#### 2.6.2 Unattended Uninstallation

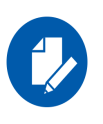

If no reboot options are specified, the installer restarts the computer whenever necessary without displaying any prompt or warning to the user.

Use the  $\mbox{\sc norestart}$  or  $\mbox{\sc forcerestart}$  standard command-line options to control reboots.

#### > To uninstall MLNX\_WinOF in unattended mode:

Step 1. Open a CMD console

[Windows Server 2008 R2] - Click Start-->Run and enter CMD.

[Windows Server 2012 / 2012 R2/ 2016] - Click Start --> Task Manager-->File --> Run new task --> and enter CMD.

Step 2. Uninstall the driver. Run:

> MLNX\_VPI\_WinOF-4\_95\_All\_win2016\_x64.exe /x /v"/qn"

## 2.7 Firmware Upgrade

If the machine has a standard Mellanox card with an older firmware version, the firmware will be updated automatically as part of the installation of the WinOF package.

For information on how to upgrade firmware manually please refer to MFT User Manual: www.mellanox.com ->Products -> InfiniBand/VPI Drivers -> Firmware Tools

## 2.8 Upgrading Mellanox WinOF Driver

The upgrade process differs between various Operating Systems.

- When upgrading from an Inbox version or any other one, the network configuration is automatically saved upon driver upgrade
- Windows Server 2008 R2:

When upgrading from WinOF version 3.2.0 to version 4.40 and above, the MLNX\_WinOF driver upgrades the driver automatically by uninstalling the previous version and installing the new driver. The existing configuration files are not saved upon driver upgrade.

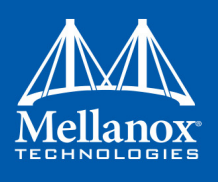

- Windows Server 2012 and above:
  - When upgrading from WinOF version 4.2 to version 4.40 and above, the MLNX\_WinOF driver does not completely uninstall the previous version, but rather upgrades only the components that require upgrade. The network configuration is saved upon driver upgrade.
  - When upgrading from Inbox or any other version, the network configuration is automatically saved upon driver upgrade, except for the RoCE mode that will be changed to V2. For further details, please see section Section 3.1.4.8, "RoCE Default Configuration", on page 54.

## 2.9 Booting Windows from an iSCSI Target or PXE

#### 2.9.1 Configuring the WDS, DHCP and iSCSI Servers

#### 2.9.1.1 Configuring the WDS Server

- > To configure the WDS server:
- 1. Install the WDS server.
- 2. Extract the Mellanox drivers to a local directory using the '-a' parameter.

For boot over Ethernet, when using adapter cards with older firmware version than 2.30.8000, you need to extract the PXE package, otherwise use Mellanox WinOF VPI package.

Example:

Mellanox.msi.exe -a

3. Add the Mellanox driver to boot.wim<sup>1</sup>.

dism /Mount-Wim /WimFile:boot.wim /index:2 /MountDir:mnt
dism /Image:mnt /Add-Driver /Driver:drivers /recurse
dism /Unmount-Wim /MountDir:mnt /commit

4. Add the Mellanox driver to install.wim<sup>2</sup>.

dism /Mount-Wim /WimFile:install.wim /index:4 /MountDir:mnt
dism /Image:mnt /Add-Driver /Driver:drivers /recurse
dism /Unmount-Wim /MountDir:mnt /commit

5. Add the new boot and install images to WDS.

For additional details on WDS, please refer to:

http://technet.microsoft.com/en-us/library/jj648426.aspx

<sup>1.</sup> Use `index:2' for Windows setup and `index:1' for WinPE.

<sup>2.</sup> When adding the Mellanox driver to install.wim, verify you are using the appropriate index for your OS flavor. To check the OS run <code>`imagex /info install.win'</code>.

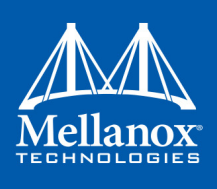

#### 2.9.1.2 Configuring iSCSI Target

- > To configure iSCSI Target:
- 1. Install iSCSI Target (e.g StartWind).
- 2. Add to the iSCSI target initiators the IP addresses of the iSCSI clients.

#### 2.9.1.3 Configuring the DHCP Server

#### > To configure the DHCP server:

- 1. Install a DHCP server.
- 2. Add to IPv4 a new scope.
- 3. Add boot client identifier (MAC/GUID) to the DHCP reservation.
- 4. Add to the reserved IP address the following options if DHCP and WDS are deployed on the same server:

#### Table 6 - Reserved IP Address Options

| Option | Name                           | Value                                                                                                    |
|--------|--------------------------------|----------------------------------------------------------------------------------------------------|
| 017    | Root Path                      | iscsi:11.4.12.65::::iqn:2011-01:iscsiboot<br>Assuming the iSCSI target IP is: 11.4.12.65 and the Target Name:<br>ian:2011-01:iscsiboot |
| 060    | PXEClient                      | PXEClient                                                                                                    |
| 066    | Boot<br>Server<br>Host<br>Name | WDS server IP address                                                                                                    |
| 067    | Boot File<br>Name              | boot\x86\wdsnbp.com                                                                                                    |

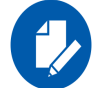

When DHCP and WDS are NOT deployed on the same server, DHCP options (60, 66, 67) should be empty, and the WDS option 60 must be configured.

### 2.9.2 Configuring the Client Machine

#### > To configuring your client:

1. Verify the Mellanox adapter card is burned with the correct Mellanox FlexBoot version.

For boot over Ethernet, when using adapter cards with older firmware version than 2.30.8000, you need to burn the adapter card with Ethernet FlexBoot, otherwise use the VPI FlexBoot.

- 2. Verify the Mellanox adapter card is burned with the correct firmware version.
- 3. Set the "Mellanox Adapter Card" as the first boot device in the BIOS settings boot order.

#### 2.9.3 Installing OS

1. Reboot your client.
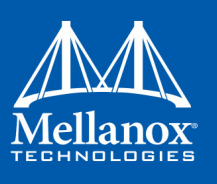

2. Press F12 when asked to proceed to network boot.

Figure 2: Network Service Boot in ISCSi

| Virtual Media File View Macros Tools Power Chat Performance Help                                                                                                    |
|----------------------------------------------------------------------------------------------------|
| LLink:down, TX:0 TXE:0 RX:0 RXE:0]<br>Waiting for link-up on net1 ok<br>DHCP (net1 00:c9:00:b5:92:22) ok<br>net1: 11.0.0.21/255.255.0.0<br>net0: 11.0.0.20/255.255.0.0 (inaccessible)                                              |
| Next server: 11.0.0.83<br>Filename: boot\x86\wdsnbp.com<br>Root path: iscsi:11.0.0.83::::iqn.1991-05.com.microsoft:l-winga-083-l-winga-083-                                                                                        |
| target<br>Registered SAN device 0x80<br>ttp://11.0.0.83/boot/SCx86/SCwdsnbp.com ok                                                                                                    |
| Downloaded WDSNBP from 11.0.0.83 11.0.0.83                                                                                                    |
| WDSNBP started using DHCP Referral.<br>Contacting Server: 11.0.0.83 (Gateway: 0.0.0.0).<br>Architecture: x64<br>Contacting Server: 11.0.0.83.<br>TFTP Download: boot%86%wdsnbp.com<br>Downloaded WDSNBP from 11.0.0.83 l-winga-083 |
| Press F12 for network service boot<br>Architecture: xou<br>Contacting Server: 11.0.0.83.<br>TFTP Download: boot\x64\pxeboot.n12                                                                                                    |
| Current User(s): rcon : 10.0.72.43                                                                                                    |

#### Figure 3: Network Service Boot in PXE

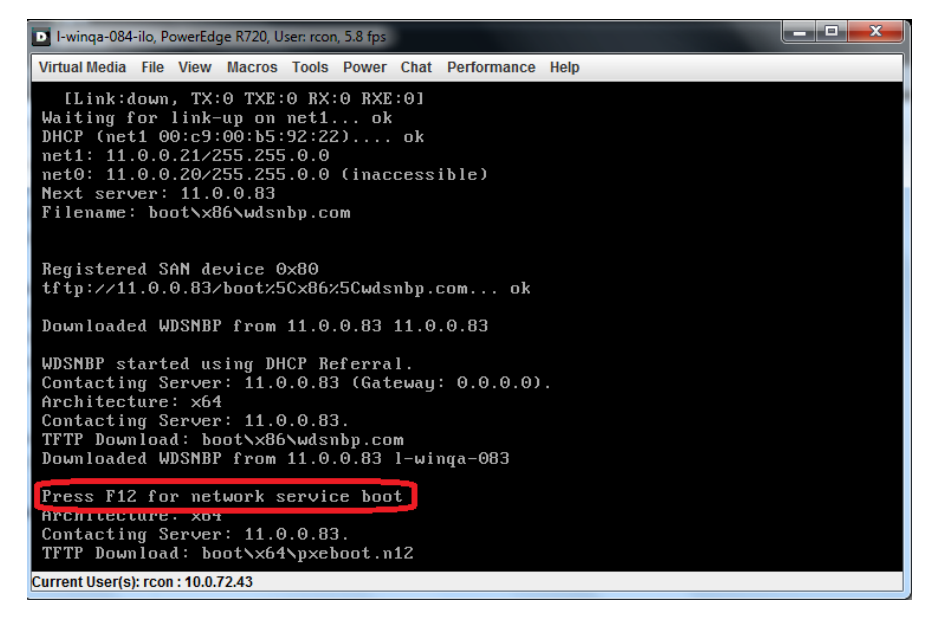

3. Choose the relevant boot image from the list of all available boot images presented.

| Windows                 | Boot Manager (Server IP: 11.0.0.83)       |   |
|-------------------------|-------------------------------------------|---|
|                         |                                           |   |
| Choose an operating sys | tem to start:                             |   |
| (Use the arrow keys to  | highlight your choice, then press ENTER.) |   |
|                         |                                           |   |
| Microsoft Windows       | Setup 2012 (x64) 4.60RC10 (Eth)           | > |
| Microsoft Windows       | Setup 2012 (x64) 4.60RC10 (IB)            |   |
| Microsoft Windows       | PE (x64) 2012 4.60RC10 VPI                |   |
| Microsoft Windows       | PE (x64) 2012 4.60RC10 (Eth)              |   |
|                         |                                           |   |

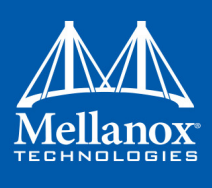

4. Choose the Operating System you wish to install.

| 🕞 🔏 Windows Setup                                    |          |              | ×            |
|------------------------------------------------------|----------|--------------|--------------|
| Select the operating system you want to install      |          |              |              |
| Operating system                                     | Language | Architecture | Dat          |
| Windows Server 2012 SERVERDATACENTER 4.60RC10 (Eth)  | en-US    | х64          | 12/          |
| Windows Server 2012 SERVERDATACENTER 4.60RC10 (IB)   | en-US    | x64          | 12/          |
|                                                      | 3        |              |              |
| <                                                    |          |              | >            |
| Description:<br>Windows Server 2012 SERVERDATACENTER |          |              |              |
| Select a language to install:                        |          |              |              |
| English                                              |          |              |              |
|                                                      |          |              | <u>N</u> ext |

- 5. Run the Windows Setup Wizard.
- 6. Choose target drive to install Windows and follow the instructions presented by the installation Wizard.

| Image: Drive 0 Partition 4: Win2012R2DC9600     63.5 GB     54.1 GB     Logical       Drive 0 Unallocated Space     1.0 MB     1.0 MB     Extended       Drive 0 Partition 5: Win2012DC     63.5 GB     48.6 GB     Logical       Drive 0 Unallocated Space     297.6 GB     297.6 GB     Extended |          | Name                                 | Total size | Free space | Туре                     |
|----------------------------------------------------------------------------------------------------|----------|--------------------------------------|------------|------------|--------------------------|
| Drive 0 Unallocated Space     1.0 MB     1.0 MB     Extended       Drive 0 Partition 5: Win2012DC     63.5 GB     48.6 GB     Logical       Drive 0 Unallocated Space     297.6 GB     297.6 GB     Extended                                                                                       | I all    | Drive 0 Partition 4: Win2012R2DC9600 | 63.5 GB    | 54.1 GB    | Logical                  |
| Drive 0 Partition 5: Win2012DC     63.5 GB     48.6 GB     Logical       Drive 0 Unallocated Space     297.6 GB     297.6 GB     Extended       Drive 1 Unallocated Space     55.0 GB     55.0 GB                                                                                                  | Ŷ        | Drive 0 Unallocated Space            | 1.0 MB     | 1.0 MB     | Extended                 |
| Drive 0 Unallocated Space 297.6 GB 297.6 GB Extended     Drive 1 Unallocated Space 55.0 GB 55.0 GB                                                                                                    | P        | Drive 0 Partition 5: Win2012DC       | 63.5 GB    | 48.6 GB    | Logical                  |
| Trive 1 Unallocated State 55.0 GB 55.0 GB                                                                                                    | P        | Drive 0 Unallocated Space            | 297.6 GB   | 297.6 GB   | Extended                 |
| Phile Fondinocated and ce 55.0 Gb 55.0 Gb                                                                                                    | <b>I</b> | Drive 1 Unallocated Mace             | 55.0 GB    | 55.0 GB    |                          |
| Refresh Drive options (advanced)                                                                                                    |          | esh                                  |            | Drive opt  | ions ( <u>a</u> dvanced) |

Installation process will start once completing all the required steps in the Wizard, the Client will reboot and will boot from the iSCSI target.

# 2.10 Deploying the Driver on a Nano Server

# 2.10.1 Offline Installation

> To deploy the Driver on a Nano Server:

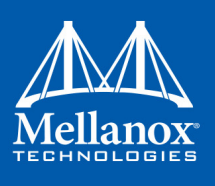

- Step 1. Go to the Mellanox WinOF web page at http://www.mellanox.com > Products > InfiniBand/VPI Drivers => Windows SW/Drivers.
- Step 2. Download the WinOF driver (MLNX\_VPI\_WinOF-5\_35\_All\_win2016\_x64.exe).
- **Step 3.** Extract the driver to a local directory (see Section 2.5, "Extracting Files Without Running Installation", on page 31).
- Step 4. Copy the contents of this directory to C:\WS2016TP5\_Drivers.

The directory contents should appear as follows:

| 📊 🖂 📊 🖛 🗌 nano         | o_drivers | ;              |                    |                   |      |
|------------------------|-----------|----------------|--------------------|-------------------|------|
| File Home              | Share     | View           |                    |                   |      |
| ← → • ↑ <mark> </mark> | > msi     | > nano_drivers |                    |                   |      |
|                        |           | Name           | Date modified      | Туре              | Size |
| 📌 Quick access         |           | ibbus.svs      | 8/16/2016 12:14 PM | System file       | 5    |
| 📃 Desktop              | *         | ipoib6x        | 8/18/2016 3:51 PM  | Security Catalog  |      |
| 👆 Downloads            | *         | ipoib6x        | 8/18/2016 3:50 PM  | Setup Information |      |
| Documents              | *         | ipoib6x.sys    | 8/16/2016 12:14 PM | System file       | 5    |
| Pictures               | *         | mlx4_bus       | 8/18/2016 3:51 PM  | Security Catalog  |      |
| msi                    | *         | 🔬 mlx4_bus     | 8/18/2016 3:50 PM  | Setup Information |      |
| nano drivers           |           | 🚳 mlx4_bus.sys | 8/16/2016 12:14 PM | System file       | 9    |
|                        |           | mlx4eth63      | 8/18/2016 3:51 PM  | Security Catalog  |      |
| This PC                |           | 📓 mlx4eth63    | 8/18/2016 3:50 PM  | Setup Information |      |
| 🔿 Network              |           | mlx4eth63.sys  | 8/16/2016 12:14 PM | System file       | 6    |
|                        |           | 🚳 ndfltr.sys   | 8/16/2016 12:14 PM | System file       | 1    |
|                        |           | 🚳 winmad.sys   | 8/16/2016 12:14 PM | System file       |      |
|                        |           | winverbs.sys   | 8/16/2016 12:14 PM | System file       |      |

This location should be specified for DriversPath property when injecting driver into the Nano server image:

```
New-NanoServerImage -MediaPath \\Path\To\Media\en_us -BasePath .\Base -TargetPath
.\InjectingDrivers.vhdx -DriversPath C:\WS2016TP5 Drivers
```

Step 5. Create the Nano server image.

Follow the instructions in the TechNet article for "Getting Started with Nano Server" <u>https://technet.microsoft.com/en-us/library/mt126167.aspx</u>

# 2.10.2 Online Update

- Step 1. Go to the Mellanox WinOF web page at http://www.mellanox.com > Products > InfiniBand/VPI Drivers => Windows SW/Drivers.
- Step 2. Download the WinOF driver (MLNX\_VPI\_WinOF-5\_35\_All\_win2016\_x64.exe).
- **Step 3.** Extract the Mellanox drivers to a local directory (see Section 2.5, "Extracting Files Without Running Installation", on page 31).
- Step 4. Open a remote connection to the Nano server.
- Step 5. Copy all the driver files to the Nano server
- Step 6. Install the driver
  - For IPoIB devices, first install the IPoIB driver and then the bus driver
  - For Ethernet devices driver, first install the Ethernet driver and then the bus driver
  - For VPI devices, first update the Ethernet driver, then the IPoIB driver and last, the bus driver

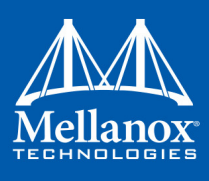

The following are the installation commands per driver type:

• IPoIB driver installation:

```
pnputil -I -a <Driver Folder>\ipoib6x.inf
```

• Ethernet driver installation:

```
pnputil -I -a <Driver_Folder>\mlx4eth63.inf
```

• Bus driver installation:

pnputil -I -a <Driver\_Folder>\mlx4\_bus.inf

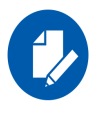

When upgrading the driver on a server where the remote connection was done over Mellanox device, there will be a loss of connectivity between the update of the Ethernet/IPoIB driver and the bus driver. To upgrade, it is recommended to run a script that will execute all the required upgrade commands.

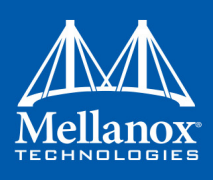

# **3** Features Overview and Configuration

Once you have installed Mellanox WinOF VPI package, you can perform various modifications to your driver to make it suitable for your system's needs

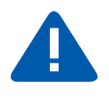

Changes made to the Windows registry happen immediately, and no backup is automatically made.

Do not edit the Windows registry unless you are confident regarding the changes.

# 3.1 Ethernet Network

# **3.1.1** Port Configuration

### 3.1.1.1 Auto Sensing

Auto Sensing enables the NIC to automatically sense the link type (InfiniBand or Ethernet) based on the cable connected to the port and load the appropriate driver stack (InfiniBand or Ethernet).

Auto Sensing is performed only when rebooting the machine or after disabling/enabling the adapter cards from the Device Manager. Hence, if you replace cables during the runtime, the NIC will not perform Auto Sensing.

For further information on how to configure it, please refer to Section 3.1.1.2, "Port Protocol Configuration", on page 42.

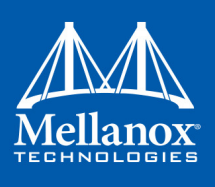

## 3.1.1.2 Port Protocol Configuration

Step 1. Display the Device Manager and expand "System devices".

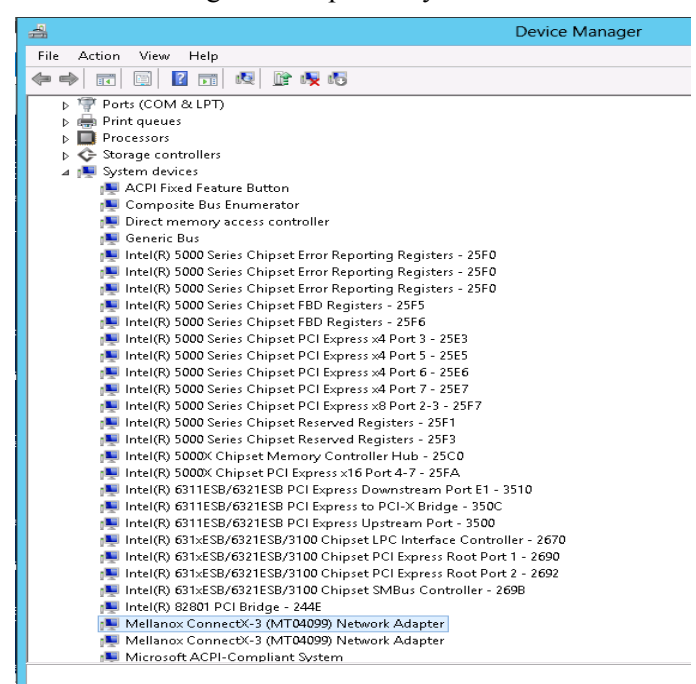

**Step 2.** Right-click on the Mellanox ConnectX Ethernet network adapter and left-click Properties. Select the Port Protocol tab from the Properties window.

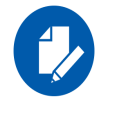

The "Port Protocol" tab is displayed only if the NIC is a VPI (IB and ETH).

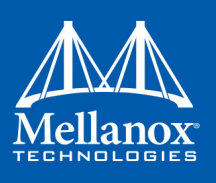

The figure below is an example of the displayed Port Protocol window for a dual port VPI adapter card.

| Mellanox ConnectX-3 VPI (MT04099) - PCle 3.0 5GT/s, 🗙                                                                                                    |  |  |  |  |
|----------------------------------------------------------------------------------------------------|--|--|--|--|
| General Port Protocol Driver Details Events Resources                                                                                                    |  |  |  |  |
| Current Setting<br>Port1: IB<br>Port2: Eth                                                                                                    |  |  |  |  |
| HCA Port Type Configuration                                                                                                    |  |  |  |  |
| HW Defaults Port 1                                                                                                    |  |  |  |  |
| Port 2<br>C IB  € ETH C AUTO                                                                                                    |  |  |  |  |
| Port Protocol Configuration     This menu displays the adapter's port type and enables you to     set the network protocols for the network adapter ports.     The network protocol is determined according to the NIC's     Hardware Defaults port type. You can choose the protocol     explicitly by selecting the port type to InfiniBand (IB) or     Ethernet (Eth).     To enable Auto Sensing, please choose AUTO If the NIC |  |  |  |  |
| OK Cancel                                                                                                    |  |  |  |  |

Step 3. In this step, you can perform the following functions:

- If you choose the HW Defaults option, the port protocols will be determined according to the NIC's hardware default values.
- Choose the desired port protocol for the available port(s). If you choose IB or ETH, both ends of the connection must be of the same type (IB or ETH).

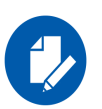

Configuring Port 1 as Ethernet with RoCE disabled and Port 2 as IB is not supported by HCA.

If this configuration was created occasionally by auto-sensing, the driver will fail to startup.

If this configuration was intentionally defined by the customer as explained in Step 2. above, the driver will set RoCE mode to v1.25 to create a legal configuration.

In all cases, it will send messages to System Event Log to notify the user about these actions.

Enable Auto Sensing by checking the AUTO checkbox. If the NIC does not support Auto Sensing, the AUTO option will be grayed out.

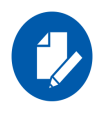

٠

If you choose AUTO, the current setting will indicate the actual port settings: IB or ETH.

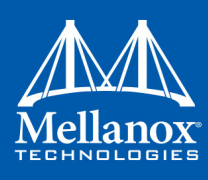

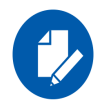

For firmware 2.32.5000 and above, there is an option to set port personality using mlxconfig tool. For further details, please refer to MFT User Manual.

# 3.1.2 Assigning Port IP After Installation

By default, your machine is configured to obtain an automatic IP address via a DHCP server. In some cases, the DHCP server may require the MAC address of the network adapter installed in your machine.

- > To obtain the MAC address:
- Step 1. Open a CMD console

[Windows Server 2008 R2] - Click Start-->Run and enter CMD.

[Windows Server 2012 / 2012 R2/ 2016] - Click Start --> Task Manager-->File --> Run new task --> and enter CMD.

Step 2. Display the MAC address as "Physical Address"

> ipconfig /all

Configuring a static IP is the same for both IPoIB and Ethernet adapters.

- > To assign a static IP address to a network port after installation:
- Step 1. Open the Network Connections window. Locate Local Area Connections with Mellanox devices.

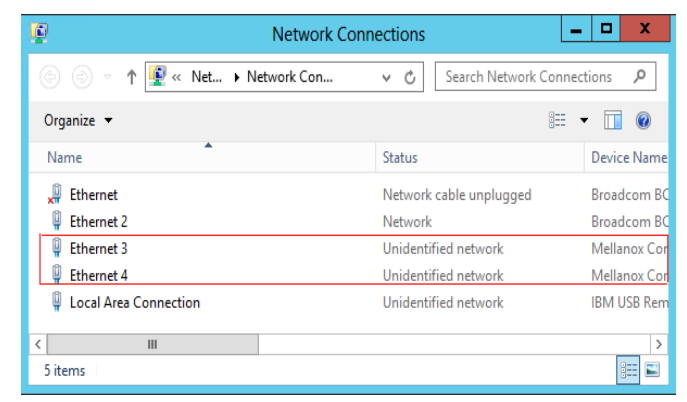

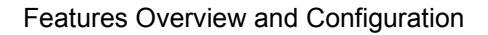

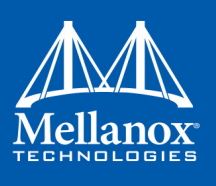

Step 2. Right-click a Mellanox Local Area Connection and left-click Properties.

| Local Area Connection Properties                                                   | x |
|------------------------------------------------------------------------------------|---|
| Networking Sharing                                                                 |   |
| Connect using:                                                                     |   |
| IBM USB Remote NDIS Network Device                                                 |   |
| Configure                                                                          |   |
| This connection uses the following items:                                          |   |
|                                                                                    |   |
| Description<br>Allows your computer to access resources on a Microsoft<br>network. |   |
| OK Cance                                                                           | 1 |

**Step 3.** Select Internet Protocol Version 4 (TCP/IPv4) from the scroll list and click Properties.

Step 4. Select the "Use the following IP address:" radio button and enter the desired IP information.

| Internet Protocol Version 4 (TC                                                                                       | P/IPv4) Properties ? ×                                                 |
|----------------------------------------------------------------------------------------------------|------------------------------------------------------------------------|
| General Alternate Configuration                                                                                       |                                                                        |
| You can get IP settings assigned autor<br>this capability. Otherwise, you need to<br>for the appropriate IP settings. | natically if your network supports<br>o ask your network administrator |
| Obtain an IP address automatical                                                                                      | ly                                                                     |
| O Use the following IP address:                                                                                       |                                                                        |
| IP address:                                                                                                    | · · · · · · ·                                                          |
| Subnet mask:                                                                                                    |                                                                        |
| Default gateway:                                                                                                    |                                                                        |
| O Obtain DNS server address autor                                                                                     | natically                                                              |
| O     Use the following DNS server add                                                                                | resses:                                                                |
| Preferred DNS server:                                                                                                 | · · ·                                                                  |
| Alternate DNS server:                                                                                                 |                                                                        |
| Validate settings upon exit                                                                                           | Advanced                                                               |
|                                                                                                    | OK Cancel                                                              |

### Step 5. Click OK.

Step 6. Close the Local Area Connection dialog.

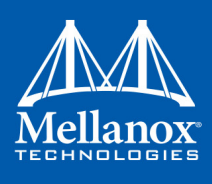

Step 7. Verify the IP configuration by running 'ipconfig' from a CMD console.

# 3.1.3 56GbE Link Speed

### 3.1.3.1 System Requirements

- Mellanox ConnectX®-3 and ConnectX®-3 Pro cards
- Firmware version: 2.31.5050 and above

### 3.1.3.2 Configuring 56GbE Link Speed

Mellanox offers proprietary speed of 56GbE link speed over FDR systems. To achieve this, only the switch, supporting this speed, must be configured to enable it. The NIC, on the other hand, auto-detects this configuration automatically.

#### > To achieve 56GbE link speed over SwitchX® Based Switch System

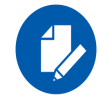

Make sure your switch supports 56GbE and that you have the relevant switch license installed.

Step 1. Set the system profile to be eth-single-switch, and reset the system:

switch (config) # system profile eth-single-profile

**Step 2.** Set the speed for the desired interface to 56GbE as follows. For example (for interface 1/1):

```
switch (config) # interface ethernet 1/1
switch (config interface ethernet 1/1) # speed 56000
switch (config interface ethernet 1/1) #
```

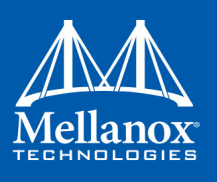

### **Step 3.** Verify the speed is 56GbE.

```
switch (config) # show interface ethernet 1/1
Eth1/1
Admin state: Enabled
Operational state: Down
Description: N\A
Mac address: 00:02:c9:5d:e0:26
MTU: 1522 bytes
Flow-control: receive off send off
Actual speed: 56 Gbps
Switchport mode: access
Rx
0 frames
0 unicast frames
0 multicast frames
0 broadcast frames
0 octets
0 error frames
0 discard frames
Τx
0 frames
0 unicast frames
0 multicast frames
0 broadcast frames
0 octets
0 discard frames
switch (config) #
```

# 3.1.4 RDMA over Converged Ethernet (RoCE)

Remote Direct Memory Access (RDMA) is the remote memory management capability that allows server to server data movement directly between application memory without any CPU involvement. RDMA over Converged Ethernet (RoCE) is a mechanism to provide this efficient data transfer with very low latencies on loss-less Ethernet networks. With advances in data center convergence over reliable Ethernet, ConnectX® EN with RoCE uses the proven and efficient RDMA transport to provide the platform for deploying RDMA technology in mainstream data center application at 10GigE, 40GigE and 56GigE link-speed. ConnectX® EN with its hardware offload support takes advantage of this efficient RDMA transport (InfiniBand) services over Ethernet to deliver ultra-low latency for performance-critical and transaction intensive applications such as financial, database, storage, and content delivery networks. RoCE encapsulates IB transport and GRH headers in Ethernet packets bearing a dedicated ether type. While the use of GRH is optional within InfiniBand subnets, it is mandatory when using RoCE. Applications written over IB verbs should work seamlessly, but they require provisioning of GRH information when creating address vectors. The library and driver are modified to provide mapping from GID to MAC addresses required by the hardware.

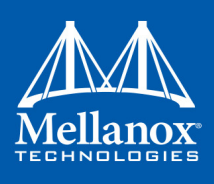

### 3.1.4.1 RoCE Configuration

In order to function reliably, RoCE requires a form of flow control. While it is possible to use global flow control, this is normally undesirable, for performance reasons.

The normal and optimal way to use RoCE is to use Priority Flow Control (PFC). To use PFC, it must be enabled on all endpoints and switches in the flow path.

In the following section we present instructions to configure PFC on Mellanox ConnectX<sup>TM</sup> cards. There are multiple configuration steps required, all of which may be performed via Power-Shell. Therefore, although we present each step individually, you may ultimately choose to write a PowerShell script to do them all in one step. Note that administrator privileges are required for these steps.

For further information about RoCE configuration, please refer to: https://community.mellanox.com

### 3.1.4.1.1 System Requirements

The following are the driver's prerequisites in order to set or configure RoCE:

- RoCE: ConnectX®-3 and ConnectX®-3 Pro firmware version 2.30.3000 or higher
- RoCEv2: ConnectX®-3 Pro firmware version 2.31.5050 or higher
- All InfiniBand verbs applications which run over InfiniBand verbs should work on RoCE links if they use GRH headers
- Operating Systems: Windows Server 2008 R2, Windows Server 2012, Windows Server 2012 R2, Windows 7 Client, Windows 8.1 Client and Windows Server 2016
- Set HCA to use Ethernet protocol: Display the Device Manager and expand "System Devices". Please refer to Section 3.1.1.2, "Port Protocol Configuration", on page 42

#### 3.1.4.1.2 Configuring Windows Host

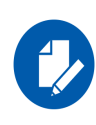

Since PFC is responsible for flow controlling at the granularity of traffic priority, it is necessary to assign different priorities to different types of network traffic. As per RoCE configuration, all ND/NDK traffic is assigned to one or more chosen priorities, where PFC is enabled on those priorities.

Configuring Windows host requires configuring QoS. To configure QoS, please follow the procedure described in Section 3.1.8, "Configuring Quality of Service (QoS)", on page 69

### **Global Pause (Flow Control)**

- > To use Global Pause (Flow Control) mode, disable QoS and Priority:
  - PS \$ Disable-NetQosFlowControl
  - PS \$ Disable-NetAdapterQos <interface name>
- > To confirm flow control is enabled in adapter parameters:

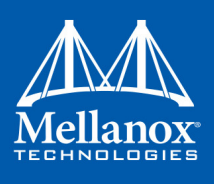

Device manager-> Network adapters-> Mellanox ConnectX-3 Ethernet Adapter-> Properties ->Advanced tab

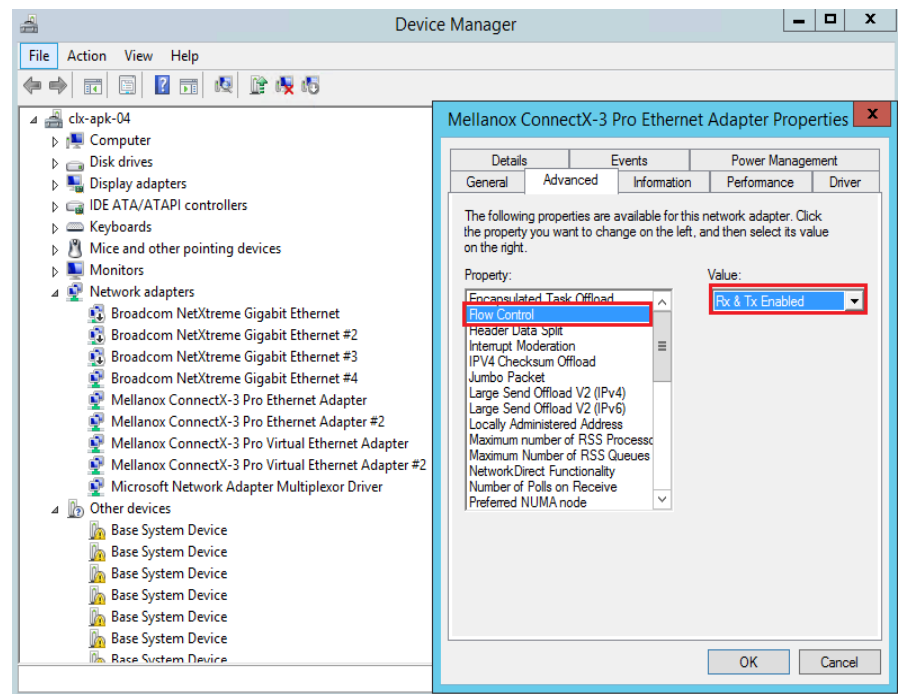

### 3.1.4.2 RoCEv2

RoCE has two addressing modes: MAC based GIDs, and IP address based GIDs. If the IP address changes while the system is running, the GID for the port will automatically be updated with the new IP address, using either IPv4 or IPv6.

RoCE IP based allows RoCE traffic between Windows and Linux systems, which use IP based GIDs by default.

A straightforward extension of the RoCE protocol enables traffic to operate in layer 3 environments. This capability is obtained via a simple modification of the RoCE packet format. Instead of the GRH used in RoCE, routable RoCE packets carry an IP header which allows traversal of IP L3 Routers and a UDP header that serves as a stateless encapsulation layer for the RDMA Transport Protocol Packets over IP.

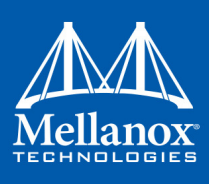

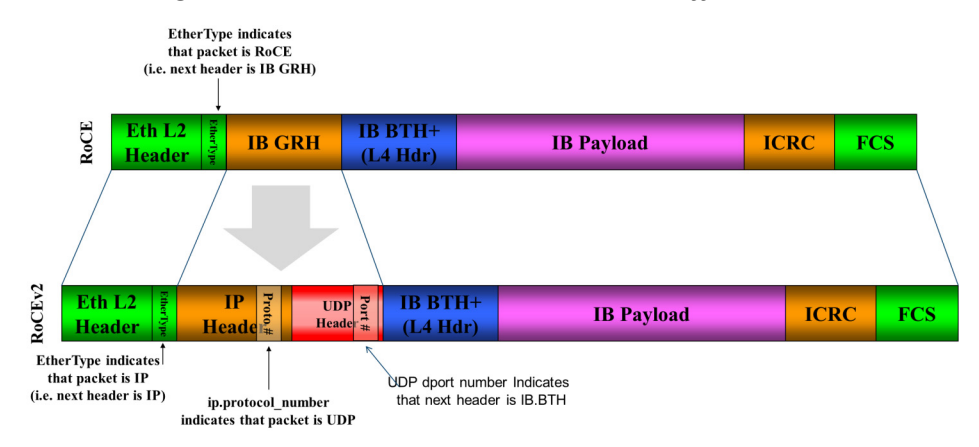

#### Figure 4: RoCE and RoCE v2 Frame Format Differences

The proposed RoCE packets use a well-known UDP destination port value that unequivocally distinguishes the datagram. Similar to other protocols that use UDP encapsulation, the UDP source port field is used to carry an opaque flow-identifier that allows network devices to implement packet forwarding optimizations (e.g. ECMP) while staying agnostic to the specifics of the protocol header format.

The UDP source port is calculated as follows: UDP.SrcPort = (SrcPort XOR DstPort) OR 0xC000, where SrcPort and DstPort are the ports used to establish the connection.

For example, in a Network Direct application, when connecting to a remote peer, the destination IP address and the destination port must be provided as they are used in the calculation above. The source port provision is optional.

Furthermore, since this change exclusively affects the packet format on the wire, and due to the fact that with RDMA semantics packets are generated and consumed below the AP applications can seamlessly operate over any form of RDMA service (including the routable version of RoCE as shown in Figure 4, "RoCE and RoCE v2 Frame Format Differences"), in a completely transparent way<sup>1</sup>.

<sup>1.</sup> Standard RDMA APIs are IP based already for all existing RDMA technologies

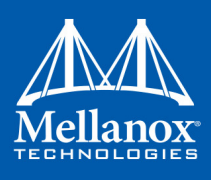

### Figure 5: RoCE Protocol Stack

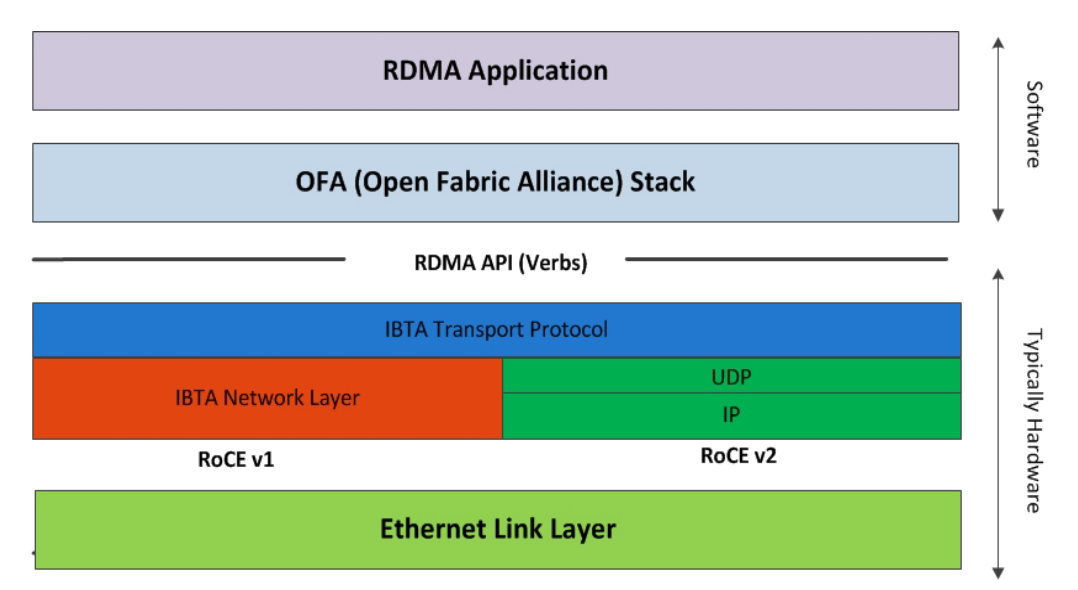

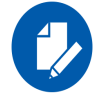

The fabric must use the same protocol stack in order for nodes to communicate.

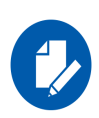

The default RoCE mode in Windows is MAC based. The default RoCE mode in Linux is IP based. In order to communicate between Windows and Linux over RoCE, please change the

RoCE mode in Windows to IP based.

### 3.1.4.3 RoCE v2 UDP Port

In RoCEv2, the RDMA payload is encapsulated as UDP payload with a specific UDP destination port number indicating that the payload is RDMA.

Prior to WinOF v5.02v5.22, the destination port number indicating RoCEv2 traffic was 1021. As of WinOF v5.35, the default destination port number used is 4791. This is to comply with The Internet Assigned Numbers Authority (IANA) guidance.

The UDP destination port is a configurable parameter of the driver. For its registry key, please refer to Table 26 - "RoCE Options," on page 151.

### 3.1.4.3.1 Driver Upgrade Considerations

Since the default RoCEv2 port is changed in WinOF 5.10.50000, upgrade from an older version that uses the RoCEv2 with the default port will effectively change the port used for RoCEv2. Therefore, on a system that uses an older version with RoCEv2 and the default port, when

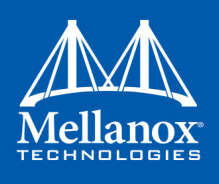

upgrading to Rev 5.10.50000 or newer, it is advised that the entire group of computers be upgraded at the same time in order to maintain RoCEv2 connectivity.

To allow gradual upgrade without affecting the RoCEv2 connectivity, it is possible to override the default port before upgrade. This can be done by setting the roce\_udp\_dport parameter to the desired port in the registry so that this port is used by both older and newer versions.

### 3.1.4.4 Configuring SwitchX<sup>®</sup> Based Switch System

#### > To enable RoCE, the SwitchX should be configured as follows:

- Ports facing the host should be configured as access ports, and either use global pause or Port Control Protocol (PCP) for priority flow control
- Ports facing the network should be configured as trunk ports, and use Port Control Protocol (PCP) for priority flow control

For further information on how to configure SwitchX, please refer to SwitchX User Manual.

### 3.1.4.5 Configuring Arista Switch

**Step 1.** Set the ports that face the hosts as trunk.

(config) # interface et10
(config-if-Et10) # switchport mode trunk

Step 2. Set VID allowed on trunk port to match the host VID.

(config-if-Et10)# switchport trunk allowed vlan 100

Step 3. Set the ports that face the network as trunk.

(config)# interface et20
(config-if-Et20)# switchport mode trunk

#### **Step 4.** Assign the relevant ports to LAG.

(config) # interface et10 (config-if-Et10) # dcbx mode ieee (config-if-Et10) # speed forced 40gfull (config-if-Et10) # channel-group 11 mode active

**Step 5.** Enable PFC on ports that face the network.

```
(config)# interface et20
(config-if-Et20)# load-interval 5
(config-if-Et20)# speed forced 40gfull
(config-if-Et20)# switchport trunk native vlan tag
(config-if-Et20)# switchport trunk allowed vlan 11
(config-if-Et20)# switchport mode trunk
(config-if-Et20)# dcbx mode ieee
(config-if-Et20)# priority-flow-control mode on
(config-if-Et20)# priority-flow-control priority 3 no-drop
```

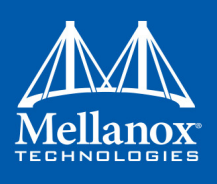

### 3.1.4.5.1 Using Global Pause (Flow Control)

To enable Global Pause on ports that face the hosts, perform the following:

(config) # interface et10
(config-if-Et10) # flowcontrol receive on
(config-if-Et10) # flowcontrol send on

#### 3.1.4.5.2 Using Priority Flow Control (PFC)

#### > To enable Global Pause on ports that face the hosts, perform the following:

(config) # interface et10 (config-if-Et10) # dcbx mode ieee (config-if-Et10) # priority-flow-control mode on (config-if-Et10) # priority-flow-control priority 3 no-drop

### 3.1.4.6 Configuring Router (PFC only)

The router uses L3's DSCP value to mark the egress traffic of L2 PCP. The required mapping, maps the three most significant bits of the DSCP into the PCP. This is the default behavior, and no additional configuration is required.

#### 3.1.4.6.1 Copying Port Control Protocol (PCP) between Subnets

The captured PCP option from the Ethernet header of the incoming packet can be used to set the PCP bits on the outgoing Ethernet header.

#### 3.1.4.7 Configuring the RoCE Mode

Configuring the RoCE mode requires the following:

• RoCE mode is configured per-driver and is enforced on all the devices in the system

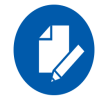

The supported RoCE modes depend on the firmware installed. If the firmware does not support the needed mode, the fallback mode would be the maximum supported RoCE mode of the installed NIC.

RoCE mode can be enabled and disabled via PowerShell.

#### > To enable RoCEv1 using the PowerShell:

• Open the PowerShell and run:

PS \$ Set-MlnxDriverCoreSetting -RoceMode 1

- > To enable RoCEv2 using the PowerShell:
- Open the PowerShell and run: PS \$ Set-MlnxDriverCoreSetting -RoceMode 2
- > To disable any version of RoCE using the PowerShell:

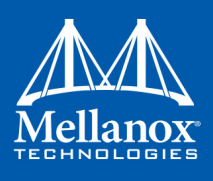

• Open the PowerShell and run:

PS \$ Set-MlnxDriverCoreSetting -RoceMode 0

- > To check the current version of RoCE using the PowerShell:
- Open the PowerShell and run:

PS \$ Get-MlnxDriverCoreSetting

• Example output:

```
Caption : DriverCoreSettingData 'mlx4_bus'
Description : Mellanox Driver Option Settings
.
.
.
RoceMode : 0
```

### 3.1.4.8 RoCE Default Configuration

Starting from v5.20, the default RoCE mode will be RoCE v2.

The RoCE mode will be set to RoCE v2 only upon the first installation of the package.

In any other case, the RoCE mode will not be changed.

### 3.1.5 Teaming and VLAN

Windows Server 2012 and above supports Teaming as part of the operating system. Please refer to Microsoft guide "NIC Teaming in Windows Server 2012" following the link below:

https://technet.microsoft.com/en-us/windows-server-docs/networking/technologies/nic-teaming/ nic-teaming?f=255&MSPPError=-2147217396#bkmk\_over

http://www.microsoft.com/en-us/download/confirmation.aspx?id=40319

Mellanox WinOF drivers provide teaming solutions for Windows Server 2008 R2 operating system and client operating systems namely Windows 7 and Windows 8.1.

### 3.1.5.1 System Requirements

Ethernet teaming is supported only in Windows 7 Client, Windows 8.1 client and Windows Server 2008 R2.

### 3.1.5.2 Adapter Teaming

Adapter teaming can group a set of ports inside a network adapter or a number of physical network adapters into virtual adapters that provide the fault-tolerance and load-balancing functions. Depending on the teaming mode, one or more interfaces can be active. The non-active interfaces in a team are in a standby mode and will take over the network traffic in the event of a link failure in the active interfaces. All of the active interfaces in a team participate in load-balancing operations by sending and receiving a portion of the total network traffic.

Features Overview and Configuration

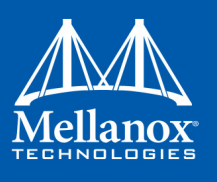

### **Teaming Types**

### 1. Fault Tolerance

Provides automatic redundancy for the server's network connection. If the primary adapter fails, the secondary adapter (currently in a standby mode) takes over. Fault Tolerance is the basis for each of the following teaming types and is inherent in all teaming modes.

### 2. Switch Fault Tolerance

Provides a failover relationship between two adapters when each adapter is connected to a separate switch.

### 3. Send Load Balancing

Provides load balancing of transmit traffic and fault tolerance. The load balancing performs only on the send port.

### 4. Load Balancing (Send & Receive)

Provides load balancing of transmit and receive traffic and fault tolerance. The load balancing splits the transmit and receive traffic statically among the team adapters (without changing the base of the traffic loading) based on the source/destination MAC and IP addresses.

### 5. Adaptive Load Balancing

The same functionality as Load Balancing (Send & Receive). In case of traffic load in one of the adapters, the load balancing channels the traffic between the other team adapter.

### 6. Dynamic Link Aggregation (802.3ad)

Provides dynamic link aggregation allowing creation of one or more channel groups using same speed or mixed-speed server adapters.

### 7. Static Link Aggregation (802.3ad)

Provides increased transmission and reception throughput in a team comprised of two to eight adapter ports through static configuration.

If the switch connected to the HCA supports 802.3ad the recommended setting is teaming mode 6.

### 3.1.5.2.1 Creating a Team

Teaming is used to balance the workload of packet transfers by distributing the workload over a team of network instances and to set a secondary network instance to take over packet indications and information requests if the primary network instance fails.

### How to Create a Team

### > The following steps describe the process of creating a team:

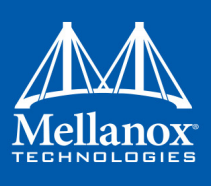

**Step 1.** Display the Device Manager.

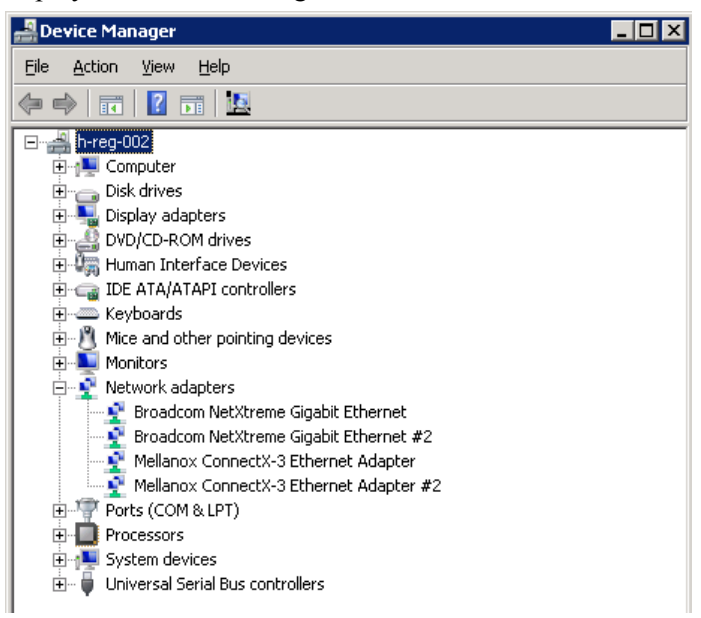

**Step 2.** Right-click one of Mellanox ConnectX Ethernet adapters (under "Network adapters" list) and left click Properties. Select the Teaming tab from the Properties window.

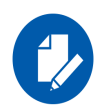

It is not recommended to open the Properties window of more than one adapter at the same time.

Teaming dialog enables creating, modifying or removing a team. Note that only Mellanox Technologies adapters can be part of the team.

### > To create a new team, perform the following

- Step 1. Click Create.
- Step 2. Enter a (unique) team name.
- Step 3. Select a team type.
- Step 4. Select the adapters to be included in the team (that have not been associated with a VLAN).
- Step 5. [Optional] Select Primary Adapter

A failover team type implements an active-passive scenario where only one interface is active at any given time. When the active one is disconnected, one of the other interfaces becomes active. When the primary link comes up, the team interface returns to transfer data using the primary interface. If the primary adapter is not selected, the primary interface is selected randomly.

Step 6. [Optional] Failback to Primary The Failback to Primary option (checked box) specifies that the team will switch to the primary adapter even though the active adapter can continue functioning as the active one.

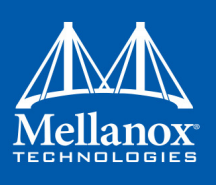

When the checkbox is unchecked, the active adapter will remain active even though the primary can function as the active one.

| Mellanox ConnectX-3 Ethernet Adapter Prope                                                                                                    | ʻties 🔀                                |  |  |  |
|----------------------------------------------------------------------------------------------------|----------------------------------------|--|--|--|
| General Advanced Information Perfo<br>VLAN Teaming Driver Details                                                                                                    | rmance Diagnostics<br>Power Management |  |  |  |
| Load Balancing and Fail-Over Set                                                                                                    | tings                                  |  |  |  |
| Team Name: Team_1                                                                                                    |                                        |  |  |  |
| Team Type: Fault Tolerance                                                                                                    | •                                      |  |  |  |
| Primary: Mellanox ConnectX-3 Ethernet A                                                                                                    | dapter 🔽                               |  |  |  |
| 🔽 Failback to Primary 🔲 Use primary                                                                                                    | Mac Address                            |  |  |  |
| Select the adapters to include in the team                                                                                                    |                                        |  |  |  |
| Adapter Name                                                                                                    | Status Role                            |  |  |  |
| Mellanox ConnectX-3 Ethernet Adapter                                                                                                    |                                        |  |  |  |
| Mellanox ConnectX-3 Ethernet Adapter #2                                                                                                    | · ·                                    |  |  |  |
| Commit                                                                                                    | Cancel                                 |  |  |  |
| Teaming provides Load Balancing and Fail Over. The administrator<br>can configure a team of adapters and associate up to 8 Mellanox<br>ConnectX adapters to this team. Teaming should be used to increase<br>the system reliability upon a link failure, and to balance the workload |                                        |  |  |  |
|                                                                                                    | OK Cancel                              |  |  |  |

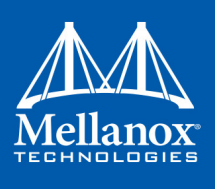

Step 7. [Optional] Primary MAC Address This option sets the team MAC address to be the same as the primary adapter MAC address.

| tellanox Conn                                                                                                    | ectX-3 Ethe      | ernet Adapte    | r Prope   | rties   |             |
|----------------------------------------------------------------------------------------------------|------------------|-----------------|-----------|---------|-------------|
| · · · · ·                                                                                                    |                  | x               |           |         |             |
| General /                                                                                                    | Advanced _       | Information     | Perfo     | ormance | Diagnostics |
| VLAN                                                                                                    | Teaming          | Driver          | Details   | Power   | Management  |
| Mellanox<br>TECHNOLOGIES                                                                                                    | Load Bak         | ancing and Fail | Over Sel  | tings   |             |
| Team Name:                                                                                                    | Team_1           |                 |           |         |             |
| Team Type:                                                                                                    | Fault To         | lerance         |           |         | •           |
| Primary:                                                                                                    | Mellanox         | (ConnectX-3 E   | thernet A | dapter  | -           |
| Eailback to Primary                                                                                                    |                  |                 |           |         |             |
| Select the adapters to include in the team                                                                                                    |                  |                 |           |         |             |
|                                                                                                    | p.o.o .o .i.ioio |                 |           | 1       |             |
| Adapter Nam                                                                                                    | e                |                 |           | Status  | Role        |
| Mellanox I                                                                                                    | ConnectX-3 I     | Ethernet Adapte | er        | -       | -           |
| Mellanox ConnectX-3 Ethernet Adapter #2                                                                                                    |                  |                 |           |         |             |
| ,                                                                                                    |                  | Commit          |           | (       | Cancel      |
| Teaming provides Load Balancing and Fail Over. The administrator<br>can configure a team of adapters and associate up to 8 Mellanox<br>ConnectX adapters to this team. Teaming should be used to increase<br>the system reliability upon a link failure, and to balance the workload |                  |                 |           |         |             |
|                                                                                                    |                  |                 |           | OK      | Cancel      |

The newly created virtual Mellanox adapter representing the team will be displayed by the Device Manager under "Network adapters" in the following format (see the figure below):

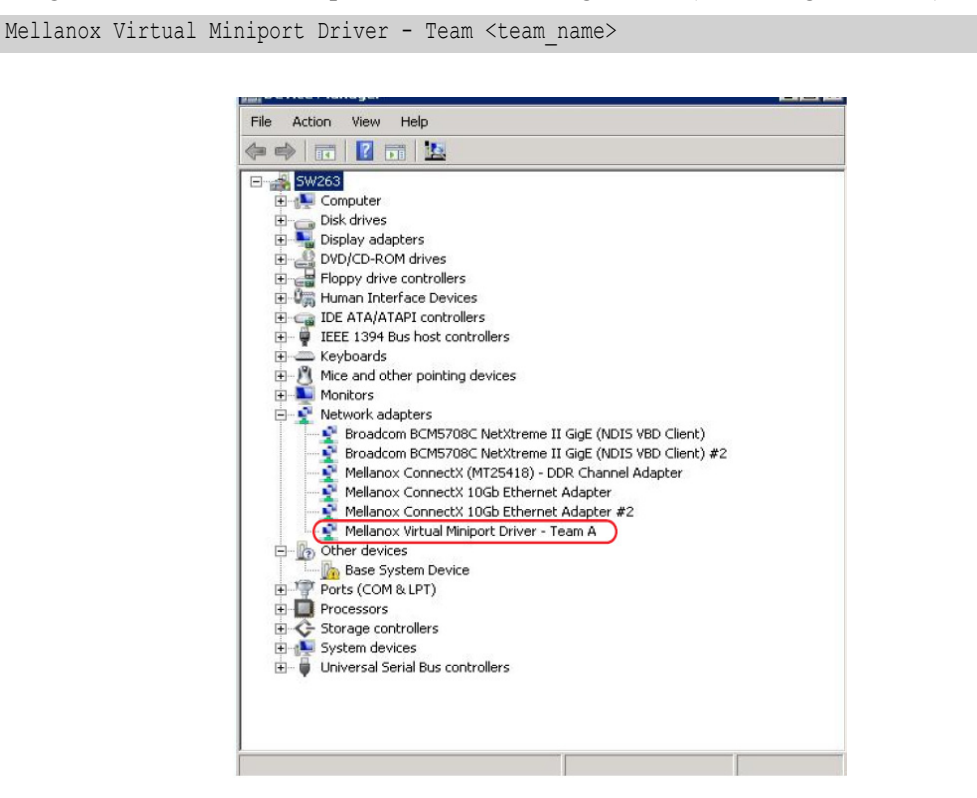

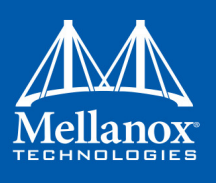

- > To modify an existing team, perform the following:
  - a. Select the desired team and click Modify
  - b. Modify the team name, its type, and/or the participating adapters
  - c. Click the Commit button
- > To remove an existing team, select the desired team and click Remove. You will be prompted to approve this action.

Notes on this step:

- a. Each adapter that participates in a team has two properties:
  - Status: Connected/Disconnected/Disabled
  - Role: Active or Backup
- b. Each network adapter that is added or removed from a team gets refreshed (i.e. disabled then enabled). This may cause a temporary loss of connection to the adapter.
- c. In case a team loses one or more network adapters by a "create" or "modify" operation, the remaining adapters in the team are automatically notified of the change.

#### 3.1.5.2.2 VLAN Configuration to a Team

In order to configure a VLAN to a team, follow the steps below:

- 1. Open the Device Manager.
- 2. Go to Network Adapters
- 3. Right click on the Team Adapter that was created and click on the VLAN tab.

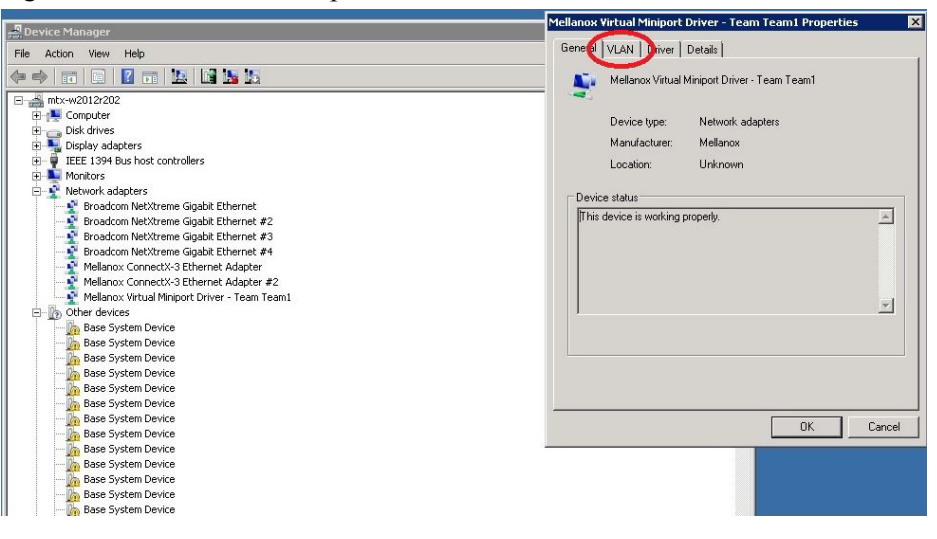

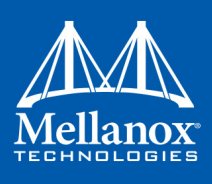

4. In the VLAN tab, click on "New" and fill up the details.

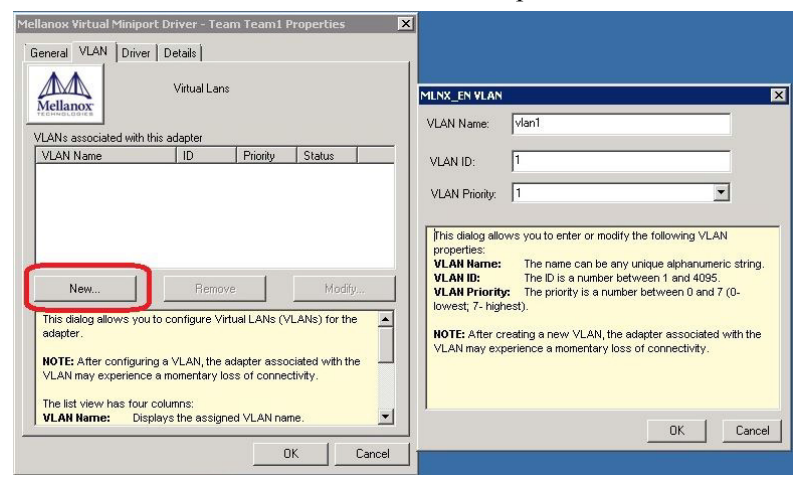

5. The newly created VLAN interface will appear as can be seen below:

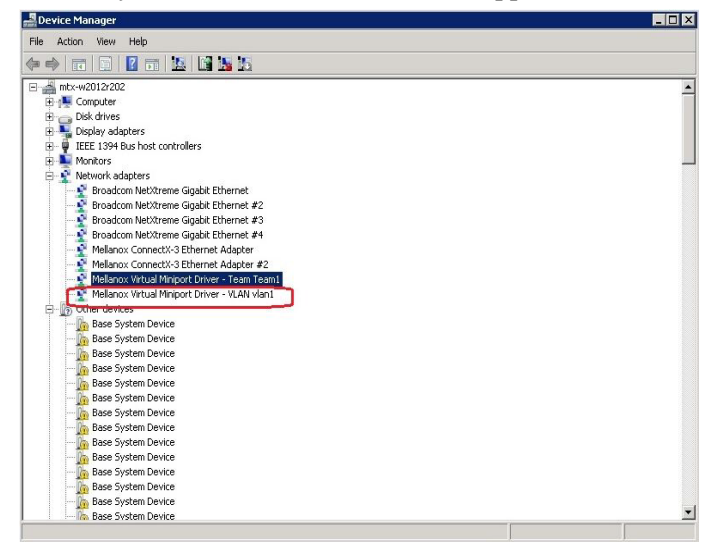

### 3.1.5.2.3 Creating a Port VLAN in Windows Server 2008 R2

You can create a Port VLAN either on a physical Mellanox ConnectX® EN adapter or a virtual team. The following steps describe how to create a port VLAN.

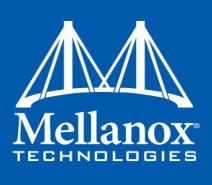

Step 1. Display the Device Manager.

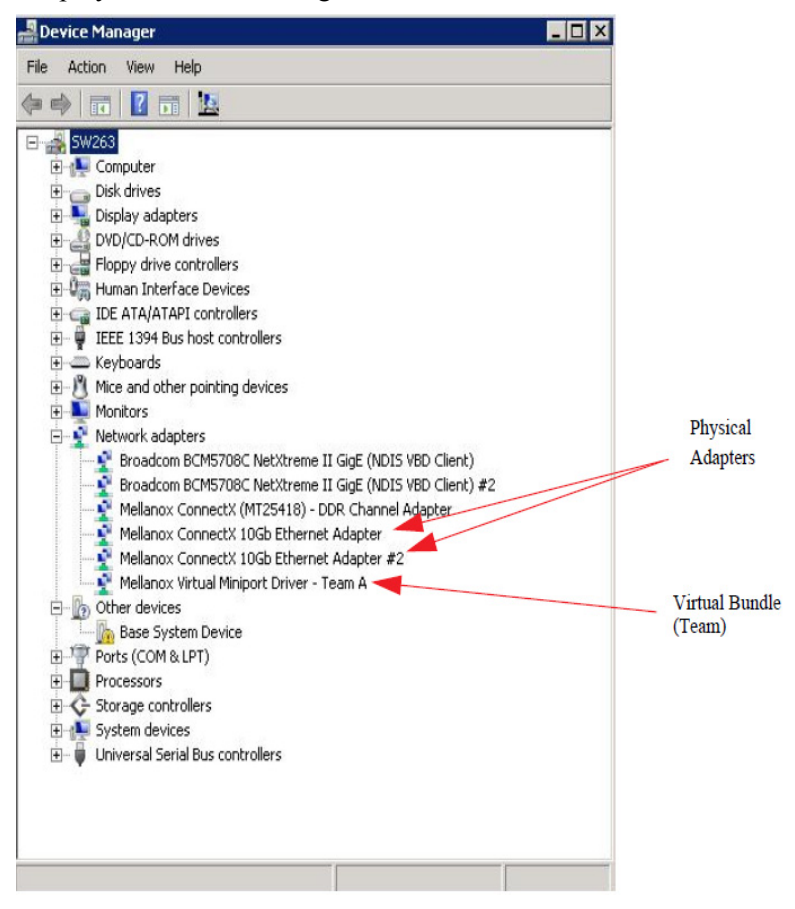

**Step 2.** Right-click a Mellanox network adapter (under "Network adapters" list) and left-click Properties. Select the VLAN tab from the Properties sheet.

| Physical Adapter                                                                                                    | Virtual Bundle (Team)                                |  |  |  |
|----------------------------------------------------------------------------------------------------|------------------------------------------------------|--|--|--|
| Mellanox ConnectX 10Gb Ethernet Adapter Properties                                                                                                    | Mellanox Virtual Miniport Driver - Team A Properties |  |  |  |
| LBF0 Driver Details                                                                                                    | General VLAN Driver Details                          |  |  |  |
| General Information Advanced Performance VLAN Virtual Lans Virtual Lans                                                                                                    | Virtual Lans                                         |  |  |  |
| VLANs associated with this adapter                                                                                                    | VLAN Name ID Priority Status                         |  |  |  |
| New Remove Modify                                                                                                    | New Bemove Modify                                    |  |  |  |
| New       Network         This dialog allows you to configure Virtual LANs (VLANs) for the adapter.         NOTE: After configuring a VLAN, the adapter associated with the VLAN may experience a momentary loss of connectivity.         The list view has four columns:         VLAN Name:       Displays the assigned VLAN name.         ULAN Name:       Displays the assigned VLAN name. |                                                      |  |  |  |
| OK Cancel Help                                                                                                    |                                                      |  |  |  |

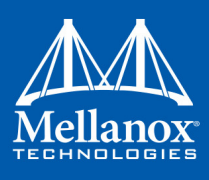

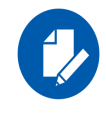

If a physical adapter has been added to a team, the VLAN tab will not be displayed.

Step 3. Click New to open a VLAN dialog window. Enter the desired VLAN Name and VLAN ID, and select the VLAN Priority.

| MLNX_EN VLAN                                                                                                    |                                                                                                    | × |
|----------------------------------------------------------------------------------------------------|----------------------------------------------------------------------------------------------------|---|
| VLAN Name:                                                                                                    | 1                                                                                                    |   |
| VLAN ID:                                                                                                    | 101                                                                                                    |   |
| VLAN Priority:                                                                                                    | 2                                                                                                    |   |
| Properties:<br>VLAN Name:<br>VLAN ID:<br>VLAN ID:<br>VLAN Priority:<br>lowest; 7- highe<br>NOTE: After cre<br>VLAN may expe | The name can be any unique alphanumeric string.<br>The ID is a number between 1 and 4095.<br>The priority is a number between 0 and 7 (0-<br>st).<br>ating a new VLAN, the adapter associated with the<br>rience a momentary loss of connectivity. |   |
|                                                                                                    | OK Cance                                                                                                    | 1 |

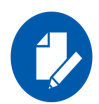

After installing the first virtual adapter (VLAN) on a specific port, the port becomes disabled. This means that it is not possible to bind to this port until all the virtual adapters associated with it are removed.

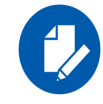

When using a VLAN, the network address is configured using the VLAN ID. Therefore, the VLAN ID on both ends of the connection must be the same.

**Step 4.** Verify the new VLAN(s) by opening the Device Manager window or the Network Connections window. The newly created VLAN will be displayed in the following format.

Mellanox Virtual Miniport Driver - VLAN <name>

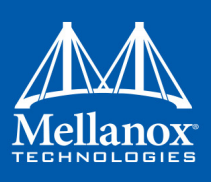

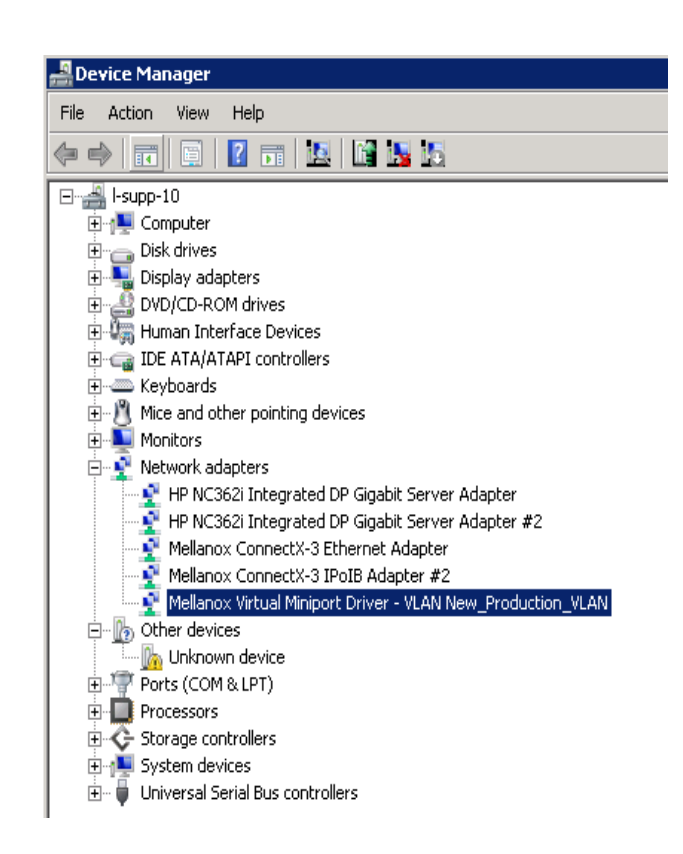

### 3.1.5.2.4 Removing a Port VLAN in Windows Server 2008 R2

#### > To remove a port VLAN, perform the following steps:

- **Step 1.** In the Device Manager window, right-click the network adapter from which the port VLAN was created.
- Step 2. Left-click Properties.
- Step 3. Select the VLAN tab from the Properties sheet.
- Step 4. Select the VLAN to be removed.
- Step 5. Click Remove and confirm the operation.

#### 3.1.5.2.5 Configuring a Port to Work with VLAN in Windows Server 2012 and Above

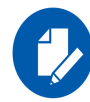

In this procedure you DO NOT create a VLAN, rather use an existing VLAN ID.

#### > To configure a port to work with VLAN using the Device Manager.

- Step 1. Open the Device Manager.
- **Step 2.** Go to the Network adapters.
- Step 3. Right click Properties on Mellanox ConnectX®-3 Ethernet Adapter card.
- Step 4. Go to Advanced tab.

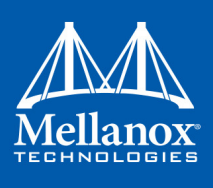

- Step 5. Choose the VLAN ID in the Property window.
- **Step 6.** Set its value in the Value window.

| 🚔 Device Manager 📃                                                                                                    | Mellanox ConnectX-3 Ethernet Adapter #2 Properties                                                                                                    |
|----------------------------------------------------------------------------------------------------|----------------------------------------------------------------------------------------------------|
| File       Action       View       Help         Image: Image: Ima | Details       Events       Properties         Details       Events       Power Management         General       Advanced       Information       Performance       Driver         The following properties are available for this network adapter. Click the property you want to change on the left, and then select its value on the right.       Value:         Property:       Value:         RSS load balancing Profile <ul> <li>Rx Interrupt Moderation Profile</li> <li>Rx Interrupt Moderation Type</li> <li>Send Buffers</li> <li>Send Completion Method</li> <li>TCP/UDP Checksum Offload (IPv)</li> <li>Transmit Control Blocks</li> <li>Tx Interrupt Moderation Profile</li> <li>Virtual Machine Queues</li> <li>MAN ID</li> </ul> Main ID |
| ▲ IN System devices<br>IN ACPI Fixed Feature Button                                                                                                    | VLAN ID<br>VMQ Lookahead Split<br>VMQ VLAN Filtering                                                                                                    |

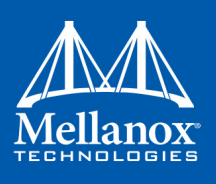

# 3.1.6 Command Line Based Teaming Configuration

### 3.1.6.1 Show help

The following command prints out all supported modes and functionalities:

```
C:\Users\Administrator\Desktop>vlan config --help
 To list all adapters including teams, use:
        vlan config showlist [IPoIB]
 To create a team use:
    vlan config create team <Type> <Name> [NoFailBackToPrimary] [IPoIB]
         Type is one of the following: AFT | SFT | SLB | RLB | ALB | 3AD | SLA
         For IPoIB team, only 'AFT' type is supported
 To add adapter to the team use:
    vlan config attach team <TeamName> {<Adapter-GUID>} [primary] [SetTeamMacAddress]
 To remove an adapter from the team use:
    vlan config detach team <TeamName> {<Adapter-GUID>}
 To delete an empty team use:
    vlan config removeteam <TeamName>
 To query an existing team, use:
       vlan config queryteam <TeamName>
 To modify an existing team, use:
       vlan config modifyteam <TeamName> <NewTeamName> <TeamType>
 To add a vlan use:
    vlan config addvlan <TeamName> <VlanName> <VlanId> <Priority>
 To remove a vlan use:
    vlan config removevlan {TeamName} {VlanName}
 To query vlan, use:
       vlan config queryvlan <TeamName> <VlanName>
 To modify vlan, use:
       vlan config modifyvlan <team-name> <current-vlan-name> <newvlanname> <newvlanname> <
<newpriority>
 Example:
    vlan config create team AFT MyTeam
    vlan config attach team MyTeam {2E9C1992-98B5-43C3-97A0-9993AEAC7F80}
    vlan config attach team MyTeam {8D05C52B-BCD6-4FCE-8235-1E90BD334519}
```

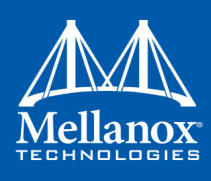

### 3.1.6.2 Show all Adapters (including already created teams)

```
C:\Users\Administrator\Desktop>vlan_config showlist
{30C354DB-62E9-41CB-B709-11063FAF4E95} Mellanox ConnectX-3 Ethernet Adapter
{53AE4E6B-A308-4C74-9791-153BB3104509} Mellanox ConnectX-3 Ethernet Adapter #2
```

### 3.1.6.3 Create an Empty Team

```
C:\Users\Administrator\Desktop>vlan_config create team AFT MyTeam
Adding team MyTeam
Team created with Guid = C71781EC-F459-4A8E-ABAC-74CA05F13AE8
```

### 3.1.6.4 Attach Members to Team

```
C:\Users\Administrator\Desktop>vlan_config attach team MyTeam {30C354DB-62E9-41CB-
B709-11063FAF4E95} primary setteammacaddress
Adding adapter {30C354DB-62E9-41CB-B709-11063FAF4E95} to team MyTeam
C:\Users\Administrator\Desktop>vlan_config attach team MyTeam {53AE4E6B-A308-4C74-
9791-153BB3104509}
Adding adapter {53AE4E6B-A308-4C74-9791-153BB3104509} to team MyTeam
```

### 3.1.6.5 Create a VLAN

```
C:\Users\Administrator\Desktop>vlan_config addvlan MyTeam MyVlan 1 1
Adding vlan to adapter with Guid ={C71781EC-F459-4A8E-ABAC-74CA05F13AE8}
Vlan Name=MyVlan
Vlan Id=1
Vlan Priority=1
Miniport created with Guid = 3D7CFE4E-0EE9-4CF6-9843-F44CFBE2E223
```

### 3.1.6.6 Modify a Team

C:\Users\Administrator\Desktop>vlan\_config modifyteam MyTeam NewTeam SFT2 New Attributes applied

#### 3.1.6.7 Modify a VLAN

```
C:\Users\Administrator\Desktop>vlan_config modifyvlan NewTeam MyVlan NewVlan 3 4
New Attributes applied
```

### **3.1.6.8** ShowList (including the team created)

```
C:\Users\Administrator\Desktop>vlan_config showlist
{30C354DB-62E9-41CB-B709-11063FAF4E95} Mel
{53AE4E6B-A308-4C74-9791-153BB3104509} Mell
```

Mellanox ConnectX-3 Ethernet Adapter Mellanox ConnectX-3 Ethernet Adapter #2

### Features Overview and Configuration

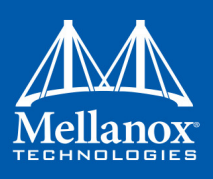

```
      Found 1 team(s)

      Name
      : NewTeam

      GUID
      : {C71781EC-F459-4A8E-ABAC-74CA05F13AE8}

      PrimaryAdapterGuid
      <td: {30C354DB-62E9-41CB-B709-11063FAF4E95}</td>

      TeamType
      : 2

      L2Protocol
      : 0

      FallBackToPrimary
      : 1

      MemberCount
      : 2

      Member[0]
      : {30C354DB-62E9-41CB-B709-11063FAF4E95}

      Member[1]
      : {30C354DB-62E9-41CB-B709-11063FAF4E95}

      Member[1]
      : {53AE4E6B-A308-4C74-9791-153BB3104509}

      VlanCount
      : 1

      Vlan[0] Name
      : NewVlan
```

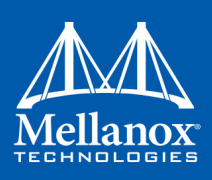

### 3.1.6.9 QueryTeam

```
C:\Users\Administrator\Desktop>vlan config queryteam NewTeam
Found 1 team(s)
Name
                : NewTeam
GUID
                : {C71781EC-F459-4A8E-ABAC-74CA05F13AE8}
PrimaryAdapterGuid : {30C354DB-62E9-41CB-B709-11063FAF4E95}
            : 2
TeamType
L2Protocol
                : 0
FallBackToPrimary : 1
MemberCount : 2
Member[0]
                : {30C354DB-62E9-41CB-B709-11063FAF4E95}
Member[1]
                : {53AE4E6B-A308-4C74-9791-153BB3104509}
VlanCount
                : 1
Vlan[0] Name
                 : NewVlan
```

### 3.1.6.10 QueryVlan

```
C:\Users\Administrator\Desktop>vlan_config queryvlan NewTeam NewVlan
Vlan Guid : {3D7CFE4E-0EE9-4CF6-9843-F44CFBE2E223}
Vlan Name : NewVlan
Vlan Id : 3
Vlan Priority : 4
```

### 3.1.6.11 Remove Vlan

```
C:\Users\Administrator\Desktop>vlan_config removevlan NewTeam NewVlan
removing vlan to adapter with physical Guid ={C71781EC-F459-4A8E-ABAC-74CA05F13AE8}
Vlan Guid ={3D7CFE4E-0EE9-4CF6-9843-F44CFBE2E223}
pMuxPhysicalAdapter->RemoveMiniport succeeded
```

### 3.1.6.12 Remove an Entire Team

```
C:\Users\Administrator\Desktop>vlan_config removeteam NewTeam
Delete team NewTeam
Deleting member {30C354DB-62E9-41CB-B709-11063FAF4E95}
Deleting member {53AE4E6B-A308-4C74-9791-153BB3104509}
```

### 3.1.6.13 Show List Again (Back to the Beginning)

```
C:\Users\Administrator\Desktop>vlan_config showlist
{30C354DB-62E9-41CB-B709-11063FAF4E95} Mellanox ConnectX-3 Ethernet Adapter
{53AE4E6B-A308-4C74-9791-153BB3104509} Mellanox ConnectX-3 Ethernet Adapter #2
```

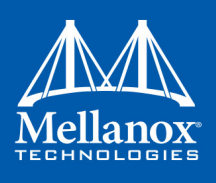

## 3.1.7 Header Data Split

The header-data split feature improves network performance by splitting the headers and data in received Ethernet frames into separate buffers. The feature is disabled by default and can be enabled in the Advanced tab (Performance Options) from the Properties window.

For further information, please refer to the MSDN library:

http://msdn.microsoft.com/en-us/library/windows/hardware/ff553723(v=VS.85).aspx

# 3.1.8 Configuring Quality of Service (QoS)

### 3.1.8.1 System Requirements

Operating Systems: Windows Server 2008 R2, Windows Server 2012, Windows Server 2012 R2 and Windows Server 2016.

### 3.1.8.2 QoS Configuration

Prior to configuring Quality of Service, you must install Data Center Bridging using one of the following methods:

### > To Disable Flow Control Configuration

Device manager->Network adapters->Mellanox ConnectX-3 Ethernet Adapter->Properties->Advanced tab

| Device Manager        |                                                                                                    |  |
|-----------------------|----------------------------------------------------------------------------------------------------|--|
| File Action View Help |                                                                                                    |  |
|                       |                                                                                                    |  |
| a                     | Mellanox ConnectX-3 Pro Ethernet Adapter Properties         Details       Events       Power Management         General       Advanced       Information       Performance       Driver         The following properties are available for this network adapter. Click the property you want to change on the left, and then select its value on the right.       Property:       Value:         Property:       Value:         Header Data Split       Interrupt Moderation       Enclosed offload V2 (Pv4)         Large Send Offload V2 (Pv4)       Large Send Offload V2 (Pv4)       Large Send Offload V2 (Pv4)         Large Send Offload V2 (Pv4)       Number of RSS Processo       Nexthered NUMA node         Preferred NUMA node       V       OK       Cancel |  |
|                       |                                                                                                    |  |

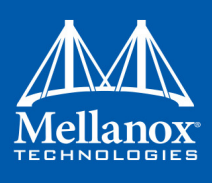

### > To install the Data Center Bridging using the Server Manager:

- Step 1. Open the 'Server Manager'.
- Step 2. Select 'Add Roles and Features'.
- Step 3. Click Next.
- Step 4. Select 'Features' on the left panel.
- Step 5. Check the 'Data Center Bridging' checkbox.
- Step 6. Click 'Install'.

### > To install the Data Center Bridging using PowerShell:

Step 1. Enable Data Center Bridging (DCB).

PS \$ Install-WindowsFeature Data-Center-Bridging

### > To configure QoS on the host:

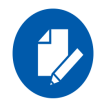

The procedure below is not saved after you reboot your system. Hence, we recommend you create a script using the steps below and run it on the startup of the local machine. Please see the procedure below on how to add the script to the local machine startup scripts.

- **Step 1.** Change the Windows PowerShell execution policy. To change the execution policy, please refer to Step 1 in Section 3.3.1, "PowerShell Configuration", on page 91
- Step 2. Remove the entire previous QoS configuration.

PS \$ Remove-NetQosTrafficClass

PS \$ Remove-NetQosPolicy -Confirm:\$False

**Step 3.** Set the DCBX Willing parameter to false as Mellanox drivers do not support this feature.

PS \$ set-NetQosDcbxSetting -Willing 0

**Step 4.** Create a Quality of Service (QoS) policy and tag each type of traffic with the relevant priority.

In this example, TCP/UDP use priority 1, SMB over TCP use priority 3.

PS \$ New-NetQosPolicy "DEFAULT" -store Activestore -Default -PriorityValue8021Action 3 PS \$ New-NetQosPolicy "TCP" -store Activestore -IPProtocolMatchCondition TCP -Priority-Value8021Action 1 PS \$ New-NetQosPolicy "UDP" -store Activestore -IPProtocolMatchCondition UDP -Priority-Value8021Action 1 New-NetQosPolicy "SMB" -SMB -PriorityValue8021Action 3

Step 5. Create a QoS policy for SMB over SMB Direct traffic on Network Direct port 445.

PS  $\rm PS \ SMBDirect"$  -store Activestore -NetDirectPortMatchCondition 445 - PriorityValue8021Action 3

**Step 6.** [Optional] If VLANs are used, mark the egress traffic with the relevant VlanID. The NIC is referred as "Ethernet 4" in the examples below.

PS \$ Set-NetAdapterAdvancedProperty -Name "Ethernet 4" -RegistryKeyword "VlanID" -RegistryValue "55"

**Step 7.** [Optional] Configure the IP address for the NIC.

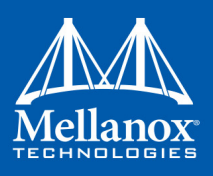

If DHCP is used, the IP address will be assigned automatically.

```
PS $ Set-NetIPInterface -InterfaceAlias "Ethernet 4" -DHCP Disabled
PS $ Remove-NetIPAddress -InterfaceAlias "Ethernet 4" -AddressFamily IPv4 -Con-
firm:$false
PS $ New-NetIPAddress -InterfaceAlias "Ethernet 4" -IPAddress 192.168.1.10 -Prefix-
Length 24 -Type Unicast
```

Step 8. [Optional] Set the DNS server (assuming its IP address is 192.168.1.2).

```
PS $ Set-DnsClientServerAddress -InterfaceAlias "Ethernet 4" -ServerAddresses
192.168.1.2
```

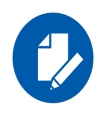

After establishing the priorities of ND/NDK traffic, the priorities must have PFC enabled on them.

**Step 9.** Disable Priority Flow Control (PFC) for all other priorities except for 3.

PS \$ Disable-NetQosFlowControl 0,1,2,4,5,6,7

Step 10. Enable QoS on the relevant interface.

PS \$ Enable-NetAdapterQos -InterfaceAlias "Ethernet 4"

- **Step 12.** Configure Priority 3 to use ETS.

PS \$ New-NetQosTrafficClass -name "SMB class" -priority 3 -bandwidthPercentage 50 - Algorithm ETS

#### > To add the script to the local machine startup scripts:

**Step 1.** From the PowerShell invoke.

gpedit.msc

- Step 2. In the pop-up window, under the 'Computer Configuration' section, perform the following:
  - 1. Select Windows Settings
  - 2. Select Scripts (Startup/Shutdown)
  - 3. Double click Startup to open the Startup Properties

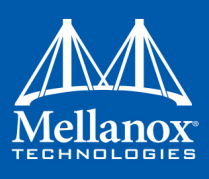

4. Move to "PowerShell Scripts" tab

| <i>I</i>                                                                                                    | Local Group Policy Editor                                                                                          | _ <b>D</b> X                                                                                                    |
|----------------------------------------------------------------------------------------------------|----------------------------------------------------------------------------------------------------|----------------------------------------------------------------------------------------------------|
| File Action View Help                                                                                                    |                                                                                                    |                                                                                                    |
| 🗢 🄿 🙍 🗊 🗐 🔂 🖬                                                                                                    |                                                                                                    |                                                                                                    |
| <ul> <li>✓ Local Computer Policy</li> <li>✓ Computer Configuration</li> <li>▷ Software Settings</li> <li>△ Windows Settings</li> <li>▷ Name Resolution Policy</li> <li>▷ Scripts (Startup/Shutdown)</li> <li>▷ Security Settings</li> <li>▷ Minoistrative Templates</li> <li>✓ Undows Settings</li> <li>▷ Software Settings</li> <li>▷ Software Settings</li> <li>▷ Minoistrative Templates</li> <li>▷ Administrative Templates</li> </ul> | Scripts (Startup/Shutdown)<br>Startup<br>Display Properties.<br>Description:<br>Contains computer startup scripts. | Startup Properties     ?       Scripts     PowerShell Scripts     3       Image: Scripts     Windows PowerShell Statup Scripts for Local Computer       Name     Parameters     Up       CVProgram Files/PFCVP.     Down       Add     Edt       Remove       For this GPO, run scripts in the following order:     Not configured       Net configured     v       Image: OK     Cancel       Apply |

### 5. Click Add

The script should include only the following commands:

```
PS $ Remove-NetQosTrafficClass
    PS $ Remove-NetQosPolicy -Confirm:$False
    PS $ set-NetQosDcbxSetting -Willing 0
    PS $ New-NetQosPolicy "SMB" -Policystore Activestore -NetDirectPortMatchCondition 445 -
    PriorityValue8021Action 3
    PS $ New-NetQosPolicy "DEFAULT" -Policystore Activestore -Default -PriorityValue8021Ac-
    tion 3
    PS $ New-NetQosPolicy "TCP" -Policystore Activestore -IPProtocolMatchCondition TCP -
    PriorityValue8021Action 1
    PS $ New-NetQosPolicy "UDP" -Policystore Activestore -IPProtocolMatchCondition UDP -
    PriorityValue8021Action 1
    PS $ Disable-NetQosFlowControl 0,1,2,4,5,6,7
    PS $ Enable-NetAdapterQos -InterfaceAlias "port1"
    PS $ Enable-NetAdapterQos -InterfaceAlias "port2"
    PS $ Enable-NetQosFlowControl -Priority 3
    PS $ New-NetQosTrafficClass -name "SMB class" -priority 3 -bandwidthPercentage 50 -
   Algorithm ETS
6. Browse for the script's location.
```

- 7. Click OK
- **8.** To confirm the settings applied after boot run:

```
PS $ get-netqospolicy -policystore activestore
```

### 3.1.8.3 Enhanced Transmission Selection

Enhanced Transmission Selection (ETS) provides a common management framework for assignment of bandwidth to frame priorities as described in the IEEE 802.1Qaz specification:
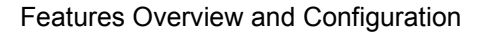

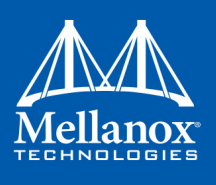

http://www.ieee802.org/1/files/public/docs2008/az-wadekar-ets-proposal-0608-v1.01.pdf For further details on configuring ETS on Windows™ Server, please refer to: http://technet.microsoft.com/en-us/library/hh967440.aspx

# 3.1.9 Configuring the Ethernet Driver

The following steps describe how to configure advanced features.

Step 1. Display the Device Manager.

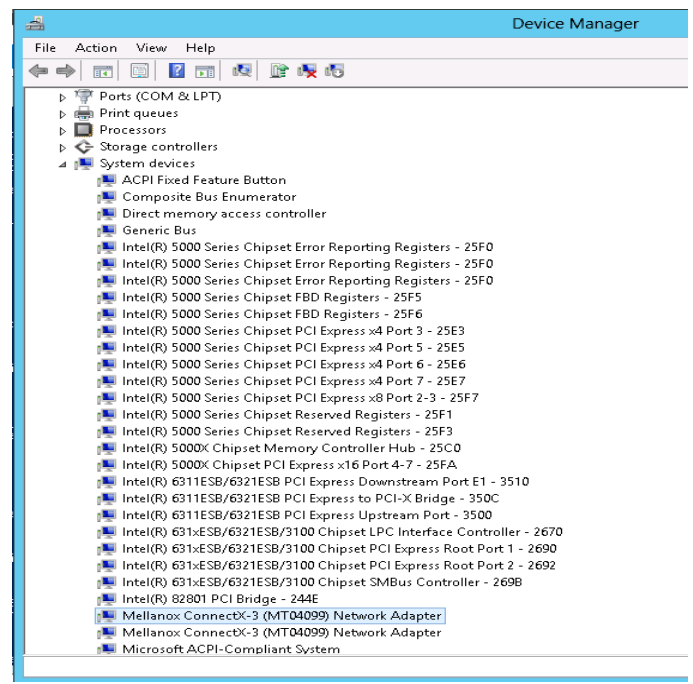

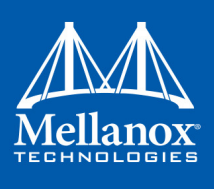

**Step 2.** Right-click a Mellanox network adapter (under "Network adapters" list) and left-click Properties. Select the Advanced tab from the Properties sheet.

| Mellanox Cor                                                                                                    | inectX-3                                                                                                    | B Ethernet                                                                                   | Adapter Prop                             | oerties              | x    |
|----------------------------------------------------------------------------------------------------|----------------------------------------------------------------------------------------------------|----------------------------------------------------------------------------------------------|------------------------------------------|----------------------|------|
| Details                                                                                                    | E                                                                                                    | vents                                                                                        | Power Mar                                | nagement             |      |
| General Adv                                                                                                    | anced                                                                                                    | Information                                                                                  | Performanc                               | e Driv               | er 🛛 |
| The following prop<br>the property you w<br>on the right.                                                                                                    | erties are a<br>ant to cha                                                                                                    | available for th<br>nge on the left                                                          | is network adapte<br>, and then select i | r. Click<br>ts value |      |
| Property:                                                                                                    |                                                                                                    |                                                                                              | <u>V</u> alue:                           |                      |      |
| Busmaster DMA<br>Flow Control<br>Header Data Splii<br>Interrupt Moderati<br>Interrupt Moderati<br>Interrupt Moderati<br>Interrupt Moderati<br>Interrupt Moderati<br>IPV4 Checksum 0<br>Jumbo Packet<br>Large Send Offloz<br>Large Send Offloz<br>Large Send Offloz | Uperations<br>on<br>on RX Pac<br>on RX Pac<br>on TX Pac<br>on TX Pac<br>Offload<br>ad (LSO)<br>ad V2 (IPvi<br>ad V2 (IPvi<br>ad V2 rsion | A<br>sket Cc<br>sket Cc<br>sket Ti<br>sket Cc<br>sket Ti<br>4)<br>6)<br>1 (IPv, $\checkmark$ | Enabled                                  |                      | •    |
|                                                                                                    |                                                                                                    | OK                                                                                           | Cancel                                   | Help                 | ,    |

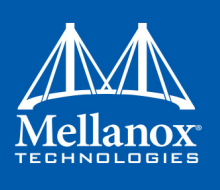

- **Step 3.** Modify configuration parameters to suit your system. Please note the following:
  - a. For help on a specific parameter/option, check the help button at the bottom of the dialog.
  - b. If you select one of the entries Off-load Options, Performance Options, or Flow Control Options, you'll need to click the Properties button to modify parameters via a popup dialog.

# 3.1.10 Differentiated Services Code Point (DSCP)

DSCP is a mechanism used for classifying network traffic on IP networks. It uses the 6-bit Differentiated Services Field (DS or DSCP field) in the IP header for packet classification purposes. Using Layer 3 classification enables you to maintain the same classification semantics beyond local network, across routers.

Every transmitted packet holds the information allowing network devices to map the packet to the appropriate 802.1Qbb CoS. For DSCP based PFC or ETS the packet is marked with a DSCP value in the Differentiated Services (DS) field of the IP header.

# 3.1.10.1 System Requirements

- Operating Systems: Windows Server 2008 R2, Windows Server 2012, Windows Server 2012 R2 and Windows Server 2016
- Firmware version: 2.30.8000 or higher

# 3.1.10.2 Setting the DSCP in the IP Header

Marking DSCP value in the IP header is done differently for IP packets constructed by the NIC (e.g. RDMA traffic) and for packets constructed by the IP stack (e.g. TCP traffic).

- For IP packets generated by the IP stack, the DSCP value is provided by the IP stack. The NIC does not validate the match between DSCP and Class of Service (CoS) values. CoS and DSCP values are expected to be set through standard tools, such as PowerShell command New-NetQosPolicy using PriorityValue8021Action and DSCPAction flags respectively.
- For IP packets generated by the NIC (RDMA), the DSCP value is generated according to the CoS value programmed for the interface. CoS value is set through standard tools, such as PowerShell command New-NetQosPolicy using PriorityValue8021Action flag. The NIC uses a mapping table between the CoS value and the DSCP value configured through the RroceDscpMarkPriorityFlow- Control[0-7] Registry keys

# 3.1.10.3 Configuring Quality of Service for TCP and RDMA Traffic

Step 1. Verify that DCB is installed and enabled (is not installed by default).

PS \$ Install-WindowsFeature Data-Center-Bridging

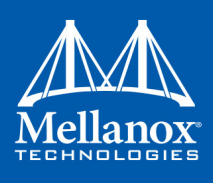

Step 2. Import the PowerShell modules that are required to configure DCB.

- PS \$ import-module NetQos
- PS \$ import-module DcbQos
  - PS \$ import-module NetAdapter

### Step 3. Configure DCB.

PS \$ Set-NetQosDcbxSetting -Willing 0

Step 4. Enable Network Adapter QoS.

PS \$ Set-NetAdapterQos -Name "Cx3Pro\_ETH\_P1" -Enabled 1

**Step 5.** Enable Priority Flow Control (PFC) on the specific priority 3,5.

PS \$ Enable-NetQosFlowControl 3,5

# 3.1.10.4 Configuring DSCP to Control PFC for TCP Traffic

• Create a QoS policy to tag All TCP/UDP traffic with CoS value 3 and DSCP value 9.

PS \$ New-NetQosPolicy "DEFAULT" -Default -PriorityValue8021Action 3 -DSCPAction 9

DSCP can also be configured per protocol.

```
PS $ New-NetQosPolicy "TCP" -IPProtocolMatchCondition TCP -PriorityValue8021Action 3 -
DSCPAction 16
PS $ New-NetQosPolicy "UDP" -IPProtocolMatchCondition UDP -PriorityValue8021Action 3 -
DSCPAction 32
```

# **3.1.10.5 Configuring DSCP to Control ETS for TCP Traffic**

• Create a QoS policy to tag All TCP/UDP traffic with CoS value 0 and DSCP value 8.

```
PS $ New-NetQosPolicy "DEFAULT" -Default -PriorityValue8021Action 0 -DSCPAction 8 -Pol-
icyStore activestore
```

• Configure DSCP with value 16 for TCP/IP connections with a range of ports.

PS \$ New-NetQosPolicy "TCP1" -DSCPAction 16 -IPDstPortStartMatchCondition 31000 -IPDst-PortEndMatchCondition 31999 -IPProtocol TCP -PriorityValue8021Action 0 -PolicyStore activestore

• Configure DSCP with value 24 for TCP/IP connections with another range of ports.

```
PS $ New-NetQosPolicy "TCP2" -DSCPAction 24 -IPDstPortStartMatchCondition 21000 -IPDst-
PortEndMatchCondition 31999 -IPProtocol TCP -PriorityValue8021Action 0 -PolicyStore
activestore
```

• Configure two Traffic Classes with bandwidths of 16% and 80%.

```
PS $ New-NetQosTrafficClass -name "TCP1" -priority 3 -bandwidthPercentage 16 -Algorithm
ETS
PS $ New-NetQosTrafficClass -name "TCP2" -priority 5 -bandwidthPercentage 80 -Algorithm
ETS
```

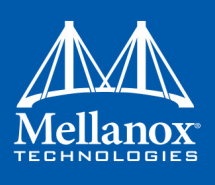

# 3.1.10.6 Configuring DSCP to Control PFC for RDMA Traffic

• Create a QoS policy to tag the ND traffic for port 10000 with CoS value 3.

```
PS $ New-NetQosPolicy "ND10000" -NetDirectPortMatchCondition 10000 - PriorityVal-
ue8021Action 3
```

Related Commands:

- Get-NetAdapterQos Gets the QoS properties of the network adapter
- Get-NetQosPolicy Retrieves network QoS policies
- Get-NetQosFlowControl Gets QoS status per priority

### 3.1.10.7 Registry Settings

The following attributes must be set manually and will be added to the miniport registry. *Table 7 - DSCP Registry Keys Settings* 

| Registry Key                                     | Description                                                                                                    |
|--------------------------------------------------|----------------------------------------------------------------------------------------------------|
| TxUntagPriorityTag                               | If 0x1, do not add 802.1Q tag to transmitted packets<br>which are assigned 802.1p priority, but are not assigned<br>a non-zero VLAN ID (i.e. priority-tagged).<br>Default 0x0, for DSCP based PFC set to 0x1.                                       |
| RxUntaggedMapToLossless                          | If 0x1, all untagged traffic is mapped to the lossless receive queue.<br>Default 0x0, for DSCP based PFC set to 0x1.                                                                                                    |
| RroceDscpMarkPriorityFlowCon-<br>trol_ <id></id> | A value to mark DSCP for RoCE packets assigned to<br>CoS=ID, when priority flow control is enabled. The<br>valid values range is from 0 to 63,<br>Default is ID value, e.g. PriorityToDscpMapping-<br>Table_3 is 3.<br>ID values range from 0 to 7. |
| DscpBasedEtsEnabled                              | If $0x1$ - all Dscp based ETS feature is enabled, if $0x0$ - disabled. Default $0x0$ .                                                                                                    |
| DscpForGlobalFlowControl                         | Default DSCP value for flow control. Default 0x1a.                                                                                                    |

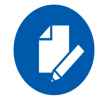

For changes to take affect, please restart the network adapter after changing this registry key.

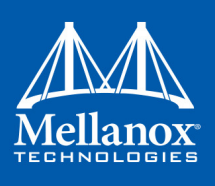

### 3.1.10.7.1Default Settings

When DSCP configuration registry keys are missing in the miniport registry, the following defaults are assigned:

# Table 8 - DSCP Default Registry Keys Settings

| Registry Key                 | Default Value |
|------------------------------|---------------|
| TxUntagPriorityTag           | 0             |
| RxUntaggedMapToLossles       | 0             |
| PriorityToDscpMappingTable_0 | 0             |
| PriorityToDscpMappingTable_1 | 1             |
| PriorityToDscpMappingTable_2 | 2             |
| PriorityToDscpMappingTable_3 | 3             |
| PriorityToDscpMappingTable_4 | 4             |
| PriorityToDscpMappingTable_5 | 5             |
| PriorityToDscpMappingTable_6 | 6             |
| PriorityToDscpMappingTable_7 | 7             |
| DscpBasedEtsEnabled          | eth:0         |
| DscpForGlobalFlowControl     | 26            |

# 3.1.10.8 DSCP Sanity Testing

To verify that all QoS and DSCP settings were correct, you can capture incoming and outgoing traffic by using the ibdump tool and see the DSCP value in the captured packets as displayed in the figure below.

| n                                                                                                    |                                                                                                    |                                                                                                    |                                                                                                    |                                             | il                                   | bdump.  | pcap [          | Wireshark 1.8.6 | SVN    | Rev 48 |
|----------------------------------------------------------------------------------------------------|----------------------------------------------------------------------------------------------------|----------------------------------------------------------------------------------------------------|----------------------------------------------------------------------------------------------------|---------------------------------------------|--------------------------------------|---------|-----------------|-----------------|--------|--------|
| <u>File</u> <u>E</u> dit                                                                                     | ⊻jew <u>G</u> a                                                                                                    | Capture Analyze                                                                                                    | : <u>S</u> tatistics Telephony <u>T</u> ools                                                                                                    | Internals Help                              |                                      |         |                 |                 |        |        |
|                                                                                                    |                                                                                                    | 🖻 🖬 🗙 😫                                                                                                    | । 🔍 🗢 🛸 🖏 🐺                                                                                                    |                                             |                                      | 🚳       | ¥ 🖲             | ¥   🖬           |        |        |
| Filter:                                                                                                    |                                                                                                    |                                                                                                    |                                                                                                    | Expression                                  | Clear Apply S                        | ave     |                 |                 |        |        |
| No. T                                                                                                    | lime                                                                                                    | Source                                                                                                    | Destination                                                                                                    | Pratacol L                                  | ength Info                           |         |                 |                 |        |        |
| 8 (                                                                                                    | 0.042502                                                                                                    | 11.7.33.148                                                                                                    | 11.7.33.149                                                                                                    | UDP                                         | 1086 Source                          | port: 4 | 19153           | Destination     | port:  | exp1   |
| 9 (                                                                                                    | 0.042502                                                                                                    | 11.7.33.148                                                                                                    | 11.7.33.149                                                                                                    | UDP                                         | 1086 Source                          | port: 4 | 49153           | Destination     | port:  | exp1   |
| 10 (                                                                                                    | 0.043752                                                                                                    | 11.7.33.148                                                                                                    | 11.7.33.149                                                                                                    | UDP                                         | 1086 Source                          | port: 4 | 49153           | Destination     | port:  | exp1   |
| 11 (                                                                                                    | 0.043752                                                                                                    | 11.7.33.148                                                                                                    | 11.7.33.149                                                                                                    | UDP                                         | 1086 Source                          | port: 4 | 49153           | Destination     | port:  | exp1   |
| 12 (                                                                                                    | 0.043752                                                                                                    | 11.7.33.148                                                                                                    | 11.7.33.149                                                                                                    | UDP                                         | 1086 Source                          | port: 4 | 49153           | Destination     | port:  | exp1   |
| # Erame                                                                                                    | 9: 1086                                                                                                    | ovtes on wire                                                                                                    | (8688 bits), 1086 byte                                                                                                    | s captured (                                | 8688 bits)                           |         |                 |                 |        |        |
| Head<br>Diff<br>OC<br>Tota<br>Ider<br>Frag<br>Frag<br>Frag<br>Frag<br>Frag<br>Sour<br>Dest<br>[Sour<br>[Sour | der length<br>ferentlate<br>2000 11<br>al Length:<br>htificatic<br>gs: 0x02 c<br>tocol: UDF<br>der checke<br>rce: 11.7.<br>tination:<br>unce GeoIF | 1: 20 bytes<br>20 services F<br>= offferentia:<br>= Explicit Co:<br>: 1068<br>an: 0x0001 (1,<br>(0on't Fragmentiate<br>;et: 0<br>: 16<br>> (17)<br>sum: 0x0d7c [<br>.33.148 (11.7<br>11.7.33.149<br>: Uhknewal | <pre>ield: oxoe (pscp oxo3;<br/>ted services codepair:<br/>ngestion Notification:<br/>)<br/>nt)<br/>correct]<br/>.33.148)<br/>(11.7.33.149)</pre> | Unknown DSCP<br>Unknown (Ox<br>ECT(O) (ECN- | ?: ECN: 0x02:<br>03)<br>Capable Tran | ECT(0)  | ) (ECN<br>(0x02 | -capable Tra    | nsport | ))     |

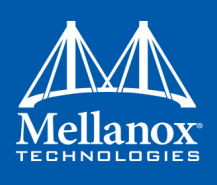

# 3.1.11 Lossless TCP

### 3.1.11.1 System Requirements

Operating Systems: Windows Server 2008 R2, Windows Server 2012, Windows Server 2012 R2, Windows 7 Client, Windows 8.1 Client and Windows Server 2016.

### 3.1.11.2 Using Lossless TCP

Inbound packets are stored in the data buffers. They are split into 'Lossy' and 'Lossless' according to the priority field in the 802.1Q VLAN tag. In DSCP based PFC, all traffic is directed to the 'Lossless' buffer. Packets are taken out of the packet buffer in the same order they were stored, and moved into processing, where a destination descriptor ring is selected. The packet is then scattered into the appropriate memory buffer, pointed by the first free descriptor.

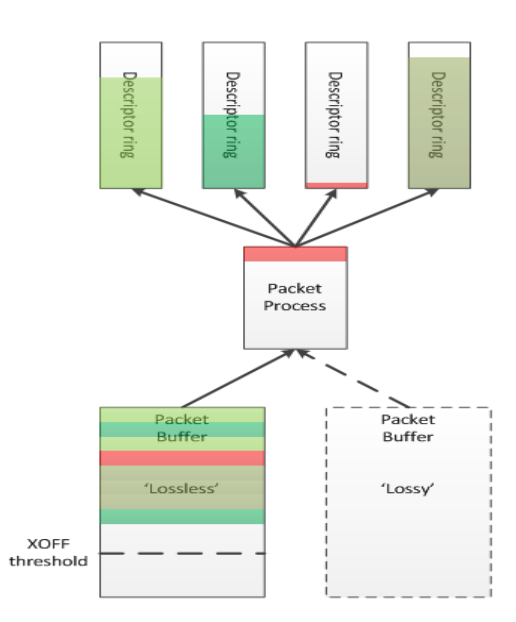

Figure 6: Lossless TCP

When the 'Lossless' packet buffer crosses the XOFF threshold, the adapter sends 802.3x pause frames according to the port configuration: Global pause, or per-priority 802.1Qbb pause (PFC), where only the priorities configured as 'Lossless' will be noted in the pause frame. Packets arriving while the buffer is full are dropped immediately.

During packet processing, if the selected descriptor ring has no free descriptors, two modes for handling are available:

# 3.1.11.3 Drop Mode

In this mode, a packet arriving to a descriptor ring with no free descriptors is dropped, after verifying that there are really no free descriptors. This allows isolation of the host driver execution delays from the network, as well as isolation between different SW entities sharing the adapter (e.g. SR-IOV VMs).

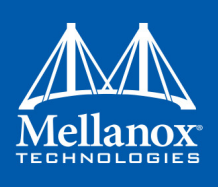

### 3.1.11.4 Poll Mode

In this mode, a packet arriving to a descriptor ring with no free descriptors will patiently wait until a free descriptor is posted. All processing for this packet and the following packets is halted, while free descriptor status is polled. This behavior will propagate the backpressure into the Rx buffer which will accumulate incoming packets. When XOFF threshold is crossed, Flow Control mechanisms mentioned earlier will stop the remote transmitters, thus avoiding packets from being dropped.

Since this mode breaks the aforementioned isolation, the adapter offers a mitigation mechanism that limits the amount of time a packet may wait for a free descriptor, while halting all packet processing. When the allowed time expires the adapter reverts to the 'Drop Mode' behavior.

### 3.1.11.5 Default behavior

By default the adapter works in 'Drop Mode'. The adapter reverts to this mode upon initialization/ restart.

### 3.1.11.6 Known Limitations

- The feature is not available for SR-IOV Virtual Functions
- It is recommended that the feature be used only when the port is configured to maintain flow control.
- It is recommended not to exceed typical timeout values of management protocols, usually in the order of several seconds.
- In order for the feature to effectively prevent packet drops, the DPC load duration needs to be lower than the TCP retransmission timeout.
- The feature is only activated if neither of the ports is IB.

### 3.1.11.7 System Requirements

- Operating Systems: Windows Server 2012 or Windows Server 2012 R2 and Windows Server 2016
- Firmware: 2.31.5050

# 3.1.11.8 Enabling/Disabling Lossless TCP

This feature is controlled using the registry key DelayDropTimeout that enables Lossless TCP capability in hardware and by Set OID OID\_MLX\_DROPLESS\_MODE which triggers transition to/ from Lossless (poll) mode.

### 3.1.11.8.1Enabling Lossless TCP Using The Registry Key DelayDropTimeout:

### Registry Key location:

```
HKLM\SYSTEM\CurrentControlSet\Control\Class\Class\{4d36e972-e325-11ce-
bfc1-08002be10318}\<nn>\DelayDropTimeout
```

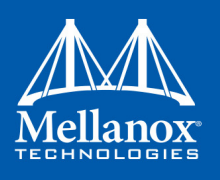

For instructions on how to find interface index in registry <nn>, Please refer to Section 3.6.2, "Finding the Index Value of the Network Interface", on page 130

| Table 9  | - Fnahling   | I ossless | TCP Using | The Registry | v Kev De | lavDronTimeou |
|----------|--------------|-----------|-----------|--------------|----------|---------------|
| I able 3 | - Lilabillig | L033/633  | ICF Using | The Registry | y ney De | laybiopinneou |

| Key Name                   | Кеу Туре       | Values                                                                             | Description                                                                                                    |
|----------------------------|----------------|------------------------------------------------------------------------------------|----------------------------------------------------------------------------------------------------|
| Delay-<br>DropTim-<br>eout | REG_D-<br>WORD | <ul> <li>0= disabled<br/>(default)</li> <li>1-<br/>65535=enable<br/>d 0</li> </ul> | Choosing values between 1-65534 enables the<br>feature, but the chosen value limits the amount of<br>time a packet may wait for a free descriptor. The<br>value is in units of 100 microseconds with inaccu-<br>racy of up to 2 units. The chosen time ranges<br>between 100 microseconds and ~6.5 seconds. For<br>example, DelayDropTimeout=3000 limits the<br>wait time to 300 miliseconds (+/- 200 microsec-<br>onds)<br>Choosing the value of 65535 enables the feature<br>but the amount of time a packet may wait for a<br>free descriptor is infinite.<br><b>Note</b> : Changing the value of the DelayDropTime-<br>out registry key requires restart of the network<br>interface |

### 3.1.11.8.2Entering/Exiting Lossless Mode Using Set OID OID\_MLX\_DROPLESS\_MODE:

In order to enter poll mode, registry value of DelayDropTimeout should be non-zero and OID\_MLX\_DROPLESS\_MODE Set OID should be called with Information Buffer containing 1.

- OID MLX DROPLESS MODE value: 0xFFA0C932
- OID Information Buffer Size: 1 byte
- OID Information Buffer Contents: 0 exit poll mode; 1 enter poll mode

### 3.1.11.9 Monitoring Lossless TCP State

In order to allow state transition monitoring, events are written to event log with mlx4\_bus as the source. The associated events are listed in Table 9.

### Table 10 - Lossless TCP Associated Events

| Event ID                         | Event Description                                                                           |
|----------------------------------|---------------------------------------------------------------------------------------------|
| 0x0057 <device name=""></device> | Dropless mode entered on port <x>. Packets will not be dropped.</x>                         |
| 0x0058 <device name=""></device> | Dropless mode exited on port <x>. Drop mode entered; packets may now be dropped.</x>        |
| 0x0059 <device name=""></device> | Delay drop timeout occurred on port <x>. Drop mode entered; packets may now be dropped.</x> |

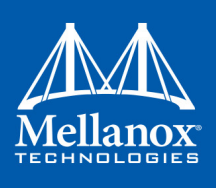

# 3.1.12 Receive Side Scaling (RSS)

# 3.1.12.1 System Requirements

Operating Systems: Windows Server 2008 R2, Windows Server 2012, Windows Server 2012 R2, Windows 7 Client, Windows 8.1 Client and Windows Server 2016.

### 3.1.12.2 Using RSS

Mellanox WinOF Rev 5.35 IPoIB and Ethernet drivers use NDIS 6.30 and above new RSS capabilities. The main changes are:

- Removed the previous limitation of 64 CPU cores
- Individual network adapter RSS configuration usage

RSS capabilities can be set per individual adapters as well as globally.

> To do so, set the registry keys listed below:

For instructions on how to find interface index in registry <nn>, please refer to Section 3.6.2, "Finding the Index Value of the Network Interface", on page 130.

# Table 11 - Registry Keys Setting

| Sub-key                                                                                                    | Description                                                                                                    |
|----------------------------------------------------------------------------------------------------|----------------------------------------------------------------------------------------------------|
| HKLM\SYSTEM\CurrentControlSet\Con-<br>trol\Class\{4d36e972-e325-11ce-bfc1-<br>08002be10318}\ <nn>\*MaxRSSProcessors</nn>  | Maximum number of CPUs allotted.<br>Sets the desired maximum number of<br>processors for each interface. The num-<br>ber can be different for each interface.<br>Note: Restart the network adapter after<br>you change this registry key.                                     |
| HKLM\SYSTEM\CurrentControlSet\Con-<br>trol\Class\{4d36e972-e325-11ce-bfc1-<br>08002be10318}\ <nn>\*RssBaseProcNumber</nn> | <b>Base CPU number.</b> Sets the desired<br>base CPU number for each interface.<br>The number can be different for each<br>interface. This allows partitioning of<br>CPUs across network adapters.<br>Note: Restart the network adapter when<br>you change this registry key. |
| HKLM\SYSTEM\CurrentControlSet\Con-<br>trol\Class\{4d36e972-e325-11ce-bfc1-<br>08002be10318}\ <nn>\*NumaNodeID</nn>        | NUMA node affinitization                                                                                                    |
| HKLM\SYSTEM\CurrentControlSet\Con-<br>trol\Class\{4d36e972-e325-11ce-bfc1-<br>08002be10318}\ <nn>\*RssBaseProcGroup</nn>  | Sets the RSS base processor group for systems with more than 64 processors.                                                                                                    |

# 3.1.13 Ignore Frame Check Sequence (FCS) Errors

Upon receiving packets, these packets go through a checksum validation process for the FCS field. If the validation fails, the received packets are dropped.

When the FCS feature is enabled (disabled by default), the device does not validate the FCS field even if the field is invalid. The registry key for enable/disable is IgnoreFCS.

It is not recommended to ignore FCS, as the field guarantees integrity of received Ethernet frames.

# 3.2 InfiniBand Network

# 3.2.1 Port Configuration

For more information on port configuration, please refer to 3.1.1 "Port Configuration," on page 41.

# 3.2.2 OpenSM - Subnet Manager

OpenSM v3.3.11 is an InfiniBand Subnet Manager. In order to operate one host machine or more in the InfiniBand cluster., at least one Subnet Manger is required in the fabric.

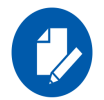

Please use the embedded OpenSM in the WinOF package for testing purpose in small cluster. Otherwise, we recommend using OpenSM from FabricIT EFM<sup>™</sup> or UFM<sup>®</sup> or MLNX-OS<sup>®</sup>.

OpenSM can run as a Windows service and can be started manually from the following directory: <installation\_directory>\tools. OpenSM as a service will use the first active port, unless it receives a specific GUID.

OpenSM can be registered as a service from either the Command Line Interface (CLI) or the PowerShell.

The following are commands used from the CLI:

> To register it as a service execute the OpenSM service:

```
> sc create OpenSM binPath= "c:\Program Files\Mellanox\MLNX-
_VPI\IB\Tools\opensm.exe
-service" start= auto
```

> To start OpenSM as a service:

> sc start OpenSM

> To run OpenSM manually:

> opensm.exe

For additional run options, enter: "opensm.exe -h"

The following are commands used from the PowerShell:

> To register it as a service execute the OpenSM service:

```
> New-Service -Name "OpenSM" -BinaryPathName "`"C:\Program Files\Mel-
lanox\MLNX_VPI\IB\Tools\opensm.exe`" --service -L 128" -DisplayName
"OpenSM" -Description "OpenSM for IB subnet" -StartupType Automatic
```

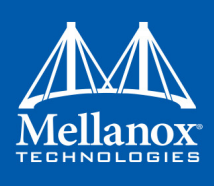

> To start OpenSM as a service run:

> Start-Service OpenSM1

### Notes

- For long term running, please avoid using the '-v' (verbosity) option to avoid exceeding disk quota.
- Running OpenSM on multiple servers may lead to incorrect OpenSM behavior.

Please do not run more than two instances of OpenSM in the subnet.

# 3.2.3 Modifying IPoIB Configuration

# > To modify the IPoIB configuration after installation, perform the following steps:

- Step 1. Open Device Manager and expand Network Adapters in the device display pane.
- Step 2. Right-click the Mellanox IPoIB Adapter entry and left-click Properties.
- **Step 3.** Click the Advanced tab and modify the desired properties.

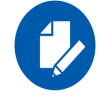

The IPoIB network interface is automatically restarted once you finish modifying IPoIB parameters. Consequently, it might affect any running traffic.

# 3.2.4 Displaying Adapter Related Information

To display a summary of network adapter software, firmware- and hardware-related information such as driver version, firmware version, bus interface, adapter identity, and network port link information, perform the following steps:

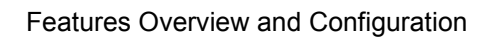

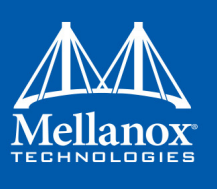

**Step 1.** Display the Device Manager.

| 🚔 Device Manager 🗕                                                                                  | □ X        |
|----------------------------------------------------------------------------------------------------|------------|
| File Action View Help                                                                               |            |
|                                                                                                    |            |
|                                                                                                    |            |
| Intel(R) Xeon(R) Processor E5 Product Family/Core i/ IIO PCI Express Root Port 2d - 3C0/            | ^          |
| Intel(K) Xeon(K) Processor E5 Product Family/Core i7 IIO PCI Express Root Port 1b - 3C03            |            |
| Intel(K) Xeon(K) Processor ED Product Pamily/Core I/ IIO PCI Express Root Port 2a - 3C04            | 1 2000     |
| Intel(R) Xeon(R) Processor ED Product Pamily/Core I/ IIO PCI Express Root Port 3a in PCI Express Mo | ode - 3C08 |
| Intel(K) Xeon(K) Processor ED Product Pamily/Core I/ IIO PCI Express Root Port 3b - 3C09            |            |
| Intel(R) Xeon(R) Processor E5 Product Pamily/Core 1/ IIO PCI Express Root Port 3c - 3COA            |            |
| Intel(R) Xeon(R) Processor E5 Product Pamily/Core 1/ IIO PCI Express Root Port 2b - 3C05            |            |
| Intel(R) Xeon(R) Processor ED Product Pamily/Core I/ IIO PCI Express Root Port 2c - 3C00            |            |
| Intel(R) Xeon(R) Processor E5 Product Pamily/Core 1/ IIO PCI Express Root Port 1a - 3C02            |            |
| Intel(R) Xeon(R) Processor E5 Product Family/Core 1/ IIO PCI Express Root Port Ib - 3C03            |            |
| Intel(R) Xeon(R) Processor ES Product Family/Core i7 IIO PCI Express Root Port 3d - 3C0B            |            |
| Intel(K) Xeon(K) Processor E3 Product Pamily/Core 1/ IIO PCI Express Root Port 2d - 3C0/            |            |
| Mellanox ConnectX-3 PRO VPI (M104103) Network Adapter                                               |            |
| Mierandt ACDL Caractiant Davies Mater Davies                                                        |            |
| Microsoft ACPI-compliant Power Meter Device                                                         |            |
| Microsoft Generic IPMI Compliant Device                                                             |            |
| Microsoft System Management PIOS Driver                                                             |            |
| Microsoft Vistual Drive Enumerator                                                                  |            |
| NDIS Virtual Network Adapter Enumerator                                                             |            |
| POLEveress Root Complex                                                                             |            |
| POLEVPress Root Complex                                                                             |            |
| PCI standard PCI-to-PCI bridge                                                                      | =          |
| Plug and Play Software Device Enumerator                                                            |            |
| Remote Desktop Device Redirector Bus                                                                |            |
| System CMOS/real time clock                                                                         |            |
| System speaker                                                                                      |            |
| Sustem timer                                                                                        | ~          |
| < III                                                                                               | >          |
|                                                                                                    |            |

Step 2. Select the Information tab from the Properties sheet.

| Mellanox Conn            | ectX-3 Pro IPol | B Adapter Properties | ×      |
|--------------------------|-----------------|----------------------|--------|
| Details                  | Events          | Power Managemen      | t      |
| General Adva             | nced Informatio | on Performance D     | Driver |
| Mellanox<br>TECHNOLOGIES | Adapter Inform  | ation                |        |
| Information              |                 | Value                |        |
| Driver Version           |                 | 4.61.9938.0          |        |
| Firmware Version         |                 | 2.33.5000            |        |
| Port Number              |                 | 1                    |        |
| Bus lype                 |                 | PCI-E 8.0 Gbps x8    |        |
| Part Number              |                 | MCY254A ECCT         |        |
| Device Id                |                 | 4103                 |        |
| Revision Id              |                 | 0                    |        |
| Current MAC Addres       | s               | 02-02-C9-E9-C1-91    |        |
| Permanent MAC Ad         | dress           | 02-02-C9-E9-C1-91    |        |
| Network Status           |                 | Disconnected         |        |
| Adapter Friendly Na      | me              | Ethernet 4           |        |
| IPv4 Address             |                 | 169.254.1.40         |        |
|                          |                 | WIII-IFOID           |        |
|                          |                 | Save To Fi           | le     |
|                          |                 | OK Ca                | incel  |

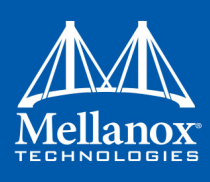

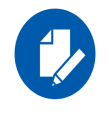

To save this information for debug purposes, click **Save to File** and provide the output file name.

# 3.2.5 Assigning Port IP After Installation

For more information on port configuration, please refer to Section 3.1.2, "Assigning Port IP After Installation", on page 44 under the Ethernet Network.

# 3.2.6 Receive Side Scaling (RSS)

For more information on port configuration, please refer to Section 3.1.12, "Receive Side Scaling (RSS)", on page 82 under the Ethernet Network.

# 3.2.7 Multiple Interfaces over non-default PKeys Support

# **3.2.7.1** System Requirements

Operating Systems: Windows Server 2008 R2, Windows Server 2012, Windows Server 2012 R2 and Windows Server 2016.

# 3.2.7.2 Using Multiple Interfaces over non-default PKeys

OpenSM enables the configuration of partitions (PKeys) in an InfiniBand fabric. IPoIB supports the creation of multiple interfaces via the part\_man tool. Each of those interfaces can be configured to use a different partition from the ones that were configured for OpenSM. This can allow partitioning of the IPoIB traffic between the different virtual IPoIB interfaces.

### > To create a new interface on a new PKey on a native Windows machine:

Step 1. Configure OpenSM to recognize the partition you would like to add.

For further details please refer to the section titled "Partitions" in *Mellanox OFED for Linux User Manual.* 

- Step 2. Create a new interface using the part\_man tool.For further details please refer to section 4.2 "part\_man Virtual IPoIB Port Creation Utility," on page 180.
- Step 3. Assign Port IPs to the new interfaces.For further details please refer to 3.1.2 "Assigning Port IP After Installation," on page 44

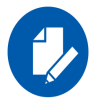

Make sure the OpenSM using the partitions configuration, and the new interfaces were configured to run over the same physical port.

> To create a new interface on a new PKey on a Windows virtual machine over a Linux host:

Features Overview and Configuration

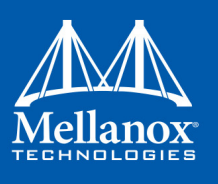

# On the Linux host:

Step 1. Configure the OpenSM to recognize the partition you would like to add.

For further details please refer to the section titled "Partitions" in *Mellanox OFED for Linux User Manual.* 

Step 2. Map the physical PKey table to the virtual PKey table used by the VM.

For further details please refer to the section titled "Partitioning IPoIB Communication using PKeys" in *Mellanox OFED for Linux User Manual*.

### On the Windows VM:

Step 1. Create a new interface using the part man tool.

For further details please refer to section 4.2 "part\_man - Virtual IPoIB Port Creation Utility," on page 180.

Step 2. Assign Port IPs to the new interfaces.

For further details please refer to 3.1.2 "Assigning Port IP After Installation," on page 44

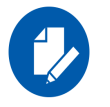

Make sure the OpenSM using the partitions configuration, the physical-to-virtual PKey table mapping and the new interfaces were all configured over the same physical port.

> To assign a non-default PKey to the physical IPoIB port on a Windows virtual machine over a Linux host:

### On the Windows VM:

**Step 1.** Disable the driver on the port or disable the bus driver with all the ports it carries through the device manger.

# On the Linux host:

Step 2. Configure the OpenSM to recognize the partition you would like to add.

For further details please refer to the section titled "Partitions" in *Mellanox OFED for Linux User Manual.* 

- Step 3. Map the physical PKey table to the virtual PKey table used by the VM in the following way:
  - Map the physical Pkey index you would like to use for the physical port to index 0 in the virtual Pkey table.
  - Map the physical PKey index of the default PKey (index 0) to any index (for example: index1) in the virtual PKey table.

For further details please refer to the section titled "Partitioning IPoIB Communication using PKeys" in *Mellanox OFED for Linux User Manual*.

### On the Windows VM:

**Step 4.** Enable the drivers which were disabled.

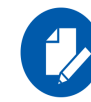

Make sure the OpenSM using the partitions configuration, the physical-to-virtual PKey table mapping were configured over the same physical port.

> To change a configuration of an existing port:

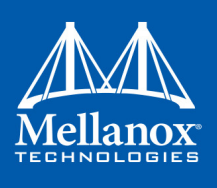

- **Step 1.** Disable the driver on the port affected by the change you would like to make (or disable the bus driver with all the ports it carries) through the device manger in Windows OS.
- **Step 2.** If required, configure the OpenSM to recognize the partition you would like to add or change. For further details please refer to the section titled "Partitions" in *Mellanox OFED for Linux User Manual*.
- Step 3. If the change is on a VM over a Linux host, map the physical PKey table to the virtual PKey table as required.
   For further details please refer to the section titled "Partitioning IPoIB Communication using PKeys" *Mellanox OFED for Linux User Manual*.
- Step 4. Enable the drivers you disabled in Windows OS.

# 3.2.8 Teaming

Windows Server 2012, 2012 R2 and 2016 support teaming as part of the operating system. However, unlike Mellanox WinOF VPI, it does not support teaming for InfiniBand adapters.

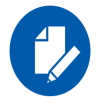

In this release, this feature is at beta level. In particular, IPv6, VMQ, and configuration through PowerShell are not supported.

### 3.2.8.1 System Requirements

IPoIB teaming is supported in all operating systems supported by WinOF

### 3.2.8.2 Adapter Teaming

InfiniBand adapter teaming can group a set of interfaces inside a network adapter or a number of physical network adapters into a virtual interface that provides the fault-tolerance function. The fault-tolerance teaming type is the only mode supported in adapter teaming. The non-active interfaces in a team are in a standby mode and will take over the network traffic in the event of a link failure in the active interface. Only one interface is active at any given time. Note: For InfiniBand, the only teaming mode supported is failover.

### 3.2.8.3 Creating a Team

Teaming is used to take over packet indications and information requests if the primary network interface fails.

The following steps describe the process of creating a team.

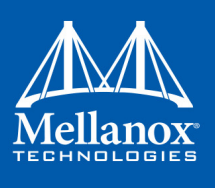

Features Overview and Configuration

**Step 1.** Display the Device Manager.

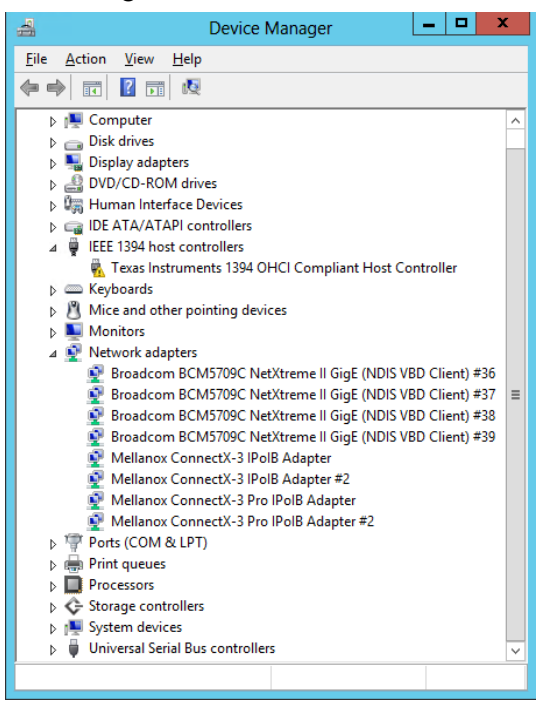

**Step 2.** Right-click one of Mellanox ConnectX IPoIB adapters (under "Network adapters" list) and left click Properties. Select the Teaming tab from the Properties window.

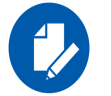

It is not recommended to open the Properties window of more than one adapter simultaneously.

The Teaming dialog enables creating, modifying or removing a team.

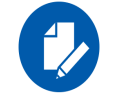

Only Mellanox Technologies adapters can be part of the team.

#### > To create a new team, perform the following

- Step 1. Click Create.
- Step 2. Enter a (unique) team name.
- Step 3. Select the adapters to be included in the team.
- Step 4. [Optional] Select Primary Adapter.

An InfiniBand team implements an active-passive scenario where only one interface is active at any given time. When the active one is disconnected, one of the other interfaces becomes active. When the primary link comes up, the team interface returns to transfer data using the primary interface. If the primary adapter is not selected, the primary interface is selected randomly.

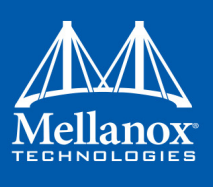

**Step 5.** [Optional] Failback to Primary.

This checkbox specifies the team's behavior when the active adapter is not the primary one and the primary adapter becomes available (connected).

- <Failback to Primary> checked when the primary adapter becomes available, the team will switch to the primary even though the current active adapter can continue functioning as the active one.
- <Failback to Primary> unchecked when the primary adapter becomes available, the active adapter will remain active even though the primary can function as the active one

| General                                                                                                    | Adva       | nced        | Information | Perfo     | mance    |  |  |
|----------------------------------------------------------------------------------------------------|------------|-------------|-------------|-----------|----------|--|--|
| Teaming                                                                                                    | Driver     | Details     | Events      | Power Mar | nagement |  |  |
| Mellanox<br>TECHNOLOGIES                                                                                                    | Fail-Over  | Settings    |             |           |          |  |  |
| Team Name:                                                                                                    |            |             |             |           | -        |  |  |
| Drimmer                                                                                                    |            |             |             |           | _        |  |  |
| rnmary.                                                                                                    | 1          |             |             |           | <u> </u> |  |  |
| M Failback to                                                                                                    | o Primary  |             |             |           |          |  |  |
| Adapters in the                                                                                                    | team       |             |             |           | <u> </u> |  |  |
| Adapter Nam                                                                                                    | e          |             |             | Status    | Role     |  |  |
| Mellanox (                                                                                                    | ConnectX-3 | IPoIB Adapt | ter         | -         | ÷        |  |  |
| Mellanox (                                                                                                    | ConnectX-3 | IPoIB Adapt | ter #2      | -         | -        |  |  |
| Mellanox (                                                                                                    | ConnectX-3 | Pro IPoIB A | dapter      | -         | -        |  |  |
| Mellanox (                                                                                                    | ConnectX-3 | Pro IPoIB A | dapter #2   | -         | -        |  |  |
| Create                                                                                                    |            | Mo          | dify        | Rem       | ove      |  |  |
| The administrator can configure a Fail-over team of adapters and associate up to 8 Mellanox ConnectX adapters to this team. Fail-over should be used to increase the system reliability upon a link failure. A team provides redundancy through automatic fail-over from an |            |             |             |           |          |  |  |

The newly created virtual Mellanox adapter representing the team will be displayed by the Device Manager under "Network adapters" in the following format (see the figure below):

Mellanox Virtual Miniport Driver - Team <team name>

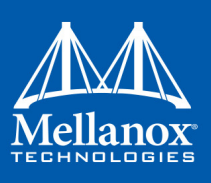

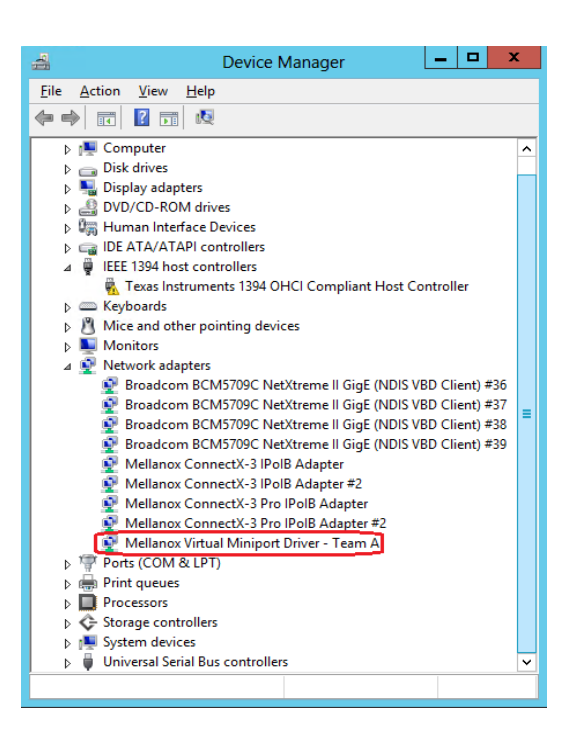

- > To modify an existing team, perform the following:
  - a. Select the desired team and click Modify
  - b. Modify the team name and/or the participating adapters
  - c. Click the Commit button
- > To remove an existing team, select the desired team and click Remove. You will be prompted to approve this action.

Notes on this step:

- a. Each adapter that participates in a team has two properties:
  - Status: Connected/Disconnected/Disabled
  - Role: Active or Backup
- b. Each network adapter that is added or removed from a team gets refreshed (i.e. disabled then enabled). This may cause a temporary loss of connection to the adapter.
- c. In case a team loses one or more network adapters by a "create" or "modify" operation, the remaining adapters in the team are automatically notified of the change.

9.

# 3.3 Management

# 3.3.1 PowerShell Configuration

PowerShell is a task automation and configuration management framework from Microsoft, consisting of a command-line shell and associated scripting language built on the .NET Framework. PowerShell provides full access to COM and WMI, enabling administrators to perform adminis-

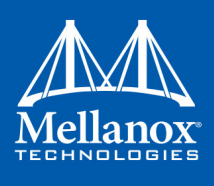

trative tasks on both local and remote Windows systems as well as WS-Management and CIM enabling management of remote Linux systems and network devices.

Prior to working with it, PowerShell must be configured as follow:

Step 1. Set the Execution policy to "AllSigned".

```
PS $ Set-ExecutionPolicy AllSigned
Execution Policy Change
The execution policy helps protect you from scripts that you do not trust. Changing the
execution policy might expose
you to the security risks described in the about_Execution_Policies help topic at
http://go.microsoft.com/fwlink/?LinkID=135170. Do you want to change the execution pol-
icy?
[Y] Yes [N] No [S] Suspend [?] Help (default is "Y"): y
```

**Step 2.** Add Mellanox to the trusted publishers by selecting "[A] - Always run" as shown in the example below:

PS \$ Get-MlnxPCIDeviceSriovSetting

| PS C:\Users\Administrator><br>PS C:\Users\Administrator> Get-MlnxPCIDeviceSriovSetting                                                                                                    |    |
|----------------------------------------------------------------------------------------------------|----|
| Do you want to run software from this untrusted publisher?<br>File C:\Program Files\Mellanox\MLNX_CIMProvider\MMLWModules\MLNXProvider\MLNX_NetAdapter.Format.ps1xml is published  <br>Cm="Mellanox Technologies.LTD", OutDigital ID Class 3 - Microsoft Software Validation v2, De"Mellanox<br>Technologies.LTD", L=Yokneam, S=Yokneam, C=IL and is not trusted on your system. Only run scripts from trusted<br>unblighers.                                                                                                    | уy |
| [V] Nover run [D] Do not run [R] Run once [A] Always run [?] Help (default is "D"): A                                                                                                    |    |
| Caption : MLNX_PCIDeviceSriovSettingData 'Mellanox ConnectX-3 VPI (MT04099) Network Adapter'<br>Description : Mellanox ConnectX-3 VPI (MT04099) Network Adapter                                                                                                    |    |
| ElementName : HCA 0<br>InstanceID : PCI\VEN_15B3&0EV_1003&SUBSYS_007915B3&REV_00\FFFFFFFFFFFFFFFF00<br>Name : HCA 0                                                                                                    |    |
| Source : 3<br>SystemName : WIN-CQM7PRQFHUO                                                                                                    |    |
| SriovPortINumVFs : 16                                                                                                    |    |
| priovPortZNUMVF5 : 0<br>SriovPortMode : 0<br>BCCongutatNama :                                                                                                    |    |
| rscomputername :<br>Cantion : NENX PCTDeviceSciouSettingData 'Mellanox ConnectX-3 VPT (MTD4099) Network Adapter'                                                                                                    |    |
| Description : Mellanox ConnectX-3 VPI (MT04099) Network Adapter                                                                                                    |    |
| InstanceID : PCI\VEN_15B3&DEV_1003&SUBSYS_008015B3&REV_00\FFFFFFFFFFFFFFFFFF00                                                                                                    |    |
| Tource : 3<br>Source : 3<br>SystemName : WIN_CON7000EHHO                                                                                                    |    |
| Systematic watercontrol of the systematic strength of the systematic strength of the systematic streng |    |
| SriovPortzNumVFS : 0                                                                                                    |    |
| PSComputerName :                                                                                                    |    |
| Caption : MLNX_PCIDeviceSriovSettingData 'Mellanox ConnectX-3 VPI (MT04099) Network Adapter'<br>Description : Mellanox ConnectX-3 VPI (MT04099) Network Adapter<br>Staventhics : Mcd.                                                                                                    |    |
| Element Name : HCA 2<br>InstanceID : PCI\VEN_1583&DEV_1003&SUBSYS_00801583&REV_00\4&190422ed&0&FFFFFFFFFFFFFFFFF00                                                                                                    |    |
| Source : 3<br>Source : 3<br>Surtambana : WTN_CONTOPOEHIO                                                                                                    |    |
| SriovEnable : False                                                                                                    |    |
| SriovPort2NumVFs :<br>SriovPort2NumVFs :                                                                                                    |    |
| PSComputerName :                                                                                                    |    |
|                                                                                                    |    |
| PS C:\Users\Administrator>                                                                                                    |    |

# 3.4 Storage Protocols

# 3.4.1 Deploying Windows Server 2012 and Above with SMB Direct

The Server Message Block (SMB) protocol is a network file sharing protocol implemented in Microsoft Windows. The set of message packets that defines a particular version of the protocol is called a dialect.

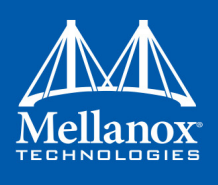

The Microsoft SMB protocol is a client-server implementation and consists of a set of data packets, each containing a request sent by the client or a response sent by the server.

SMB protocol is used on top of the TCP/IP protocol or other network protocols. Using the SMB protocol allows applications to access files or other resources on a remote server, to read, create, and update them. In addition, it enables communication with any server program that is set up to receive an SMB client request.

### 3.4.1.1 System Requirements

The following are hardware and software prerequisites:

- Two or more machines running Windows Server 2012 and above
- One or more Mellanox ConnectX®-3, or ConnectX®-3 Pro adapters for each server
- One or more Mellanox InfiniBand switches
- Two or more QSFP cables required for InfiniBand

### 3.4.1.2 SMB Configuration Verification

#### 3.4.1.2.1 Verifying Network Adapter Configuration

Use the following PowerShell cmdlets to verify Network Direct is globally enabled and that you have NICs with the RDMA capability.

• Run on both the SMB server and the SMB client.

PS \$ Get-NetOffloadGlobalSetting | Select NetworkDirect

- PS \$ Get-NetAdapterRDMA
- PS \$ Get-NetAdapterHardwareInfo

#### 3.4.1.2.2 Verifying SMB Configuration

Use the following PowerShell cmdlets to verify SMB Multichannel is enabled, confirm the adapters are recognized by SMB and that their RDMA capability is properly identified.

• On the SMB client, run the following PowerShell cmdlets:

```
PS $ Get-SmbClientConfiguration | Select EnableMultichannel
```

```
PS $ Get-SmbClientNetworkInterface
```

• On the SMB server, run the following PowerShell cmdlets<sup>1</sup>:

```
PS $ Get-SmbServerConfiguration | Select EnableMultichannel
```

```
PS $ Get-SmbServerNetworkInterface
```

```
PS $ netstat.exe -xan | ? {$ -match "445"}
```

### 3.4.1.2.3 Verifying SMB Connection

> To verify the SMB connection on the SMB client:

<sup>1.</sup> The NETSTAT command confirms if the File Server is listening on the RDMA interfaces.

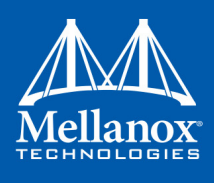

- Step 1. Copy the large file to create a new session with the SMB Server.
- Step 2. Open a PowerShell window while the copy is ongoing.
- Step 3. Verify the SMB Direct is working properly and that the correct SMB dialect is used.

```
PS $ Get-SmbConnection
PS $ Get-SmbMultichannelConnection
PS $ netstat.exe -xan | ? {$_-match "445"}
```

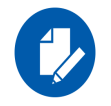

If you have no activity while you run the commands above, you might get an empty list due to session expiration and no current connections.

# 3.4.1.3 Verifying SMB Events that Confirm RDMA Connection

### > To confirm RDMA connection, verify the SMB events:

**Step 1.** Open a PowerShell window on the SMB client. Run the following cmdlets. NOTE: Any RDMA-related connection errors will be displayed as well.

PS \$ Get-WinEvent -LogName Microsoft-Windows-SMBClient/Operational | ? Message -match "RDMA"

# 3.5 Virtualization

# 3.5.1 Virtual Ethernet Adapter

The Virtual Ethernet Adapter (VEA) provides a mechanism enabling multiple ethernet adapters on the same physical port. Each of these multiple adapters is referred to as a virtual ethernet adapter (VEA).

At present, one can have a total of two VEAs per port. The first VEA, normally the only adapter for the physical port, is referred to as a "physical VEA." The second VEA, if present, is called a "virtual VEA". currently only a single "Virtual VEA" is supported. The difference between a virtual and a physical VEA is that RDMA is only available through the physical VEA. In addition, certain settings for the port can only be configured on the physical VEA (see "VEA Feature Limitations" on page 95).

The VEA feature is designed to extend the OS capabilities and increase the usability of the network adapter. At present, once the user binds the RDMA capable network adapter to either teaming interface or Hyper-V, the RDMA capability (ND and NDK) is blocked by the OS. Hence if the user is interested to have RDMA and teaming or Hyper-V at the same time on the same physical Ethernet port, then he can take advantage of this feature: creating two VEAs the, first for RDMA and the second for the other use.

The user can manage VEAs using the "vea\_man" tool. For further details on usage, please refer to "vea\_man- Virtual Ethernet" on page 182.

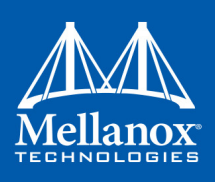

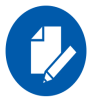

Virtual Ethernet Interfaces created by VEA\_man are not tuned by the automatic performance tuning script, for optimal performance please follow the performance tuning guide and apply relevant changes to the VEA interface

### 3.5.1.1 System Requirements

- Operating Systems: Windows Server 2012 and Windows Server 2012 R2
- Firmware version: 2.31.5050 and above

### 3.5.1.2 VEA Feature Limitations

- RoCE (RDMA) is supported only on the physical VEA
- MTU (\*JumboFrame registry key), QoS and, Flow Control are only configured from physical VEA
- No bandwidth allocation between the two interfaces
- Both interfaces share the same link speed
- SR-IOV and VEA are not supported simultaneously. Only one of the features can be used at any given time.
- Starting from WinOF v5.22, VEA is disabled by default since SR-IOV is enable by default. In order to enable it, make sure to set the "PermitSriov" registry key to 0 before upgrading from an earlier version than WinOF v5.22. For further information on the registry key, please refer to Section 3.6.9.1, "SR-IOV Registry Keys", on page 149.

# 3.5.2 Hyper-V with VMQ

#### 3.5.2.1 System Requirements

Operating Systems: Windows Server 2008 R2, Windows Server 2012, Windows Server 2012 R2 and Windows Server 2016.

### 3.5.2.2 Using Hyper-V with VMQ

Mellanox WinOF includes a Virtual Machine Queue (VMQ) interface to support Microsoft Hyper-V network performance improvements and security enhancement.

VMQ interface supports:

- Classification of received packets by using the destination MAC address to route the packets to different receive queues
- NIC ability to use DMA to transfer packets directly to a Hyper-V child-partition's shared memory

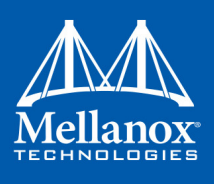

• Scaling to multiple processors, by processing packets for different virtual machines on different processors.

# > To enable Hyper-V with VMQ using UI:

- Step 1. Open Hyper-V Manager.
- Step 2. Right-click the desired Virtual Machine (VM), and left-click Settings in the pop-up menu.
- **Step 3.** In the Settings window, under the relevant network adapter, select "Hardware Acceleration".
- **Step 4.** Check/uncheck the box "Enable virtual machine queue" to enable/disable VMQ on that specific network adapter.

# > To enable Hyper-V with VMQ using PowerShell:

- Step 1. Enable VMQ on a specific VM: Set-VMNetworkAdapter <VM Name> -VmqWeight 100
- Step 2. Disable VMQ on a specific VM: Set-VMNetworkAdapter <VM Name> -VmqWeight 0

# 3.5.3 Network Virtualization using Generic Routing Encapsulation (NVGRE)

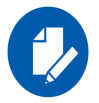

Network Virtualization using Generic Routing Encapsulation (NVGRE) off-load is currently supported in Windows Server 2012 R2/2016 with the latest updates for Microsoft.

### 3.5.3.1 System Requirements

Operating Systems: Windows Server 2012 R2/2016 Mellanox ConnectX®-3 Pro Adapter with firmware v2.30.8000 or higher

# 3.5.3.2 Using NVGRE

Network Virtualization using Generic Routing Encapsulation (NVGRE) is a network virtualization technology that attempts to alleviate the scalability problems associated with large cloud computing deployments. It uses Generic Routing Encapsulation (GRE) to tunnel layer 2 packets across an IP fabric, and uses 24 bits of the GRE key as a logical network discriminator (called a tenant network ID).

Configuring the Hyper-V Network Virtualization, requires two types of IP addresses:

- **Provider Addresses (PA)** Unique IP addresses assigned to each Hyper-V host that are routable across the physical network infrastructure. Each Hyper-V host requires at least one PA to be assigned.
- Customer Addresses (CA) Unique IP addresses assigned to each Virtual Machine that participate on a virtualized network. Using NVGRE, multiple CAs for VMs running on a Hyper-V host can be tunneled using a single PA on that Hyper-V host. CAs must be unique across all VMs on the same virtual network, but they do not need to be unique across virtual networks with different Virtual Subnet ID.

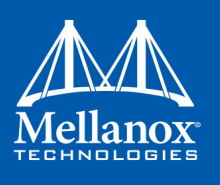

The VM generates a packet with the addresses of the sender and the recipient within the CA space. Then Hyper-V host encapsulates the packet with the addresses of the sender and the recipient in PA space.

PA addresses are determined by using virtualization table. Hyper-V host retrieves the received packet, identifies recipient and forwards the original packet with the CA addresses to the desired VM.

NVGRE can be implemented across an existing physical IP network without requiring changes to physical network switch architecture. Since NVGRE tunnels terminate at each Hyper-V host, the hosts handle all encapsulation and de-encapsulation of the network traffic. Firewalls that block GRE tunnels between sites have to be configured to support forwarding GRE (IP Protocol 47) tunnel traffic.

For further details on configuring NVGRE, please refer to Appendix A, "NVGRE Configuration Scripts Examples," on page 209

Figure 7: NVGRE Packet Structure

| Outer<br>MAC | Outer IP<br>Header<br>(PA) | GRE Header<br>(Includes 24 Bit TNI) | Inner<br>MAC | Inner IP<br>Header<br>(CA) | TCP<br>Header | TCP user data |
|--------------|----------------------------|-------------------------------------|--------------|----------------------------|---------------|---------------|
|--------------|----------------------------|-------------------------------------|--------------|----------------------------|---------------|---------------|

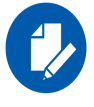

NVGRE is only supported in VMQ mode and not in SR-IOV mode.

# 3.5.3.3 Enabling/Disabling NVGRE Offloading

To leverage NVGRE to virtualize heavy network IO workloads, the Mellanox ConnectX®-3 Pro network NIC provides hardware support for GRE off-load within the network NICs by default.

# > To enable/disable NVGRE off-loading:

- Step 1. Open the Device Manager.
- Step 2. Go to the Network adapters.
- Step 3. Right click 'Properties' on Mellanox ConnectX®-3 Pro Ethernet Adapter card.
- Step 4. Go to Advanced tab.
- Step 5. Choose the 'Encapsulate Task Offload' option.
- Step 6. Set one of the following values:
  - Enable GRE off-loading is Enabled by default
  - Disabled When disabled the Hyper-V host will still be able to transfer NVGRE traffic, but TCP and inner IP checksums will be calculated by software that significant reduces performance.

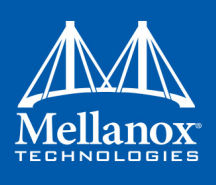

### 3.5.3.3.1 Configuring the NVGRE using PowerShell

Hyper-V Network Virtualization policies can be centrally configured using PowerShell 3.0 and PowerShell Remoting.

Step 1. [Windows Server 2012 Only] Enable the Windows Network Virtualization binding on the physical NIC of each Hyper-V Host (Host 1 and Host 2)

PS \$ Enable-NetAdapterBinding <EthInterfaceName>(a)-ComponentID ms netwnv

<EthInterfaceName> - Physical NIC name

Step 2. Create a vSwitch.

PS \$ New-VMSwitch <vSwitchName> -NetAdapterName <EthInterfaceName>-AllowManagementOS
\$true

**Step 3.** Shut down the VMs.

PS \$ Stop-VM -Name <VM Name> -Force -Confirm

**Step 4.** Configure the Virtual Subnet ID on the Hyper-V Network Switch Ports for each Virtual Machine on each Hyper-V Host (Host 1 and Host 2).

PS \$ Add-VMNetworkAdapter -VMName <VMName> -SwitchName <vSwitchName> -StaticMacAddress
<StaticMAC Address>

Step 5. Configure a Subnet Locator and Route records on all Hyper-V Hosts (same command on all Hyper-V hosts)

PS \$ New-NetVirtualizationLookupRecord -CustomerAddress <VMInterfaceIPAddress 1/n> -ProviderAddress <HypervisorInterfaceIPAddress1> -VirtualSubnetID <virtualsubnetID> -MACAddress <VMmacaddress1><sup>a</sup> -Rule "TranslationMethodEncap"

PS \$ New-NetVirtualizationLookupRecord -CustomerAddress <VMInterfaceIPAddress 2/n> ProviderAddress <HypervisorInterfaceIPAddress2> -VirtualSubnetID <virtualsubnetID> MACAddress <VMmacaddress2><sup>a</sup> -Rule "TranslationMethodEncap"

a. This is the VM's MAC address associated with the vSwitch connected to the Mellanox device.

Step 6. Add customer route on all Hyper-V hosts (same command on all Hyper-V hosts).

PS \$ New-NetVirtualizationCustomerRoute -RoutingDomainID "{11111111-2222-3333-4444-000000005001}" -VirtualSubnetID <virtualSubnetID> -DestinationPrefix <VMInterfaceIPAddress/Mask> -NextHop "0.0.0.0" -Metric 255

**Step 7.** Configure the Provider Address and Route records on each Hyper-V Host using an appropriate interface name and IP address.

PS \$ \$NIC = Get-NetAdapter <EthInterfaceName>
PS \$ New-NetVirtualizationProviderAddress -InterfaceIndex \$NIC.InterfaceIndex -ProviderAddress <HypervisorInterfaceIPAddress> -PrefixLength 24

PS \$ New-NetVirtualizationProviderRoute -InterfaceIndex \$NIC.InterfaceIndex -DestinationPrefix "0.0.0.0/0" -NextHop <HypervisorInterfaceIPAddress>

Features Overview and Configuration

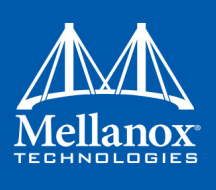

**Step 8.** Configure the Virtual Subnet ID on the Hyper-V Network Switch Ports for each Virtual Machine on each Hyper-V Host (Host 1 and Host 2).

PS \$ Get-VMNetworkAdapter -VMName <VMName> | where {\$\_.MacAddress -eq <VMmacaddress1>}
| Set-VMNetworkAdapter -VirtualSubnetID <virtualSubnetID>

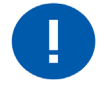

Please repeat steps 5 to 8 on each Hyper-V after rebooting the Hypervisor.

# 3.5.3.4 Verifying the Encapsulation of the Traffic

Once the configuration using PowerShell is completed, verifying that packets are indeed encapsulated as configured is possible through any packet capturing utility. If configured correctly, an encapsulated packet should appear as a packet consisting of the following headers:

Outer ETH Header, Outer IP, GRE Header, Inner ETH Header, Original Ethernet Payload.

### 3.5.3.5 Removing NVGRE configuration

Step 1. Set VSID back to 0 (on each Hyper-V for each Virtual Machine where VSID was set)

PS \$ Get-VMNetworkAdapter <VMName>(a) | where {\$\_.MacAddress -eq <VMMacAddress>(b)} |
Set-VMNetworkAdapter -VirtualSubnetID 0

- VMName the name of Virtual machine
- VMMacAddress the MAC address of VM's network interface associated with vSwitch that was connected to Mellanox device.
- Step 2. Remove all lookup records (same command on all Hyper-V hosts).

PS \$ Remove-NetVirtualizationLookupRecord

Step 3. Remove customer route (same command on all Hyper-V hosts).

PS \$ Remove-NetVirtualizationCustomerRoute

- Step 4.Remove Provider address (same command on all Hyper-V hosts).PS \$ Remove-NetVirtualizationProviderAddress
- Step 5.Remove provider routed for a Hyper-V host.PS \$ Remove-NetVirtualizationProviderRoute
- **Step 6.** For HyperV running Windows Server 2012 only disable network adapter binding to ms\_network service

PS \$ Disable-NetAdapterBinding <EthInterfaceName>(a) -ComponentID ms\_netwnv <EthInterfaceName> - Physical NIC name

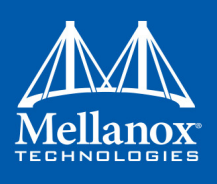

# 3.5.4 Single Root I/O Virtualization (SR-IOV)

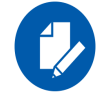

SR-IOV is not on a GA level in Windows 2012. It is recommended to use Windows 2012 R2 or a newer version, when SR-IOV is configured.

Single Root I/O Virtualization (SR-IOV) is a technology that allows a physical PCIe device to present itself multiple times through the PCIe bus. This technology enables multiple virtual instances of the device with separate resources. Mellanox adapters are capable of exposing in ConnectX®-3/ConnectX®-3 Pro adapter cards, up to 126 virtual instances called Virtual Functions (VFs). These virtual functions can then be provisioned separately. Each VF can be seen as an addition device connected to the Physical Function. It also shares resources with the Physical Function.

SR-IOV is commonly used in conjunction with an SR-IOV enabled hypervisor to provide virtual machines direct hardware access to network resources hence increasing its performance.

This guide demonstrates the setup and configuration of SR-IOV, using Mellanox ConnectX® VPI adapter cards family. SR-IOV VF is a single port device.

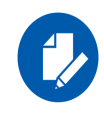

Mellanox device is a dual-port single-PCI function. Virtual Functions' pool belongs to both ports. To define how the pool is divided between the two ports use the Powershell "SriovPort1Num-VFs" command (see Step 5 in Section 3.5.4.4.2, "Enabling SR-IOV in Mellanox WinOF Package (Ethernet SR-IOV Only)", on page 112).

# 3.5.4.1 SR-IOV Ethernet over Hyper-V

### 3.5.4.1.1 System Requirements

- A server and BIOS with SR-IOV support. BIOS settings might need to be updated to enable virtualization support and SR-IOV support.
- Hypervisor OS: Windows Server 2012 R2 and above
- Virtual Machine (VM) OS:
  - The VM OS can be either Windows Server 2012 and above
- Mellanox ConnectX®-3/ ConnectX®-3 Pro VPI Adapter Card family with SR-IOV capability
- Mellanox WinOF 5.22 or higher
- It is recommended to use the same driver version in the hypervisor and the virtual machine
- Firmware version: 2.30.8000 or higher

### 3.5.4.1.2 Feature Limitations

• SR-IOV is supported only in Ethernet ports and can be enabled if all ports are set as Ethernet.

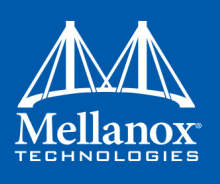

• RDMA (i.e RoCE) capability is available in SR-IOV mode only in Windows Server 2016 and above

# 3.5.4.2 SR-IOV InfiniBand over KVM

### 3.5.4.2.1 System Requirements

- A server and BIOS with SR-IOV support. BIOS settings might need to be updated to enable virtualization support and SR-IOV support.
- Hypervisor OS: Linux KVM using SR-IOV enabled drivers
- Virtual Machine (VM) OS:
  - The VM OS can be Windows Server 2012, 2012 R2 and 2016

For further details about assigning a VF to the Windows VM, please refer to steps 1-5 in the section titled "Assigning the SR-IOV Virtual Function to the Red Hat KVM VM Server" in *Mellanox OFED for Linux User Manual*.

- Mellanox ConnectX®-3/ ConnectX®-3 Pro VPI Adapter Card family with SR-IOV capability
- Mellanox WinOF 4.80 or higher
- Firmware version: 2.30.8000 or higher

### 3.5.4.2.2 Feature Limitations (Compared to Native InfiniBand)

- OpenSM and Infiniband Fabric Diagnostic Utilities listed in Table 39, "Diagnostic Utilities," on page 185 are not supported in guest OS.
- For a UD QP, only SGID index 0 is supported.
- The allocation of the GIDs (per port) in the VFs are accordingly:
  - 16 GIDs are allocated to the PF
  - 2 GIDs are allocated to every VF
  - The remaining GIDs (if such exist), will be assigned to the VFs, one GID to every VF starting from the lower VF.
- Currently, Mellanox IB Adapter Diagnostic Counters and Mellanox IB Adapter Traffic Counters are not supported.
- Only Administrator assigned GUIDs are supported, please refer to the MLNX\_OFED User Manual for instructions on how to configure Administrator assigned GUIDs.

### 3.5.4.3 Configuring SR-IOV Host Machines

The following are the necessary steps for configuring host machines:

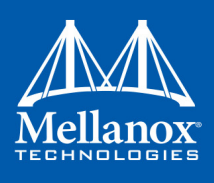

### 3.5.4.3.1 Enabling SR-IOV in BIOS

Depending on your system, perform the steps below to set up your BIOS. The figures used in this section are for illustration purposes only.

For further information, please refer to the appropriate BIOS User Manual.

### > To enable SR-IOV in BIOS:

Step 1. Make sure the machine's BIOS supports SR-IOV.

Please, consult BIOS vendor website for SR-IOV supported BIOS versions list. Update the BIOS version if necessary.

- **Step 2.** Follow BIOS vendor guidelines to enable SR-IOV according to BIOS User Manual. For example,
  - a.Enable SR-IOV.

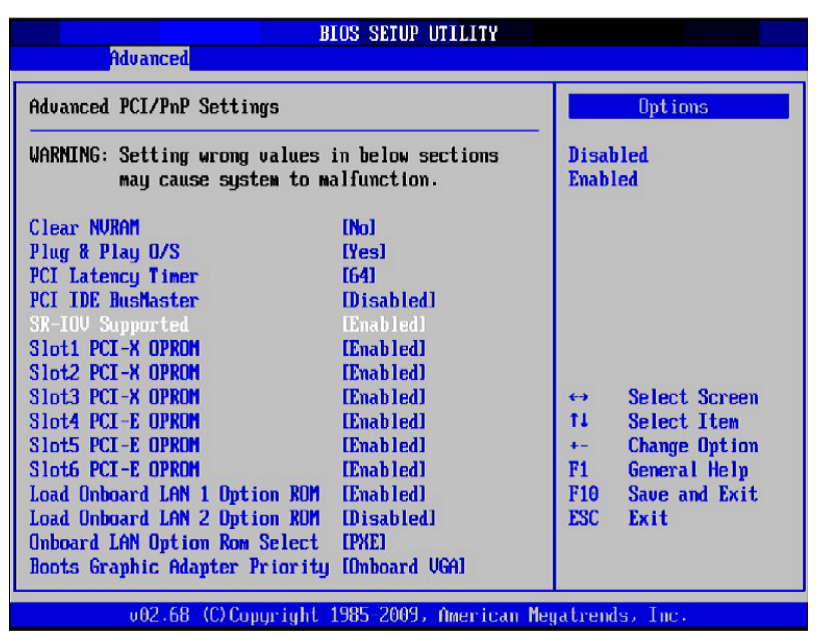

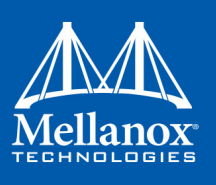

b. Enable "Intel Virtualization Technologhy" Support

| 10000000000000000000000000000000000000                                                                                                    | BIOS SETUP UTILITY                                                                                                    |                                                      |                                                                                                    |
|----------------------------------------------------------------------------------------------------|----------------------------------------------------------------------------------------------------|------------------------------------------------------|----------------------------------------------------------------------------------------------------|
| Advanced                                                                                                    |                                                                                                    |                                                      |                                                                                                    |
| Microcode Rev :14<br>Cache L1 :256 KB<br>Cache L2 :1024 KB<br>Cache L3 :12280 KB<br>Ratio Status :Unlocked<br>Ratio Actual Value:18                                                                                                    | (Min:12, Max:18)                                                                                                    | When<br>can<br>addi<br>prov<br>Virti<br>Note<br>reou | enabled, a UMM<br>utilize the<br>tional HW Caps.<br>ided by Intel(R)<br>ualization Tech.<br>: A full reset is<br>ired to channe |
| CPUI Ratin<br>C1E Support<br>Hardware Prefetcher<br>Adjacent Cache Line Prefetch<br>DCUI Prefetcher<br>Data Reuse Optimization<br>MPS and ACPI MADT ordering<br>Intel (B) Virtualization Tech<br>Execute-Disable Bit Capabil<br>Intel AES-NI<br>Simultaneous Multi-Threading<br>Active Processor Cores<br>Intel(R) EIST Technology | [Auto]         [Enabled]         [Enabled]         [Enabled]         [Enabled]         [Enabled]         [Enabled]         [Enabled]         [Enabled]         [Enabled]         [Enabled]         [Disabled]         [Enabled]         [Enabled]         [Enabled]         [Enabled]         [Enabled]         [Enabled]         [Enabled]         [Enabled] | the :<br>++<br>++<br>F1<br>F10<br>ESC                | Select Screen<br>Select Item<br>Change Option<br>General Help<br>Save and Exit<br>Exit                                          |
| v02.68 (C) Copyrig                                                                                                    | nt 1985-2009, American Ma                                                                                                    | egatren                                              | ds, Inc.                                                                                                    |

For further details, please refer to the vendor's website.

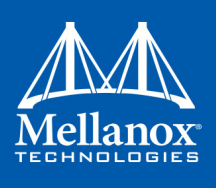

### 3.5.4.3.2 Installing Hypervisor Operating System (SR-IOV Ethernet Only)

- > To install Hypervisor Operating System:
- Step 1. Install Windows Server 2012 R2 and above
- Step 2. Install Hyper-V role:
  - Go to: Server Manage -> Add Roles and Features and set the following:
    - Installation Type -> Role-based or Feature-based Installation
    - Server Selection -> Select a server fro the server pool
    - Server Roles -> Hyper-V (see figures below)

| <b>a</b>                                                                                                    | Add Roles and Features Wizard                                                                                                    |                                                                                                    |  |  |
|----------------------------------------------------------------------------------------------------|----------------------------------------------------------------------------------------------------|----------------------------------------------------------------------------------------------------|--|--|
| Before You Begin<br>Installation Type<br>Server Selection<br>Server Roles<br>Features<br>Confirmation<br>Results | Add Roles and Features Wizard         Select one or more roles to install on the selected server.         Roles         Active Directory Certificate Services         Active Directory Domain Services         Active Directory Federation Services         Active Directory Lightweight Directory Services         Active Directory Rights Management Services         Application Server         DHCP Server         DNS Server | DESTINATION SERVER<br>I-dev-w072<br>Description<br>Hyper-V provides the services that<br>you can use to create and manage<br>virtual machines and their resources.<br>Each virtual machine is a virtualized<br>computer system that operates in an<br>isolated execution environment. This<br>allows you to run multiple operating<br>systems simultaneously. |  |  |
|                                                                                                    | Fax Server      File And Storage Services (Installed)      Hyper-V (Installed)      Network Policy and Access Services      Print and Document Services      Remote Access      Remote Desktop Services      Construction                                                                                                    | -                                                                                                    |  |  |
|                                                                                                    | < <u>Previous</u> <u>N</u> e                                                                                                    | xt >Install Cancel                                                                                                    |  |  |

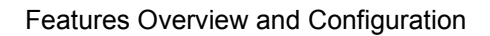

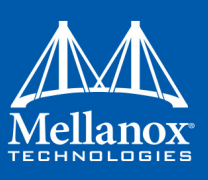

| elect server r   |                                                                                                    | DESTINATION SERVER                                            |
|------------------|----------------------------------------------------------------------------------------------------|---------------------------------------------------------------|
|                  | Add Roles and Features Wizard                                                                                                    |                                                               |
|                  | Add features that are required for Hyper-V?                                                                                                    | ion                                                           |
| Server Selection | The following tools are required to manage this feature, but do not have to be installed on the same server.                                         | provides the services that<br>use to create and manage        |
| Features         | ▲ Remote Server Administration Tools                                                                                                    | hachines and their resources<br>tual machine is a virtualized |
|                  | Role Administration Tools                                                                                                    | er system that operates in a<br>execution environment. Thi    |
|                  | <ul> <li>Hyper-V Management Tools         [Tools] Hyper-V Module for Windows PowerShell         [Tools] Hyper-V GUI Management Tools     </li> </ul> | pu to run multiple operatin<br>simultaneously.                |
|                  | Include management tools (if applicable)  Add Features Cancel                                                                                        |                                                               |

Step 3. Install Hyper-V Management Tools.

Features -> Remote Server Administration Tools -> Role Administration Tools -> Hyper-V Administration Tool

| <b>a</b>                                                                                                    | Add Roles and Features Wizard                                                                                                    | _ <b>D</b> X                                                                                                    |  |  |
|----------------------------------------------------------------------------------------------------|----------------------------------------------------------------------------------------------------|----------------------------------------------------------------------------------------------------|--|--|
| Select features Before You Begin Installation Type Server Selection Server Roles Features Confirmation Results | Add Roles and Features Wizard         Select one or more features to install on the selected server.         Features <ul> <li>Multipath I/O</li> <li>Network Load Balancing</li> <li>Peer Name Resolution Protocol</li> <li>Quality Windows Audio Video Experience</li> <li>RAS Connection Manager Administration Kit (CM4_</li> </ul>                                                                                                    | DESTINATION SERVER<br>I-dev-w072<br>Description<br>Hyper-V Management Tools<br>includes GUI and command-line<br>tools for managing Hyper-V. |  |  |
|                                                                                                    | RAS Connection Manager Administration Kit (CM4       Remote Assistance       Remote Differential Compression       Image: Remote Server Administration Tools (Installed)       ▶     Feature Administration Tools (Installed)       ▶     AD DS and AD LDS Tools       ▶     Hyper-V Management Tools (Installed)       ▶     Remote Desktop Services Tools       ▶     Windows Server Update Services Tools       ✓     Image: Number Services Tools |                                                                                                    |  |  |
|                                                                                                    | < <u>P</u> revious                                                                                                    | Cancel                                                                                                    |  |  |

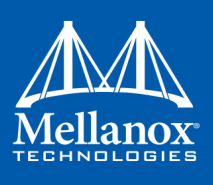

Step 5.

### Step 4. Confirm the Installation.

|                                                                                                    | Add Roles and Features Wizard                                                                                                    |                                                                                                    |
|----------------------------------------------------------------------------------------------------|----------------------------------------------------------------------------------------------------|----------------------------------------------------------------------------------------------------|
| Confirm installat                                                                                                    | tion selections                                                                                                    | DESTINATION SERVER                                                                                                    |
|                                                                                                    |                                                                                                    |                                                                                                    |
| Before You Begin                                                                                                    | To install the following roles, role services, or features on selected server, clic                                                                                                    | k Install.                                                                                                    |
| Installation Type                                                                                                    | Restart the destination server automatically if required                                                                                                    |                                                                                                    |
| Server Selection                                                                                                    | been selected automatically. If you do not want to install these optional features                                                                                                    | age because they have<br>ures, click Previous to clea                                                                   |
| Features                                                                                                    | their check boxes.                                                                                                    |                                                                                                    |
| Hyper-V                                                                                                    | Hyper-V                                                                                                    |                                                                                                    |
| Virtual Switches                                                                                                    | Remote Server Administration Tools<br>Role Administration Tools                                                                                                    |                                                                                                    |
| Migration                                                                                                    | Hyper-V Management Tools                                                                                                    |                                                                                                    |
| Confirmation                                                                                                    | Hyper-V GUI Management Tools<br>Hyper-V Module for Windows PowerShell                                                                                                    |                                                                                                    |
| Results                                                                                                    |                                                                                                    |                                                                                                    |
|                                                                                                    |                                                                                                    |                                                                                                    |
|                                                                                                    |                                                                                                    |                                                                                                    |
|                                                                                                    |                                                                                                    |                                                                                                    |
|                                                                                                    | Export configuration settings<br>Specify an alternate source path                                                                                                    |                                                                                                    |
|                                                                                                    | · · · · · · · · · · · · · · · · · · ·                                                                                                    |                                                                                                    |
|                                                                                                    | < Previous Next >                                                                                                    | Install Cancel                                                                                                    |
| ale Install                                                                                                    |                                                                                                    |                                                                                                    |
| JK HISLAH                                                                                                    |                                                                                                    |                                                                                                    |
|                                                                                                    | Add Deles and Features Wireed                                                                                                    |                                                                                                    |
|                                                                                                    | Add Roles and Features Wizard                                                                                                    |                                                                                                    |
| Confirm installa                                                                                                    | Add Roles and Features Wizard                                                                                                    | DESTINATION SERVER                                                                                                    |
| Confirm installa                                                                                                    | Add Roles and Features Wizard                                                                                                    | DESTINATION SERVER                                                                                                    |
| Confirm installat<br>Before You Begin<br>Installation Troe                                                                                                    | Add Roles and Features Wizard<br>tion selections<br>To install the following roles, role services, or features on selected server, clic                                                                                                    | DESTINATION SERVER<br>I-rsc-002.mtl/abs.minu<br>ik Install.                                                             |
| Confirm installat<br>Before You Begin<br>Installation Type<br>Server Selection                                                                                                    | Add Roles and Features Wizard tion selections To install the following roles, role services, or features on selected server, clic Restart the destination server automatically if required Optional features (such as administration tools) might be displayed on this p                                                                                                    | DESTINATION SERVER<br>I-rsc-002.mtilabs.mini<br>ik Install.                                                             |
| Confirm installat<br>Before You Begin<br>Installation Type<br>Server Selection<br>Server Roles                                                                                                    | Add Roles and Features Wizard tion selections To install the following roles, role services, or features on selected server, clic Restart the destination server automatically if required Optional features (such as administration tools) might be displayed on this p been selected automatically. If you do not want to install these optional features.                                                                                                    | DESTINATION SERVER<br>I-rsc-002.mti.labs.min<br>ik Install.<br>hage because they have<br>ures, click Previous to clea   |
| Confirm installat<br>Before You Begin<br>Installation Type<br>Server Selection<br>Server Roles<br>Features                                                                                          | Add Roles and Features Wizard tion selections To install the following roles, role services, or features on selected server, clic Restart the destination server automatically if required Optional features (such as administration tools) might be displayed on this p been selected automatically. If you do not want to install these optional featur their check boxes. There M                                                                                                    | DESTINATION SERVEF<br>I-rsc-002.mtl.labs.mini<br>ik Install.<br>age because they have<br>ures, click Previous to clea   |
| Confirm installat<br>Before You Begin<br>Installation Type<br>Server Selection<br>Server Roles<br>Features<br>Hyper-V                                                                               | Add Roles and Features Wizard         tion selections         To install the following roles, role services, or features on selected server, clic         Restart the destination server automatically if required         Optional features (such as administration tools) might be displayed on this p         been selected automatically. If you do not want to install these optional feature their check boxes.         Hyper-V         Remote Server Administration Tools                                                                                                    | DESTINATION SERVER<br>I-rsc-002.mtilabs.mini<br>ik Install.<br>page because they have<br>ures, click Previous to clear  |
| Confirm installat<br>Before You Begin<br>Installation Type<br>Server Selection<br>Server Roles<br>Features<br>Hyper-V<br>Virtual Switches<br>Migration                                              | Add Roles and Features Wizard         tion selections         To install the following roles, role services, or features on selected server, clicc         Restart the destination server automatically if required         Optional features (such as administration tools) might be displayed on this p         been selected automatically. If you do not want to install these optional feature their check boxes.         Hyper-V         Remote Server Administration Tools         Role Administration Tools                                                                                                    | DESTINATION SERVER<br>I-rsc-002.mtl.labs.mini<br>ik Install.<br>Hage because they have<br>ures, click Previous to clear |
| Confirm installat<br>Before You Begin<br>Installation Type<br>Server Selection<br>Server Roles<br>Features<br>Hyper-V<br>Virtual Switches<br>Migration<br>Default Stores                            | Add Roles and Features Wizard         tion selections         To install the following roles, role services, or features on selected server, clicc         Restart the destination server automatically if required         Optional features (such administration tools) might be displayed on this p         been selected automatically. If you do not want to install these optional feature their check boxes.         Hyper-V         Remote Server Administration Tools         Role Administration Tools         Hyper-V GUI Management Tools                                                                                                    | DESTINATION SERVER<br>I-rsc-002.mtllabs.mini<br>ik Install.<br>Hage because they have<br>ures, click Previous to clea   |
| Confirm installat<br>Before You Begin<br>Installation Type<br>Server Selection<br>Server Roles<br>Features<br>Hyper-V<br>Virtual Switches<br>Migration<br>Default Stores<br>Confirmation            | Add Roles and Features Wizard         tion selections         To install the following roles, role services, or features on selected server, clice         Restart the destination server automatically if required         Optional features (such as administration tools) might be displayed on this p         been selected automatically. If you do not want to install these optional feature         Hyper-V         Remote Server Administration Tools         Role Administration Tools         Hyper-V GUI Management Tools         Hyper-V Module for Windows PowerShell                                                                                                    | DESTINATION SERVER<br>I-rsc-002.mtllabs.min<br>ik Install.<br>age because they have<br>ures, click Previous to clea     |
| Confirm installat<br>Before You Begin<br>Installation Type<br>Server Selection<br>Server Roles<br>Features<br>Hyper-V<br>Virtual Switches<br>Migration<br>Default Stores<br>Confirmation<br>Results | Add Roles and Features Wizard         tion selections            To install the following roles, role services, or features on selected server, clice <ul> <li>Restart the destination server automatically if required</li> <li>Optional features (such as administration tools) might be displayed on this p been selected automatically, If you do not want to install these optional feature their check boxes.</li> </ul> Hyper-V           Remote Server Administration Tools           Hyper-V GUI Management Tools           Hyper-V Module for Windows PowerShell           Hyper-V Module for Windows PowerShell                                                                                                    | DESTINATION SERVER<br>I-rsc-002 mtllabs.min:<br>ik Install.<br>Page because they have<br>ures, click Previous to clea   |
| Confirm installat<br>Before You Begin<br>Installation Type<br>Server Selection<br>Server Roles<br>Features<br>Hyper-V<br>Virtual Switches<br>Migration<br>Default Stores<br>Confirmation<br>Results | Add Roles and Features Wizard         tion selections         To install the following roles, role services, or features on selected server, clice         Restart the destination server automatically if required         Optional features (such as administration tools) might be displayed on this p been selected automatically. If you do not want to install these optional features their check boxes.         Hyper-V         Remote Server Administration Tools         Hyper-V Wanagement Tools         Hyper-V GUI Management Tools         Hyper-V Module for Windows PowerShell                                                                                                    | DESTINATION SERVER<br>I-rsc-002.mtilabi.mini<br>ik Install.<br>hage because they have<br>ures, click Previous to clea   |
| Confirm installat<br>Before You Begin<br>Installation Type<br>Server Selection<br>Server Roles<br>Features<br>Hyper-V<br>Virtual Switches<br>Migration<br>Default Stores<br>Confirmation<br>Results | Add Roles and Features Wizard         tion selections         To install the following roles, role services, or features on selected server, clice         Restart the destination server automatically if required         Optional features (such as administration tools) might be displayed on this p been selected automatically. If you do not want to install these optional features their check boxes.         Hyper-V         Remote Server Administration Tools         Role Administration Tools         Hyper-V GUI Management Tools         Hyper-V Module for Windows PowerShell                                                                                                    | DESTINATION SERVEF<br>I-rsc-002.mtilabs.mini<br>ik Install.<br>Hage because they have<br>ures, click Previous to clea   |
| Confirm installat<br>Before You Begin<br>Installation Type<br>Server Selection<br>Server Roles<br>Features<br>Hyper-V<br>Virtual Switches<br>Migration<br>Default Stores<br>Confirmation<br>Results | Add Roles and Features Wizard         tion selections            To install the following roles, role services, or features on selected server, clice         Optional features (such as administration tools) might be displayed on this p         been selected automatically. If you do not want to install these optional features (such as administration tools) might be displayed on this p         been selected automatically. If you do not want to install these optional features (server Administration Tools         Role Administration Tools         Hyper-V         Remote Server Administration Tools         Hyper-V GUI Management Tools         Hyper-V Module for Windows PowerShell                                                                                                    | DESTINATION SERVER<br>I-rsc-002.mtilabs.mino<br>ik Install.<br>age because they have<br>ures, click Previous to clea    |
| Confirm installat<br>Before You Begin<br>Installation Type<br>Server Selection<br>Server Roles<br>Features<br>Hyper-V<br>Virtual Switches<br>Migration<br>Default Stores<br>Confirmation<br>Results | Add Roles and Features Wizard         tion selections            To install the following roles, role services, or features on selected server, clice         Restart the destination server automatically if required         Optional features (such as administration tools) might be displayed on this p         beselected automatically. If you do not want to install these optional featu         their check boxes.         Hyper-V         Remote Server Administration Tools             Role Administration Tools             Hyper-V GUI Management Tools             Hyper-V GUI Management Tools             Hyper-V Module for Windows PowerShell         Export configuration settings             Specify an alternate source path                                                                                                    | DESTINATION SERVER<br>I-rsc-002.mtillabs.mino<br>ik Install.<br>Hage because they have<br>ures, click Previous to clea  |
| Confirm installat<br>Before You Begin<br>Installation Type<br>Server Selection<br>Server Roles<br>Features<br>Hyper-V<br>Virtual Switches<br>Migration<br>Default Stores<br>Confirmation<br>Results | Add Roles and Features Wizard         tion selections            To install the following roles, role services, or features on selected server, clice         Optional features (such as administration tools) might be displayed on this p         beselected automatically. If you do not want to install these optional features their check boxes.         Hyper-V         Remote Server Administration Tools         Role Administration Tools         Hyper-V GUI Management Tools         Hyper-V GUI Management Tools         Hyper-V Module for Windows PowerShell         Export configuration settings         Specify an alternate source path         Output         Description:         Description:         Descript | DESTINATION SERVEF<br>I-rsc-002.mtilabs.min<br>ik Install.<br>Hage because they have<br>ures, click Previous to clea    |

Step 6. Reboot the system.

# 3.5.4.3.3 Verifying SR-IOV Support within the Host Operating System (SR-IOV Ethernet Only)

# > To verify that the system is properly configured for SR-IOV:

- Step 1. Go to: Start-> Windows Powershell.
- Step 2. Run the following PowerShell commands.

```
PS $ (Get-VmHost).IovSupport
```

PS \$ (Get-VmHost).IovSupportReasons

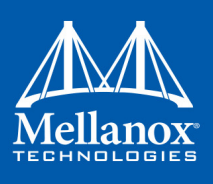

In case that SR-IOV is supported by the OS, the output in the PowerShell is as in the figure below.

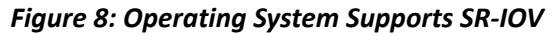

| Administrator: Windows PowerShell                                                    |
|--------------------------------------------------------------------------------------|
| Windows PowerShell<br>Copyright (C) 2012 Microsoft Corporation. All rights reserved. |
| PS C:\Users\Administrator> (Get-VmHost).IovSupport                                   |
| PS C:\Users\Administrator> (Get-VmHost).IovSupportReasons<br>OK                      |
| PS C:\Users\Administrator> _                                                         |

**Note:** If BIOS was updated according to BIOS vendor instructions and you see the message displayed in the figure below, update the registry configuration as described in the (Get-VmHost). IovSupportReasons message.

### Figure 9: SR-IOV Support

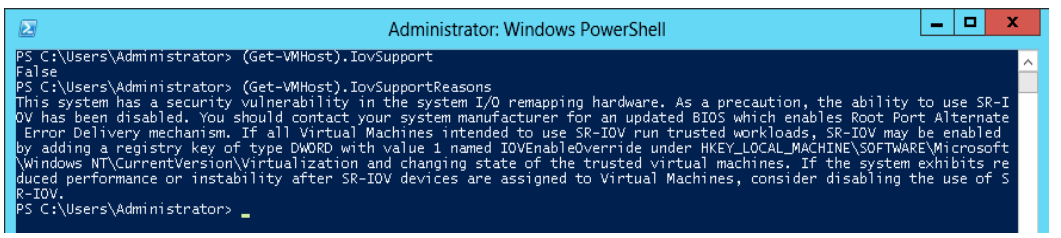

### Step 3. Reboot

**Step 4.** Verify the system is configured correctly for SR-IOV as described in Steps 1/2.

### 3.5.4.3.4 Creating a Virtual Machine (SR-IOV Ethernet Only)

### > To create a virtual machine

- **Step 1.** Go to: Server Manager -> Tools -> Hyper-V Manager.
- Step 2. Go to: New->Virtual Machine and set the following:
  - Name: <name>
  - Startup memory: 4096 MB
  - Connection: Not Connected

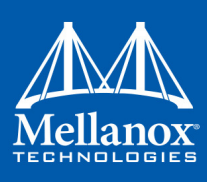

| 100                                  |                  | Hyper             | -V Manager          |           |                          | _ 🗆 X |                 |
|--------------------------------------|------------------|-------------------|---------------------|-----------|--------------------------|-------|-----------------|
| File Action View Help                |                  |                   |                     |           |                          |       |                 |
| 🗢 🔿 🙍 💽 🚺                            |                  |                   |                     |           |                          |       |                 |
| Hyper-V Manager                      |                  |                   |                     |           | Actions                  |       |                 |
| LAB-N4LABJSS5EE                      | Virtual Machines |                   |                     |           | LAB-N4LABJSS5EE          | •     |                 |
|                                      | Name             | State             | CPU Usage           | Assigr    | New                      | •     | Virtual Machine |
|                                      |                  | No virtual machin | nes were found on t | his serve | 🗋 Import Virtual Machine |       | Hard Disk       |
|                                      |                  |                   |                     |           | 😢 Hyper-V Settings       |       | Floppy Disk     |
|                                      |                  |                   |                     |           | 👫 Virtual Switch Manager |       |                 |
|                                      |                  |                   |                     |           | 🧕 Virtual SAN Manager    |       |                 |
|                                      | <                |                   |                     |           | 💋 Edit Disk              |       |                 |
|                                      | Chackpoints      |                   |                     |           | 📇 Inspect Disk           |       |                 |
|                                      | checkpoints      |                   |                     |           | Stop Service             |       |                 |
|                                      |                  | No virtu          | al machine selected | I.        | X Remove Server          |       | 1               |
|                                      |                  |                   |                     |           | 🔉 Refresh                |       | I               |
|                                      |                  |                   |                     |           | View                     | •     |                 |
|                                      |                  |                   |                     |           | 👔 Help                   |       |                 |
|                                      |                  |                   |                     |           |                          |       |                 |
|                                      |                  |                   |                     |           |                          |       |                 |
|                                      | Details          |                   |                     |           |                          |       |                 |
|                                      |                  |                   |                     |           |                          |       |                 |
|                                      |                  | No                | item selected.      |           |                          |       |                 |
|                                      |                  |                   |                     |           |                          |       |                 |
|                                      |                  |                   |                     |           |                          |       |                 |
|                                      |                  |                   |                     |           |                          |       |                 |
|                                      |                  |                   |                     |           |                          |       |                 |
|                                      |                  |                   |                     |           |                          |       |                 |
|                                      | <                |                   |                     | >         |                          |       |                 |
| Displays the New Virtual Machine Wiz | tard.            |                   |                     |           | ,                        |       |                 |

### Figure 10: Hyper-V Manager

- Step 3. Connect the virtual hard disk in the New Virtual Machine Wizard.
- **Step 4.** Go to: Connect Virtual Hard Disk -> Use an existing virtual hard disk.
- Step 5. Select the location of the vhd file.
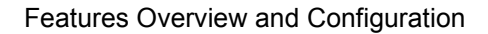

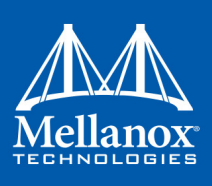

| <b>3</b> .                                                                                                    | New Virtual Machine Wizard                                                                                                    |
|----------------------------------------------------------------------------------------------------|----------------------------------------------------------------------------------------------------|
| Connect Virt                                                                                                    | ual Hard Disk                                                                                                    |
| Before You Begin<br>Specify Name and Location<br>Assign Memory<br>Configure Networking<br>Connect Virtual Hard Disk<br>Summary | A virtual machine requires storage so that you can install an operating system. You can specify the storage now or configure it later by modifying the virtual machine's properties.  Create a virtual hard disk Use this option to create a dynamically expanding virtual hard disk with the default format (VHDX).  Name: vm1.vhdx Location: C:\Users\Public\Documents\Hyper-V\Virtual Hard Disks\ Size: 127 GB (Maximum: 64 TB)  Location virtual hard disk Use this option to attach an existing virtual hard disk, either VHD or VHDX format.  Location: ':\Win85rv_DC_x64_fre_9200_vm1.vhd Browse Browse |
|                                                                                                    | <ul> <li>Attach a virtual hard disk later</li> <li>Use this option to skip this step now and attach an existing virtual hard disk later.</li> </ul>                                                                                                    |
|                                                                                                    | <pre>&lt; Previous</pre> <u>Next</u> > Einish Cancel                                                                                                    |

#### Figure 11: Connect Virtual Hard Disk

# 3.5.4.4 Configuring Mellanox Network Adapter for SR-IOV

The following are the steps for configuring Mellanox Network Adapter for SR-IOV:

#### 3.5.4.4.1 Enabling SR-IOV in Firmware

For non-Mellanox (OEM) branded cards you may need to download and install the new firmware. For the latest OEM firmware, please go to:

http://www.mellanox.com/page/oem\_firmware\_download

As of firmware version 2.31.5000, SR-IOV can be enabled and managed by using the mlxconfig too. For older firmware versions, use the flint tool.

### > To enable SR-IOV using mlxconfig:

mlxconfig is part of MFT tools used to simplify firmware configuration. The tool is available with MFT tools 3.6.0 or higher.

Step 1. Download MFT for Windows.

www.mellanox.com > Products > Software > Firmware Tools

Step 2. Get the device ID (look for the "\_pciconf" string in the output).

> mst status

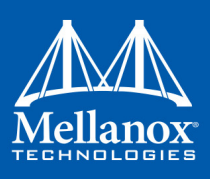

#### Example:

MST devices: -----mt4103\_pci\_cr0 mt4103 pciconf0

### Step 3. Check the current SR-IOV configuration.

```
> mlxconfig -d mt4103_pciconf0 q
```

Example:

```
Device #1:
------
Device type: ConnectX3Pro
PCI device: mt4103_pciconf0
Configurations: Current
SRIOV_EN N/A
NUM_OF_VFS N/A
WOL_MAGIC_EN_P2 N/A
LINK_TYPE_P1 N/A
LINK TYPE P2 N/A
```

```
Step 4. Enable SR-IOV with 16 VFs.
```

> mlxconfig -d mt4103\_pciconf0 s SRIOV\_EN=1 NUM\_OF\_VFS=16

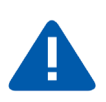

**Warning**: Care should be taken in increasing the number of VFs. All servers are guaranteed to support 16 VFs. More VFs can lead to exceeding the BIOS limit of MMIO available address space.

#### Example:

```
Device #1:
_____
Device type: ConnectX3Pro
PCI device: mt4103 pciconf0
Configurations:
                     Current New
       SRIOV EN
                    N/A 1
       NUM OF VFS N/A 16
       WOL MAGIC EN P2 N/A N/A
       LINK TYPE P1 N/A N/A
       LINK TYPE P2 N/A
                           N/A
Apply new Configuration? ? (y/n) [n] : y
Applying... Done!
-I- Please reboot machine to load new configurations.
```

Step 5. Reboot the machine (After the reboot, continue to Section 3.5.4.4.2, "Enabling SR-IOV in Mellanox WinOF Package (Ethernet SR-IOV Only)", on page 112).

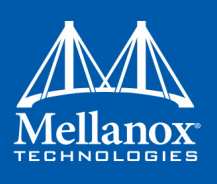

# > To enable SR-IOV using flint:

**Step 1.** Download MFT for Windows.

www.mellanox.com > Products > Software > Firmware Tools

Step 2. Get the device ID (look for the "\_pciconf" string in the output).

> mst status

Example:

```
MST devices:
_______mt4103_pci_cr0
mt4103 pciconf0
```

**Step 3.** Verify that HCA is configured for SR-IOV by dumping the device configuration file to userchosen location <ini device file>.ini.

> flint -d <device> dc > <ini device file>.ini

Step 4. Verify in the [HCA] section of the .ini that the following fields appear:

```
[HCA]
num_pfs = 1
total_vfs = 16
sriov_en = true
```

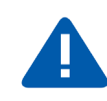

**Warning**: Care should be taken in increasing the number of VFs. All servers are guaranteed to support 16 VFs. More VFs can lead to exceeding the BIOS limit of MMIO available address space.

Step 5. If the fields do not appear, edit the .ini file and add them manually.

#### Table 12 - Recommended Values

| Parameter | Recommended Value                                                                      |
|-----------|----------------------------------------------------------------------------------------|
| num_pfs   | 1<br><b>Note</b> : This field is optional and might not always appear.                 |
| total_vfs | <0-126> (The chosen value should be within BIOS limit of MMIO available address space) |
| sriov_en  | true                                                                                   |

Step 6. Create a binary image using the modified ini file.

> mlxburn -fw <fw name>.mlx -conf <ini device file>.ini -wrimage <file name>.bin

Step 7. Burn the firmware.

The file <file name>.bin is a firmware binary file with SR-IOV enabled that has 16 VFs.

> flint -dev <PCI device> -image <file name>.bin b

Step 8. Reboot the system for changes to take effect.For more information, please, contact Mellanox Support.

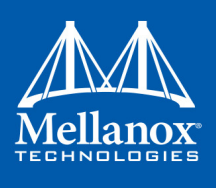

### 3.5.4.4.2 Enabling SR-IOV in Mellanox WinOF Package (Ethernet SR-IOV Only)

- > To enable SR-IOV in Mellanox WinOF Package
- Step 1. Install Mellanox WinOF package that supports SR-IOV.
- Step 2. Configure HCA ports' type to Ethernet. For further information, please refer to Section 3.1.1, "Port Configuration", on page 41.Note: SR-IOV cannot be enabled if one of the ports is InfiniBand.
- **Step 3.** Set the Execution Policy specified in Section 3.3.1, "PowerShell Configuration", on page 91.
- Step 4. Query SR-IOV configuration with Powershell.

PS \$ Get-MlnxPCIDeviceSriovSetting

#### Example:

```
Caption
              : MLNX PCIDeviceSriovSettingData 'Mellanox ConnectX-3 PRO VPI (MT04103)
Network Adapter'
Description : Mellanox ConnectX-3 PRO VPI (MT04103) Network Adapter
ElementName
              : HCA 0
InstanceID
              : PCI\VEN 15B3&DEV 1007&SUBSYS 22F5103C&REV 00\24BE05FFFFB9E2E000
Name
               : HCA 0
Source
              : 3
SystemName : LAB-N4LABJSS5EE
SriovPort1NumVFs : 16
SriovPort2NumVFs : 0
SriovPortMode : 0
PSComputerName
                :
```

#### **Step 5.** Enable SR-IOV through Powershell on both ports.<sup>1</sup>

```
PS $ Set-MlnxPCIDeviceSriovSetting -Name "HCA 0" -SriovPortMode 2
-SriovPort1NumVFs 8 -SriovPort2NumVFs 8
```

#### Example:

```
Confirm
Are you sure you want to perform this action?
Performing the operation "SetValue" on target "MLNX_PCIDeviceSriovSettingData: MLNX_P-
CIDeviceSriovSettingData 'Mellanox
ConnectX-3 PRO VPI (MT04103) Network Adapter' (InstanceID =
"PCI\VEN_15B3&DEV_1007&SUBSYS_22F5103C&R...)".
[Y] Yes [A] Yes to All [N] No [L] No to All [S] Suspend [?] Help (default is "Y"):
Y
```

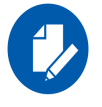

Mellanox device is a dual-port single-PCI function. Virtual Functions' pool belongs to both ports. To define how the pool is divided between the two ports use the Powershell "SriovPort1NumVFs" command.

<sup>1.</sup> SriovPortMode 2 - Enables SR-IOV on both ports.

SriovPort1NumVFs 8 & SriovPort2NumVFs 8 - Enable 8 Virtual Functions for each port when working in manual mode. By default, there are assigned 16 virtual functions on the first port.

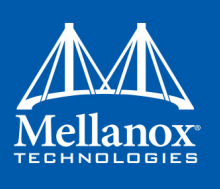

|          | SR-IOV  | mode c | configuration | n parameters: |     |
|----------|---------|--------|---------------|---------------|-----|
| Table 13 | - SR-IO | / Mode | Configurati   | ion Paramete  | ers |

| Parameter Name           | Values                                                                                   | Description                                                                                                    |
|--------------------------|------------------------------------------------------------------------------------------|----------------------------------------------------------------------------------------------------|
| SriovPortMode            | <ul> <li>0 = auto_port1</li> <li>1 = auto_port2</li> <li>2 = manual (default)</li> </ul> | Configures the number of VFs to be enabled<br>by the bus driver to each port.<br><b>Note (for auto mode)</b> : In auto_portX mode,<br>port X will have the number of VFs accord-<br>ing to the burnt value in the device and the<br>other port will have no SR-IOV and it will<br>support native Ethernet (i.e. no RoCE). Set-<br>ting this parameter to "Manual" will config-<br>ure the number of VFs for each port<br>according to the registry key MaxVFPortX.<br><b>Note (for manual mode)</b> : The number of<br>VFs can be configured both on a Mellanox<br>bus driver level and Network Interface level<br>(i.e using Set-NetAdapterSriov Powershell<br>cmdlet). The number of VFs actually avail-<br>able to the Network Interface is the mini-<br>mum value between Mellanox bus driver<br>configuration and Network Interface config-<br>uration.<br>For example, if 8 VFs support was burnt in<br>firmware, SriovPortMode is auto_port1, and<br>Network Interface was allowed 32 VFs<br>using SetNetAdapterSriov Powershell<br>cmdlet, the actual number of VFs available<br>to Network Interface will be 8. |
| MaxVFPort1<br>MaxVFPort2 | • 16=(default)                                                                           | MaxVFPort <i> specifies the maximum<br/>number of VFs that are allowed per port.<br/>This is the number of VFs the bus driver will<br/>open when working in manual mode.<br/><b>Note</b>: If the total number of VFs requested is<br/>larger than the number of VFs burnt in firm-<br/>ware, each port X(1\2) will have the number<br/>of VFs according to the following formula:<br/>(SriovPortXNumVFs / (SriovPort1Num-<br/>VFs+SriovPort2NumVFs))*number of VFs<br/>burnt in firmware.</i>                                                                                                    |

# Step 6. Verify the new values were set correctly.

PS \$ Get-MlnxPCIDeviceSriovSetting

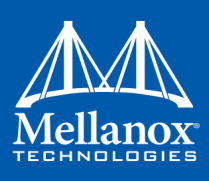

# Example:

| Caption :        | MLNX_PCIDeviceSriovSettingData 'Mellanox ConnectX-3 PRO VPI (MT04103) |
|------------------|-----------------------------------------------------------------------|
| Network Adapter' |                                                                       |
| Description      | : Mellanox ConnectX-3 PRO VPI (MT04103) Network Adapter               |
| ElementName      | : HCA 0                                                               |
| InstanceID       | : PCI\VEN_15B3&DEV_1007&SUBSYS_22F5103C&REV_00\24BE05FFFFB9E2E000     |
| Name             | : HCA 0                                                               |
| Source           | : 3                                                                   |
| SystemName       | : LAB-N4LABJSS5EE                                                     |
| SriovPort1NumVFs | : 8                                                                   |
| SriovPort2NumVFs | : 8                                                                   |
| SriovPortMode    | : 2                                                                   |
| PSComputerName   | :                                                                     |

#### Step 7. Check in the System Event Log that SR-IOV is enabled.

- Step a. Open the View Event Logs/Event Viewer. Go to: Start -> Control Panel -> System and Security -> Administrative Tools -> View Event Logs/Event Viewer
- Step b. Open the System logs. Event Viewer (Local) -> Windows Logs -> System

#### Figure 12: System Event Log

| 8                                  |                                | Eve                  | nt Viewer                 |          |               |   |                 |          |          |     | x |
|------------------------------------|--------------------------------|----------------------|---------------------------|----------|---------------|---|-----------------|----------|----------|-----|---|
| <u>File Action View H</u> elp      |                                |                      |                           |          |               |   |                 |          |          |     |   |
| 🗢 🔿 🙎 🖬 👔 🖬                        |                                |                      |                           |          |               |   |                 |          |          |     |   |
| Event Viewer (Lo System Number of  | events: 24,124                 |                      |                           |          |               |   | Act             | ions     |          |     | _ |
| Custom View                        | Date and Tim                   | ne                   | Source                    | Event ID | Task Category | ^ | Sy              | stem     |          |     | ^ |
| Applicatie                         | 12/11/2014 1                   | 0:47:53 AM           | Hyper-V-VmSwitch          | 21       | (1014)        |   |                 | Open S   | aved Lo  |     |   |
| Security Warning                   | 12/11/2014 1                   | 0:47:52 AM           | mlx4_bus                  | 53       | None          |   | 🦕               | Create ( | Custom   |     |   |
| Setup Information                  | 12/11/2014 1                   | 0:47:51 AM           | mlx4eth63                 | 1        | None          |   | I I             | lanant   | C        |     |   |
| System                             | 12/11/2014 1                   | 0:47:51 AM           | mlx4_bus                  | 62       | None          | ~ |                 | Import   | Custom   |     |   |
| Forwarde <                         | 10/11/0014.1                   | N. 47. 51 ANA<br>III | mahud launa               | £1       | NISS          | > |                 | Clear Lo | og       |     |   |
| Applications<br>Event 53, mlx4 bus |                                |                      |                           |          |               | × | 7               | Filter C | urrent L |     |   |
| Subscription:                      |                                |                      |                           |          |               |   |                 | Propert  | ies      |     |   |
| General Details                    |                                |                      |                           |          |               |   | 200             | Find     |          |     | ≡ |
|                                    | 0.0.00101/ C.II                |                      |                           |          |               | ^ |                 | Save AI  | Events   |     |   |
| SriovMaster_130_                   | 0_0: SRIOV was successfully en | abled. Running in    | master mode.              |          |               |   | 1 <sup>on</sup> | Attach   | a Tack T |     |   |
|                                    |                                |                      |                           |          |               |   |                 | Auden    |          |     |   |
| Log Name:                          | System                         |                      |                           |          |               |   |                 | View     |          | •   |   |
| Source                             | mlv4 hus                       | Logged               | 12/11/2014 10:47:52 AM    |          |               | = | Q               | Refresh  |          |     |   |
| Event ID:                          | 53                             | Task Category        | None                      |          |               | = | ?               | Help     |          | ►   |   |
| Level                              | Warning                        | Keywords:            | Classic                   |          |               |   | Ev              | ont 52   | mlv4     |     |   |
| licer                              | N/A                            | Computer:            | regularita053 mtl Jahr ml | lov.     |               |   |                 | ent 55,  | mix4     | . – |   |
| OnCode                             | 100                            | compute <u>r</u> .   | reg i vie ossantaatosani  |          |               |   |                 | Event P  | ropertie | s   |   |
| More Information                   | Event Log Online Help          |                      |                           |          |               | ~ |                 | Attach   | Task To  |     |   |
|                                    | event bog online rielp         |                      |                           |          |               |   |                 | Сору     |          | •   | ~ |
|                                    |                                |                      |                           |          |               |   |                 |          |          |     |   |

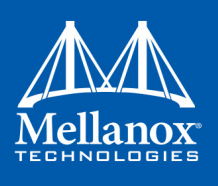

# 3.5.4.5 Configuring Operating Systems

#### 3.5.4.5.1 Configuring Virtual Machine Networking (InfiniBand SR-IOV Only)

For further details on enabling/configuring SR-IOV on KVM, please refer to the section titled "Single Root IO Virtualization (SR-IOV)" in *Mellanox OFED for Linux User Manual*.

#### 3.5.4.5.2 Configuring Virtual Machine Networking (Ethernet SR-IOV Only)

#### > To configure Virtual Machine networking:

Step 1. Create an SR-IOV-enabled Virtual Switch over Mellanox Ethernet Adapter.

Go to: Start -> Server Manager -> Tools -> Hyper-V Manager

In the Hyper-V Manager: Actions -> Virtual SwitchManager -> External-> Create Virtual Switch

- **Step 2.** Set the following:
  - Name:
  - External network:
  - Enable single-root I/O virtualization (SR-IOV)

| Virtual Switches                                     | 💑 Virtual Switch Properties                                                                                                    |
|------------------------------------------------------|----------------------------------------------------------------------------------------------------|
| New virtual network switch                           | Name:                                                                                                    |
| Internal Virtual Switch                              |                                                                                                    |
| Mellanox SRIOV Virtual Switch                        | Melianox SRIOV VIRtual Switch                                                                                                    |
| Mellanox ConnectX-3 Etherne                          | Notes:                                                                                                    |
| Global Network Settings                              |                                                                                                    |
| MAC Address Range<br>00-15-5D-21-AC-00 to 00-15-5D-2 | ·                                                                                                    |
|                                                      | Connection type                                                                                                    |
|                                                      | What do you want to connect this virtual switch to?                                                                                                    |
|                                                      | External network:                                                                                                    |
|                                                      | Mellanox ConnectX-3 Ethernet Adapter                                                                                                    |
|                                                      | Allow management operating system to share this network adapter                                                                                                    |
|                                                      | Enable single-root I/O virtualization (SB-IOV)                                                                                                    |
|                                                      |                                                                                                    |
|                                                      |                                                                                                    |
|                                                      |                                                                                                    |
|                                                      | VLAN ID                                                                                                    |
|                                                      | Enable virtual LAN identification for management operating system                                                                                                    |
|                                                      | The VLAN identifier specifies the virtual LAN that the management operating system will use for all network communications through this network adapter. This setting does not affect virtual machine networking. |
|                                                      | Remove                                                                                                    |
|                                                      | SR-IOV can only be configured when the virtual switch is created. An external virtual switch with SP-IOV enabled cannot be converted to an internal or private.                                                   |

#### Figure 13: Virtual Switch with SR-IOV

Step 3. Click Apply. Step 4. Click OK.

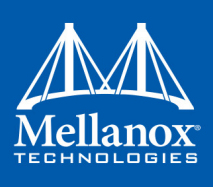

- Step 5. Add a VMNIC connected to a Mellanox vSwitch in the VM hardware settings:
  - Under Actions, go to Settings -> Add New Hardware-> Network Adapter-> OK.
    - In "Virtual Switch" dropdown box, choose Mellanox SR-IOV Virtual Switch.

#### **– – ×** Y Settings for vm1 on L-DEV-W072 A > Q vm1 v ★ Hardware ~ Network Adapter 1 Add Hardware Specify the configuration of the network adapter or remove the network adapter. 👰 BIOS Boot from CD Virtual <u>s</u>witch: Memory Not connected ¥ 4096 MB VLAN ID 🗉 🔲 Processor Enable virtual LAN identification 1 Virtual processor 🗉 📄 IDE Controller 0 The VLAN identifier specifies the virtual LAN that this virtual machine will use for all network communications through this network adapter. 🧰 Hard Drive Win8Srv\_DC\_x64\_fre\_920... 2 🗉 🔝 IDE Controller 1 💿 DVD Drive Bandwidth Management None Enable bandwidth management 🐼 SCSI Controller 🗉 🏺 Network Adapter Specify how this network adapter utilizes network bandwidth. Both Minimum Not connected Bandwidth and Maximum Bandwidth are measured in Megabits per second. 🗉 🏮 Network Adapter Minimum bandwidth: 0 Mbps Internal Virtual Switch Network Adapte 0 Mbps Maximum bandwidth: Not connected 🖤 COM 1 To leave the minimum or maximum unrestricted, specify 0 as the value. None 🖤 COM 2 To remove the network adapter from this virtual machine, click Remove, None <u>R</u>emove 님 Diskette Drive None 🕦 Use a legacy network adapter instead of this network adapter to perform a Management network-based installation of the guest operating system or when integration 🚺 Name services are not installed in the guest operating system. vm1 👔 Integration Services

### Figure 14: Adding a VMNIC to a Mellanox V-switch

**Step 6.** Enable the SR-IOV for Mellanox VMNIC:

- 1. Open VM settings Wizard.
- 2. Open the Network Adapter and choose Hardware Acceleration.
- **3.** Tick the "Enable SR-IOV" option.
- 4. Click OK.

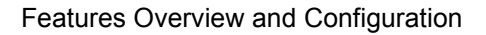

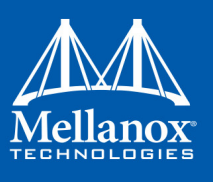

| ¥. |                                                                                                    |   | Settings for vm1 on L-DEV-W072                                                                                                    |
|----|----------------------------------------------------------------------------------------------------|---|----------------------------------------------------------------------------------------------------|
| vn | 11                                                                                                    | ~ | <b>₽</b>   <b>9</b>                                                                                                    |
|    | Hardware Add Hardware BIOS Boot from CD Memory 4096 MB Processor 1 Virtual processor DIC Controller 0 Hard Drive Win85ry_DC_x64_fre_920   | ~ | Hardware Acceleration         Specify networking tasks that can be offloaded to a physical network adapter.         Virtual machine queue         Virtual machine queue (VMQ) requires a physical network adapter that supports this feature.         Image: Enable virtual machine gueue         IPsec task offloading         Support from a physical network adapter and the guest operating system is required to offload Psec tasks. |
| •  | IDE Controller 1  DVD Drive None  SCSI Controller  Network Adapter Not connected  Network Adapter Internal Virtual Switch Network Adapter |   | required to ornoad urset casks.         When sufficient hardware resources are not available, the security associations are not offloaded and are handled in software by the guest operating system.         ✓ Enable IPsec task offloading         Select the maximum number of offloaded security associations from a range of 1 to 4096.         Maximum number:       512         Offloaded SA                                        |
|    | Melanoz SKIOV Virtual Switch<br>Hardware Acceleration<br>Advanced Features<br>COM 1<br>None<br>COM 2<br>None<br>Diskette Drive<br>None    |   | Single-root I/O virtualization<br>Single-root I/O virtualization (SR-IOV) requires specific hardware. It also might<br>require drivers to be installed in the guest operating system.<br>When sufficient hardware resources are not available, network connectivity is<br>provided through the virtual switch.<br>Im Enable SR-IOV                                                                                                    |
| *  | Management       I     Name       vm1     vm1                                                                                             |   |                                                                                                    |

#### Figure 15: Enable SR-IOV on VMNIC

- Step 7. Start and connect to the Virtual Machine:Select the newly created Virtual Machine and go to: Actions panel-> Connect. In the virtual machine window go to: Actions-> Start
- Step 8. Copy the WinOF driver package to the VM using Mellanox VMNIC IP address.
- Step 9. Install WinOF driver package on the VM.
- Step 10. Reboot the VM at the end of installation.
- Step 11. Verify that Mellanox Virtual Function appears in the device manager.

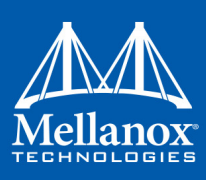

### Figure 16: Virtual Function in the VM

| 🚔 Device Manager                                                                              |
|-----------------------------------------------------------------------------------------------|
| File Action View Help                                                                         |
|                                                                                               |
| 🔺 👰 Network adapters                                                                          |
| 🔮 Mellanox ConnectX-3 Ethernet Adapter                                                        |
| 👰 Microsoft Hyper-V Network Adapter                                                           |
| Microsoft Hyper-V Network Adapter #3                                                          |
| 👰 Microsoft Kernel Debug Network Adapter                                                      |
| ▷ 1 Ports (COM & LPT)                                                                         |
| 🔈 🖶 Print queues                                                                              |
| Processors                                                                                    |
| Storage controllers                                                                           |
| ⊿ 🖳 System devices                                                                            |
| 🖳 ACPI Fixed Feature Button                                                                   |
| 🖳 Composite Bus Enumerator                                                                    |
| 🖳 Direct memory access controller                                                             |
| 🖳 Intel 82371AB/EB PCI to ISA bridge (ISA mode)                                               |
| 🖳 Intel 82443BX Pentium(R) II Processor to PCI Bridge                                         |
| 🖳 Mellanox ConnectX-3 VPI (MT04100) - PCle 3.0 5GT/s, IB FDR / 40GigE Virtual Network Adapter |
| 🖳 Microsoft ACPI-Compliant System                                                             |

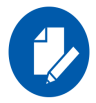

To achieve best performance on SR-IOV VF, please run the following powershell commands on the host:

For 10Gbe: PS \$ Set-VMNetworkAdapter -Name "Network Adapter" -VMName vm1 -IovQueue-PairsRequested 4 For 40Gbe and 56Gbe: PS \$ Set-VMNetworkAdapter -Name "Network Adapter" -VMName vm1 -IovQueue-PairsRequested 8

# 3.5.4.6 Ethertype Spoof Protection

This feature enables the hypervisor to control the allowed Ethertypes that the VF can transmit.

The hypervisor has an Ethertype table for VFs which includes a set of allowed Ethertypes values for transmission.

If a VF tries to transmit packets with undesired Ethertype value, the packets will be transmitted as corrupted but will still be counted as good packets.

The hypervisor has a default Ethertype table for VFs that contains the following values:

| Values | Description                        |
|--------|------------------------------------|
| 0x0800 | Internet Protocol version 4 (IPv4) |
| 0x0806 | Address Resolution Protocol (ARP)  |
| 0x86DD | Internet Protocol Version 6 (IPv6) |

#### Table 14 - Default Ethertype Values

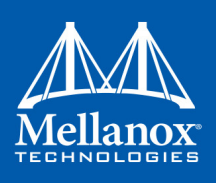

# 3.5.4.6.1 Ethertype Spoof Protection Registry Keys

The feature could be configured via registry keys as follows:

Registry Keys location for configuration:

HKLM\SYSTEM\CurrentControlSet\Control\Class\{4d36e97d-e325-11ce-bfc1-08002be10318}\<nn>\Parameters

For more information on how to find device index nn, please refer to Section 3.6.1, "Finding the Index Value of the HCA", on page 130.

The group below contains the registry keys through which you can configure the feature:

#### Table 15 - Ethertype Spoof Protection Registry Keys

| Key Name                            | Кеу Туре  | Values                                                | Description                                   |
|-------------------------------------|-----------|-------------------------------------------------------|-----------------------------------------------|
| VFAllowedTxEtherTypeLis-<br>tEnable | REG_DWORD | <ul> <li>0 = Disabled</li> <li>1 = Enabled</li> </ul> | Enables/disables the fea-<br>ture             |
| VFAllowedTxEtherType0               | REG_DWORD | Ethertype value                                       | The first Ethertype to allow VF to transmit   |
| VFAllowedTxEtherType1               | REG_DWORD | Ethertype value                                       | The second Ethertype to allow VF to transmit  |
| VFAllowedTxEtherType2               | REG_DWORD | Ethertype value                                       | The third Ethertype to allow VF to transmit   |
| VFAllowedTxEtherType3               | REG_DWORD | Ethertype value                                       | The fourth Ethertype to allow VF to transmit  |
| VFAllowedTxEtherType4               | REG_DWORD | Ethertype value                                       | The fifth Ethertype to allow VF to transmit   |
| VFAllowedTxEtherType5               | REG_DWORD | Ethertype value                                       | The sixth Ethertype to allow VF to transmit   |
| VFAllowedTxEtherType6               | REG_DWORD | Ethertype value                                       | The seventh Ethertype to allow VF to transmit |
| VFAllowedTxEtherType7               | REG_DWORD | Ethertype value                                       | The eighth Ethertype to allow VF to transmit  |

When the feature is disabled, there is no restriction on the traffic that the VF can transmit.

Configuring at least one Ethertype in registry will override the default table of the Ethertypes mentioned above.

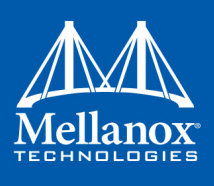

# > Limitations:

When one of the following Ethertypes is enabled/disabled, the other is automatically enabled/disabled:

- 0x8906 Fibre Channel over Ethernet (FCoE)
- 0x8914 FCoE Initialization Protocol

# LLC Packets

Transmission of small packets that do not have Ethertype (also known as LLC packets) can be allowed by adding a registry key (one of VFAllowedTxEtherType0..7) with value of 0x0.

# 3.5.5 Virtual Machine Multiple Queue (VMMQ)

Virtual Machine Multiple Queues (VMMQ), formerly known as Hardware vRSS, is a NIC offload technology that provides scalability for processing network traffic of a VPort in the host (root partition) of a virtualized node. In essence, VMMQ extends the native RSS feature to the VPorts that are associated with the physical function (PF) of a NIC including the default VPort.

VMMQ is available for the VPorts exposed in the host (root partition) regardless of whether the NIC is operating in SR-IOV or VMQ mode. VMMQ is a feature available in Windows Server 2016.

# 3.5.5.1 System Requirements

- Operating System(s): Windows Server 2016
- Mellanox ConnectX-3/ConnectX-3 Pro VPI adapter card family
- Available only for Ethernet (no IPOIB)

# 3.5.5.2 Enabling/Disabling VMMQ

# 3.5.5.2.1 On the Driver Level

> To enable/disable VMMQ:

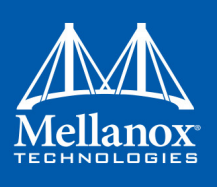

Step 1. Go to: Display Manager-> Network adapters->Mellanox ConnectX-3 Ethernet Adapter->Properties-> advanced tab->Virtual Switch Rss

| Details                                                                                                    |                                                                                                    | Events                                  | Power Manag                                                      | ement       |
|----------------------------------------------------------------------------------------------------|----------------------------------------------------------------------------------------------------|-----------------------------------------|------------------------------------------------------------------|-------------|
| General                                                                                                    | Advanced                                                                                                    | Information                             | Performance                                                      | Driver      |
| The following<br>he property yon the right.<br>Property:                                                                                                    | properties are<br>you want to cha                                                                                                    | available for this<br>ange on the left, | s network adapter. Cl<br>and then select its v<br><u>V</u> alue: | ick<br>alue |
| rx interrupt<br>Send Buffer<br>SR-IOV<br>TCP/UDP (<br>TCP/UDP (<br>Transmit Co<br>Tx Interrupt<br>Tx Through<br>Virtual Mact<br>VLAN ID<br>VMQ VLAN<br>VXLAN UDI | Noderation Ty<br>s<br>Checksum Offlo<br>Checksum Offlo<br>Introl Blocks<br>Moderation Pro<br>put Port Arbiter<br>inte Queues<br>th RSS<br>Filtering<br>Apsulated Task<br>P destination po | ad (IPv)<br>ad (IPv)<br>ofile           | Enabled                                                          |             |
|                                                                                                    |                                                                                                    |                                         |                                                                  |             |

#### Step 2. Select Enabled or Disabled

#### > To enable/disable VMMQ using a Registry Key:

Set the RssOnHostVPorts registry key in the following path to either 1 (enabled) or 0 (disabled)

```
HKLM\SYSTEM\CurrentControlSet\Control\Class\{4d36e972-e325-11ce-bfc1-
08002be10318}\<nn>\* RssOnHostVPorts
```

#### 3.5.5.2.2 On a VPort

> To enable VMMQ on a VPort:

PS \$ Set-VMNetworkAdapter -Name "Virtual Adapter Name" -VmmqEnabled \$true

> To disable VMMQ on a VPort:

PS \$ Set-VMNetworkAdapter -Name "Virtual Adapter Name" -VmmqEnabled \$false

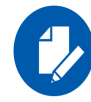

Since the VMMQ is an offload feature for vRss, vRss must be enabled prior to enabling VMMQ.

#### 3.5.5.3 Controlling the Number of Queues Allocated for a vPort

The requested number of queues for a virtual network adapter (vPort) can be set by invoking this PS cmdlet:

PS \$ Set-VMNetworkAdapter -Name "VM Name" -name "Virtual Adapter Name" -VmmqQueuePairs <number>

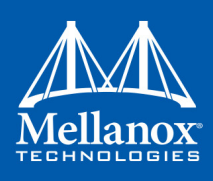

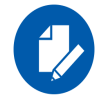

The number provided to this cmdlet is the requested number of queues per vPort. However, the OS might decide to not fulfill the request due to some resources and other factors considerations.

# 3.5.6 Network Direct Kernel Provider Interface

As of v5.25, WinOF supports NDIS Network Direct Kernel Provider Interface version 2. The Network Direct Kernel Provider Interface (NDKPI) is an extension to NDIS that allows IHVs to provide kernel-mode Remote Direct Memory Access (RDMA) support in a network adapter.

### 3.5.6.1 System Requirement

- Operating System: Windows Server 2012 R2 (Without NDK from/to a VM) and Windows Server 2016
- Firmware Version: 2.36.5150

# 3.5.6.2 Configuring NDK

#### 3.5.6.2.1 General Configurations

- **Step 1.** Make sure the port is configured as Ethernet.
- **Step 2.** Enable PFC according to your QoS settings (see Section 3.1.4.5.2, "Using Priority Flow Control (PFC)", on page 53.
- Step 3. Make sure "Force NDK to work with Global Pause" is set to Enabled.
  - Step a. Open Device Manager.
  - Step b. Go to Network adapters.
  - Step c. Right click the right Mellanox ConnectX-3 Pro Ethernet Adapter and choose "Properties".

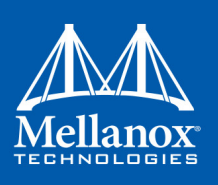

Step d. Click "Advanced" tab and verify the "Force NDK to work with Global Pause" is set to "Enabled"..

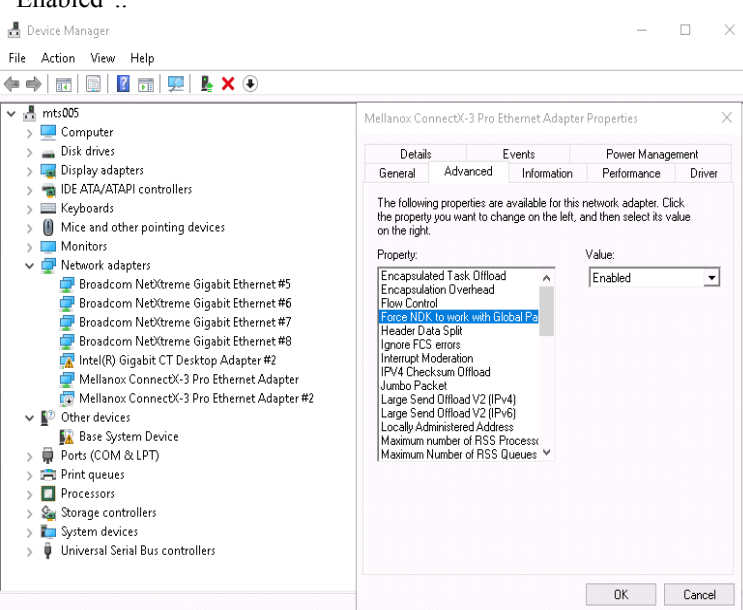

**Step 4.** Make sure the RoCE mode is configured the same on both ends, run vstat from the "Command Prompt". ROCE v2 is the default mode.

#### 3.5.6.2.2 Configuring NDK for Virtual NICs

Step 1. Create a VMSwitch.

PS \$ New-VMSwitch -Name <vSwitchName> -NetAdapterName <EthInterfaceName> -AllowManagementOS \$False

- Step 3. Enable the "Network Direct(RDMA)" on the new virtual network adapters.
  PS \$ Enable-NetAdapterRdma <EthInterfaceName>

#### 3.5.6.2.3 Configuring the VM

- Step 1. Make sure your machine supports SR-IOV.
- Step 2. Add the following registry key to the host machine.

Add a key named "EnableGuestRdma" as DWORD in the path: HKEY\_LOCAL\_MACHINE\SYSTEM\CurrentControlSet\Services\mlx4\_bus\Parameters, and set it to 1. You need to disable and re-enable the Mellanox ConnectX-3 device (under System devices) for the change to take effect.

**Step 3.** Create a VM (make sure the VM is running the same OS as host)

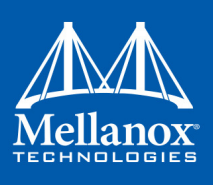

#### Step 4. Create an SR-IOV enabled VMSwitch.

PS \$ New-VMSwitch -Name <vSwitchName> -NetAdapterName <EthInterfaceName> -EnableIov \$True -AllowManagementOS \$True

**Step 5.** Add a Network Adapter to the VM in the Hyper-V Manager, and choose the VMSwitch just created.

|   | Hardware                                                                             | Network Adapter                                                                                                    |                               |
|---|--------------------------------------------------------------------------------------|----------------------------------------------------------------------------------------------------|-------------------------------|
|   | 📑 Add Hardware                                                                       |                                                                                                    |                               |
|   | E BIOS                                                                               | Specify the configuration of the network adapter or remov                                                                                                    | /e the network adapter.       |
|   | Boot from CD                                                                         | Virtual switch:                                                                                                    |                               |
|   | Security                                                                             | MLNX                                                                                                    | ~                             |
|   | Key Storage Drive disabled                                                           | VLAN ID                                                                                                    |                               |
|   | 4096 MB                                                                              | Enable virtual LAN identification                                                                                                    |                               |
| + | <ul> <li>Processor</li> <li>1 Virtual processor</li> <li>IDE Controller 0</li> </ul> | The VLAN identifier specifies the virtual LAN that this vin<br>network communications through this network adapter.                                                                                                    | tual machine will use for all |
|   | 🕳 Hard Drive                                                                         | 2                                                                                                    |                               |
| _ | Win2016_DC_x64_14393                                                                 | Bandwidth Management                                                                                                    |                               |
| 1 |                                                                                      | Enable bandwidth management                                                                                                    |                               |
|   | None                                                                                 | <b>,</b>                                                                                                    |                               |
|   | 🗐 SCSI Controller                                                                    | Specify how this network adapter utilizes network band                                                                                                    | width. Both Minimum           |
| - | 🔋 Network Adapter                                                                    | bandwiden and Maximum bandwiden are measured in Me                                                                                                    | gabits per second,            |
|   | MLNX                                                                                 | Minimum bandwidth: 0 Mbps                                                                                                    |                               |
|   | Hardware Acceleration                                                                | Maximum bandwidth: 0 Mbps                                                                                                    |                               |
|   | Advanced Features                                                                    |                                                                                                    |                               |
|   |                                                                                      | I to leave the minimum or maximum unrestricted, sp                                                                                                    | eciry u as the value.         |
|   | COM 2                                                                                | To remove the network adapter from this virtual machine.                                                                                                    | click Remove.                 |
|   | None                                                                                 |                                                                                                    |                               |
|   | 🔜 Diskette Drive                                                                     |                                                                                                    | Remove                        |
|   | None                                                                                 | Use a legacy network adapter instead of this network                                                                                                    | < adapter to perform a        |
| 2 | Management                                                                           | network-based installation of the guest operating systems are not installed in the guest operating systems are not installed in the gue | tem or when integration       |
|   | Vm022                                                                                | services are not installed in the guest operating syste                                                                                                    | an                            |
|   | Integration Services<br>Some services offered                                        |                                                                                                    |                               |
|   | Checkpoints<br>Production                                                            | ,                                                                                                    |                               |

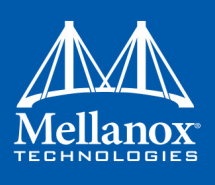

**Step 6.** Check the "Enable SR-IOV" option on the "Hardware Acceleration" under the Network Adapter.

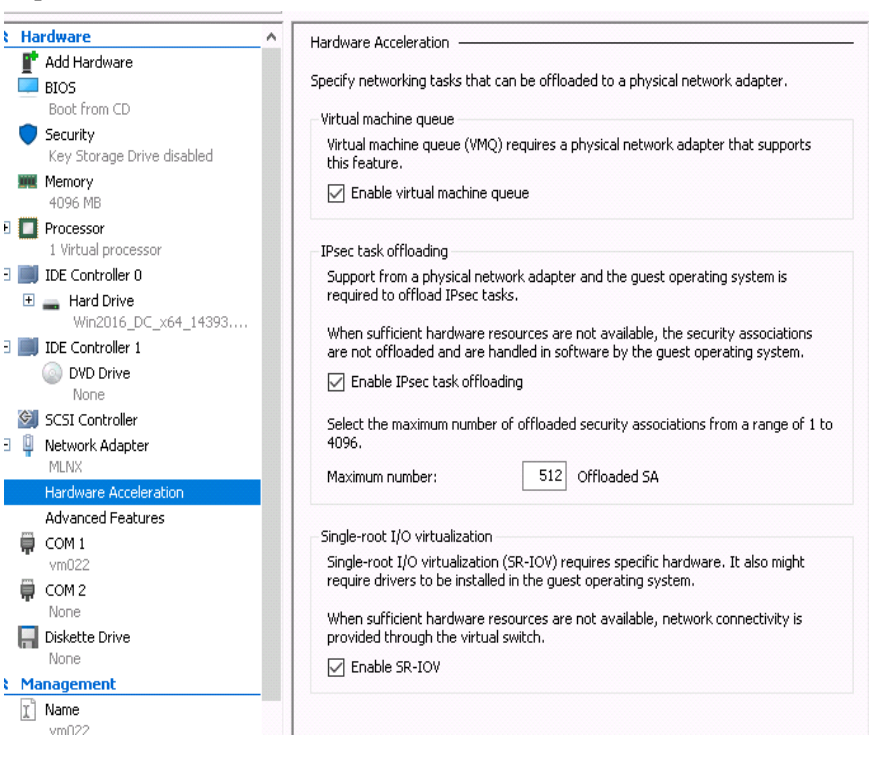

If you turn ON the VM at this time in the VM Device Manager, you should see the Mellanox ConnectX-3 VPI Virtual Network Adapter under the System devices, and a Mellanox ConnectX-3 Virtual Function Ethernet Adapter under Network adapters.

There may be a yellow sign with the Mellanox ConnectX-3 VPI device initially, after installing the driver in the VM, it will go away.

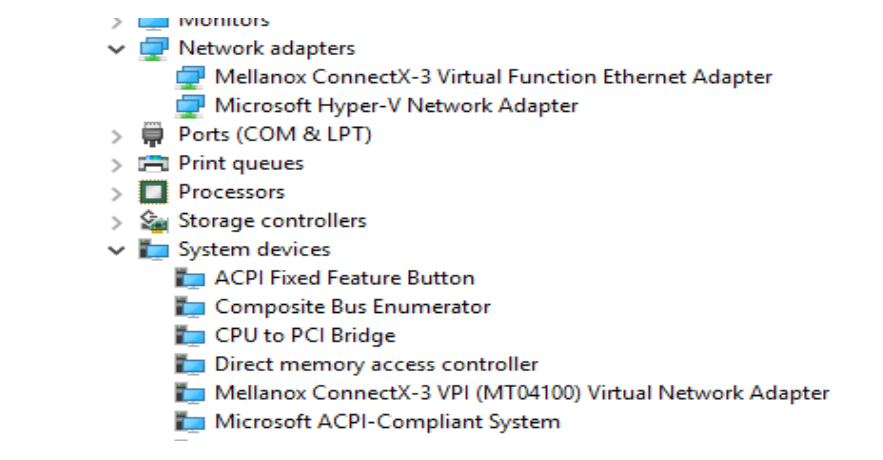

Step 7. Install the Mellanox Driver in the VM.Use the same package you installed on the host

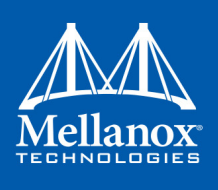

**Step 8.** Enable RDMA on the corresponding network adapter in the VM (Run the command in the VM)

PS \$ Enable-NetAdapterRdma <EthInterfaceName>

### 3.5.6.3 Utility to Run and Monitor NDK

#### 3.5.6.3.1 Running NDK

Since SMB is NDK's client, it should be used to generate traffic. To generate traffic, do a big copy from one machine to the other.

For instance, use "xcopy" to recursively copy the entire c:\Windows directory or from a "Command Prompt" window, run:

xcopy /s c:\Windows \\<remote machine ip>\<remote machine directory for receiving>

#### For example:

xcopy /s c:\Windows \\11.0.0.5\c\$\tmp

#### 3.5.6.3.2 Validating NDK

During the run time of NDK test (xcopy), with "RDMA Activity" in the perfmon.

Use ibdump to see the protocol information of the traffic packet.

# 3.5.7 PacketDirect Provider Interface

As of v5.25, WinOF supports NDIS PacketDirect Provider Interface. PacketDirect extends NDIS with an accelerated I/O model, which can increase the number of packets processed per second by an order of magnitude and significantly decrease jitter when compared to the traditional NDIS I/O path.

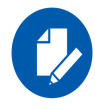

PacketDirect is supported only on Ethernet ports.

#### **3.5.7.1** System Requirements

- Hypervisor OS: Windows Server 2016
- Virtual Machine (VM) OS: Windows Server 2012 and above
- Mellanox ConnectX-3 Pro VPI Adapter Card family
- Mellanox WinOF 5.25 or higher
- Firmware version: 2.36.5150 or higher

#### 3.5.7.2 Using PacketDirect for VM

> To allow a VM to send/receive traffic in PacketDirect mode:

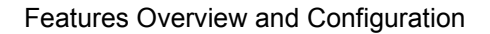

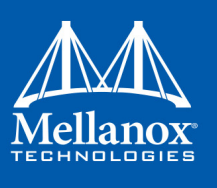

#### **Step 1.** Enable PacketDirect:

- On the Ethernet adapter.
- PS \$ Enable-NetAdapterPacketDirect -Name <EthInterfaceName>
- In the Device Manager.

| Details                                                                                                    |                                                                                                    | Events                                    | Power Manage                                   | ement      |
|----------------------------------------------------------------------------------------------------|----------------------------------------------------------------------------------------------------|-------------------------------------------|------------------------------------------------|------------|
| General                                                                                                    | Advanced                                                                                                    | Information                               | Performance                                    | Driver     |
| The followin<br>he property<br>on the right.                                                                                                    | g properties are<br>you want to cha                                                                                                    | available for this<br>ange on the left, a | network adapter. Cli<br>and then select its va | ck<br>alue |
| nopeny.                                                                                                    | - Frankischer                                                                                                    |                                           |                                                |            |
| Preferred N<br>Priority & M<br>Quality Of 3<br>R/RoCE M<br>Receive B<br>Receive Si<br>RSS Base<br>RSS Ioad b<br>RSS Maxim<br>RS Maxim<br>RS Maxim<br>RS Maxim<br>RS Interrup<br>Rx Interrup | IUMA node<br>an Tag<br>Service<br>ax Frame Size<br>offers<br>ompletion Methoo<br>de Scaling<br>Processor Numb<br>valancing Profile<br>num Processor N<br>lignment<br>t Moderation Pro<br>t Moderation Typ | d<br>lumber<br>file<br>⊳e ∽               | ,                                              |            |
|                                                                                                    |                                                                                                    |                                           |                                                |            |

Step 2. Create a vSwitch with PacketDirect enabled.

PS \$ New-VMSwitch <vSwitchName> -NetAdapterName <EthInterfaceName> -EnablePacketDirect
\$true -AllowManagementOS \$true

- Step 3. Enable VFP extension:
  - On the vSwitch.

PS \$ Enable-VMSwitchExtension -VmSwitchName <vSwitchName> -Name "Windows Azure VFP Switch Extension"

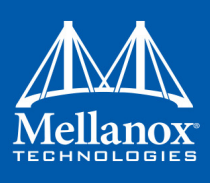

• In the Hyper-V Manager: Action->Virtual Switch Manager...

| Tirtual Switch Manager for MTS007                                                                                                    |                                                                                                    | -                                       | ×                    |
|----------------------------------------------------------------------------------------------------|----------------------------------------------------------------------------------------------------|-----------------------------------------|----------------------|
| Virtual Switches      Xew virtual network switch      Xew virtual network switch                                                                    | Reference Switch Extensions                                                                                                    |                                         |                      |
| Extensions     Melanox ConnectX-3 Pro Ethernet     Extensions     Global Network Settings     MAC Address Range     00-15-5D-4C-46-00 to 00-15-5D-4 | Name         Microsoft Windows Filtering Platform         ✓ Microsoft Azure VFP Switch Extension         Microsoft NDIS Capture | Type<br>Filter<br>Forward<br>Monitoring | Move Up<br>Move Down |
|                                                                                                    | Details for selected extension:<br>Microsoft Azure VFP Switch Extension<br>Company:<br>Version:                                 |                                         | ^                    |
|                                                                                                    |                                                                                                    |                                         | Ŷ                    |
|                                                                                                    | ОК                                                                                                    | Cancel                                  | Apply                |

Step 4. Shut down the VM.

PS \$ Stop-VM -Name <VMName> -Force -Confirm

Step 5. Add a virtual network adapter for the VM.

PS \$ Add-VMNetworkAdapter -VMName <VMName> -SwitchName <vSwitchName> -StaticMacAddress
<StaticMAC Address>

Step 6. Start the VM.

PS \$ Start-VM -Name <VMName>

Since VFP is enabled, without any forwarding rules, it will block all traffic going through the VM.

Follow the following steps to unblock the traffic

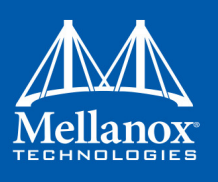

Step a. Find the port name for the VM.

```
CMD > vfpctrl /list-vmswitch-port
 Port name
                    : E431C413-D31F-40EB-AD96-0B2D45FE34AA
 Port Friendly name :
Switch name : 8B288106-9DB6-4720-B144-6CC32D53E0EC
Switch Friendly name : MlnxSwitch
                   : 3
 PortId
              : 0
VMQ Usage
SR-IOV Usage
                   : 0
Port type : Synthetic
 Port is Initialized.
 MAC Learning is Disabled.
NIC name : bd65960d-4215-4a4f-bddc-962a5d0e2fa0--e7199a49-6cca-
4d3c-a4cd-22907592527e
NIC Friendly name : testnic
MAC address : 00-15-5D-4C-46-00
VM name : vm
 . . . . . .
 Command list-vmswitch-port succeeded!
```

```
Step 7. Disable the port to allow traffic.
```

```
CMD > vfpctrl /disable-port /port <PortName>
Command disable-port succeeded!
```

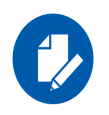

The port should be disabled after each reboot of the VM to allow traffic.

# 3.6 Configuration Using Registry Keys

Mellanox IPoIB and Ethernet drivers use registry keys to control the NIC operations. The registry keys receive default values during the installation of the Mellanox adapters. Most of the parameters are visible in the registry by default, however, certain parameters must be created in order to modify the default behavior of the Mellanox driver.

The adapter can be configured either from the User Interface (Device Manager -> Mellanox Adapter -> Right click -> Properties) or by setting the registry directly.

All Mellanox adapter parameters are located in the registry under the following registry key:

```
HKEY_LOCAL_MACHINE
\SYSTEM
\CurrentControlSet
\ Control
\ Class
\{4D36E972-E325-11CE-BFC1-08002bE10318}
\<Index>
```

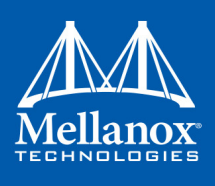

The registry key can be divided into 4 different groups: *Table 16 - Registry Key Groups* 

| Group                | Description                                                         |
|----------------------|---------------------------------------------------------------------|
| Basic                | Contains the basic configuration.                                   |
| Offload Options      | Controls the offloading operation that the NIC supports.            |
| Performance Options  | Controls the NIC operation in different environments and scenarios. |
| Flow Control Options | Controls the TCP/IP traffic.                                        |

Any registry key that starts with an asterisk ("\*") is a well-known registry key. For more details regarding the registries, please refer to:

http://msdn.microsoft.com/en-us/library/ff570865(v=VS.85).aspx

# 3.6.1 Finding the Index Value of the HCA

- > To find the nn value of your HCA from the Device Manager please perform the following steps:
- Step 1. Open Device Manager, and go to System devices.
- Step 2. Right click on a Mellanox -ConnectX® card -> properties.
- **Step 3.** Go to Details tab.
- **Step 4.** Select the Driver key, and obtain the nn number. In the below example, the index equals 0041

| 4                                                                                                    | Device Manager                                                                                                    | Mellanox ConnectX-3 (MT04099) Network Adapter Pr                                                                                                    |
|----------------------------------------------------------------------------------------------------|----------------------------------------------------------------------------------------------------|----------------------------------------------------------------------------------------------------|
| File         Action         View           File         Action         View           Image: State of the state of the state of | Device Manager<br>Help<br>Image: Chipset Reserved Registers - 25F1<br>100 Series Chipset Reserved Registers - 25F3<br>100X Chipset Memory Controller Hub - 25C0<br>100X Chipset Memory Controller Hub - 25C0<br>100X Chipset PCI Express 16 Port 4-7 - 25FA<br>11ESB/6321ESB PCI Express to PCI-X Bridge - 350C<br>11ESB/6321ESB PCI Express to PCI-X Bridge - 350C<br>11ESB/6321ESB/3100 Chipset LPC Interface Controlle<br>11xESB/6321ESB/3100 Chipset PCI Express Root Port 1<br>11xESB/6321ESB/3100 Chipset PCI Express Root Port 2<br>11xESB/6321ESB/3100 Chipset PCI Express Root Port 2<br>11xESB/6321ESB/3100 Chipset PCI Express Root POR 2<br>11xESB/6321ESB/3100 Chipset PCI Express Root POR 2<br>11xESB/6321ESB/3100 Chipset PCI Express Root POR 2<br>11xESB/6321ESB/3100 Chipset PCI Express Root POR 2<br>11xESB/6321ESB/3100 Chipset PCI Express Root POR 2<br>11xESB/6321ESB/3100 Chipset PCI Express Root POR 2<br>11xESB/6321ESB/3100 Chipset PCI Express Root POR 2<br>11xESB/6321ESB/3100 Chipset PCI Express Root POR 2<br>11xESB/6321ESB/310 | Mellanox ConnectX-3 (MT04099) Network Adapter Pr         General Port Protocol Driver         Details         Events         Resources         Mellanox ConnectX-3 (MT04099) Network Adapter         Property         Driver key         Value         (4d36e97d-e325-11ce-bfc1-08002be10318)         Qet |
| inter(K) 63                                                                                                    | 1xt-59/6321E-58/3100 Chipset SMBus Controller - 209<br>801 PCI Bridge - 244E<br>ConnectX-3 (MT04099) Network Adapter<br>ConnectX-3 (MT04099) Network Adapter                                                                                                    |                                                                                                    |

# 3.6.2 Finding the Index Value of the Network Interface

To find the index value of your Network Interface from the Device Manager please perform the following steps:

Step 1. Open Device Manager, and go to Network Adapters.

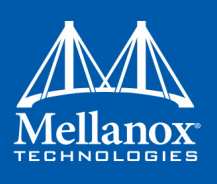

- Step 2. Right click -> Properties on Mellanox Connect-X® Ethernet Adapter.
- **Step 3.** Go to Details tab.
- Step 4. Select the Driver key, and obtain the nn number.

In the below example, the index equals 0010

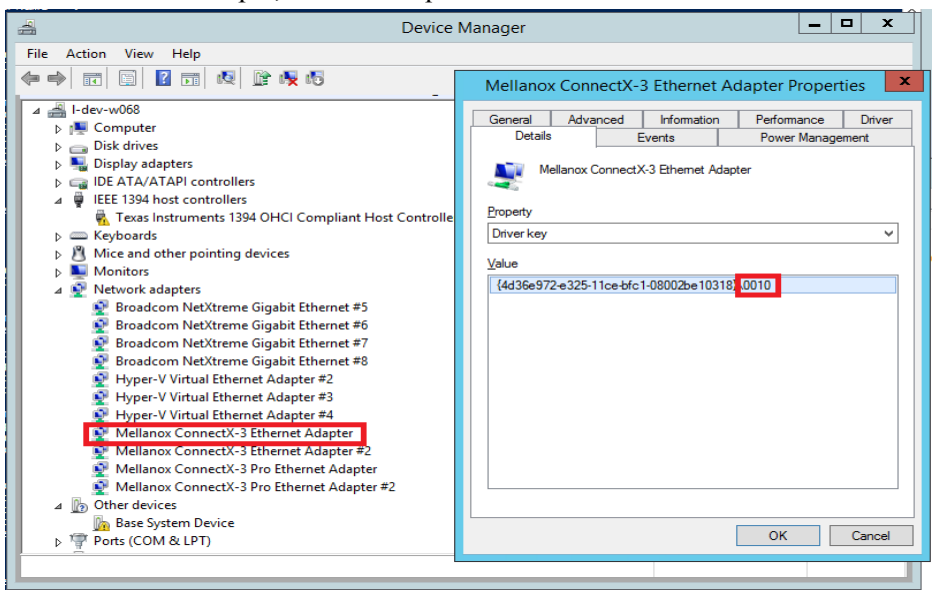

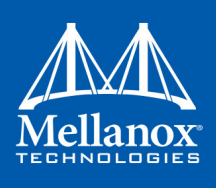

# 3.6.3 Basic Registry Keys

This group contains the registry keys that control the basic operations of the NIC. *Table 17 - Basic Registry Keys* 

| Value Name       | Default<br>Value       | Description                                                                                                    |
|------------------|------------------------|----------------------------------------------------------------------------------------------------|
| *JumboPacket     | eth:1514<br>IPoIB:4096 | <ul> <li>The maximum size of a frame (or a packet) that can be sent over the wire. This is also known as the maximum transmission unit (MTU). The MTU may have a significant impact on the network's performance as a large packet can cause high latency. However, it can also reduce the CPU utilization and improve the wire efficiency. The standard Ethernet frame size is 1514 bytes, but Mellanox drivers support wide range of packet sizes.</li> <li>The valid values are:</li> <li>Ethernet: 600 up to 9600</li> <li>IPoIB: 1500 up to 4092</li> </ul> |
|                  |                        | <ul> <li>Notes:</li> <li>When the register is configured via VF running over Microsoft Hyper-V, the value cannot exceed the value configured in the host.</li> </ul>                                                                                                    |
|                  |                        | • All the devices across the network (switches and routers) should support the same frame size. Be aware that different network devices calculate the frame size differently. Some devices include the header, i.e. information in the frame size, while others do not. Mellanox adapters do not include Ethernet header information in the frame size. (i.e when setting *JumboPacket to 1500, the actual frame size is 1514).                                                                                                    |
| *ReceiveBuffers  | eth:4096<br>IPoIB:512  | The number of packets each ring receives. This parameter<br>affects the memory consumption and the performance.<br>Increasing this value can enhance receive performance,<br>but also consumes more system memory.<br>In case of lack of received buffers (dropped packets or out<br>of order received packets), you can increase the number of<br>received buffers.<br>The valid values are 256 up to 4096.                                                                                                    |
| *TransmitBuffers | eth:2048<br>IPoIB:2048 | The number of packets each ring sends. Increasing this value can enhance transmission performance, but also consumes system memory.<br>The valid values are 256 up to 4096.                                                                                                    |
| *SpeedDuplex     | 7                      | The Speed and Duplex settings that a device supports.<br>This registry key should not be changed and it can be used<br>to query the device capability. Mellanox ConnectX device<br>is set to 7 meaning10Gbps and Full Duplex.<br><b>Note</b> : Default value should not be modified.                                                                                                    |

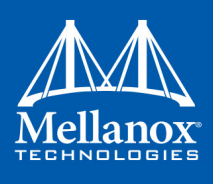

# Table 17 - Basic Registry Keys

| Value Name             | Default<br>Value     | Description                                                                                                    |
|------------------------|----------------------|----------------------------------------------------------------------------------------------------|
| MaxNumOfMCList         | eth:128<br>IPoIB:128 | The number of multicast addresses that are filtered by the NIC. If the OS uses more multicast addresses than were defined, it sets the port to multicast promiscuous and the multicast addresses are filtered by OS at protocol level. The valid values are 64 up to 1024.<br>Note: This registry value is not exposed via the UI.                                                                                                    |
| *QOS                   | eth:1                | <ul> <li>Enables the NDIS Quality of Service (QoS)</li> <li>The valid values are:</li> <li>1: enable</li> <li>0: disable</li> </ul>                                                                                                    |
|                        |                      | Notes:                                                                                                    |
|                        |                      | • This keyword is only valid for ConnectX-3 when using Windows Server 2012 and above.                                                                                                    |
|                        |                      | • This register cannot be configured via a VF that is run-<br>ning over Microsoft Hyper-V.                                                                                                    |
| RxIntModerationProfile | eth:2<br>IPoIB:2     | <ul> <li>Enables the assignment of different interrupt moderation profiles for receive completions. Interrupt moderation can have a great effect on optimizing network throughput and CPU utilization.</li> <li>The valid values are: <ul> <li>0: Low Latency</li> <li>Implies higher rate of interrupts to achieve better latency, or to handle scenarios where only a small number of streams are used.</li> <li>1: Moderate</li> <li>Interrupt moderation is set to midrange defaults to allow maximum throughput at minimum CPU utilization for common scenarios.</li> </ul> </li> <li>2: Aggressive <ul> <li>Interrupt moderation is set to maximal values to allow maximum throughput at minimum CPU utilization, for more intensive, multi-stream scenarios.</li> </ul> </li> </ul> |

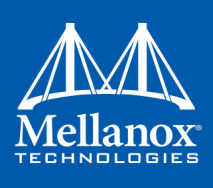

#### Table 17 - Basic Registry Keys

| Value Name             | Default<br>Value | Description                                                                                                    |
|------------------------|------------------|----------------------------------------------------------------------------------------------------|
| TxIntModerationProfile | eth:1<br>IPoIB:1 | <ul> <li>Enables the assignment of different interrupt moderation profiles for send completions. Interrupt moderation can have great effect on optimizing network throughput and CPU utilization.</li> <li>The valid values are: <ul> <li>0: Low Latency</li> <li>Implies higher rate of interrupts to achieve better latency, or to handle scenarios where only a small number of streams are used.</li> <li>1: Moderate</li> <li>Interrupt moderation is set to midrange defaults to allow maximum throughput at minimum CPU utilization for common scenarios.</li> </ul> </li> <li>2: Aggressive <ul> <li>Interrupt moderation is set to maximal values to allow maximum throughput at minimum CPU utilization for more intensive, multi-stream scenarios.</li> </ul> </li> </ul> |

# 3.6.4 Off-load Registry Keys

This group of registry keys allows the administrator to specify which TCP/IP offload settings are handled by the adapter rather than by the operating system.

Enabling offloading services increases transmission performance. Due to offload tasks (such as checksum calculations) performed by adapter hardware rather than by the operating system (and, therefore, with lower latency). In addition, CPU resources become more available for other tasks. *Table 18 - Off-load Registry Keys* 

| Value Name | Default Value | Description                                                                                                    |
|------------|---------------|----------------------------------------------------------------------------------------------------|
| *LsoV1IPv4 | 1             | <ul> <li>Large Send Offload Version 1 (IPv4).</li> <li>The valid values are:</li> <li>0: disable</li> <li>1: enable</li> </ul> |
| *LsoV2IPv4 | 1             | <ul> <li>Large Send Offload Version 2 (IPv4).</li> <li>The valid values are:</li> <li>0: disable</li> <li>1: enable</li> </ul> |
| *LsoV2IPv6 | 1             | <ul> <li>Large Send Offload Version 2 (IPv6).</li> <li>The valid values are:</li> <li>0: disable</li> <li>1: enable</li> </ul> |

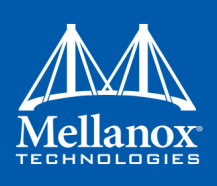

Table 18 - Off-load Registry Keys

| Value Name                  | Default Value            | Description                                                                                                    |
|-----------------------------|--------------------------|----------------------------------------------------------------------------------------------------|
| LSOSize                     | eth:64000<br>IPoIB:64000 | The maximum number of bytes that the TCP/IP<br>stack can pass to an adapter in a single packet.<br>This value affects the memory consumption and<br>the NIC performance.<br>The valid values are MTU+1024 up to 64000.<br><b>Note:</b> This registry key is not exposed to the<br>user via the UI.<br>If LSOSize is smaller than MTU+1024, LSO<br>will be disabled. |
| LSOMinSegment               | eth:2<br>IPoIB:2         | <ul> <li>The minimum number of segments that a large TCP packet must be divisible by, before the transport can offload it to a NIC for segmentation.</li> <li>The valid values are 2 up to 32.</li> <li>Note: This registry key is not exposed to the user via the UI.</li> </ul>                                                                                   |
| LSOTcpOptions               | eth:1<br>IPoIB:1         | <ul> <li>Enables that the miniport driver to segment a large TCP packet whose TCP header contains TCP options.</li> <li>The valid values are: <ul> <li>0: disable</li> <li>1: enable</li> </ul> </li> <li>Note: This registry key is not exposed to the user via the UI.</li> </ul>                                                                                 |
| LSOIpOptions                | eth:1<br>IPoIB:1         | <ul> <li>Enables its NIC to segment a large TCP packet whose IP header contains IP options.</li> <li>The valid values are:</li> <li>0: disable</li> <li>1: enable</li> </ul> Note: This registry key is not exposed to the user via the UI.                                                                                                    |
| *IPChecksumOffload-<br>IPv4 | eth:3<br>IPoIB:3         | <ul> <li>Specifies whether the device performs the calculation of IPv4 checksums.</li> <li>The valid values are: <ul> <li>0: (disable)</li> <li>1: (Tx Enable)</li> <li>2: (Rx Enable)</li> <li>3: (Tx and Rx enable)</li> </ul> </li> </ul>                                                                                                    |

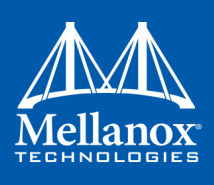

# Table 18 - Off-load Registry Keys

| Value Name                      | Default Value                                                                                             | Description                                                                                                    |
|---------------------------------|----------------------------------------------------------------------------------------------------|----------------------------------------------------------------------------------------------------|
| *TCPUDPChecksu-<br>mOffloadIPv4 | eth:3<br>IPoIB:3                                                                                          | <ul> <li>Specifies whether the device performs the calculation of TCP or UDP checksum over IPv4.</li> <li>The valid values are: <ul> <li>0: (disable)</li> <li>1: (Tx Enable)</li> <li>2: (Rx Enable)</li> <li>3: (Tx and Rx enable)</li> </ul> </li> </ul> |
| *TCPUDPChecksu-<br>mOffloadIPv6 | eth:3<br>IPoIB:3                                                                                          | <ul> <li>Specifies whether the device performs the calculation of TCP or UDP checksum over IPv6.</li> <li>The valid values are: <ul> <li>0: (disable)</li> <li>1: (Tx Enable)</li> <li>2: (Rx Enable)</li> <li>3: (Tx and Rx enable)</li> </ul> </li> </ul> |
| ParentBusRegPath                | HKLM\SYSTEM\Cur-<br>rentControlSet\Con-<br>trol\Class\{4d36e97d-<br>e325-11ce-bfc1-<br>08002be10318}\0073 | TCP checksum off-load IP-IP.                                                                                                    |
| *RssOnHostVPorts                | 1                                                                                                    | <ul> <li>Virtual Machine Multiple Queue (VMMQ) HW</li> <li>Offload</li> <li>The valid values are:</li> <li>0: disable</li> <li>1: enable</li> </ul>                                                                                                    |

# 3.6.5 Performance Registry Keys

This group of registry keys configures parameters that can improve adapter performance. *Table 19 - Performance Registry Keys* 

| Value Name           | Default Value    | Description                                                                                                    |
|----------------------|------------------|----------------------------------------------------------------------------------------------------|
| RecvCompletionMethod | eth:1<br>IPoIB:1 | <ul> <li>Sets the completion methods of the receive packets, and it affects network throughput and CPU utilization. The supported methods are:</li> <li>Polling - increases the CPU utilization, because the system polls the received rings for incoming packets; however, it may increase the network bandwidth since the incoming packet is handled faster.</li> <li>Adaptive - combines the interrupt and polling methods dynamically, depending on traffic type and network usage.</li> <li>The valid values are: <ul> <li>0: polling</li> <li>1: adaptive</li> </ul> </li> </ul> |

Table 19 - Performance Registry Keys

| Value Name           | Default Value              | Description                                                                                                    |
|----------------------|----------------------------|----------------------------------------------------------------------------------------------------|
| *InterruptModeration | eth:1<br>IPoIB:1           | Sets the rate at which the controller moderates or<br>delays the generation of interrupts, making it possible<br>to optimize network throughput and CPU utilization.<br>When disabled, the interrupt moderation of the system<br>generates an interrupt when the packet is received. In<br>this mode, the CPU utilization is increased at higher<br>data rates, because the system must handle a larger<br>number of interrupts. However, the latency is<br>decreased, since that packet is processed more quickly.<br>When interrupt moderation is enabled, the system<br>accumulates interrupts and sends a single interrupt<br>rather than a series of interrupts. An interrupt is gener-<br>ated after receiving 5 packets or after the passing of 10<br>micro seconds from receiving the first packet.<br>The valid values are:<br>0: disable<br>1: enable |
| RxIntModeration      | eth:2<br>IPoIB:2           | <ul> <li>Sets the rate at which the controller moderates or delays the generation of interrupts, making it possible to optimize network throughput and CPU utilization. The default setting (Adaptive) adjusts the interrupt rates dynamically, depending on traffic type and network usage. Choosing a different setting may improve network and system performance in certain configurations.</li> <li>The valid values are: <ul> <li>1: static</li> <li>2: adaptive</li> <li>The interrupt moderation count and time are configured dynamically, based on traffic types and rate.</li> </ul> </li> </ul>                                                                                                    |
| pkt_rate_low         | eth:150000<br>IPoIB:150000 | Sets the packet rate below which the traffic is consid-<br>ered as latency traffic when using adaptive interrupt<br>moderation.<br>The valid values are 100 up to 1000000.<br><b>Note</b> : This registry value is not exposed via the UI.                                                                                                    |
| pkt_rate_high        | eth:170000<br>IPoIB:170000 | Sets the packet rate above which the traffic is consid-<br>ered as bandwidth traffic. when using adaptive inter-<br>rupt moderation.<br>The valid values are 100 up to 1000000.                                                                                                    |
|                      |                            | Note: This registry value is not exposed via the UI.                                                                                                    |

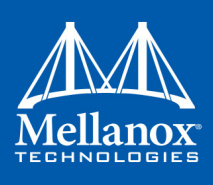

Table 19 - Performance Registry Keys

| Value Name         | Default Value    | Description                                                                                                    |
|--------------------|------------------|----------------------------------------------------------------------------------------------------|
| *RSS               | eth:1<br>IPoIB:1 | <ul> <li>Sets the driver to use Receive Side Scaling (RSS) mode to improve the performance of handling incoming packets. This mode allows the adapter port to utilize the multiple CPUs in a multi-core system for receiving incoming packets and steering them to their destination. RSS can significantly improve the number of transactions per second, the number of connections per second, and the network throughput.</li> <li>This parameter can be set to one of two values:</li> <li>1: enable (default) Sets RSS Mode.</li> <li>0: disable The hardware is configured once to use the Toeplitz hash function and the indirection table is never changed.</li> <li>Note: the I/O Acceleration Technology (IOAT) is not functional in this mode.</li> </ul>                                                                                             |
| TxHashDisrtibution | 3                | <ul> <li>Sets the algorithm which is used to distribute the send-packets on different send rings. The adapter uses 3 methods: <ul> <li>1: Size</li> <li>In this method only 2 Tx rings are used. The send-packets are distributed, based on the packet size. Packets that are smaller than 128 bytes use one ring, while the larger packets use the other ring.</li> <li>2: Hash</li> <li>In this method the adapter calculates a hash value based on the destination IP, the TCP source and the destination port. If the packet type is not IP, the packet uses ring number 0.</li> <li>3: Hash and size</li> <li>In this method for each hash value, 2 rings are used: one for small packets and another one for larger packets.</li> </ul> </li> <li>The valid values are: <ul> <li>1: size</li> <li>2: hash</li> <li>3: hash and size</li> </ul> </li> </ul> |

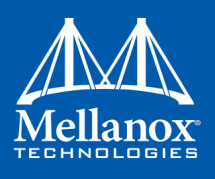

Table 19 - Performance Registry Keys

| Value Name            | Default Value            | Description                                                                                                    |
|-----------------------|--------------------------|----------------------------------------------------------------------------------------------------|
| RxSmallPacketBypass   | eth:0<br>IPoIB:0         | Specifies whether received small packets bypass larger<br>packets when indicating received packet to NDIS.<br>This mode is useful in bi-directional applications.<br>Enabling this mode ensures that the ACK packet will<br>bypass the regular packet and TCP/IP stack will issue<br>the next packet more quickly.<br>The valid values are:<br>• 0: disable<br>• 1: enable<br><b>Note</b> : This registry value is not exposed via the UI. |
| ReturnPacketThreshold | eth:341<br>IPoIB:341     | The allowed number of free received packets on the<br>rings. Any number above it will cause the driver to<br>return the packet to the hardware immediately.<br>When the value is set to 0, the adapter uses 2/3 of the<br>received ring size.<br>The valid values are: 0 to 4096.<br><b>Note</b> : This registry value is not exposed via the UI.                                                                                          |
| NumTcb                | eth:16<br>IPoIB:16       | The number of send buffers that the driver allocates<br>for sending purposes. Each buffer is in LSO size, if<br>LSO is enabled, or in MTU size, otherwise.<br>The valid values are 1 up to 64.<br><b>Note</b> : This registry value is not exposed via the UI.                                                                                                    |
| ThreadPoll            | eth:10000<br>IPoIB:10000 | The number of cycles that should be passed without<br>receiving any packet before the polling mechanism<br>stops when using polling completion method for<br>receiving. Afterwards, receiving new packets will gen-<br>erate an interrupt that reschedules the polling mecha-<br>nism.<br>The valid values are 0 up to 200000.<br><b>Note</b> : This registry value is not exposed via the UI.                                             |
| AverageFactor         | eth:16<br>IPoIB:16       | The weight of the last polling in the decision whether<br>to continue the polling or give up when using polling<br>completion method for receiving.<br>The valid values are 0 up to 256.<br><b>Note</b> : This registry value is not exposed via the UI.                                                                                                    |

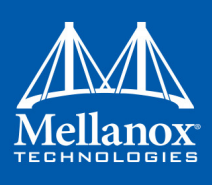

Table 19 - Performance Registry Keys

| Value Name            | Default Value                                   | Description                                                                                                    |
|-----------------------|-------------------------------------------------|----------------------------------------------------------------------------------------------------|
| AveragePollThreshold  | eth:10<br>IPoIB:10                              | The average threshold polling number when using<br>polling completion method for receiving. If the aver-<br>age number is higher than this value, the adapter con-<br>tinues to poll.<br>The valid values are 0 up to 1000.                                                                                                    |
|                       |                                                 | <b>Note</b> : This registry value is not exposed via the UI.                                                                                                    |
| ThisPollThreshold     | eth:100<br>IPoIB:100                            | The threshold number of the last polling cycle when<br>using polling completion method for receiving. If the<br>number of packets received in the last polling cycle is<br>higher than this value, the adapter continues to poll<br>The valid values are 0 up to 1000.                                                                                                    |
| *U 1 D ( C 1')        |                                                 | Note: This registry value is not exposed via the U1.                                                                                                    |
| *HeaderDataSplit      | IPoIB:0                                         | <ul> <li>Enables the driver to use header data split. In this mode, the adapter uses two buffers to receive the packet. The first buffer holds the header, while the second buffer holds the data. This method reduces the cache hits and improves the performance.</li> <li>The valid values are: <ul> <li>0: disable</li> <li>1: enable</li> </ul> </li> </ul>               |
|                       |                                                 | <b>Note</b> : This registry value is not exposed via the UI.                                                                                                    |
| VlanId                | eth:0<br>IPoIB:0                                | <ul> <li>Enables packets with VlanId. It is used when no team intermediate driver is used.</li> <li>The valid values are: <ul> <li>0: disable</li> <li>No Vlan Id is passed.</li> </ul> </li> <li>1-4095 <ul> <li>Valid Vlan Id that will be passed.</li> </ul> </li> <li>Note: This register cannot be configured via a VF that is running over Microsoft Hyper-V.</li> </ul> |
| TxForwardingProcessor | Automati-                                       | The processor that will be used to forward the packets                                                                                                    |
|                       | cally selected<br>based on RSS<br>configuration | Sent by the forwarding thread.<br>Default is based on number of rings and number of<br>cores on the machine.                                                                                                    |
|                       |                                                 | Note: This registry value is not exposed via the UI.                                                                                                    |

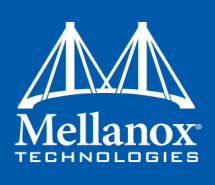

Table 19 - Performance Registry Keys

| Value Name                    | Default Value                                                | Description                                                                                                    |
|-------------------------------|--------------------------------------------------------------|----------------------------------------------------------------------------------------------------|
| DefaultRecvRingProces-<br>sor | Automati-<br>cally selected<br>based on RSS<br>configuration | The type of processor which will be used for the<br>default Receive ring. This variable handles packets<br>that are not handled by RSS. This can be non TCP/<br>UDP packets or even UDP packets, if they are config-<br>ured to use the default ring.<br><b>Note</b> : This registry value is not exposed via the UI.                                                                                                    |
| TxInterruptProcessor          | Automati-<br>cally selected<br>based on RSS<br>configuration | <ul><li>The type of processor which will be used to handle the TX completions. The default is based on a number of rings and a number of cores on the machine.</li><li>Note: This registry value is not exposed via the UI.</li></ul>                                                                                                    |
| *NumRSSQueues                 | eth:8<br>IPoIB:8                                             | The maximum number of the RSS queues that the device should use.<br><b>Note</b> : This registry key is only in Windows Server 2012 and above.                                                                                                    |
| BlueFlame                     | eth:1<br>IPoIB:1                                             | <ul> <li>The latency-critical Send WQEs to the device. When a BlueFlame is used, the WQEs are written directly to the PCI BAR of the device (in addition to memory), so that the device may handle them without having to access memory, thus shortening the execution latency. For best performance, it is recommended to use the BlueFlame when the HCA is lightly loaded. For highbandwidth scenarios, it is recommended to use regular posting (without BlueFlame).</li> <li>The valid values are:     <ul> <li>0: disable</li> <li>1: enable</li> </ul> </li> <li>Note: This registry value is not exposed via the UI.</li> </ul> |
| *MaxRSSProcessors             | eth:8<br>IPoIB:8                                             | The maximum number of RSS processors.<br><b>Note</b> : This registry key is only in Windows Server 2012 and above.                                                                                                    |

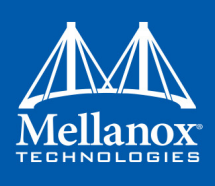

# **3.6.6 Ethernet Registry Keys**

The following section describes the registry keys that are only relevant to Ethernet driver. *Table 20 - Ethernet Registry Keys* 

| Value Name       | Default<br>Value                            | Description                                                                                                    |
|------------------|---------------------------------------------|----------------------------------------------------------------------------------------------------|
| RoceMaxFrameSize | 1024                                        | The maximum size of a frame (or a packet) that<br>can be sent by the RoCE protocol (a.k.a Maximum<br>Transmission Unit (MTU).<br>Using larger RoCE MTU will improve the perfor-<br>mance; however, one must ensure that the entire<br>system, including switches, supports the defined<br>MTU.<br>Ethernet packet uses the general MTU value,<br>whereas the RoCE packet uses the RoCE MTU<br>The valid values are:<br>256<br>512<br>1024<br>2048<br>Note: This registry key is supported only in Ether-<br>net drivers. |
| *PriorityVLANTag | 3 (Packet<br>Priority &<br>VLAN<br>Enabled) | <ul> <li>Enables sending and receiving IEEE 802.3ac tagged frames, which include:</li> <li>802.1p QoS (Quality of Service) tags for priority-tagged packets.</li> <li>802.1Q tags for VLANs.</li> <li>When this feature is enabled, the Mellanox driver supports sending and receiving a packet with VLAN and QoS tag.</li> <li>Note: This register cannot be configured via a VF that is running over Microsoft Hyper-V.</li> </ul>                                                                                     |
| PromiscuousVlan  | 0                                           | <ul> <li>Specifies whether a promiscuous VLAN is enabled or not. When this parameter is set, all the packets with VLAN tags are passed to an upper level without executing any filtering.</li> <li>The valid values are: <ul> <li>0: disable</li> <li>1: enable</li> </ul> </li> <li>Note: This registry value is not exposed via the UI.</li> </ul>                                                                                                    |

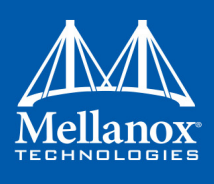

Table 20 - Ethernet Registry Keys

| Value Name     | Default<br>Value | Description                                                                                                    |
|----------------|------------------|----------------------------------------------------------------------------------------------------|
| UseRSSForRawIP | 1                | <ul> <li>The execution of RSS on UDP and Raw IP packets. In a forwarding scenario, one can improve the performance by disabling RSS on UDP or a raw packet. In such a case, the entire receive processing of these packets is done on the processor that was defined in DefaultRecvRingProcessor registry key.</li> <li>The valid values are: <ul> <li>0: disable</li> <li>1: enable</li> </ul> </li> <li>This is also relevant for IPoIB.</li> </ul> <li>Note: This registry value is not exposed via the UI.</li> |
| UseRSSForUDP   | 1                | Used to execute RSS on UDP and Raw IP packet.<br>In<br>forwarding scenario you can improve the<br>performance by disable RSS on UDP or raw<br>packet.<br>In such a case all the receive processing of these<br>packets is done on the processor that was defined<br>in<br>DefaultRecvRingProcessor registry key.<br>The valid values are:<br>• 0:disabled<br>• 1: Enabled                                                                                                    |
| SingleStream   | 0                | It used to get the maximum bandwidth when using<br>single stream traffic. When setting the registry key<br>to<br>enabled the driver will forward the sending packet<br>to<br>another CPU. This decrease the CPU utilization of<br>the<br>sender and allows sending in higher rate<br>The valid values are:<br>• 0:disabled<br>• 1: Enabled<br><b>Note</b> : only relevant for Ethernet and IPoIB                                                                                                    |

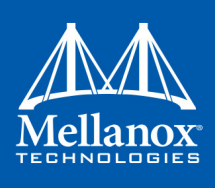

### Table 20 - Ethernet Registry Keys

| Value Name | Default<br>Value | Description                                                                                                    |
|------------|------------------|----------------------------------------------------------------------------------------------------|
| IgnoreFCS  | 0                | <ul> <li>The valid values are:</li> <li>0: disabled</li> <li>1: enabled</li> <li>When enabled, the device is configured to:</li> <li>1. Pass packets with FCS error to the driver (the default is to drop FCS corrupted packets).</li> <li>2. Pass the 4 bytes of the FCS to the driver (the default is to strip them).</li> </ul> |

# **3.6.6.1** Flow Control Options

This group of registry keys allows the administrator to control the TCP/IP traffic by pausing frame transmitting and/or receiving operations. By enabling the Flow Control mechanism, the adapters can overcome any TCP/IP issues and eliminate the risk of data loss.

# Table 21 - Flow Control Options

| Value Name    | Default Value | Description                                                                                                    |
|---------------|---------------|----------------------------------------------------------------------------------------------------|
| *FlowControl  | 0             | <ul> <li>When Rx Pause is enabled, the receiving adapter generates a flow control frame when its received queue reaches a predefined limit. The flow control frame is sent to the sending adapter.</li> <li>When TX Pause is enabled, the sending adapter pauses the transmission if it receives a flow control frame from a link partner.</li> <li>The valid values are: <ul> <li>0: Flow control is disabled</li> <li>1: Tx Flow control is enabled</li> <li>2: Rx Flow control is enabled</li> <li>3: Rx &amp; Tx Flow control is enabled</li> </ul> </li> </ul> |
| PerPriRxPause | 0             | <ul> <li>When Per Priority Rx Pause is configured, the receiving adapter generates a flow control frame when its priority received queue reaches a pre-defined limit. The flow control frame is sent to the sending adapter.</li> <li>Notes: <ul> <li>This registry value is not exposed via the UI.</li> <li>RxPause and PerPriRxPause are mutual exclusive (i.e. at most, only one of them can be set).</li> </ul> </li> </ul>                                                                                                    |
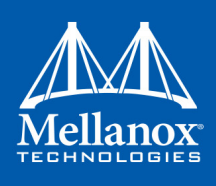

 Table 21 - Flow Control Options

| Value Name    | Default Value | Description                                                                                                    |
|---------------|---------------|----------------------------------------------------------------------------------------------------|
| PerPriTxPause | 0             | <ul> <li>When Per Priority TX Pause is configured, the sending adapter pauses the transmission of a specific priority, if it receives a flow control frame from a link partner.</li> <li>Notes: <ul> <li>This registry value is not exposed via the UI.</li> <li>TxPause and PerPriTxPause are mutual exclusive (i.e. at most, only one of them can be set).</li> </ul> </li> </ul> |

### 3.6.6.2 VMQ Options

This section describes the registry keys that are used to control the NDIS Virtual Machine Queue (VMQ). The VMQ supports Microsoft Hyper-V network performance, and is supported on Windows Server 2012, 2012 R2 and 2016.

For more details about VMQ please refer to Microsoft web site, http://msdn.microsoft.com/en-us/library/windows/hardware/ff571034(v=vs.85).aspx

### Table 22 - VMQ Options

| Value Name          | Default Value | Description                                                                                                    |
|---------------------|---------------|----------------------------------------------------------------------------------------------------|
| *VMQ                | 1             | <ul> <li>The support for the virtual machine queue (VMQ) features of the network adapter.</li> <li>The valid values are:</li> <li>1: enable</li> <li>0: disable</li> </ul>                                                                                                    |
| *RssOrVmqPreference | 0             | <ul> <li>Specifies whether VMQ capabilities should be enabled instead of receive-side scaling (RSS) capabilities.</li> <li>The valid values are: <ul> <li>0: Report RSS capabilities</li> <li>1: Report VMQ capabilities</li> </ul> </li> <li>Note: This registry value is not exposed via the UI.</li> </ul> |
| *VMQLookaheadSplit  | 1             | <ul> <li>Specifies whether the driver enables or disables the ability to split the receive buffers into lookahead and post-lookahead buffers.</li> <li>The valid values are:</li> <li>0: disable</li> <li>1: enable</li> </ul>                                                                                |
| *VMQVlanFiltering   | 1             | <ul> <li>Specifies whether the device enables or disables the ability to filter network packets by using the VLAN identifier in the media access control (MAC) header.</li> <li>The valid values are:</li> <li>0: disable</li> <li>1: enable</li> </ul>                                                       |

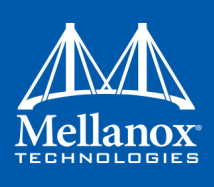

### Table 22 - VMQ Options

| Value Name           | Default Value | Description                                                                                                    |
|----------------------|---------------|----------------------------------------------------------------------------------------------------|
| MaxNumVmqs           | 127           | The number of VMQs that the device supports in paral-<br>lel. This parameter can effect memory consumption of<br>the interface, since for each VMQ, the driver creates a<br>separate receive ring and an allocate buffer for it.<br>In order to minimize the memory consumption, one can<br>reduce the number of VMs that use VMQ in parallel.<br>However, this can affect the performance.<br>The valid values are 1 up to 127.<br><b>Note</b> : This registry value is not exposed via the UI. |
| MaxNumMacAddrFilters | 127           | The number of different MAC addresses that the physical<br>port supports.<br>This registry key affects the number of supported MAC<br>addresses that is reported to the OS.<br>The valid values are 1 up to 127.<br><b>Note</b> : This registry value is not exposed via the UI.                                                                                                    |
| MaxNumVlanFilters    | 125           | <ul><li>The number of VLANs that are supported for each port.</li><li>The valid values are 1 up to 127.</li><li>Note: This registry value is not exposed via the UI.</li></ul>                                                                                                    |

# **3.6.7** IPolB Registry Keys

The following section describes the registry keys that are unique to IPoIB. *Table 23 - IPoIB Registry Keys* 

| Value Name | Default<br>Value | Description                                                                                                    |  |
|------------|------------------|----------------------------------------------------------------------------------------------------|--|
| GUIDMask   | 0xE7             | Controls the way the MAC is generated for IPoIB interface.<br>The driver uses the 8 bytes GUID to generate 6 bytes MAC.<br>This value should be either 0 or contain exactly 6 non-zero<br>digits, using binary representation.<br>Zero (0) mask indicates its default value: 0xb' 11100111.<br>That is, to take all, except intermediate bytes of GUID to<br>form the MAC address.<br>In case of an improper mask, the driver uses the default one.<br><b>Note</b> : This registry value is not exposed via the UI. |  |

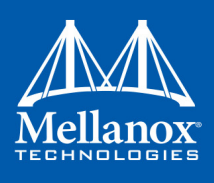

## Table 23 - IPolB Registry Keys

| Value Name                            | Default<br>Value | Description                                                                                                    |  |
|---------------------------------------|------------------|----------------------------------------------------------------------------------------------------|--|
| MediumType802_3                       | 0                | <ul> <li>Controls the way the interface is exposed to an upper level.<br/>By default, the IPoIB is exposed as an InfiniBand interface.<br/>The user can change it and cause the interface to be an Ethernet interface by setting this registry key.<br/>The valid values are:</li> <li>0 - the interface is exposed as NdisPhysicalMediumInfiniband</li> <li>1 - the interface is exposed as NdisPhysicalMedium802_3.</li> </ul>                                                          |  |
| SaTimeout                             | 1000             | The time, in milliseconds, before retransmitting an SA query request.<br>The valid values are 250 up to 60000.                                                                                                    |  |
| SaRetries                             | 10               | The number of times to retry an SA query request.<br>The valid values are 1 up to 64.                                                                                                    |  |
| McastIgmpMldGener-<br>alQueryInterval | 3                | The number of runs of the multicast monitor before a general query is initiated. This monitor runs every 30 seconds. The valid values are 1 up to 10.                                                                                                    |  |
| LocalEndpointMaxAge                   | 5                | The maximum number of runs of the local end point DB<br>monitor, before an unused local endpoint is removed. The<br>endpoint age is zeroed when it is used as a source in the send<br>flow or a destination in the receive flow. Each monitor run<br>will increment the age of all non VMQ local endpoints.<br>When LocalEndpointMaxAge is reached - the endpoint will<br>be removed.<br>The valid values are 1 up to 20.<br><b>Note</b> : This registry value is not exposed via the UI. |  |
| LocalEndpointMoni-<br>torInterval     | 60000            | The time interval (in ms) between each 2 runs of the local<br>end point DB monitor, for aging, unused local endpoints.<br>Each run will increment the age of all non VMQ local end-<br>points.<br>The valid values are 10000 up to 1200000.<br><b>Note</b> : This registry value is not exposed via the UI.                                                                                                    |  |
| EnableQPR                             | 0                | Enables query path record.<br>The valid values are:<br>• 0 - disable<br>• 1 - enable                                                                                                    |  |

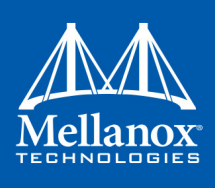

### Table 23 - IPolB Registry Keys

| Value Name                      | Default<br>Value | Description                                                                                                    |
|---------------------------------|------------------|----------------------------------------------------------------------------------------------------|
| McastQueryResponseIn-<br>terval | 2                | The number of runs of the multicast monitor (which runs<br>every 30 seconds) allowed until a response to the IGMP/<br>MLD queries is received. If after this period a response is not<br>received, the driver leaves the multicast group.<br>The valid values are 1 up to 10.<br><b>Note</b> : This registry value is not exposed via the UI. |

## 3.6.8 General Registry Values

This section provides information on general registry keys that affect Mellanox driver operation. *Table 24 - General Registry Values* 

| Value Name     | Default<br>Value | Description                                                                                                    |
|----------------|------------------|----------------------------------------------------------------------------------------------------|
| MaxNumRssCpus  | 4                | The number of CPUs that participate in the RSS.<br>The Mellanox adapter can open multiple receive rings,<br>each ring can be processed by a different processor. When<br>RSS is disabled, the system opens a single Rx ring.<br>The Rx ring number that is configured should be powered<br>of two and less than the number of processors on the sys-<br>tem.<br>Value Type: DWORD<br>The valid values are 1 up to number of processors on the<br>system. |
| RssBaseCpu     | 1                | The CPU number of the first CPU that the RSS can use.<br>NDIS uses the default value of 0 for the base CPU number,<br>however this value is configurable and can be changed. The<br>Mellanox adapter reads this value from registry and sets it<br>to NDIS on driver start-up.<br>Value Type: DWORD<br>The valid values are 0 up to the number of processors on<br>the system.                                                                           |
| CheckFwVersion | 1                | Configures the Mellanox driver to skip validation of the<br>FW compatibility to the driver version. Skipping this<br>check-up is not recommended and can cause unexpected<br>behavior. It can be used for testing purposes only.<br>Value Type: DWORD<br>The valid values are:<br>• 0: Don't check<br>• 1: Check                                                                                                    |

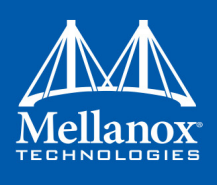

Table 24 - General Registry Values

| Value Name            | Default<br>Value | Description                                                                                                    |  |
|-----------------------|------------------|----------------------------------------------------------------------------------------------------|--|
| MaximumWorkingThreads | 2                | The number of working threads which can work simultane-<br>ously on receive polling. By default, the Mellanox driver<br>creates a working thread for each Rx rings if polling or<br>adaptive receive completion is set.<br>Value Type: DWORD<br>The valid values are 1 up to number of Rx rings. |  |

## 3.6.9 MLX BUS Registry Keys

### 3.6.9.1 SR-IOV Registry Keys

SR-IOV feature can be controlled, on a machine level or per device, using the same set of Registry Keys. However, only one level must be used consistently to control SR-IOV feature. If both levels were used, the per-machine level of configuration will be enforced by the driver.

Registry Keys location for machine configuration:

HKLM\SYSTEM\CurrentControlSet\Services\mlx4\_bus\Parameters

Registry Keys location for device configuration:

```
HKLM\SYSTEM\CurrentControlSet\Control\Class\{4d36e97d-e325-11ce-bfc1-
08002be10318}\<nn>\Parameters
```

For more information on how to find device index nn, please refer to 3.6.1 "Finding the Index Value of the HCA," on page 130

### Table 25 - SR-IOV Registry Keys

| Key Name    | Кеу Туре  | Values                                                              | Description                 |
|-------------|-----------|---------------------------------------------------------------------|-----------------------------|
| PermitSriov | REG_DWORD | <ul> <li>0 = Disabled</li> <li>1 = Enabled<br/>(default)</li> </ul> | Configures the SR-IOV mode. |

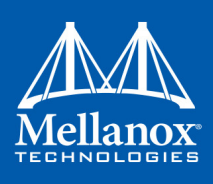

## Table 25 - SR-IOV Registry Keys

| Key Name                 | Кеу Туре  | Values                                                                                       | Description                                                                                                    |
|--------------------------|-----------|----------------------------------------------------------------------------------------------|----------------------------------------------------------------------------------------------------|
| SriovPortMode            | REG_DWORD | <ul> <li>0 = auto_port1</li> <li>1 = auto_port2</li> <li>2 = manual<br/>(default)</li> </ul> | Configures the number of VFs to be<br>enabled by the bus driver to each port.<br><b>Note</b> : In auto_portX mode, port X will<br>have the number of VFs according to<br>the burnt value in the device and the<br>other port will have no SR-IOV and it<br>will support native Ethernet (i.e. no<br>RoCE). Setting this parameter to<br>"Manual" will configure the number of<br>VFs for each port according to the reg-<br>istry key MaxVFPortX.<br><b>Note</b> : The number of VFs can be con-<br>figured both on a Mellanox bus driver<br>level and Network Interface level (i.e<br>using Set-NetAdapterSriov Power-<br>shell cmdlet). The number of VFs actu-<br>ally available to the Network Interface<br>is the minimum value between mella-<br>nox bus driver configuration and Net-<br>work Interface configuration. For<br>example, if 8 VFs support was burnt in<br>firmware, SriovPortMode is<br>auto_port1, and Network Interface was<br>allowed 32 VFs using SetNetAdapt-<br>erSriov Powershell cmdlet, the actual<br>number of VFs available to Network<br>Interface will be 8. |
| MaxVFPort1<br>MaxVFPort2 | REG_DWORD | • 16=(default)                                                                               | MaxVFPort <i> The maximum number<br/>of VFs<br/>that are allowed per port. This is the<br/>number of<br/>VFs the bus driver will open when<br/>working in<br/>manual mode.<br/><b>Note</b>: If the total number of VFs<br/>requested is larger than the number of<br/>VFs burnt in firmware, each port<br/>X(1\2) will have the number of VFs<br/>according to the following formula:<br/>(MaxVFPortX / (MaxVPort1+Max-<br/>VPort2)*number of VFs burnt in firm-<br/>ware.</i>                                                                                                    |

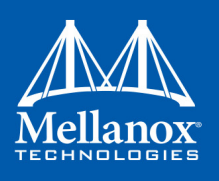

### 3.6.9.2 RoCE Options

The following registry configuration is available for RoCE under:

 $HKEY\_LOCAL\_MACHINE\SYSTEM\CurrentControlSet\Services\mlx4\_bus\Parameters\Roce.$ 

This registry is per-driver and it will apply to all available adapters.

### Table 26 - RoCE Options

| Parameters     | Parameter<br>type | Description                                                                                                    | Allowed Values and Default                                                                                                    |
|----------------|-------------------|----------------------------------------------------------------------------------------------------|----------------------------------------------------------------------------------------------------|
| roce_mode      | DWORD             | <ul> <li>Sets the RoCE mode. The following are the possible RoCE modes:</li> <li>RoCE MAC Based (v1)</li> <li>RoCE IP Based (v1)</li> <li>RoCE over IP (v1.5)</li> <li>RoCE over UDP (v2)</li> <li>No RoCE</li> </ul> | <ul> <li>RoCE MAC Based = 0</li> <li>RoCE IP Based = 5</li> <li>RoCE over IP = 1</li> <li>RoCE over UDP = 2</li> <li>No RoCE = 4</li> <li>Default: No RoCE</li> <li>NOTE: The default value depends on the WinOF package used.</li> </ul> |
| roce_udp_dport | DWORD             | Sets the RoCE v2 UDP destination<br>port.<br>Note that in order to communicate<br>with RoCE v2, all machines in a<br>fabric must be configured with the<br>same value for the UDP port num-<br>ber.                   | <ul> <li>1 - 65535</li> <li>Default (IANA Port): 4791</li> </ul>                                                                                                    |

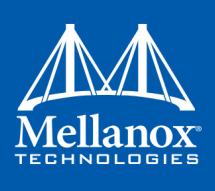

## 3.6.9.3 NIC Resiliency Registry Keys Table 27 - NIC Resiliency Registry Keys

| Key Name               | Кеу Туре | Values                  | Description                                                                                                    |
|------------------------|----------|-------------------------|----------------------------------------------------------------------------------------------------|
| DeviceRxStallWatermark | DWROD    | 0-8000<br>Default: 0    | Time period for a single receive packet<br>processing that indicates that the packet<br>is about to become stalled.<br>Value is given in mSec.<br>0x0 - indicates that processing time is<br>not monitored. |
| DeviceRxStallTimeout   | DWROD    | 0-8000<br>Default: 1000 | Time period for a single receive packet<br>processing that indicates that the device<br>is not responsive.<br>Value is given in mSec.<br>0x0 - indicates that processing time is<br>not monitored.          |

### 3.6.9.4 General Registry Keys

Registry Keys location for machine configuration:

HKLM\SYSTEM\CurrentControlSet\Services\mlx4 bus\Parameters

### Table 28 - General Registry Keys

| Key Name                     | Кеу Туре | Values                                                            | Description                                                                                                    |
|------------------------------|----------|-------------------------------------------------------------------|----------------------------------------------------------------------------------------------------|
| AllowResetOnError            | DWORD    | <ul> <li>0 - disable<br/>(default)</li> <li>1 - enable</li> </ul> | When enabled, this setting will allow an SR-<br>IOV- IB guest VM driver to gracefully<br>recover from a case where the hypervisor<br>driver is stuck by resetting the guest driver.<br>otherwise, when a hypervisor is stuck the<br>VM will require a restart to recover.<br><b>Caution</b> : This setting cannot be enabled<br>when user-space RDMA applications such as<br>MPI are running in the VM. |
| UpdateGIDTim-<br>erFrequency | DWORD    | <ul> <li>0-10000</li> <li>Default:<br/>3000</li> </ul>            | Polling interval in milliseconds of local IP-<br>address changes for updating RDMA IP-<br>based GIDs.                                                                                                    |

# 3.7 Software Development Kit (SDK)

Software Development Kit (SDK) is a set of development tools that allows the creation of Infini-Band applications for MLNX\_VPI software package.

The SDK package contains header files, libraries, and code examples.

To compile the examples provided with the SDK, you must install Windows Driver Kit (WDK) version 8.1 and higher over Visual Studio 2015.

To open the SDK package, you must run the sdk.exe file and get the complete list of files. SDK package can be found under <installation directory>\IB\SDK.

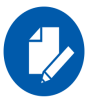

IBAL API is no longer supported. The user should program the application over the ND API instead.

## 3.7.1 Network Direct Interface

The Network Direct Interface (NDI) architecture provides application developers with a networking interface that enables zero-copy data transfers between applications, kernel-bypass I/O generation and completion processing, and one-sided data transfer operations.

NDI is supported by Microsoft and is the recommended method to write RDMA application. NDI exposes the advanced capabilities of the Mellanox networking devices and allows applications to leverage advances of RDMA.

Both RoCE and InfiniBand (IB) can implement NDI.

For further information, please refer to:

http://msdn.microsoft.com/en-us/library/cc904397(v=vs.85).aspx

For code examples using NDI, you may refer to:

https://msdn.microsoft.com/library/cc853440(v=vs.85).aspx

## 3.7.2 Win-Linux nd\_rping Test

The purpose of this test is to check interoperability between Linux and Windows via an RDMA ping. The Windows nd\_rping was ported from Linux's RDMACM example: rping.c

- Windows
  - If you wish to use a built-in nd\_rping.exe, you may find it in: Program Files\Mellanox\MLNX VPI\IB\Tools
  - If you wish to build the nd\_rping.exe from scratch, you can build it using the SDK example: choose the machine's OS in the configuration manager of the solution, and build the nd\_rping.exe.
- Linux

Installing the MLNX\_OFED on a Linux server will also provide the "rping.exe" application.

### 3.7.2.1 Test Running

In order to run the test, follow the steps below:

- 1. Connect two servers to Mellanox adapters.
- 2. Verify ping between the two servers.
- 3. Configure the ROCE version to be:
  - a. RoCE V1 (over IP):
    - i. Linux side V1

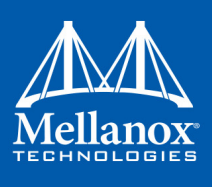

- ii. Win side V1.25
- b. RoCE V2:

i. Linux side - V2

ii. Win side - V2

iii.Verify that ROCE udp\_port is the same on the two servers. For the registry key, refer to Table 26 - "RoCE Options," on page 151.

- 4. Select the server side and the client side, and run accordingly:
  - a. Server:

nd\_rping/rping -s [-v -V -d] [-S size] [-C count] [-a addr] [-p port]

b. Client:

nd\_rping/rping -c [-v -V -d] [-S size] [-C count] -a addr [-p port]

### **Executable Options**:

#### Letter Usage

|    | 8                                                    |
|----|------------------------------------------------------|
| -S | Server side                                          |
| -P | Persistent server mode allowing multiple connections |
| -c | Client side                                          |
| -a | Address                                              |
| -p | Port                                                 |

### **Debug Extensions:**

| Letter     | Usage                                            |
|------------|--------------------------------------------------|
| -V         | Displays ping data to stdout every test cycle    |
| -V         | Validates ping data every test cycle             |
| -d         | Shows debug prints to stdout                     |
| -S         | Indicates ping data size - must be $< (64*1024)$ |
| <b>-</b> C | Indicates the number of ping cycles to perform   |
| Example:   |                                                  |

# Linux server:

rping -v -s -a <IP address> -C 10

> Windows client:

nd\_rping -v -c -a <same IP as above> -C 10

# 3.8 Performance Tuning and Counters

For further information on WinOF performance, please refer to the Performance Tuning Guide for Mellanox Network Adapters.

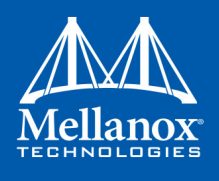

This section describes how to modify Windows registry parameters in order to improve performance.

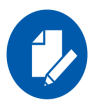

Please note that modifying the registry incorrectly might lead to serious problems, including the loss of data, system hang, and you may need to reinstall Windows. As such it is recommended to back up the registry on your system before implementing recommendations included in this section. If the modifications you apply lead to serious problems, you will be able to restore the original registry state. For more details about backing up and restoring the registry, please visit www.microsoft.com.

# 3.8.1 General Performance Optimization and Tuning

To achieve the best performance for Windows, you may need to modify some of the Windows registries.

### 3.8.1.1 Mellanox Specific Extensions to the ND Interface

### IND2QueuePairsPool

The interface is an extension to the Network Direct SPI version 2. It reduces the creation time of the IND2QueuePair and IND2CompletionQueue interfaces, hence improves the client-server connection establishment time.

The interface exposes a pool of pre-allocated IND2QueuePair and IND2CompletionQueue interfaces associated with it. Pre-allocation is done using a background thread when a pre-configured threshold is reached.

The API for this interface is documented in the SDK header file ndspi\_ext\_mlx.h.

### > Using IND2QueuePairsPool:

- 1. Create a pool using IND2Adapter: QueryInterface with IID\_IND2QueuePairsPool.
- 2. Set pool configuration using the SetQueuePairParams and SetCompletionQueueParams methods.
- 3. Set background creation thresholds using the SetLimits method
- 4. Fill the pool using the Fill method.
- 5. Create items IND2QueuePair and IND2CompletionQueue associated with it using the Create-Objects method.
- Statistics about the utilization of the resource pool are available to allow the programmer to select optimal thresholds

### 3.8.1.2 Registry Tuning

The registry entries that may be added/changed by this "General Tuning" procedure are:

Under HKEY\_LOCAL\_MACHINE\SYSTEM\CurrentControlSet\Services\Tcpip\Parameters:

• Disable TCP selective acks option for better cpu utilization:

SackOpts, type REG\_DWORD, value set to 0.

Under HKEY\_LOCAL\_MACHINE\SYSTEM\CurrentControlSet\Services\AFD\Parameters:

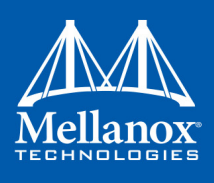

• Enable fast datagram sending for UDP traffic:

FastSendDatagramThreshold, type REG\_DWORD, value set to 64K.

Under HKEY\_LOCAL\_MACHINE\SYSTEM\CurrentControlSet\Services\Ndis\Parameters:

• Set RSS parameters:

RssBaseCpu, type REG DWORD, value set to 1.

### 3.8.1.3 Enable RSS

Enabling Receive Side Scaling (RSS) is performed by means of the following command:

"netsh int tcp set global rss = enabled"

### 3.8.1.4 Tuning the IPoIB Network Adapter

The IPoIB Network Adapter tuning can be performed either during installation by modifying some of Windows registries as explained in Section 3.8.1.2, "Registry Tuning", on page 155. or can be set post-installation manually.

- To improve the network adapter performance, activate the performance tuning tool as follows:
- Step 1. Start the "Device Manager" (open a command line window and enter: devmgmt.msc).
- Step 2. Open "Network Adapters".
- Step 3. Select Mellanox IPoIB adapter, right click and select Properties.
- Step 4. Select the "Performance tab".
- Step 5. Choose one of the tuning scenarios:
  - Single port traffic Improves performance for running single port traffic each time.
  - Dual port traffic Improves performance for running traffic on both ports simultaneously.
  - Forwarding traffic Improves performance for running scenarios that involve both ports (for example: via IXIA)
  - Multicast traffic Improves performance when the main traffic runs on multicast.
- **Step 6.** Click on "Run Tuning" button.

Clicking the "Run Tuning" button changes several registry entries (described below), and checks for system services that may decrease network performance. It also generates a log including the applied changes.

Users can view this log to restore the previous values. The log path is:

%HOMEDRIVE%\Windows\System32\LogFiles\PerformanceTunning.log

This tuning is required to be performed only once after the installation is completed, and on one adapter only (as long as these entries are not changed directly in the registry, or by some other installation or script).

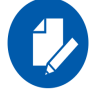

A reboot may be required for the changes to take effect.

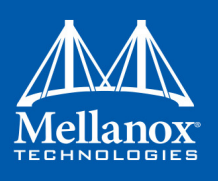

### 3.8.1.5 Tuning the Ethernet Network Adapter

The Ethernet Network Adapter general tuning can be performed during installation by modifying some of Windows registries as explained in section "Registry Tuning" on page 32. Specific scenarios tuning can be set post-installation manually.

- To improve the network adapter performance, activate the performance tuning tool as follows:
- Step 1. Start the "Device Manager" (open a command line window and enter: devmgmt.msc).
- Step 2. Open "Network Adapters".
- Step 3. Select Mellanox Ethernet adapter, right click and select Properties.
- Step 4. Select the "Performance tab".
- Step 5. Choose one of the tuning scenarios:
  - Single port traffic Improves performance for running single port traffic each time.
  - Single stream traffic Optimizes tuning for applications with single connection.
  - Dual port traffic Improves performance for running traffic on both ports simultaneously.
  - Forwarding traffic Improves performance for running scenarios that involve both ports (for example: via IXIA)
  - Multicast traffic Improves performance when the main traffic runs on multicast.
- 6. Click on "Run Tuning" button.

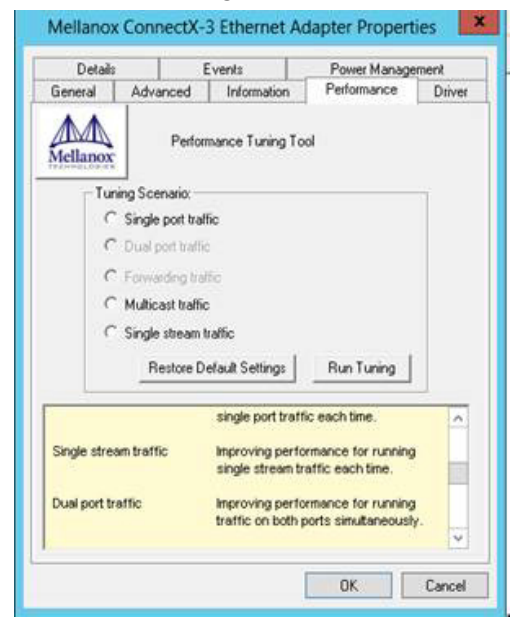

Clicking the "Run Tuning" button activates the general tuning as explained above and changes several driver registry entries for the current adapter and its sibling device once the sibling is an Ethernet device as well. It also generates a log including the applied changes.

Users can view this log to restore the previous values. The log path is:

%HOMEDRIVE%\Windows\System32\LogFiles\PerformanceTunning.log

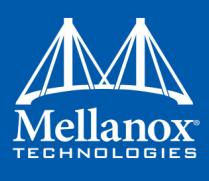

This tuning is required to be performed only once after the installation is completed, and on one adapter only (as long as these entries are not changed directly in the registry, or by some other installation or script).

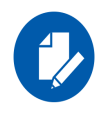

Please note that a reboot may be required for the changes to take effect.

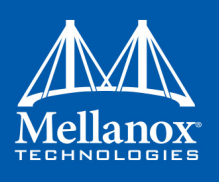

#### 3.8.1.5.1 Performance Tuning Tool Application

You can also activate the performance tuning through a script called perf\_tuning.exe. This script has 4 options, which include the 3 scenarios described above and an additional manual tuning through which you can set the RSS base and number of processors for each Ethernet adapter. The adapters you wish to tune are supplied to the script by their name according to the "Network Connections".

### Synopsis

```
perf_tuning.exe -s -c1 <first connection name> [-c2 <second connection name>]
perf_tuning.exe -d -c1 <first connection name> -c2 <second connection name>
perf_tuning.exe -f -c1 <first connection name> -c2 <second connection name>
perf_tuning.exe -m -c1 <first connection name> -b <base RSS processor number> -n <number of RSS
processors>
perf tuning -st -c1 <first connection name> [-c2 <second connection name>]
```

#### Options

#### Table 29 - Performance Tuning Tool Application Options

| Flag | Description                                                                                                    |
|------|----------------------------------------------------------------------------------------------------|
| -S   | <ul> <li>Single port traffic scenario.</li> <li>This option can be followed by one or two connection names. The tuning will restore the default settings on the second connection and performed on the first connection.</li> <li>This option automatically sets:</li> <li>SendCompletionMethod = 0</li> <li>RecvCompletionMethod = 2</li> <li>*ReceiveBuffers = 1024</li> <li>In Operating Systems support NDIS6.3:<br/>RssProfile = 4</li> <li>Additionally, this option chooses the best processors to assign to:</li> <li>DefaultRecvRingProcessor</li> <li>TxInterruptProcessor</li> <li>In Operating Systems support NDIS6.2:<br/>RssBaseProcNumber<br/>MaxRssProcessors</li> <li>In Operating Systems support NDIS6.3:<br/>numRSSQueues<br/>RssMaxProcNumber</li> </ul> |

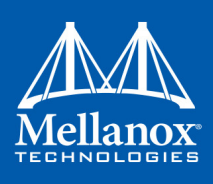

| Table 2 | 29 - 1 | Performance | Tuning | <b>Tool Application</b> | Options |
|---------|--------|-------------|--------|-------------------------|---------|
|---------|--------|-------------|--------|-------------------------|---------|

| Description                                                                                                    |
|----------------------------------------------------------------------------------------------------|
| <ul> <li>Dual port traffic scenario.</li> <li>This option must be followed by two connection names. The tuning in this case is codependent.</li> <li>This option automatically sets: <ul> <li>SendCompletionMethod = 0</li> <li>RecvCompletionMethod = 2</li> <li>*ReceiveBuffers = 1024</li> </ul> </li> <li>In Operating Systems support NDIS6.3:<br/>RssProfile = 4</li> </ul>                                                                                                    |
| <ul> <li>Additionally, this option chooses the best processors to assign to:</li> <li>DefaultRecvRingProcessor</li> <li>TxForwardingProcessor</li> <li>In Operating Systems support NDIS6.2:<br/>RssBaseProcNumber<br/>MaxRssProcessors</li> <li>In Operating Systems support NDIS6.3:<br/>NumRSSQueues<br/>RssMaxProcNumber</li> </ul>                                                                                                    |
| <ul> <li>Forwarding traffic scenario.</li> <li>This option must be followed by two connection names. The tuning in this case is codependent.</li> <li>This option automatically sets: <ul> <li>SendCompletionMethod = 1</li> <li>RecvCompletionMethod = 0</li> <li>*ReceiveBuffers = 4096</li> <li>UseRSSForRawIP = 0</li> <li>UseRSSForRawIP = 0</li> </ul> </li> <li>Additionally, this option chooses the best processors to assign to: <ul> <li>DefaultRecvRingProcessor</li> <li>TxInterruptProcessor</li> <li>TxForwardingProcessor</li> </ul> </li> <li>In Operating Systems support NDIS6.2:<br/>RssBaseProcNumber<br/>MaxRssProcessors</li> <li>In Operating Systems support NDIS6.3:<br/>NumRSSOueues</li> </ul> |
|                                                                                                    |

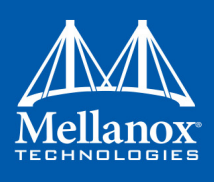

| Table 29 - Performance Tuning Tool Application Options |  |
|--------------------------------------------------------|--|
|--------------------------------------------------------|--|

| Flag | Description                                                                                                    |
|------|----------------------------------------------------------------------------------------------------|
| -m   | <ul> <li>Manual configuration</li> <li>This option must be followed by one connection name.</li> <li>This option assigns the provided base and number of CPUs to:</li> <li>*RssBaseProcNumber</li> <li>*MaxRssProcessors</li> <li>Additionally, this option assigns the following with processors inside the range:</li> <li>DefaultRecvRingProcessor</li> <li>TxInterruptProcessor</li> </ul>                                                                                                    |
| -r   | <ul> <li>Restore default settings.</li> <li>This option can be followed by one or two connection names.</li> <li>This option automatically sets the driver registry values back to their default values:</li> <li>SendCompletionMethod = 0 - IPoIB; 1 - ETH</li> <li>RecvCompletionMethod = 2</li> <li>*ReceiveBuffers = 1024</li> <li>UseRSSForRawIP = 1</li> <li>DefaultRecvRingProcessor = -1</li> <li>TxInterruptProcessor = -1</li> <li>TxForwardingProcessor = -1</li> <li>UseRSSForUDP = 1</li> <li>In Operating Systems support NDIS6.2:<br/>MaxRssProcessors = 8</li> <li>In Operating Systems support NDIS6.3:<br/>NumRSSQueues = 8</li> </ul> |
| -c1  | Specifies first connection name. See examples                                                                                                    |
| -c2  | Specifies second connection name. See examples                                                                                                    |
| -b   | Specifies base RSS processor number. See examples.<br>Used for manual option (-m) only.                                                                                                    |
| -n   | Specifies number of RSS processors. See examples.<br>Used for manual option (-m) only.                                                                                                    |

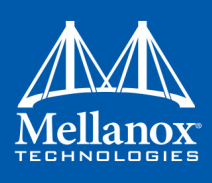

| Flag | Description                                                                                                    |
|------|----------------------------------------------------------------------------------------------------|
| -st  | <ul> <li>Single stream traffic scenario.</li> <li>This option must be followed by one or two connection names for an Ethernet adapter.</li> <li>The tuning will restore the default settings on the second connection and performed on the first connection.</li> <li>This option automatically sets: <ul> <li>SendCompletionMethod = 0</li> <li>RecvCompletionMethod = 2</li> <li>*ReceiveBuffers = 1024</li> <li>In Operating Systems support NDIS6.3:<br/>RssProfile = 4</li> </ul> </li> </ul> |
|      | <ul> <li>Additionally, this option chooses the best processors to assign to:</li> <li>DefaultRecvRingProcessor</li> <li>TxInterruptProcessor</li> <li>TxForwardingProcessor</li> <li>In Operating Systems support NDIS6.2:<br/>RssBaseProcNumber<br/>MaxRssProcessors</li> <li>In Operating Systems support NDIS6.3:<br/>NumRSSQueues<br/>RssMaxProcNumber</li> </ul>                                                                                                    |

### Table 29 - Performance Tuning Tool Application Options

### Examples

For example, if the adapter is represented by "Local Area Connection 6" and "Local Area Connection 7"

```
For single port stream tuning type:
perf tuning.exe -s -c1 "Local Area Connection 6" -c2 "Local Area Connection
7"
or to set one adapter only:
perf tuning.exe -s -c1 "Local Area Connection 6"
For single stream tuning type:
perf tuning.exe -st -c1 "Local Area Connection 6" -c2 "Local Area Connection
7"
or to set one adapter only:
perf tuning.exe -st -c1 "Local Area Connection 6"
For dual port streams tuning type:
perf tuning.exe -d -c1 "Local Area Connection 6" -c2 "Local Area Connection
7"
For forwarding streams tuning type:
perf tuning.exe -f -c1 "Local Area Connection 6" -c2 "Local Area Connection
7"
```

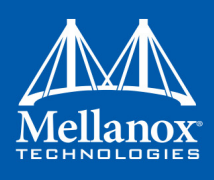

```
For manual tuning of the first adapter to use RSS on CPUs 0-3:
perf_tuning.exe -m -c1 "Local Area Connection 6" -b 0 -n 4
In order to restore defaults type:
perf_tuning.exe -r -c1 "Local Area Connection 6" -c2 "Local Area Connection
7"
```

### 3.8.1.6 SR-IOV Tuning

To achieve best performance on SR-IOV VF, please run the following powershell commands on the host:

```
Set-VMNetworkAdapter -Name "Network Adapter" -VMName vml -IovQueuePairsRequested 4
OR
Set-VMNetworkAdapter -Name "Network Adapter" -VMName vml -IovQueuePairsRequested 8
for 40GbE
```

### 3.8.1.7 Improving Live Migration

In order to improve live migration over SMB direct performance, please set the following registry key to 0 and reboot the machine:

```
HKEY_LOCAL_MACHINE\System\CurrentControlSet\Services\LanmanServer\Parameters\RequireSecuritySignature
```

### 3.8.2 Application Specific Optimization and Tuning

### 3.8.2.1 Ethernet Performance Tuning

The user can configure the Ethernet adapter by setting some registry keys. The registry keys may affect Ethernet performance.

- > To improve performance, activate the performance tuning tool as follows:
- Step 1. Start the "Device Manager" (open a command line window and enter: devmgmt.msc).
- Step 2. Open "Network Adapters".
- Step 3. Right click the relevant Ethernet adapter and select Properties.
- Step 4. Select the "Advanced" tab
- Step 5. Modify performance parameters (properties) as desired.

### 3.8.2.1.1 Performance Known Issues

- On Intel I/OAT supported systems, it is highly recommended to install and enable the latest I/OAT driver (download from www.intel.com).
- With I/OAT enabled, sending 256-byte messages or larger will activate I/OAT. This will cause a significant latency increase due to I/OAT algorithms. On the other hand, throughput will increase significantly when using I/OAT.

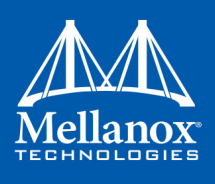

### 3.8.2.2 IPoIB Performance Tuning

The user can configure the IPoIB adapter by setting some registry keys. The registry keys may affect IPoIB performance.

For the complete list of registry entries that may be added/changed by the performance tuning procedure, see MLNX\_VPI\_WinOF Registry Keys following the path below:

http://www.mellanox.com/page/products\_dyn?product\_family=32&mtag=windows\_sw\_drivers

### > To improve performance, activate the performance tuning tool as follows:

- Step 1. Start the "Device Manager" (open a command line window and enter: devmgmt.msc).
- Step 2. Open "Network Adapters".
- Step 3. Right click the relevant IPoIB adapter and select Properties.
- Step 4. Select the "Advanced" tab
- Step 5. Modify performance parameters (properties) as desired

### 3.8.3 Tunable Performance Parameters

The following is a list of key parameters for performance tuning.

Jumbo Packet

The maximum available size of the transfer unit, also known as the Maximum Transmission Unit (MTU). For IPoIB, the MTU should not include the size of the IPoIB header (=4B). For example, if the network adapter card supports a 4K MTU, the upper threshold for payload MTU is 4092B and not 4096B. The MTU of a network can have a substantial impact on performance. A 4K MTU size improves performance for short messages, since it allows the OS to coalesce many small messages into a large one.

- Valid MTU values range for an Ethernet driver is between 614 and 9614.
- Valid MTU values range for an IPoIB driver is between 1500 and 4092.

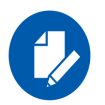

All devices on the same physical network, or on the same logical network, must have the same MTU.

### • Receive Buffers

The number of receive buffers (default 1024).

Send Buffers

The number of sent buffers (default 2048).

• Performance Options

Configures parameters that can improve adapter performance.

• Interrupt Moderation

Moderates or delays the interrupts' generation. Hence, optimizes network throughput and CPU utilization (default Enabled).

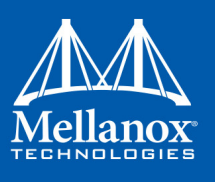

- When the interrupt moderation is enabled, the system accumulates interrupts and sends a single interrupt rather than a series of interrupts. An interrupt is generated after receiving 5 packets or after 10ms from the first packet received. It improves performance and reduces CPU load however, it increases latency.
- When the interrupt moderation is disabled, the system generates an interrupt each time a packet is received or sent. In this mode, the CPU utilization data rates increase, as the system handles a larger number of interrupts. However, the latency decreases as the packet is handled faster.
- Receive Side Scaling (RSS Mode)

Improves incoming packet processing performance. RSS enables the adapter port to utilize the multiple CPUs in a multi-core system for receiving incoming packets and steering them to the designated destination. RSS can significantly improve the number of transactions, the number of connections per second, and the network throughput.

This parameter can be set to one of the following values:

- Enabled (default): Set RSS Mode
- Disabled: The hardware is configured once to use the Toeplitz hash function, and the indirection table is never changed.

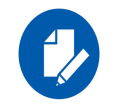

IOAT is not used while in RSS mode.

• Receive Completion Method

Sets the completion methods of the received packets, and can affect network throughput and CPU utilization.

Polling Method

Increases the CPU utilization as the system polls the received rings for the incoming packets. However, it may increase the network performance as the incoming packet is handled faster.

• Interrupt Method

Optimizes the CPU as it uses interrupts for handling incoming messages. However, in certain scenarios it can decrease the network throughput.

• Adaptive (Default Settings)

A combination of the interrupt and polling methods dynamically, depending on traffic type and network usage. Choosing a different setting may improve network and/or system performance in certain configurations.

Interrupt Moderation RX Packet Count

Number of packets that need to be received before an interrupt is generated on the receive side (default 5).

• Interrupt Moderation RX Packet Time

Maximum elapsed time (in usec) between the receiving of a packet and the generation of an interrupt, even if the moderation count has not been reached (default 10).

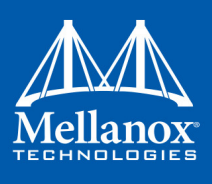

• Rx Interrupt Moderation Type

Sets the rate at which the controller moderates or delays the generation of interrupts making it possible to optimize network throughput and CPU utilization. The default setting (Adaptive) adjusts the interrupt rates dynamically depending on the traffic type and network usage. Choosing a different setting may improve network and system performance in certain configurations.

• Send completion method

Sets the completion methods of the Send packets and it may affect network throughput and CPU utilization.

• Interrupt Moderation TX Packet Count

Number of packets that need to be sent before an interrupt is generated on the send side (default 0).

• Interrupt Moderation TX Packet Time

Maximum elapsed time (in usec) between the sending of a packet and the generation of an interrupt even if the moderation count has not been reached (default 0).

### • Offload Options

Allows you to specify which TCP/IP offload settings are handled by the adapter rather than the operating system.

Enabling offloading services increases transmission performance as the offload tasks are performed by the adapter hardware rather than the operating system. Thus, freeing CPU resources to work on other tasks.

• IPv4 Checksums Offload

Enables the adapter to compute IPv4 checksum upon transmit and/or receive instead of the CPU (default Enabled).

• TCP/UDP Checksum Offload for IPv4 packets

Enables the adapter to compute TCP/UDP checksum over IPv4 packets upon transmit and/or receive instead of the CPU (default Enabled).

• TCP/UDP Checksum Offload for IPv6 packets

Enables the adapter to compute TCP/UDP checksum over IPv6 packets upon transmit and/or receive instead of the CPU (default Enabled).

• Large Send Offload (LSO)

Allows the TCP stack to build a TCP message up to 64KB long and sends it in one call down the stack. The adapter then re-segments the message into multiple TCP packets for transmission on the wire with each pack sized according to the MTU. This option offloads a large amount of kernel processing time from the host CPU to the adapter.

### • IB Options

Configures parameters related to InfiniBand functionality.

• SA Query Retry Count

Sets the number of SA query retries once a query fails. The valid values are 1 - 64 (default 10).

• SA Query Timeout

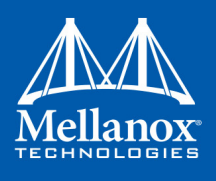

Sets the waiting timeout (in millisecond) of an SA query completion. The valid values are 500 - 60000 (default 1000 ms).

## 3.8.4 Adapter Proprietary Performance Counters

Proprietary Performance Counters are used to provide information on Operating System, application, service or the drivers' performance. Counters can be used for different system debugging purposes, help to determine system bottlenecks and fine-tune system and application performance. The Operating System, network, and devices provide counter data that the application can consume to provide users with a graphical view of the system's performance quality.

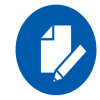

All adapter cards related counters are cleared/reset only upon the card's restart or machine power-cycle.

WinOF counters hold the standard Windows CounterSet API that includes:

- Network Interface
- RDMA activity
- SMB Direct Connection

### 3.8.4.1 Supported Standard Performance Counters

#### 3.8.4.1.1 Proprietary Mellanox Adapter Traffic Counters

Proprietary Mellanox adapter traffic counter set consists of global traffic statistics which gather information from ConnectX®-3 and ConnectX®-3 Pro network adapters, and includes traffic statistics, and various types of error and indications from both the Physical Function and Virtual Function.

#### Table 30 - Mellanox Adapter Traffic Counters

| Mellanox Adapter Traffic Counters | Description                                                                                              |  |
|-----------------------------------|----------------------------------------------------------------------------------------------------|--|
|                                   | Bytes IN                                                                                                 |  |
| Bytes Received                    | Shows the number of bytes received by the adapter. The counted bytes include framing characters.         |  |
| Bytes Received/Sec                | Shows the rate at which bytes are received by the adapter. The counted bytes include framing characters. |  |
| Packets Received                  | Shows the number of packets received by ConnectX-3 and ConnectX-3Pro network interface.                  |  |
| Packets Received/Sec              | Shows the rate at which packets are received by ConnectX-3 and ConnectX-3Pro network interface.          |  |
| Bytes/ Packets OUT                |                                                                                                    |  |
| Bytes Sent                        | Shows the number of bytes sent by the adapter. The counted bytes include framing characters.             |  |

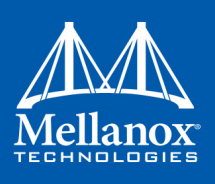

| Mellanox Adapter Traffic Counters           | Description                                                                                                    |  |  |
|---------------------------------------------|----------------------------------------------------------------------------------------------------|--|--|
| Bytes Sent/Sec                              | Shows the rate at which bytes are sent by the adapter. The counted bytes include framing characters.                                                                                                    |  |  |
| Packets Sent                                | Shows the number of packets sent by ConnectX-3 and ConnectX-3Pro network interface.                                                                                                    |  |  |
| Packets Sent/Sec                            | Shows the rate at which packets are sent by ConnectX-3 and ConnectX-3Pro network interface.                                                                                                    |  |  |
|                                             | Bytes' TOTAL                                                                                                    |  |  |
| Bytes Total                                 | Shows the total of bytes handled by the adapter. The counted bytes include framing characters.                                                                                                    |  |  |
| Bytes Total/Sec                             | Shows the total rate of bytes that are sent and received by the adapter. The counted bytes include framing characters.                                                                                                    |  |  |
| Packets Total                               | Shows the total of packets handled by ConnectX-3 and ConnectX-3Pro network interface.                                                                                                    |  |  |
| Packets Total/Sec                           | Shows the rate at which packets are sent and received by Con-<br>nectX-3 and ConnectX-3Pro network interface.                                                                                                    |  |  |
| Control Packets                             | The total number of successfully received control frames                                                                                                    |  |  |
| ERRORS, DROP, AND MISC. INDICATIONS         |                                                                                                    |  |  |
| Packets Outbound Errors <sup>a</sup>        | Shows the number of outbound packets that could not be transmit-<br>ted because of errors found in the physical layer.                                                                                                    |  |  |
| Packets Outbound Discarded <sup>a</sup>     | Shows the number of outbound packets to be discarded in the physical layer, even though no errors had been detected to prevent transmission. One possible reason for discarding packets could be to free up some buffer space.                                  |  |  |
| Packets Received Errors <sup>a</sup>        | Shows the number of inbound packets that contained errors in the physical layer, preventing them from being deliverable.                                                                                                    |  |  |
| Packets Received with Frame<br>Length Error | Shows the number of inbound packets that contained error where<br>the frame has length error. Packets received with frame length<br>error are a subset of packets received errors.                                                                              |  |  |
| Packets Received with Symbol<br>Error       | Shows the number of inbound packets that contained symbol error<br>or an invalid block. Packets received with symbol error are a sub-<br>set of packets received errors.                                                                                        |  |  |
| Packets Received with Bad<br>CRC Error      | Shows the number of inbound packets that failed the CRC check.<br>Packets received with bad CRC error are a subset of packets<br>received errors.                                                                                                    |  |  |
| Packets Received Discarded <sup>a</sup>     | Shows the number of inbound packets that were chosen to be dis-<br>carded in the physical layer, even though no errors had been<br>detected to prevent their being deliverable. One possible reason for<br>discarding such a packet could be a buffer overflow. |  |  |

### Table 30 - Mellanox Adapter Traffic Counters

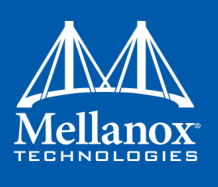

a. Those error/discard counters are related to layer-2 issues, such as CRC, length, and type errors. There is a possibility of an error/discard in the higher interface level. For example, a packet can be discarded for the lack of a receive buffer, or when there is no steering rule defined to receive it. To see the sum of all error/discard packetsTo see the sum of all error/discard packets, read the Windows Network-Interface Counters. Note that for IPoIB, the Mellanox counters are for IB layer-2 issues only, and Windows Network-Interface counters are for interface level issues.

### 3.8.4.1.2 Proprietary Mellanox Adapter Diagnostics Counters

Proprietary Mellanox adapter diagnostics counter set consists of the NIC diagnostics. These counters collect information from ConnectX®-3 and ConnectX®-3 Pro firmware flows.

Table 31 - Mellanox Adapter Diagnostics Counters

| Mellanox Adapter Diagnostics<br>Counters | Description                                                                                                    |  |
|------------------------------------------|----------------------------------------------------------------------------------------------------|--|
| Requester length errors                  | Number of local length errors when the local machine generates outbound traffic.                                                                                                    |  |
| Responder length errors                  | Number of local length errors when the local machine receives inbound traffic.                                                                                                    |  |
| Requester QP operation errors            | Number of local QP operation errors when the local machine gen-<br>erates outbound traffic.                                                                                                    |  |
| Responder QP operation errors            | Number of local QP operation errors when the local machine receives inbound traffic.                                                                                                    |  |
| Requester protection errors              | Number of local protection errors when the local machine gener-<br>ates outbound traffic.                                                                                                    |  |
| Responder protection errors              | Number of local protection errors when the local machine receives inbound traffic.                                                                                                    |  |
| Requester CQE errors                     | Number of local CQE with errors when the local machine gener-<br>ates outbound traffic.                                                                                                    |  |
| Responder CQE errors                     | Number of local CQE with errors when the local machine receives<br>inbound traffic.<br><b>Note:</b> RDMA receivers need to post receive WQEs to handle<br>incoming messages. If the application does not know how many<br>messages are expected to be received (e.g. by maintaining high<br>level message credits), they may post more receive WQEs than<br>what will actually be used.<br>On application teardown, if the application did not use up all of its<br>received WQEs, the device will issue completion with error for<br>these WQEs to indicate HW does not plan to use them. This is<br>done with a clear syndrome indication of "Flushed with error". |  |
| Requester Invalid request<br>errors      | Number of remote invalid request errors when the local machine generates outbound traffic, i.e. NAK was received indicating that the other end detected invalid OpCode request.                                                                                                    |  |
| Responder Invalid request errors         | Number of remote invalid request errors when the local machine receives inbound traffic.                                                                                                    |  |

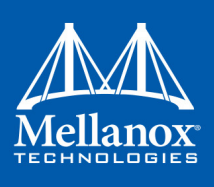

| Table 31 - Mellanox Adapt | er Diagnostics | Counters |
|---------------------------|----------------|----------|
|---------------------------|----------------|----------|

| Mellanox Adapter Diagnostics<br>Counters    | Description                                                                                                    |  |  |
|---------------------------------------------|----------------------------------------------------------------------------------------------------|--|--|
| Requester Remote access<br>errors           | Number of remote access errors when the local machine generates<br>outbound traffic, i.e. NAK was received indicating that the other<br>end detected wrong rkey.                                                        |  |  |
| Responder Remote access<br>errors           | Number of remote access errors when the local machine receives<br>inbound traffic, i.e. the local machine received RDMA request<br>with wrong rkey.                                                                     |  |  |
| Requester RNR NAK                           | Number of RNR (Receiver Not Ready) NAKs received when the local machine generates outbound traffic.                                                                                                    |  |  |
| Responder RNR NAK                           | Number of RNR (Receiver Not Ready) NAKs sent when the local machine receives inbound traffic.                                                                                                    |  |  |
| Requester out of order sequence NAK         | Number of Out of Sequence NAK received when the local machine generates outbound traffic, i.e. the number of times the local machine received NAKs indicating OOS on the receiving side.                                |  |  |
| Responder out of order sequence received    | Number of Out of Sequence packet received when the local machine receives inbound traffic, i.e. the number of times the local machine received messages that are not consecutive.                                       |  |  |
| Requester resync                            | Number of resync operations when the local machine generates outbound traffic.                                                                                                    |  |  |
| Responder resync                            | Number of resync operations when the local machine receives inbound traffic.                                                                                                    |  |  |
| Requester Remote operation errors           | Number of remote operation errors when the local machine gener-<br>ates outbound traffic, i.e. NAK was received indicating that the<br>other end encountered an error that prevented it from completing<br>the request. |  |  |
| Requester transport retries exceeded errors | Number of transport retries exceeded errors when the local machine generates outbound traffic.                                                                                                    |  |  |
| Requester RNR NAK retries exceeded errors   | Number of RNR (Receiver Not Ready) NAKs retries exceeded errors when the local machine generates outbound traffic.                                                                                                    |  |  |
| Bad multicast received                      | Number of bad multicast packet received.                                                                                                    |  |  |
| Discarded UD packets                        | Number of UD packets silently discarded on the receive queue due to lack of receives descriptor.                                                                                                    |  |  |
| Discarded UC packets                        | Number of UC packets silently discarded on the receive queue due to lack of receives descriptor.                                                                                                    |  |  |
| CQ overflows                                | Number of CQ overflows.<br><b>NOTE:</b> this value is evaluated for the entire NIC since there are cases where CQ might be associated with both ports (i.e. the value on all ports is identical).                       |  |  |

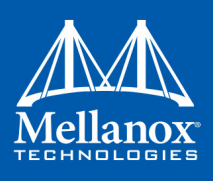

| Mellanox Adapter Diagnostics<br>Counters                                     | Description                                                                                                    |
|------------------------------------------------------------------------------|----------------------------------------------------------------------------------------------------|
| EQ overflows                                                                 | Number of EQ overflows.<br><b>NOTE:</b> this value is evaluated for the entire NIC since there are cases where EQ might be associated with both ports (i.e. the value on all ports is identical). |
| Bad doorbells                                                                | Number of bad DoorBells                                                                                                    |
| Responder duplicate request<br>received (pending firmware<br>implementation) | Number of duplicate requests received when the local machine receives inbound traffic.                                                                                                    |
| Requester time out received<br>(pending firmware implemen-<br>tation)        | Number of time out received when the local machine generates outbound traffic.                                                                                                    |
| Device detected stalled state                                                | Number of times the device has entered the stalled state (per port).                                                                                                    |
| Packet detected as stalled                                                   | Number of events where device was stalled for longer than the watermark.                                                                                                    |
| Link down events                                                             | Number of times that the link operative state changes to down.                                                                                                    |

#### Table 31 - Mellanox Adapter Diagnostics Counters

### 3.8.4.1.3 Proprietary Mellanox QoS Counters

Proprietary Mellanox QoS counter set consists of flow statistics per (VLAN) priority. Each QoS policy is associated with a priority. The counter presents the priority's traffic, pause statistic. *Table 32 - Mellanox Qos Counters* 

| Mellanox Qos Counters | Description                                                                                                    |  |  |
|-----------------------|----------------------------------------------------------------------------------------------------|--|--|
|                       | Bytes/Packets IN                                                                                                    |  |  |
| Bytes Received        | The number of bytes received that are covered by this priority. The counted bytes include framing characters (modulo $2^{64}$ ). |  |  |
| Bytes Received/Sec    | The number of bytes received per second that are covered<br>by this priority. The counted bytes include framing char-<br>acters. |  |  |
| Packets Received      | The number of packets received that are covered by this priority (modulo 2 <sup>6</sup> 4).                                      |  |  |
| Packets Received/Sec  | The number of packets received per second that are covered by this priority.                                                     |  |  |
| Bytes/Packets OUT     |                                                                                                    |  |  |
| Bytes Sent            | The number of bytes sent that are covered by this priority. The counted bytes include framing characters (modulo $2^{64}$ ).     |  |  |

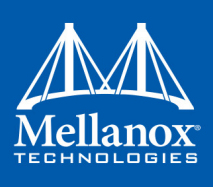

#### Table 32 - Mellanox Qos Counters

| Mellanox Qos Counters   | Description                                                                                                    |  |  |
|-------------------------|----------------------------------------------------------------------------------------------------|--|--|
| Bytes Sent/Sec          | The number of bytes sent per second that are covered by<br>this priority. The counted bytes include framing charac-<br>ters.                                                           |  |  |
| Packets Sent            | The number of packets sent that are covered by this priority (modulo $2^{64}$ ).                                                                                                    |  |  |
| Packets Sent/Sec        | The number of packets sent per second that are covered by this priority.                                                                                                    |  |  |
| В                       | sytes and Packets Total                                                                                                    |  |  |
| Bytes Total             | The total number of bytes that are covered by this priority. The counted bytes include framing characters (modulo $2^{64}$ ).                                                          |  |  |
| Bytes Total/Sec         | The total number of bytes per second that are covered by<br>this priority. The counted bytes include framing charac-<br>ters.                                                          |  |  |
| Packets Total           | The total number of packets that are covered by this priority (modulo $2^{64}$ ).                                                                                                    |  |  |
| Packets Total/Sec       | The total number of packets per second that are covered by this priority.                                                                                                    |  |  |
|                         | PAUSE INDICATION                                                                                                    |  |  |
| Sent Pause Frames       | The total number of pause frames sent from this priority to<br>the far-end port.<br>The untagged instance indicates the number of global<br>pause frames that were sent.               |  |  |
| Sent Pause Duration     | The total duration of packets transmission being paused<br>on this priority in microseconds.                                                                                           |  |  |
| Received Pause Frames   | The number of pause frames that were received to this pri-<br>ority from the far-end port.<br>The untagged instance indicates the number of global<br>pause frames that were received. |  |  |
| Received Pause Duration | The total duration that far-end port was requested to pause<br>for the transmission of packets in microseconds.                                                                        |  |  |
| Sent Discard Frames     | The number of packets discarded by the transmitter.<br><b>Note</b> : this counter is per TC and not per priority.                                                                      |  |  |

### 3.8.4.1.4 Propriety Mellanox Adapter RSS Counters

The Proprietary Adapter Mellanox RSS counter set consists of software counters per vport (in case of native RSS it is the physical port) and per CPU. These counters collect information about

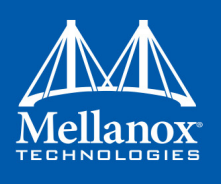

the RSS and non-RSS traffic received on a specific vport (or physical port for native RSS) and on a specific CPU. The counter set also defines a "Total" instance to collect on all CPUs for each available vport.

Table 33 - Mellanox Adapter RSS Counters

| Mellanox Adapter RSS Counters    | Description                                                                                            |  |  |
|----------------------------------|----------------------------------------------------------------------------------------------------|--|--|
| Encapsulated NonRss IPv4<br>Only | Number of encapsulated Ipv4Only packets that have no RSS hash calculated by HW                         |  |  |
| Encapsulated NonRss IPv4/<br>Tcp | Number of encapsulated Ipv4Tcp packets that have no RSS hash calculated by HW                          |  |  |
| Encapsulated NonRss IPv4/<br>Udp | Number of encapsulated Ipv4Udp packets that have no RSS hash calculated by HW                          |  |  |
| Encapsulated NonRss IPv6<br>Only | Number of encapsulated Ipv6Only packets that have no RSS hash calculated by HW                         |  |  |
| Encapsulated NonRss IPv6/<br>Tcp | Number of encapsulated Ipv6Tcp packets that have no RSS hash calculated by HW                          |  |  |
| Encapsulated NonRss IPv6/<br>Udp | Number of encapsulated Ipv6Udp packets that have no RSS hash calculated by HW                          |  |  |
| Encapsulated NonRss Misc         | Number of encapsulated packets that have no RSS hash calculated<br>by HW without clear reason for that |  |  |
| Encapsulated Rss IPv4 Only       | Number of received encapsulated packets that have RSS hash cal-<br>culated on IPv4 header only         |  |  |
| Encapsulated Rss IPv4/Tcp        | Number of received encapsulated packets that have RSS hash cal-<br>culated on IPv4 and Tcp headers     |  |  |
| Encapsulated Rss IPv4/Udp        | Number of received encapsulated packets that have RSS hash cal-<br>culated on IPv4 and Udp headers     |  |  |
| Encapsulated Rss IPv6 Only       | Number of received encapsulated packets that have RSS hash cal-<br>culated on IPv6 header only         |  |  |
| Encapsulated Rss IPv6/Tcp        | Number of received encapsulated packets that have RSS hash cal-<br>culated on IPv6 and Tcp headers     |  |  |
| Encapsulated Rss IPv6/Udp        | Number of received encapsulated packets that have RSS hash cal-<br>culated on IPv6 and Udp headers     |  |  |
| Encapsulated Rss Misc            | Number of received encapsulated packets that have RSS hash cal-<br>culated with unknown RSS hash type  |  |  |
| NonRss IPv4 Only                 | Number of Ipv4only packets that have no RSS hash calculated by HW                                      |  |  |
| NonRss IPv4/Tcp                  | Number of Ipv4Tcp packets that have no RSS hash calculated by HW                                       |  |  |
| NonRss IPv4/Udp                  | Number of Ipv4Udp packets that have no RSS hash calculated by HW                                       |  |  |

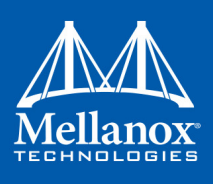

#### Table 33 - Mellanox Adapter RSS Counters

| Mellanox Adapter RSS Counters | Description                                                                                 |
|-------------------------------|---------------------------------------------------------------------------------------------|
| NonRss IPv6 Only              | Number of Ipv6Only packets that have no RSS hash calculated by H                            |
| NonRss IPv6/Tcp               | Number of Ipv6Tcp packets that have no RSS hash calculated by HW                            |
| NonRss IPv6/Udp               | Number of Ipv6Udp packets that have no RSS hash calculated by HW                            |
| NonRss Misc                   | Number of packets that have no RSS hash calculated by HW with-<br>out clear reason for that |
| Rss IPv4 Only                 | Number of received packets that have RSS hash calculated on IPv4 header only                |
| Rss IPv4/Tcp                  | Number of received packets that have RSS hash calculated on IPv4 and Tcp headers            |
| Rss IPv4/Udp                  | Number of received packets that have RSS hash calculated on IPv4 and Udp headers            |
| Rss IPv6 Only                 | Number of received packets that have RSS hash calculated on IPv6 header only                |
| Rss IPv6/Tcp                  | Number of received packets that have RSS hash calculated on IPv6 and Tcp headers            |
| Rss IPv6/Udp                  | Number of received packets that have RSS hash calculated on IPv6 and Udp headers            |
| Rss Misc                      | Number of received packets that have RSS hash calculated with unknown RSS hash type         |

#### 3.8.4.1.4.1Controlling the Counters

As of Version 5.30, the Adapter RSS Counter set is disabled by default. In order to enable it, the following registry value must be set to "1":

 $\label{eq:hklm} $$HkLMSYSTEMCurrentControlSetControlClass{4d36e972-e325-11ce-bfc1-08002be10318}<\n>RssMonitoringEnabled$ 

Since these are software counters, and may have impact on the performance, they are activated only when the user has explicitly added the desired counters instance in Perfmon (or any other PCW application).

If "always on" behavior is desired (start counting upon driver load), the following registry key must be set to "1":

```
HKLM\SYSTEM\CurrentControlSet\Control\Class\{4d36e972-e325-11ce-bfc1-
08002be10318}\<nn>\RssCountersActivatedAtStartup
```

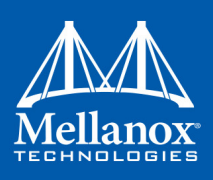

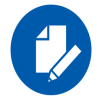

Since the Adapter RSS Counter set consists of software counters that are collected by the driver, unlike other adapter counters, they are not persistent and are cleared/reset upon driver restart.

### 3.8.4.1.5 Propriety RDMA Activity

Proprietary RDMA Activity counter set consists of NDK and NDSPI performance counters. These performance counters allow you to track Network Direct Kernel (RDMA) activity, including traffic rates, errors, and control plane activity.

### Table 34 - RDMA Activity

| <b>RDMA</b> Activity Counters                   | Description                                                                                              |
|-------------------------------------------------|----------------------------------------------------------------------------------------------------|
| RDMA Accepted Connections <sup>a</sup>          | The number of inbound RDMA connections established.                                                      |
| RDMA Active Connections <sup>a</sup>            | The number of active RDMA connections.                                                                   |
| RDMA Completion Queue<br>Errors <sup>a</sup>    | This counter is not supported, and always is set to zero.                                                |
| RDMA Connection Errors <sup>a</sup>             | The number of established connections with an error before a consumer disconnected the connection.       |
| RDMA Failed Connection<br>Attempts <sup>a</sup> | The number of inbound and outbound RDMA connection attempts that failed.                                 |
| RDMA Inbound Bytes/sec                          | The number of bytes for all incoming RDMA traffic. This includes additional layer two protocol overhead. |
| RDMA Inbound Frames/sec                         | The number, in frames, of layer two frames that carry incoming RDMA traffic.                             |
| RDMA Initiated Connections <sup>a</sup>         | The number of outbound connections established.                                                          |
| RDMA Outbound Bytes/sec                         | The number of bytes for all outgoing RDMA traffic. This includes additional layer two protocol overhead. |
| RDMA Outbound Frames/sec                        | The number, in frames, of layer two frames that carry outgoing RDMA traffic.                             |

a. These counters are only implemented in NDK and are not implemented in NDSPI.

## 3.8.5 Device Proprietary Counters

Device propriety counters are per device and not per port.

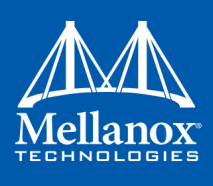

These counters are intended for advanced debug of performance issues and may be used by Mellanox support to identify root cause in such cases. They do not necessarily indicate the existence of a problem but are often useful as additional information in the debug of performance issues. *Table 35 - Device Proprietary Counters* 

| Name                                   | Description                                                                                                    |
|----------------------------------------|----------------------------------------------------------------------------------------------------|
| PCI Back-pressure/sec                  | Device core clocks without PCIe read/write credits.<br>This value will be larger if the Host's ability to receive data from the<br>NIC is lower.<br>Possible causes: the memory accessed is not cached or aligned prop-<br>erly, or CPU frequency is low or throttled by power management.                                                                       |
| No-WQE drops/sec                       | The amount of packet drops due to no available receive buffers in the<br>host.<br>This counter indicates that the NIC hardware was not able to post<br>received data to the host due to lack of buffers.<br>Possible causes: Slow or overloaded CPU cores.<br>Possible fixes: Increase the number of receive buffers in the driver's<br>advanced properties tab. |
| Scatter Back-pressure/sec              | Device core clocks where Scatter delays Rx packet processing.<br>Supported only on ConnectX3-Pro.                                                                                                    |
| WQE fetch/Atomic Back-<br>pressure/sec | Device core clocks where Work-Queue-Element fetch or Atomic<br>operation delay Rx packet processing.<br>Supported only on ConnectX3-Pro.                                                                                                    |
| Steering/QPC Back-pres-<br>sure/sec    | Device core clocks where packet steering or queue-context handling<br>delay Rx packet processing.<br>Supported only on ConnectX3-Pro.                                                                                                    |
| SQ Miss/sec                            | Transmit-queue/Requestor-QP context cache miss.                                                                                                    |
| RQ Miss/sec                            | Receive-queue/Responder-QP context cache miss.                                                                                                    |
| CQ Miss/sec                            | Completion-Queue (CQ) context cache miss.                                                                                                    |
| EQ Miss/sec                            | Event-Queue (EQ) context cache miss.                                                                                                    |
| MTT Miss/sec                           | Address translation page table (MTT) cache miss.                                                                                                    |
| MPT Miss/sec                           | Address translation region table (MPT) cache miss.                                                                                                    |
| External Blueflame hit/sec             | Latency critical work-queue-element (BlueFlame) read from NIC buffer.                                                                                                    |
| External Blueflame replace/<br>sec     | Latency critical work-queue-element (BlueFlame) swap out from NIC buffer.                                                                                                    |
| External Doorbell push/sec             | Amount of doorbells received.                                                                                                    |
| External Doorbell drop/sec             | Amount of doorbells dropped.                                                                                                    |

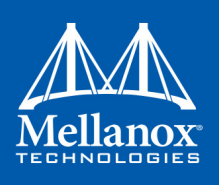

### 3.8.5.1 Mellanox Proprietary WinOF Bus Counters

This set of counters contains device's low-level counters used for debugging and behavior analysis.

Table 36 - Mellanox Proprietary WinOF Bus Counters

| Mellanox WinOF Bus Counters            | Description                                                                                                    |  |  |
|----------------------------------------|----------------------------------------------------------------------------------------------------|--|--|
| PCI Back-pressure/sec                  | Device core clocks without PCIe read/write credits                                                                                        |  |  |
| No-WQE Drops/sec                       | Amount of packet drops due to no available receive buffers in the host.                                                                   |  |  |
| Scatter Back-pressure/sec              | Device core clocks where Scatter delays Rx packet process-<br>ng. Supported only on Connectx3-Pro.                                        |  |  |
| WQE fetch/Atomic Back-pressure/<br>sec | Device core clocks where Work-Queue-Element fetch or<br>Atomic operation, delay Rx packet processing. Supported<br>only on Connectx3-Pro. |  |  |
| Steering/QPC Back-pressure/sec         | Device core clocks where packet steering or queue-context handling delay Rx packet processing. Supported only on Connectx3-Pro.           |  |  |
| Receive WQE cache hit/sec              | Number of receive WQE cache lookups resulted in a hit.                                                                                    |  |  |
| Receive WQE cache lookup/sec           | Number of receive WQE cache lookups.                                                                                                    |  |  |
| SQ Miss/sec                            | Transmit-queue/Requestor-QP context cache miss.                                                                                           |  |  |
| RQ Miss/sec                            | Receive-queue/Responder-QP context cache miss.                                                                                            |  |  |
| CQ Miss/sec                            | Completion-Queue (CQ) context cache miss.                                                                                                 |  |  |
| EQ Miss/sec                            | Event-Queue(EQ) context cache miss.                                                                                                    |  |  |
| MTT Miss/sec                           | Address translation page table (MTT) cache miss.                                                                                          |  |  |
| MPT Miss/sec                           | Address translation region table (MPT) cache miss.                                                                                        |  |  |
| External Blueflame hit/sec             | Latency critical work-queue-element (BlueFlame) read from NIC buffer.                                                                     |  |  |
| External Blueflame Replace/sec         | Latency critical work-queue-element (BlueFlame) swap out from NIC buffer.                                                                 |  |  |
| External Doorbell Push/sec             | Amount of doorbells received.                                                                                                    |  |  |
| External Doorbell Drop/sec             | Amount of doorbells dropped.                                                                                                    |  |  |
| MPT entries used for QP                | Number of Memory Protection Table (MPT) entries used for QPs.                                                                             |  |  |
| MPT entries used for CQ                | Number of Memory Protection Table (MPT) entries used for CQs.                                                                             |  |  |
| MPT entries used for EQ                | Number of Memory Protection Table (MPT) entries used for EQs.                                                                             |  |  |
| MPT entries used for MR                | Number of Memory Protection Table (MPT) entries used for MRs.                                                                             |  |  |

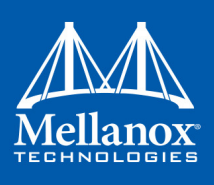

### Table 36 - Mellanox Proprietary WinOF Bus Counters

| Mellanox WinOF Bus Counters                | Description                                                    |
|--------------------------------------------|----------------------------------------------------------------|
| MTT entries used for QP                    | Number of Memory Translation Table (MTT) entries used for QPs. |
| MTT entries used for CQ                    | Number of Memory Translation Table (MTT) entries used for CQs. |
| MTT entries used for EQ                    | Number of Memory Translation Table (MTT) entries used for EQs. |
| MTT entries used for MR                    | Number of Memory Translation Table (MTT) entries used for MRs. |
| CPU MEM-pages (4K) mapped by<br>TPT for QP | Total number of CPU memory pages (4K) mapped by TPT for QPs.   |
| CPU MEM-pages (4K) mapped by<br>TPT for CQ | Total number of CPU memory pages (4K) mapped by TPT for CQs.   |
| CPU MEM-pages (4K) mapped by<br>TPT for EQ | Total number of CPU memory pages (4K) mapped by TPT for EQs.   |
| CPU MEM-pages (4K) mapped by<br>TPT for MR | Total number of CPU memory pages (4K) mapped by TPT for MRs.   |

# 3.9 System Recovery upon Error Detection

Upon error detection, WinOF can initiate reset in order to recover from the error automatically. WinOF differentiates between two types of resets:

- Software reset: upon error detection, WinOF automatically closes and re-opens all NDIS resources. No HCA reset is performed
- Hardware reset: HCA is reset, all driver resources (NDK and NDIS) automatically close and re-open.

WinOF handles the reset flow as follows: *Table 37 - RDMA Activity* 

| Configuration | IPoIB/<br>RoCE | Native<br>Ethernet | HyperV with<br>VMQ               | SR-IOV<br>VF<br>over<br>HyperV | SR-IOV VF<br>over<br>KVM | SR-IOV Host<br>Machine (PF)      |
|---------------|----------------|--------------------|----------------------------------|--------------------------------|--------------------------|----------------------------------|
| Reset type    | Software reset | Software reset     | No operation<br>(silent success) | Software<br>reset              | Software<br>reset        | No operation<br>(silent success) |

For example, in the configuration of HyperV with VMQ, in case of an error detection, no action will be taken.

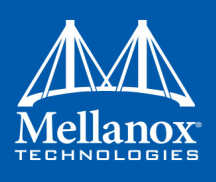

# 3.10 NIC Resiliency

NIC may unexpectedly hang due to failures in either one of the hardware, firmware or software. In these cases, the problematic device should be isolated in order to prevent the non-responsive NIC from back-pressuring the entire cluster. In addition to isolating the device, this feature helps maintaining the ability to recover when exiting the hang state.

For information about the relevant registry keys for this feature, please refer to Section 3.6.9.3, "NIC Resiliency Registry Keys", on page 152

# 3.11 RDMA Configuration

### 3.11.1 Memory Translation Table (MTT) Optimization

For RDMA communication, the adapter performs virtual-to-physical memory address translation internally. This translation is defined by a Memory Translation Table (MTT) that is built internally by the WinOF device drivers.

The adapter contains internal cache for the address translations. The utilization of this cache can be improved by reducing the size of the MTT. This is possible when memory buffers that are mapped to the adapter are contiguous in the physical address space and fulfill some address alignment constraints. To facilitate this optimization, buffer allocations that are internal to the WinOF drivers (such as QP and CQ buffers) are first attempted such that they satisfy these constraints. If the Operating System (OS) cannot satisfy this allocation, the allocation is attempted again with no constraints.

The physical contiguity and alignment are more demanding on the OS. Therefore, the optimization can be turned OFF (thus reducing the demand on the OS) by setting the following registry key to zero:

- Key: HKEY\_LOCAL\_MACHINE\SYSTEM\CurrentControlSet\Services\ndfltr\Parameters
- Value Name: ContiguousMemPoolBucketSize
- Value Type: reg\_dword
- Data: 0

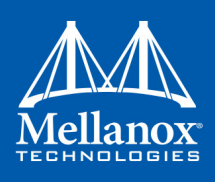

# 4 Utilities

# 4.1 Snapshot Tool

The snapshot tool scans the machine and provide information on the current settings of the operating system, networking and hardware.

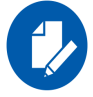

It is highly recommended to add this report when you contact the support team

## 4.1.1 Snapshot Usage

The snapshot tool can be found at:

<installation\_directory>\tools\MLNX\_System\_Snapshot.exe

The user can set the report location.

### > To generate the snapshot report:

- **Step 1.** [Optional] Change the location of the generated file by setting the full path of the file to be generated or by pressing "Set target file" and choosing the directory that will hold the generated file and its file name.
- Step 2. Click on Generate HTML button

| Windows Systen<br>File About | n Snapshot - 1.3                |             |
|------------------------------|---------------------------------|-------------|
|                              | ▲ Mellanc                       | )X°         |
|                              | TECHNOLOG                       | IES         |
| Windows                      | System Information Snapshot     | Utility     |
| Set target file              | C:\Users\Administrator\Desktop\ | system_snap |
| Generate HTML                | ]                               |             |
|                              |                                 |             |
|                              |                                 |             |
|                              |                                 |             |

Once the report is ready the folder which contains the report will be opened automatically.

# 4.2 part\_man - Virtual IPoIB Port Creation Utility

part\_man is used to add/remove/show virtual IPoIB ports. Each Mellanox IPoIB port can have multiple virtual IPoIB ports, which can use the default PKey value (0xffff) or a non-default value supplied by the user.
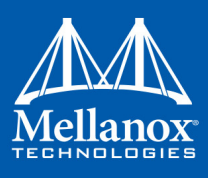

#### > Usage

```
part_man.exe [-v] <add|rem> <network connection name> [iname] [pkey]
part_man.exe [-v] <show|remall>
part_man.exe -help
```

## Table 38 - Virtual IPoIB Port Creation Utility

| Options                 | Description                                                                                                    |  |  |  |  |  |  |  |
|-------------------------|----------------------------------------------------------------------------------------------------|--|--|--|--|--|--|--|
| add                     | Add a virtual adapter.                                                                                                    |  |  |  |  |  |  |  |
| rem                     | Remove a virtual adapter. When using the rem command, provide the connection name of the newly created virtual adapter. You may also specify the iname and pkey, if needed to disambiguate. All are provided by part_man show.                                         |  |  |  |  |  |  |  |
| remall                  | Removal all virtual adapters.                                                                                                    |  |  |  |  |  |  |  |
| show                    | Show the existing virtual adapters.                                                                                                    |  |  |  |  |  |  |  |
| -help                   | Provide help text.                                                                                                    |  |  |  |  |  |  |  |
| -V                      | Increases the verbosity level.                                                                                                    |  |  |  |  |  |  |  |
| -h                      | Provides a help text.                                                                                                    |  |  |  |  |  |  |  |
| network connection name | The name of a local area connection, as in Network Connections in<br>Control Panel. For example: "Local Area Connection 2" (quotes are<br>necessary around the name only if it contains a space).                                                                      |  |  |  |  |  |  |  |
| iname                   | Any printable name without ':', ',', ';' '-' and '' and starting with an 'i'. If<br>no iname is specified for an "add" command, one will be auto-gener-<br>ated by the tool.<br>This parameter, which was previously mandatory, is now optional for<br>these commands. |  |  |  |  |  |  |  |
| pkey                    | a 4 hex-digit value. It can be specified if a non-default pkey should be used.                                                                                                    |  |  |  |  |  |  |  |

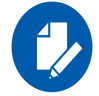

When using the add/rem commands, only one virtual adapter can be added or removed in a single operation.

## > Example

Adding and removing a virtual adapter using defaults:

```
> part_man add "Ethernet 4" ipoib_4_1
Done...
> part_man show
Ethernet 6 ipoib_4_1 FFFF
> part_man rem "Ethernet 6" ipoib_4_1
Done
```

Utilities

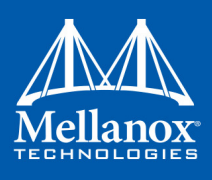

Adding and removing a virtual adapter using non-defaults:

```
> part_man add "Ethernet 5" ipoib_5_1 F123
Done...
> part_man show
Ethernet 7 ipoib_5_1 F123
> part_man rem "Ethernet 7" ipoib_5_1 F123
Or simply...
part_man rem "Ethernet 7"
```

Adding a partial membership PKey value with the upper bit turned off:

part\_man add "Ethernet 5" 7123

The new port will use the partial PKey only in the absence of a full membership PKey of the same value (0xf123 for the example above) in the OpenSM configuration. Otherwise the full membership PKey will be chosen.

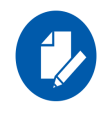

Make sure that the PKeys used in the part\_man commands are supported by the OpenSM running on this port and the membership type of them is consistent with the one defined by OpenSM. If the PKeys are not supported, the new vIPoIB port will stay in a disconnected state until the configuration is fixed.

For further details about partitions configurations for OpenSM, please refer to the section titled "Partitions" in *Mellanox OFED for Linux User Manual*.

For further details about pre and post configurations for the new vIPoIB port, please refer to 3.2.7 "Multiple Interfaces over non-default PKeys Support," on page 86

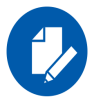

The part\_man tool allows the creation of up to 64 vIPoIB interfaces (32 per port).

# 4.3 vea\_man- Virtual Ethernet

vea\_man is a tool that consists of a set of commands that allow you to add or remove a VEA, or query the existing Mellanox Ethernet adapters and see which are virtual and which are physical.

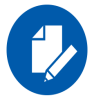

vea\_man is not supported in Windows 2016 and above.

## 4.3.1 Adding a New Virtual Adapter

> To add a new virtual adapter, run the following command:

> vea man -a <adapter name>

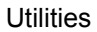

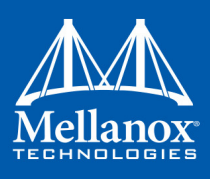

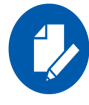

<adapter name> is the name of the existing physical adapter which will be, essentially, cloned. The new adapter will be named by system default rules.

## 4.3.2 Removing a Virtual Ethernet Adapter

#### > To remove a virtual ethernet adapter, run the following command:

> vea man -r <adapter name>

## 4.3.3 Querying the Virtual Ethernet Database

Querying the virtual ethernet database reports all physical and virtual ethernet adapters on all Mellanox cards in the system.

> To query the virtual ethernet database, run the following command:

```
> vea_man -q
> vea man
```

## 4.3.4 Help Message

> To view the help message, run the following command:

> vea\_man -?
> vea\_man -h

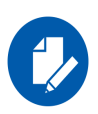

If your adapter name has spaces in it, you need to surround it with quotes. Examples:

> vea\_man -a "Ethernet 9" - Adds a new adapter as a virtual duplicate of Ethernet 9
> vea\_man -r "Ethernet 13" - Removes virtual ethernet adapter Ethernet 13

# 4.4 InfiniBand Fabric Diagnostic Utilities

The diagnostic utilities described in this chapter provide means for debugging the connectivity and status of InfiniBand (IB) devices in a fabric.

## 4.4.1 Utilities Usage: Common Configuration, Interface and Addressing

This section first describes common configuration, interface, and addressing for all the tools in the package. Then it provides detailed descriptions of the tools themselves including: operation, synopsis and options descriptions, error codes, and examples.

## **Topology File (Optional)**

An InfiniBand fabric is composed of switches and channel adapter (HCA/TCA) devices. To identify devices in a fabric (or even in one switch system), each device is given a GUID (a MAC equivalent). Since a GUID is a non-user-friendly string of characters, it is better to alias it to a

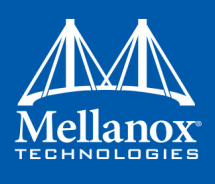

meaningful, user-given name. For this objective, the IB Diagnostic Tools can be provided with a "topology file", which is an optional configuration file specifying the IB fabric topology in usergiven names.

For diagnostic tools to fully support the topology file, the user may need to provide the local system name (if the local hostname is not used in the topology file).

To specify a topology file to a diagnostic tool use one of the following two options:

- 1. On the command line, specify the file name using the option '-t <topology file name>'
- 2. Define the environment variable IBDIAG\_TOPO\_FILE

To specify the local system name to a diagnostic tool, use one of the following two options:

- 1. On the command line, specify the system name using the option '-s <local system name>'
- 2. Define the environment variable IBDIAG\_SYS\_NAME

## **IB Interface Definition**

The diagnostic tools installed on a machine connect to the IB fabric by means of an HCA port through which they send MADs. To specify this port to an IB diagnostic tool use one of the following options:

- 1. On the command line, specify the port number using the option '-p <local port number>' (see below)
- 2. Define the environment variable IBDIAG\_PORT\_NUM

In case more than one HCA device is installed on the local machine, it is necessary to specify the device's index to the tool as well. For this use on of the following options:

1. On the command line, specify the index of the local device using the following option: '-i <index of local device>'

Define the environment variable IBDIAG\_DEV\_IDX

#### Addressing

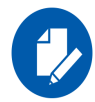

This section applies to the ibdiagpath tool only. A tool command may require defining the destination device or port to which it applies.

The following addressing modes can be used to define the IB ports:

• Using a Directed Route to the destination: (Tool option '-d')

This option defines a directed route of output port numbers from the local port to the destination.

• Using port LIDs: (Tool option '-l'):

In this mode, the source and destination ports are defined by means of their LIDs. If the fabric is configured to allow multiple LIDs per port, then using any of them is valid for defining a port.

• Using port names defined in the topology file: (Tool option '-n')

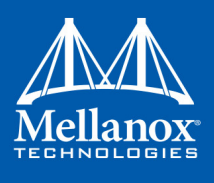

This option refers to the source and destination ports by the names defined in the topology file. (Therefore, this option is relevant only if a topology file is specified to the tool.) In this mode, the tool uses the names to extract the port LIDs from the matched topology, then the tool operates as in the '-l' option.

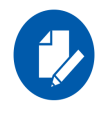

For further information on the following tools, please refer to the tool's man page.

## Table 39 - Diagnostic Utilities

| Utility     | Description                                                                                                    |
|-------------|----------------------------------------------------------------------------------------------------|
| ibdiagnet   | Scans the fabric using directed route packets and extracts all the avail-<br>able information regarding its connectivity and devices. It's only sup-<br>ported in Windows Server 2012 and above, or Windows Client 8.1 and<br>above.                                                                                                    |
| ibportstate | <ul> <li>Enables querying the logical (link) and physical port states of an Infini-Band port. It also allows adjusting the link speed that is enabled on any InfiniBand port.</li> <li>If the queried port is a switch port, then ibportstate can be used to</li> <li>Disable, enable or reset the port</li> <li>Validate the port's link width and speed against the peer port</li> </ul>                                                                                                    |
| ibroute     | Uses SMPs to display the forwarding tables for unicast (LinearFor-<br>wardingTable or LFT) or multicast (MulticastForwardingTable or<br>MFT) for the specified switch LID and the optional lid (mlid) range.<br>The default range is all valid entries in the range of 1 to FDBTop.                                                                                                    |
| ibdump      | Dumps InfiniBand, Ethernet and all RoCE versions' traffic that flows<br>to and from Mellanox ConnectX®-3/ConnectX®-3 Pro NIC's ports. It<br>provides a similar functionality to the tcpdump tool on a 'standard'<br>Ethernet port. The ibdump tool generates packet dump file in .pcap for-<br>mat. This file can be loaded by the Wireshark tool (www.wire-<br>shark.org) for graphical traffic analysis.<br>This provides the ability to analyze network behavior and performance,<br>and to debug applications that send or receive RDMA network traffic.<br>Run "ibdump -h" to display a help message which details the tools<br>options. |
| smpquery    | Provides a basic subset of standard SMP queries to query Subnet man-<br>agement attributes such as node info, node description, switch info, and<br>port info.                                                                                                    |
| perfquery   | Queries InfiniBand ports' performance and error counters. Optionally,<br>it displays aggregated counters for all ports of a node. It can also reset<br>counters after reading them or simply reset them.                                                                                                    |

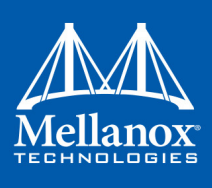

## Table 39 - Diagnostic Utilities

| Utility       | Description                                                                                                    |  |  |  |  |  |  |
|---------------|----------------------------------------------------------------------------------------------------|--|--|--|--|--|--|
| ibping        | Uses vendor MADs to validate connectivity between IB nodes. On<br>exit, (IP) ping like output is shown. ibping is run as client/server, how-<br>ever the default is to run it as a client. Note also that in addition to<br>ibping, a default server is implemented within the kernel.                                                                                                    |  |  |  |  |  |  |
| ibnetdiscover | Performs IB subnet discovery and outputs a readable topology file.<br>GUIDs, node types, and port numbers are displayed as well as port<br>LIDs and NodeDescriptions. All nodes (and links) are displayed (full<br>topology). Optionally, this utility can be used to list the current con-<br>nected nodes by node-type. The output is printed to standard output<br>unless a topology file is specified. |  |  |  |  |  |  |
| ibtracert     | Uses SMPs to trace the path from a source GID/LID to a destination GID/LID. Each hop along the path is displayed until the destination is reached or a hop does not respond. By using the -m option, multicast path tracing can be performed between source and destination nodes.                                                                                                    |  |  |  |  |  |  |
| sminfo        | Optionally sets and displays the output of a sminfo query in a readable<br>format. The target SM is the one listed in the local port info, or the SM<br>specified by the optional SM lid or by the SM direct routed path                                                                                                    |  |  |  |  |  |  |
| ibclearerrors | Clears the PMA error counters in PortCounters by either waking the InfiniBand subnet topology or using an already saved topology file.                                                                                                    |  |  |  |  |  |  |
| ibstat        | Displays basic information obtained from the local IB driver. Output includes LID, SMLID, port state, link width active, and port physical state.                                                                                                    |  |  |  |  |  |  |
| vstat         | Displays information on the HCA attributes.                                                                                                    |  |  |  |  |  |  |
| osmtest       | Validates InfiniBand subnet manager and administration (SM/SA).<br>Default is to run all flows with the exception of the QoS flow. osmtest<br>provides a test suite for opensm.                                                                                                    |  |  |  |  |  |  |
| ibaddr        | Displays the lid (and range) as well as the GID address of the port specified (by DR path, lid, or GUID) or the local port by default.                                                                                                    |  |  |  |  |  |  |
| ibcacheedit   | Allows users to edit an ibnetdiscover cache created through thecache option in ibnetdiscover(8)                                                                                                    |  |  |  |  |  |  |
| iblinkinfo    | Reports link info for each port in an IB fabric, node by node. Option-<br>ally, iblinkinfo can do partial scans and limit its output to parts of a fab-<br>ric.                                                                                                    |  |  |  |  |  |  |
| ibqueryerrors | Reports the port error counters which exceed a threshold for each port<br>in the fabric. The default threshold is zero (0). Error fields can also be<br>suppressed entirely.<br>In addition to reporting errors on every port. ibqueryerrors can report<br>the port transmit and receive data as well as report full link information<br>to the remote port if available.                                  |  |  |  |  |  |  |

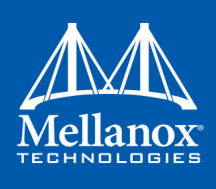

#### Table 39 - Diagnostic Utilities

| Utility   | Description                                                                                                    |  |  |  |  |  |
|-----------|----------------------------------------------------------------------------------------------------|--|--|--|--|--|
| ibsysstat | Uses vendor MADs to validate connectivity between InfiniBand nodes<br>and obtain other information about the InfiniBand node. ibsysstat is run<br>as client/server. Default is to run as client. |  |  |  |  |  |
| saquery   | Issues the selected SA query. Node records are queried by default.                                                                                                    |  |  |  |  |  |
| smpdump   | Gets SM attributes from a specified SMA. The result is dumped in hex by default.                                                                                                    |  |  |  |  |  |

# 4.5 Fabric Performance Utilities

The performance utilities described in this chapter are intended to be used as a performance micro-benchmark. They support both InfiniBand and RoCE. F

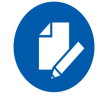

For further information on the following tools, please refer to the help text of the tool by running the --help command line parameter.

Table 40 - Fabric Performance Utilities

| Utility      | Description                                                                                                    |
|--------------|----------------------------------------------------------------------------------------------------|
| nd_write_bw  | This test is used for performance measuring of RDMA-Write requests<br>in Microsoft Windows Operating Systems. nd_write_bw is perfor-<br>mance oriented for RDMA-Write with maximum throughput, and runs<br>over Microsoft's NetworkDirect standard. The level of customizing for<br>the user is relatively high. User may choose to run with a customized<br>message size, customized number of iterations, or alternatively, cus-<br>tomized test duration time. nd_write_bw runs with all message sizes<br>from 1B to 4MB (powers of 2), message inlining, CQ moderation. |
| nd_write_lat | This test is used for performance measuring of RDMA-Write requests<br>in Microsoft Windows Operating Systems. nd_write_lat is perfor-<br>mance oriented for RDMA-Write with minimum latency, and runs over<br>Microsoft's NetworkDirect standard. The level of customizing for the<br>user is relatively high. User may choose to run with a customized mes-<br>sage size, customized number of iterations, or alternatively, customized<br>test duration time. nd_write_lat runs with all message sizes from 1B to<br>4MB (powers of 2), message inlining, CQ moderation.  |
| nd_read_bw   | This test is used for performance measuring of RDMA-Read requests<br>in Microsoft Windows Operating Systems. nd_read_bw is performance<br>oriented for RDMA-Read with maximum throughput, and runs over<br>Microsoft's NetworkDirect standard. The level of customizing for the<br>user is relatively high. User may choose to run with a customized mes-<br>sage size, customized number of iterations, or alternatively, customized<br>test duration time. nd_read_bw runs with all message sizes from 1B to<br>4MB (powers of 2), message inlining, CQ moderation.       |

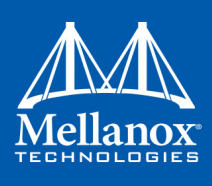

|--|

| Utility     | Description                                                                                                    |
|-------------|----------------------------------------------------------------------------------------------------|
| nd_read_lat | This test is used for performance measuring of RDMA-Read requests<br>in Microsoft Windows Operating Systems. nd_read_lat is performance<br>oriented for RDMA-Read with minimum latency, and runs over Micro-<br>soft's NetworkDirect standard. The level of customizing for the user is<br>relatively high. User may choose to run with a customized message<br>size, customized number of iterations, or alternatively, customized test<br>duration time. nd_read_lat runs with all message sizes from 1B to 4MB<br>(powers of 2), message inlining, CQ moderation. |
| nd_send_bw  | This test is used for performance measuring of Send requests in Micro-<br>soft Windows Operating Systems. nd_send_bw is performance ori-<br>ented for Send with maximum throughput, and runs over Microsoft's<br>NetworkDirect standard. The level of customizing for the user is rela-<br>tively high. User may choose to run with a customized message size,<br>customized number of iterations, or alternatively, customized test dura-<br>tion time. nd_send_bw runs with all message sizes from 1B to 4MB<br>(powers of 2), message inlining, CQ moderation.    |
| nd_send_lat | This test is used for performance measuring of Send requests in Micro-<br>soft Windows Operating Systems. nd_send_lat is performance oriented<br>for Send with minimum latency, and runs over Microsoft's NetworkDi-<br>rect standard. The level of customizing for the user is relatively high.<br>User may choose to run with a customized message size, customized<br>number of iterations, or alternatively, customized test duration time.<br>nd_send_lat runs with all message sizes from 1B to 4MB (powers of<br>2), message inlining, CQ moderation.         |

# 4.6 mlxtool

mlxtool is a general utility used for debugging the driver using a command line.

> Usage

mlxtool.exe <tool-name> <tool-arguments>

> Installation

The tool is installed as part of the WinOF package, starting from WinOF v5.10. The package can be found in the following path:

C:\Program Files\Mellanox\MLNX\_VPI\Tools

> Extracting the Tool from the Package

In case the previous WinOF version is used (v5.10), the tool can be extracted from WinOF Rev 5.35 package.

In order to extract the tool, please follow the steps in Section 2.5, "Extracting Files Without Running Installation", on page 31. Make sure to copy the tool and the following files to the same location: mlxtool.exe, complib.dll, mlxapi.dll.

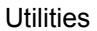

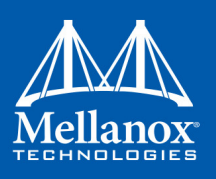

## 4.6.1 mlxtool Help

mlxtool help has all the data required to operate all sub-tools and their arguments, and it is highly recommended to use it.

- mlxtool  $or\,$ mlxtool help

Lists the general usage and the available sub-tools supported in this version.

mlxtool help <sub-tool>

Lists all the available arguments that can be used in a certain tool and provides a short description per argument.

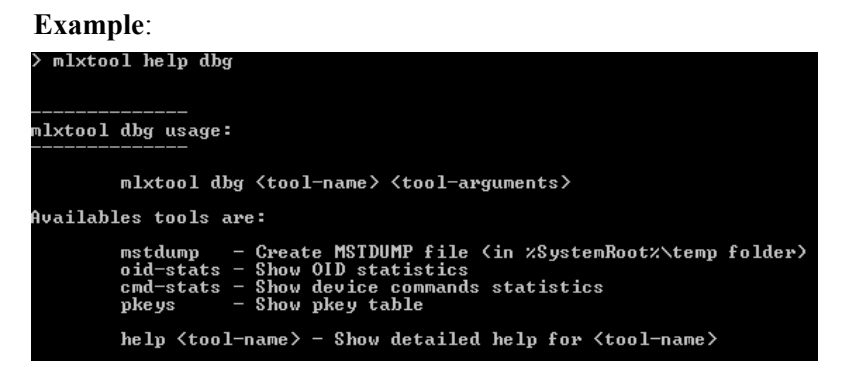

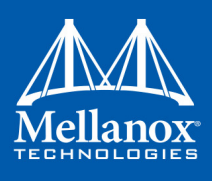

mlxtool <sub-tool> help <argument>

Shows details about the sub-tool and its arguments with a usage example.

### Example: > mlxtool dbg help oid-stats ---- mlxtool dbg oid-stats ----Show OID statistics. Usage: mlxtool dbg oid-stats [<Interface Name>] If interface name is not provided, the information is shown for of all the interfaces. For example if you are interested in the information of interface "Ethernet 5" type: mlxtool dbg oid-stats "Ethernet 5"

## 4.6.2 dbg sub-tool

This sub-tool is used to extract debug information.

#### ➤ Usage

mlxtool.exe dbg <sub-tool> <arguments>

<bus#> <device#> <function#>

### 4.6.2.1 mstdump

This tool is used to create 6 mstdump files upon user request. For further information on the files created, you may refer to Table 49, "Events Causing Automatic State Dumps," on page 207.

The parameters that should be used in following command are the PCI information found under "Location" as demonstrated in the image below:

|                          | PRO VPI (MT04103) Network A X                 |
|--------------------------|-----------------------------------------------|
| General Port Protocol Dr | iver Details Events Resources                 |
| Mellanox Connec          | tX-3 PRO VPI (MT04103) Network Adapter        |
| Device type:             | System devices                                |
| Manufacturer:            | Mellanox Technologies Ltd.                    |
| Location:                | PCI Slot 3 (PCI bus 31, device 0, function 0) |
| Device status            | roperly.                                      |
|                          | OK Cancel                                     |

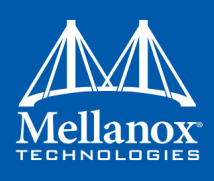

The output will indicate the files location and the index in the file name for this execution:

> mlxtool dbg mstdump 31 0 0 mstdump succeeded. Dump files for device at location 31.0.0 were created in %systemroot%\temp directory with set index 0

## 4.6.2.2 oid-stats

This tool displays the OIDs statistics from Ethernet and IPoIB drivers in microsecond:

| > MIXCO | of any old-stats "Ethernet 13"   |              |         |                |                |                |                      |
|---------|----------------------------------|--------------|---------|----------------|----------------|----------------|----------------------|
|         |                                  |              |         |                |                |                |                      |
|         |                                  |              |         |                |                |                |                      |
|         |                                  |              |         |                |                |                |                      |
|         | IPAID NIC: Ethownot 12           |              |         |                |                |                |                      |
|         | IIOID MIG. Ethernet IJ           |              |         |                |                |                |                      |
|         |                                  |              |         |                |                |                |                      |
|         |                                  |              |         |                |                |                |                      |
|         | Vid Name                         | ; Uid Number | i lotal | i Min limeluSJ | i Max limeluSJ | i Last VidluSJ | i Hverage limeluSJ i |
| 1       | OID GEN MACHINE NAME             | 0×0001021A   | 1 1     | 1 2            | 2              | 1 2            | 2.000                |
| 2       | OID_GEN_STATISTICS               | 0×00020106   | 684     | 10             | 6              | 1 1            | 0.624                |
| 1 31    | OID_GEN_CURRENT_PACKET_FILTER    | 0×0001010E   | 1       | 1 39           | 1 39           | 1 39           | 1 39.000             |
| 4       | OID_OFFLOAD_ENCAPSULATION        | ¦ 0x0101010A | 2       | . 0            | 2              | . 0            | 1.000                |
| 1 51    | OID_802_3_MULTICAST_LIST         | 0x01010103   | 14      | 13             | 10             | 13             | 5.250                |
| 6       | OID_GEN_ISOLATION_PARAMETERS     | 0×00010300   | 2       | . 0            | 1 1            | 0              | 0.500                |
| 1 71    | OID_GEN_INTERRUPT_MODERATION     | l 0x00010209 | 1       | : 0            | 6              | 10             | 0.000                |
| 8       | OID_GEN_MAXIMUM_TOTAL_SIZE       | 0×00010111   | 1 1     | 1 1            | 1 1            | 1 1            | 1.000                |
| 9       | OID_GEN_SUPPORTED_GUIDS          | ¦ 0×00010117 | 11      | 11             | 11             | 11             | 1.000                |
| 10      | OID_IP4_OFFLOAD_STATS            | 0×FC010209   | 187     | . 0            | 1              | 0              | 0.257                |
| 11      | OID_IP6_OFFLOAD_STATS            | 0×FC01020A   | 187     | 10             | 11             | 11             | i 0.193              |
| 12      | OID_GEN_RECEIVE_SCALE_PARAMETERS | 0×00010204   | 1 1     | 21130          | 21130          | 21130          | 21130.000            |
| 13      | OID_GEN_NETWORK_LAYER_ADDRESSES  | 0x00010118   | 11      | 0              | 0              | 10             | 0.000                |
| 14      | OID_MLX_FETCH_STATISTIC_TABLE    | I ØxFFAØC936 | 3       | 1 3            | 3              | 1 3            | 3.000                |
|         |                                  |              |         |                |                |                |                      |

In order to view the list of all valid ports, please refer to Section 4.6.3.1, "show port list", on page 195

## 4.6.2.3 cmd-stats

This tool displays the device commands statistics in millisecond:

|     | CMD Name                     | Number | l Total | : | Min time[mS] | Max time[mS] | Last Cmd[mS] | 1 | Average | Time[mS] | : |
|-----|------------------------------|--------|---------|---|--------------|--------------|--------------|---|---------|----------|---|
| 1   | MLX4_CMD_NOP                 | 0×031  | 1       | 1 | 0            | 0            | 0            |   | 0.000   |          |   |
| 2   | MLX4_CMD_CONF_SPECIAL_QP     | 0×023  | 1       |   | 0            | 0            | Ø            |   | 0.000   |          |   |
| 3   | MLX4_CMD_MAD_IFC             | 0×024  | 1524    |   | 0            | 16           | 0            |   | 0.154   |          |   |
| 4   | MLX4_CMD_SET_PORT            | 0×00C  | 34      |   | 0            | 15           | 0            |   | 0.441   |          |   |
| 5   | MLX4_CMD_SET_DIAG_COUNTER    | Ø×074  | 15      |   | 8            | Q            | 5            |   | 0.000   |          |   |
| 6   | MLX4_CMD_SW2HW_MPT           | 0×00D  | 2       |   | 8            | 0            | 5            |   | 0.000   |          |   |
| 71  | MLX4_CMD_SW2HW_CQ            | 0×016  | 40      |   | 0            | 16           | 0            |   | 1.175   |          |   |
| 81  | MLX4_CMD_RST2INIT_QP         | 0×019  | 1 280   |   | 0            | 16           | Ø            |   | 0.111   |          |   |
| 9   | MLX4_CMD_INIT2RTR_QP         | 0×01A  | 1 280   |   | 0            | 15           | Ø            |   | 0.054   |          |   |
| 10  | MLX4_CMD_INIT_PORT           | 0×009  | 1 2     |   | 0            | 16           | 16           |   | 8.000   |          |   |
| 11  | MLX4_CMD_RTR2RTS_QP          | 0×01B  | 1 280   |   | 0            | 0            | 0            |   | 0.000   |          |   |
| 121 | MLX4_CMD_QUERY_QP            | Ø×022  | 1 22    |   | 0            | 0            | Ø            |   | 0.000   |          |   |
| 131 | MLX4_CMD_MODIFY_CQ           | 0×02C  | 100     |   | 0            | 16           | Ø            |   | 0.160   |          |   |
| 14  | MLX4_CMD_SW2HW_SRQ           | 0×035  | 16      |   | 0            | 0            | Ø            |   | 0.000   |          |   |
| 15  | MLX4_CMD_QUERY_IF_STAT       | 0×054  | 29029   |   | 0            | 0            | Ø            |   | 0.000   |          |   |
| 16  | MLX4_CMD_MAP_ICM             | Ø×FFA  | 1       |   | 0            | 0            | Ø            |   | 0.000   |          |   |
| 171 | MLX4_CMD_DUMP_ETH_STATS      | 0×049  | 1 29025 |   | 0            | 0            | Ø            |   | 0.000   |          |   |
| 18  | MLX4_QP_FLOW_STEERING_ATTACH | 0×065  | 144     |   | 0            | 0            | 0            | ł | 0.000   |          |   |
| 19  | MLX4_CMD_RTS2RTS_QP          | 0×01C  | 436     |   | 0            | 15           | 15           | ł | 0.034   |          |   |
| 201 | MLX4_QP_FLOW_STEERING_DETACH | 0x066  | 112     |   | 0            | 0            | 0            | ł | 0.000   |          |   |
|     |                              |        |         |   |              |              |              |   |         |          |   |

The parameters used in this command are:

```
<br/>
<bus#> <device#> <function#>
```

For further details on these parameters, refer to Section 4.6.2.1, "mstdump", on page 190.

In order to view the list of all devices, please refer to Section 4.6.3.2, "show device list", on page 196.

#### 4.6.2.4 pkeys

This tool displays the pkeys (indexes and values) available for each IPoIB interface.

Example:

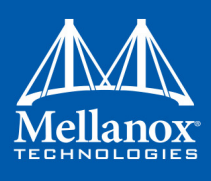

If you wish to display the information of "Ethernet 5" interface, run the following command:

mlxtool dbg pkeys "Ethernet 5"

This command can be invoked on a specific IPoIB interface. If no interface name is provided, the information will be shown for all the interfaces.

| ConnectX | IPOIB | NIC: | Etherne  | t 7 |      |  |
|----------|-------|------|----------|-----|------|--|
|          |       | PKI  | EY index |     | PKEY |  |
|          |       |      | 0        |     | ffff |  |
|          |       |      | 1        |     | f123 |  |
|          |       |      | 2        |     | 9563 |  |
|          | -     |      |          |     |      |  |

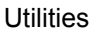

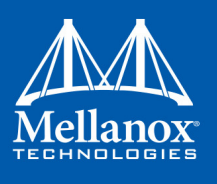

## 4.6.2.5 Res

This tool is used for pulling resource tracker information for VFs.

The parameters that should be used in the following command are detailed in the PCI information found under "Location", as demonstrated in the image below::

<bus#> <device#> <function#>

For further details on these parameters, please refer to Section 4.6.2.1, "mstdump", on page 190. In order to view the list of all devices, please refer to Section 4.6.3.2, "show device list", on page 196.

#### Usage:

mlxtool.exe dbg res [<pci-bus#> <pci-device#> <pci-function#>]

### **Example:**

If "Location" is "PCI Slot 3 (PCI bus 130, device 0, function 0)", type:

```
mlxtool.exe dbg res 130 0 0
```

| Device: 130:0.0 | Total VI                                                                                               | Fs: 16                                                       |                                                                                                    |                                                                                          |       |
|-----------------|----------------------------------------------------------------------------------------------------|--------------------------------------------------------------|----------------------------------------------------------------------------------------------------|------------------------------------------------------------------------------------------|-------|
|                 |                                                                                                    |                                                              |                                                                                                    |                                                                                          |       |
|                 |                                                                                                    |                                                              |                                                                                                    |                                                                                          |       |
|                 |                                                                                                    |                                                              |                                                                                                    |                                                                                          |       |
| VF #0           | Resource:                                                                                              | count                                                        | Quota:                                                                                                    | count                                                                                    |       |
|                 | QPs:<br>CQs:<br>SRQs:<br>XRCDs:<br>MPTs:<br>MTTs:<br>MACs:<br>ULANs:<br>EQs:<br>COUNTERs:<br>FS_RULEs: | 7656<br>7656<br>36<br>22<br>477<br>26<br>26<br>26<br>0<br>57 | Quota:<br>Quota:<br>Quota:<br>Quota:<br>Quota:<br>Quota:<br>Quota:<br>Quota:<br>Quota:<br>Quota:<br>Quota:<br>Quota:<br>Quota: | 32768<br>16384<br>16384<br>0<br>16384<br>2097216<br>128<br>128<br>-28<br>128<br>Not lim: | ited  |
| UF #1           | Resource:                                                                                              | count                                                        | Quota:                                                                                                    | count                                                                                    |       |
|                 | QPs:<br>CQs:<br>SRQs:<br>XRCDs:<br>MPTs:<br>MTTs:<br>MACs:<br>ULANs:<br>EQs:<br>COUNTERs:<br>FS_RULEs: | <br>194<br>5<br>3<br>0<br>1<br>15<br>1<br>0<br>4<br>1<br>1   | Quota:<br>Quota:<br>Quota:<br>Quota:<br>Quota:<br>Quota:<br>Quota:<br>Quota:<br>Quota:<br>Quota:<br>Quota:<br>Quota:           | 1024<br>512<br>512<br>4096<br>16384<br>1<br>0<br>-28<br>2<br>Managed                     | by PF |
| VF #2           | Resource:                                                                                              | count                                                        | Quota:                                                                                                    | count                                                                                    |       |
|                 | QPs:<br>CQs:<br>SRQs:<br>XRCDs:<br>MPTs:<br>MTTs:<br>MACs:<br>ULANs:<br>EQs:<br>COUNTERs:<br>FS_RULEs: | <br>194<br>53015<br>1510411                                  | Quota:<br>Quota:<br>Quota:<br>Quota:<br>Quota:<br>Quota:<br>Quota:<br>Quota:<br>Quota:<br>Quota:<br>Quota:<br>Quota:           | 1024<br>512<br>512<br>4096<br>16384<br>16384<br>1<br>0<br>-28<br>2<br>Managed            | by PF |

If PCI is not provided, the information is shown for of all the devices.

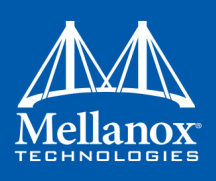

### 4.6.2.6 Ipoib-ep

This tool is used to show end points known to the ipoib driver.

#### Usage:

mlxtool.exe dbg ipoib-ep [<-l>][<-m>][<-r>][<Interface Name>]

#### Flags:

```
-l local end points
-m multicast end points
```

-r remote end points

There is no meaning to the order of the flags.

mlxtool dbg ipoib-ep -m -r "Ethernet 5"

#### **Example:**

To show multicast and remote EP for interface "Ethernet 5", type:

```
IPoIB NIC: Ethernet 6
Local End Points:
                          MAC
                                               QP
                                                                   LID
                                                                                                         GID
                   7cfe909bd3f1
                                                                                     0×FE80-0000-0000-00007CFE9003009BD3F1
                                                ØxdØ
                                                                          Ø
                                     Multicast End Points:
                          MAC
                                                                   LID
                                                                                                         GID
                                      ł
                                               QP
                                            0xffffff
0xfffffff
0xfffffff
0xfffffff
0xffffff
                                                                   0xc00
0xc00
                                                                                                          -00
                    ffffffffffff
3333ff9bd3f1
                                                                    0xc000
0xc000
                                                                                     0×FF12-401B-FFFF-000000000000FFFFFFFF
0×FF12-601B-FFFF-000000000001FF9BD3F1
Remote End Points:
                                                                                                         GID
                          MAC
                                                                   LID
                                               QP
                   0000000000000
```

If no flags are provided, then local, multicast and remote EP tables should be displayed. If interface name is not provided, the information is shown for of all the interfaces.

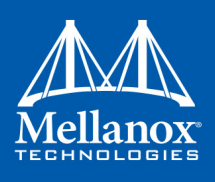

### 4.6.2.7 Get-state

This tool is used to show the device state.

The parameters that should be used in the following command are detailed in the PCI information found under "Location", as demonstrated in the image below:

<bus#> <device#> <function#>

For further details on these parameters, please refer to Section 4.6.2.1, "mstdump", on page 190. In order to view the list of all devices, please refer to Section 4.6.3.2, "show device list", on page 196.

#### Usage:

mlxtool.exe dbg get-state [<pci-bus#> <pci-device#> <pci-function#>]

#### **Example:**

If "Location" is "PCI Slot 3 (PCI bus 31, device 0, function 0)", type:

mlxtool dbg get-state 31 0 0

### Device 31.0.0 is started

If PCI is not provided, the information is shown for of all the devices.

#### 4.6.2.8 Restart

Restart interface network adapter.

#### Usage:

mlxtool dbg restart <Interface Name>

## 4.6.3 show

This tool is used to show specific information.

#### Usage:

mlxtool.exe show <tool-name> <tool-arguments>

### 4.6.3.1 show port list

This tool is used to show the Ethernet and IPoIB port list:

| > mlxtool      | show ports |    |  |  |
|----------------|------------|----|--|--|
| Network ports: |            |    |  |  |
|                |            |    |  |  |
| IPoIB :        | Ethernet   | 3  |  |  |
| IPoIB :        | Ethernet   | 13 |  |  |
|                |            |    |  |  |

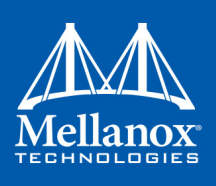

### 4.6.3.2 show device list

This tool is used to show the PCI list for devices:

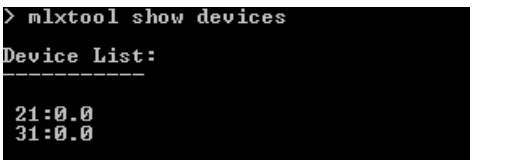

## 4.6.4 modify Tool

This tool is used to modify driver parameters.

#### Usage:

mlxtool.exe modify <tool-name> <tool-arguments>

## 4.6.4.1 Modify Traffic Classes Bandwidth (BW) Limit Configuration Tool

This tool is used to modify the BW limitations' configuration for the different traffic classes.

#### Usage:

mlxtool.exe modify tc-bw <Interface Name> <traffic class> <max BW in Mbps units> [<traffic class 2> <max BW in Mbps units 2>... <traffic class n> <max BW in Mbps units n>]

This tool requires an interface name and at least one traffic class to change. Any number of traffic class and BW limitation pairs may follow.

For example, to change for adapter "Ethernet 6" traffic class number 3 limitation to 100 Mbps, and traffic class number 5 limitation to 300 Mbps, run the following command:

mlxtool.exe modify tc-bw "Ethernet 6" 3 100 5 300

The tool supports rates in units of 100Mbps or 1GBps. The requested BW limitations values will be rounded down to the closest supported value. A rate below the minimal value supported by the device will be rounded up to the minimal value supported (100Mbps).

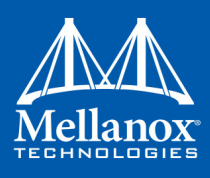

# 5 Troubleshooting

You may be able to easily resolve the issues described in this section. If a problem persists and you are unable to resolve it, please contact your Mellanox representative or Mellanox Support at support@mellanox.com.

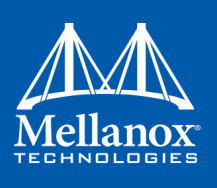

# 5.1 Installation Related Troubleshooting

## 5.1.1 Installation Error Codes and Troubleshooting

## Table 41 - Installation Related Issues

| Issue                                                                                                    | Cause                                                                                                    | Solution                                                                                                    |
|----------------------------------------------------------------------------------------------------|----------------------------------------------------------------------------------------------------|----------------------------------------------------------------------------------------------------|
| Machine may become<br>unresponsive during<br>driver upgrade from<br>WinOF v4.70 or earlier.                                                                                                    | Upgrade requires unload-<br>ing the old driver first, and<br>this is when the machine<br>may become unresponsive.                                                                                                    | <ul> <li>There are two solutions for this issue:</li> <li>If possible, load an OS image with the new driver installed.</li> <li>Reboot the machine prior to the upgrade operation to reduce the probability of hitting the machine freeze issue.</li> </ul> |
| The installation of<br>WinOF fails with the<br>following error mes-<br>sage:<br>"This installation<br>package is not sup-<br>ported by this pro-<br>cessor type. Contact<br>your product ven-<br>dor".                                    | An incorrect driver version<br>might have been installed,<br>e.g., you are trying to install<br>a 64-bit driver on a 32-bit<br>machine (or vice versa).                                                                                                    | Use the correct driver package accord-<br>ing to the CPU architecture.                                                                                                    |
| The installation of<br>WinOF fails and reads<br>as follows: "The<br>installation cannot<br>be done while the<br>RDSH service is<br>enabled, please dis-<br>able it. You may re-<br>enable it after the<br>installation is com-<br>plete". | A known issue in windows<br>installer when using the<br>chain MSI feature, as<br>described in the following<br>link:<br><u>http://rcmtech.word-</u><br><u>press.com/2013/08/27/</u><br><u>server-2012-remote-desk-</u><br><u>top-session-host-installa-</u><br><u>tion-hangs-at-windows-</u><br><u>installer-coordinator/</u> | Follow the recommendation in the article.                                                                                                    |

## 5.1.1.1 Setup Return Codes

## Table 42 - Setup Return Codes

| Error Code | Description                                                 | Troubleshooting                                                  |
|------------|-------------------------------------------------------------|------------------------------------------------------------------|
| 1603       | Fatal error during installation                             | Contact support                                                  |
| 1633       | The installation package is not supported on this platform. | Make sure you are installing the right package for your platform |

For additional details on Windows installer return codes, please refer to: <u>http://support.microsoft.com/kb/229683</u>

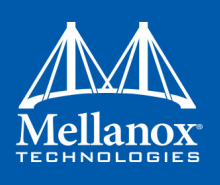

# 5.1.1.2 Firmware Burning Warning Codes

## Table 43 - Firmware Burning Warning Codes

| Error Code | Description                                         | Troubleshooting                                                                       |
|------------|-----------------------------------------------------|---------------------------------------------------------------------------------------|
| 1004       | Failed to open the device                           | Contact support                                                                       |
| 1005       | Could not find an image for at least one device     | The firmware for your device was not found. Please try to manually burn the firmware. |
| 1006       | Found one device that has multiple images           | Burn the firmware manually and select the image you want to burn.                     |
| 1007       | Found one device for which force update is required | Burn the firmware manually with the force flag.                                       |
| 1008       | Found one device that has mixed versions            | The firmware version or the expansion rom version does not match.                     |

For additional details, please refer to the MFT User Manual:

http://www.mellanox.com > Products > Firmware Tools

## 5.1.1.3 Restore Configuration Warnings

## Table 44 - Restore Configuration Warnings

| Error Code | Description                    | Troubleshooting                                 |
|------------|--------------------------------|-------------------------------------------------|
| 3          | Failed to restore the configu- | Please see log for more details and contact the |
|            | ration                         | support team                                    |

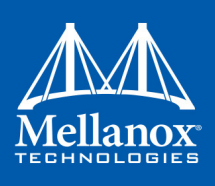

# 5.2 InfiniBand Related Troubleshooting

Table 45 - InfiniBand Related Issues

| Issue                                                                                                    | Cause                                                                                                    | Solution                               |
|----------------------------------------------------------------------------------------------------|----------------------------------------------------------------------------------------------------|----------------------------------------|
| The InfiniBand inter-<br>faces are not up after the<br>first reboot after the<br>installation process is<br>completed. | Port status might be<br>PORT_DOWN:<br>Switch port state might be<br>"disabled" or cable is dis-<br>connected. | Enable switch admin or connect cable.  |
|                                                                                                    | Port status might be<br>PORT_INITIALIZED: SM<br>might not be running on the<br>fabric.                        | Run the SM on the fabric.              |
|                                                                                                    | Port status might be<br>PORT_ARMED: Firmware<br>issue.                                                        | Please contact Mellanox Support.       |
| Ethernet interface is                                                                                                  | BMC is enabled.                                                                                               | Disable BMC                            |
| started instead of Infini-<br>Band.                                                                                    | The firmware version is not up-to-date.                                                                       | Burn the updated version. <sup>a</sup> |

a. This issue can occur when using firmware version 2.40.5000. To avoid it, upgrade to version 2.40.5030 and above.

# 5.3 Ethernet Related Troubleshooting

For further performance related information, please refer to the *Performance Tuning Guide* and to Section 3.8, "Performance Tuning and Counters", on page 154

## Table 46 - Ethernet Related Issues

| Issue                      | Cause                                                                                                    | Solution                                                                                                    |
|----------------------------|----------------------------------------------------------------------------------------------------|----------------------------------------------------------------------------------------------------|
| Low performance.           | Non-optimal system con-<br>figuration might have<br>occurred.                                                     | See section "Performance Tuning and<br>Counters" on page 154. to take advantage<br>of Mellanox 10/40/56 GBit NIC perfor-<br>mance.                                                                                                    |
| The driver fails to start. | There might have been an<br>RSS configuration mis-<br>match between the TCP<br>stack and the Mellanox<br>adapter. | <ol> <li>Open the event log and look under<br/>"System" for the "mlx4ethX" source.</li> <li>If found, enable RSS, run: "netsh int<br/>tcp set global rss = enabled".</li> <li>or a less recommended suggestion (as it<br/>will cause low performance):</li> <li>Disable RSS on the adapter, run:<br/>"netsh int tcp set global rss<br/>= no dynamic balancing".</li> </ol> |

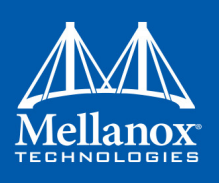

## Table 46 - Ethernet Related Issues

| Issue                                                                                                    | Cause                                                                                                    | Solution                                                                                                    |
|----------------------------------------------------------------------------------------------------|----------------------------------------------------------------------------------------------------|----------------------------------------------------------------------------------------------------|
| The driver fails to start<br>and a yellow sign<br>appears near the "Mel-<br>lanox ConnectX 10Gb<br>Ethernet Adapter" in<br>the Device Manager<br>display. (Code 10)          | A hardware error might have occurred.                                                                                                    | Disable and re-enable "Mellanox Con-<br>nectX Adapter" from the Device Man-<br>ager display. In case it does not work,<br>refer to support.                                                      |
| The driver fails to start<br>and in the Event log,<br>under the mlx4_bus<br>source, the following<br>error message appears:<br>"RUN_FW command<br>failed with error -<br>22" | A wrong firmware image<br>might have been pro-<br>grammed on the adapter<br>card.                                                                                                    | See Section 2.7, "Firmware Upgrade," on page 34.                                                                                                    |
| No connectivity to a<br>Fault Tolerance team<br>while using network<br>capture tools (e.g.,<br>Wireshark).                                                                   | The network capture tool<br>might have captured the<br>network traffic of the non-<br>active adapter in the team.<br>This is not allowed since<br>the tool sets the packet filter<br>to "promiscuous", thus<br>causing traffic to be trans-<br>ferred on multiple inter-<br>faces. | Close the network capture tool on the<br>physical adapter card, and set it on the<br>team interface instead.                                                                                     |
| No Ethernet connectiv-<br>ity on 10Gb adapters<br>after activating Perfor-<br>mance Tuning (part of<br>the installation).                                                    | A TcpWindowSize registry<br>value might have been<br>added.                                                                                                    | <ul> <li>Remove the value key under<br/>HKEY_LOCAL_MACHINE\SYSTEM\Cur-<br/>rentControlSet\Ser-<br/>vices\Tcpip\Parameters\TcpWind<br/>owSize<br/>Or</li> <li>Set its value to 0xFFFF.</li> </ul> |
| Packets are being lost.                                                                                                    | The port MTU might have<br>been set to a value higher<br>than the maximum MTU<br>supported by the switch.                                                                                                    | Change the MTU according to the maxi-<br>mum MTU supported by the switch.                                                                                                    |
| NVGRE changes done<br>on a running VM, are<br>not propagated to the<br>VM.                                                                                                   | The configuration changes<br>might not have taken effect<br>until the OS is restarted.                                                                                                    | Stop the VM and afterwards perform<br>any NVGRE configuration changes on<br>the VM connected to the SR-IOV-<br>enabled virtual switch.                                                           |

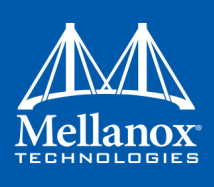

# 5.4 Performance Related Troubleshooting

Table 47 - Performance Related Issues

| Issue                                                                                                    | Cause                                                                                                    | Solution                                                                                                    |
|----------------------------------------------------------------------------------------------------|----------------------------------------------------------------------------------------------------|----------------------------------------------------------------------------------------------------|
| Low performance issues                                                                                      | The OS profile might not be<br>configured for maximun<br>performace.                                                             | <ol> <li>Go to "Power Options" in the "Control<br/>Panel". Make sure "Maximum Perfor-<br/>mance" is set as the power scheme</li> <li>Reboot the machine.</li> </ol>                                                                                                    |
| Flow Control is dis-<br>abled when kernel<br>debugger is configured<br>in Windows server 2012<br>and above. | When a kernel debugger is<br>configured (not necessarily<br>physically connected) then<br>the flow control might be<br>disabled. | <pre>Set the registry key as following:<br/>HKLM\SYSTEM\CurrentControl-<br/>Set\Services\NDIS\Parameters<br/>• Type: REG_DWORD<br/>• Key name: AllowFlowControlUn-<br/>derDebugger<br/>• Value: 1</pre>                                                                                                    |
| Package drop or low<br>performance on spe-<br>cific traffic class.                                          | Might be a lack of QoS and<br>Flow Control settings con-<br>figuration or their miscon-<br>figuration.                           | <ul> <li>Check the configured settings for all of the QoS options. Open a PowerShell prompt and use "Get-NetAdapterQos". To achieve maximum performance all of the following must exist:</li> <li>All of the hosts, switches and routers should use the same matching flow control settings. If Global-pause is used, all devices must be configured for it. If PFC (Priority Flow-control) is used all devices must have matching settings for all priorities.</li> <li>ETS settings that limit speed of some priorities will greatly affect the output results.</li> <li>Make sure Flow-Control is enabled on the Mellanox Interfaces (enabled by default). Go to the device manager, right click the Mellanox interface go to "Advanced" and make sure Flow-control as the performance degrading factor, set all devices to run with Global Pause and rerun the tests:</li> <li>Set Global pause on the switches, routers.</li> <li>Run "Disable-NetAdapterQos *" on all of the hosts in a PowerShell window.</li> </ul> |

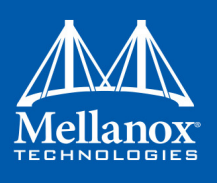

## 5.4.1 General Diagnostic

- **Issue 1.** Go to "Device Manager", locate the Mellanox adapter that you are debugging, rightclick and choose "Properties" and go to the "Information" tab:
  - PCI Gen 1: should appear as "PCI-E 2.5 GT/s"
  - PCI Gen 2: should appear as "PCI-E 5.0 GT/s"
  - PCI Gen 3: should appear as "PCI-E 8.0 GT/s"
  - Link Speed: 56.0 Gbps / 40.0Gbps / 10.0Gbps
- **Issue 2.** To determine if the Mellanox NIC and PCI bus can achieve their maximum speed, it's best to run nd\_send\_bw in a loopback. On the same machine:
  - 1. Run "start /b /affinity 0x1 nd\_send\_bw -S <IP\_host>" where <IP\_host> is the local IP.
  - 2. Run "start /b /affinity 0x2 nd\_send\_bw -C <IP\_host>"
  - 3. Repeat for port 2 with the appropriate IP.
  - 4. On PCI Gen3 the expected result is around 5700MB/s

On PCI Gen2 the expected result is around 3300MB/s

Any number lower than that points to bad configuration or installation on the wrong PCI slot. Malfunctioning QoS settings and Flow Control can be the cause as well.

- Issue 3. To determine the maximum speed between the two sides with the most basic test:
  - 1. Run "nd\_send\_bw -S <IP\_host1>" on machine 1 where <IP\_host1> is the local IP.
  - 2. Run "nd\_send\_bw -C <IP\_host1>" on machine 2.
  - **3.** Results appear in Gb/s (Gigabits 2^30), and reflect the actual data that was transferred, excluding headers.
  - **4.** If these results are not as expected, the problem is most probably with one or more of the following:
  - Old Firmware version.Misconfigured Flow-control: Global pause or PFC is configured wrong on the hosts, routers andswitches. See Section 3.1.4, "RDMA over Converged Ethernet (RoCE)," on page 47
  - CPU/power options are not set to "Maximum Performance".

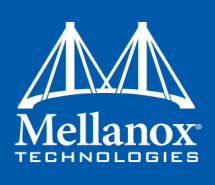

# 5.5 Virtualization Related Troubleshooting

Table 48 - Virtualization Related Issues

| Issue                                                                                                    | Cause                                                                                                | Solution                                                                                                    |
|----------------------------------------------------------------------------------------------------|----------------------------------------------------------------------------------------------------|----------------------------------------------------------------------------------------------------|
| Mellanox driver fails to<br>load a host machine in<br>SR-IOV environment<br>and appears with yellow<br>bang in Device Man-<br>ager.                                                                                                    | The device may not have<br>been able to find enough<br>free resources that it can<br>use. (Code 12). | <ol> <li>Boot to BIOS and disable SR-IOV.</li> <li>Burn Firmware with lower number of VFs.</li> <li>Re-enable SR-IOV in BIOS.</li> <li>For more information, please contact Mellanox support.</li> </ol>                                                                                                    |
| Running Windows<br>server 2012, 2012 R2<br>and 2016 as VM over<br>ESX with Mellanox<br>adpter cards connected<br>as Direct pass-through<br>fails to power on.                                                                                        | ConnectX adapter network<br>cards might be trying to use<br>too many MSI-X vectors.                  | <ol> <li>Go to the vSphere Web Client.</li> <li>Right-click the virtual machine and<br/>select Edit Settings.</li> <li>Click the Options tab and expand<br/>Advanced.</li> <li>Click Edit Configuration.</li> <li>Click Add Row.</li> <li>Add the parameter to the new row:         <ul> <li>In the Name column, add pciPassth-<br/>ru0.maxMSIXvectors.</li> <li>In the Value column, add 31.</li> <li>Click OK and click OK again.</li> </ul> </li> <li>For further details, please refer to:<br/><ul> <li>http://kb.vmware.com/selfservice/micro-<br/>sites/search.do?cmd=displayKC&amp;doc-<br/>Type=kc&amp;externalId=2032981&amp;sliceId=1&amp;<br/>docTypeID=DT_KB_1_1&amp;dia-<br/>logID=408420191&amp;stateId=1 0 388456420</li> </ul> </li> </ol> |
| When enabling the<br>VMQ, in case NVGRE<br>offload is enabled, and a<br>teaming of two virtual<br>ports is performed, no<br>ping is detected<br>between the VMs and/<br>or ping is detected but<br>no establishing of TCP<br>connection is possible. | Might be missing critical<br>Microsoft updates.                                                      | Please refer to:<br>http://support.microsoft.com/kb/<br>2975719<br>"August 2014 update rollup for Win-<br>dows server RT 8.1, Windows server<br>8.1, and Windows server 2012 R2" –<br>specifically, fixes.                                                                                                    |

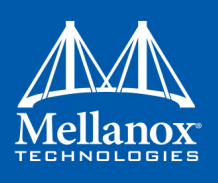

Table 48 - Virtualization Related Issues

| Issue                                                                                                    | Cause                                                                                                    | Solution                                                                                                    |
|----------------------------------------------------------------------------------------------------|----------------------------------------------------------------------------------------------------|----------------------------------------------------------------------------------------------------|
| In Hyper-V environ-<br>ment, Enable-Net-<br>AdapterVmq powershell<br>command can enable<br>VMQ on a network<br>adapter only if the vir-<br>tual switch which does<br>not have SR-IOV<br>enabled is defined over<br>corresponding network<br>adapter. | The powershell command<br>might depend on two regis-<br>try fields: *VMQ and<br>*RssOrVmqPreference,<br>when the former is con-<br>trolled by powershell and<br>the latter is controlled by<br>the virtual switch. | For further information on these registry<br>keys, please refer to:<br>http://msdn.microsoft.com/en-us/<br>library/windows/hardware/<br>hh451362(v=vs.85).aspx |
| Mellanox driver fails to<br>load in a guest machine<br>in SR-IOV environ-<br>ment and appears with<br>yellow bang in the<br>Device Manager.                                                                                                    | The host machine cannot<br>reserve enough QPs for the<br>specific VF.                                                                                                    | Increase the LogNumQP in the mlx4_bus registry.                                                                                                    |
| Mellanox driver fails to<br>load in a guest machine<br>with Windows 10 Inbox<br>driver version 4.91 in<br>SR-IOV environment<br>and appears with yellow<br>bang in the Device<br>Manager.                                                            | The host machine cannot<br>reserve enough QPs for the<br>specific VF.                                                                                                    | Update to the latest version of<br>Windows 10 or install driver version<br>5.22 and above.                                                                     |

# 5.6 **Reported Driver Events**

The driver records events in the system log of the Windows server event system which can be used to identify, diagnose, and predict sources of system problems.

To see the log of events, open System Event Viewer as follows:

• Right click on My Computer, click Manage, and then click Event Viewer.

OR

- 1. Click start-->Run and enter "eventvwr.exe".
- 2. In Event Viewer, select the system log.

The following events are recorded:

- Mellanox ConnectX EN 10Gbit Ethernet Adapter <X> has been successfully initialized and enabled.
- Failed to initialize Mellanox ConnectX EN 10Gbit Ethernet Adapter.

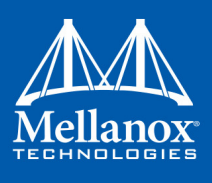

- Mellanox ConnectX EN 10Gbit Ethernet Adapter <X> has been successfully initialized and enabled. The port's network address is <MAC Address>
- The Mellanox ConnectX EN 10Gbit Ethernet was reset.
- Failed to reset the Mellanox ConnectX EN 10Gbit Ethernet NIC. Try disabling then reenabling the "Mellanox Ethernet Bus Driver" device via the Windows device manager.
- Mellanox ConnectX EN 10Gbit Ethernet Adapter <X> has been successfully stopped.
- Failed to initialize the Mellanox ConnectX EN 10Gbit Ethernet Adapter <X> because it uses old firmware version (<old firmware version>). You need to burn firmware version <new firmware version> or higher, and to restart your computer.
- Mellanox ConnectX EN 10Gbit Ethernet Adapter <X> device detected that the link connected to port <Y> is up, and has initiated normal operation.
- Mellanox ConnectX EN 10Gbit Ethernet Adapter <X> device detected that the link connected to port <Y> is down. This can occur if the physical link is disconnected or damaged, or if the other end-port is down.
- Mismatch in the configurations between the two ports may affect the performance. When Using MSI-X, both ports should use the same RSS mode. To fix the problem, configure the RSS mode of both ports to be the same in the driver GUI.
- Mellanox ConnectX EN 10Gbit Ethernet Adapter <X> device failed to create enough MSI-X vectors. The Network interface will not use MSI-X interrupts. This may affects the performance. To fix the problem, configure the number of MSI-X vectors in the registry to be at least <Y>

# 5.7 Extracting WPP Traces

WinOF Mellanox driver automatically dumps trace messages that can be used by the driver developers for debugging issues that have recently occurred on the machine.

The default location for the trace files is:

%SystemRoot%\system32\LogFiles\Mlnx\

There are one or more trace files, those whose name begins with:

Mellanox-System.etl

The automatic trace session is called Mellanox-Kernel.

In order to view the session, run the following command:

logman query Melloanox-Kernel -ets

In order to stop the session, run the following command:

logman stop Mellanox-Kernel -ets

When opening a support ticket, it is advised to attach the file to the ticket.

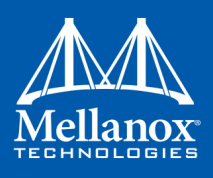

# 5.8 State Dumping

Upon several types of events, the drivers can produce a set of files reflecting the current state of the adapter.

Automatic state dumps are done upon the following events:

Table 49 - Events Causing Automatic State Dumps

| Event Type  | Description                                                                                                  | Provider              | Default | Tag |
|-------------|----------------------------------------------------------------------------------------------------|-----------------------|---------|-----|
| FATAL_ERR   | The driver detects an error that does<br>not allow the device to function nor-<br>mally and requires a reset | Mlx4_bus              | On      | f   |
| CMD_TIMEOUT | Timeout on a command, sent to HCA                                                                            | Mlx4_bus              | On      | с   |
| EQ_STUCK    | The driver decides that an Event Queue is stuck                                                              | Mlx4eth63,<br>IPoIB6x | On      | e   |
| TXCQ_STUCK  | The driver decides that the transmit completion queue is stuck                                               | Mlx4eth63,<br>IPoIB6x | On      | t   |
| PORT_STATE  | The port state changes                                                                                       | Mlx4eth63,<br>IPoIB6x | On      | р   |
| ON_IOCTL    | User application asks to generate dump files                                                                 | Mlx4_bus              | N/A     | u   |

where:

| Provider | The driver creating the set of files.                                                |
|----------|--------------------------------------------------------------------------------------|
| Default  | Whether or not the state dumps are created by default upon this event.               |
| Tag      | Part of the file name, used to identify the event that has triggered the state dump. |

PORT\_STATE events can be disabled by adding DumpModeFlags DWORD32 parameter into HKLM\System\CurrentControlSet\Services\xxx\Parameters (where xxx is either mlx4eth63 or ipoib6). It is a bit-field with the following bit meanings::

| DUMP_MODE_FLAGS_DISABLE_DUMP_ON_E | Q_STUCK (1 << 0)/    | / i.e. 0x01  |
|-----------------------------------|----------------------|--------------|
| DUMP_MODE_FLAGS_DISABLE_DUMP_ON_T | XCQ_STUCK (1 << 1)// | i.e. 0x02    |
| DUMP_MODE_FLAGS_DISABLE_DUMP_ON_P | ORT_DN (1 << 2)      | // i.e. 0x04 |

Events EQ\_STUCK and TXCQ\_STUCK can be disabled by setting the following bits:

| DUMP | MODE | FLAGS | DISABLE | DUMP | ON | PORT | NONE | (1 << 3)// i.e. 0x08 |   |
|------|------|-------|---------|------|----|------|------|----------------------|---|
| DUMP | MODE | FLAGS | DISABLE | DUMP | ON | PORT | UP   | (1 << 4)// i.e. 0x10 | ) |

The set consists of the following files:

- 3 consecutive mstdump files
- 2 EQ dump files
- 1 FW trace file

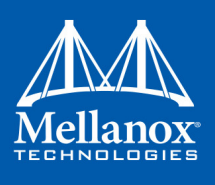

These files are created in the %SystemRoot%\temp directory, and should be sent to Mellanox Support for analysis when debugging WinOF driver problems. Their names have the following format:<Driver\_mode\_of\_work>\_<card\_location>\_<event\_tag\_name>\_<event\_number>\_<event\_name>\_<file\_type>\_<file\_index>.log

where:

| Driver_mode_of_work | The mode of driver work. For example: 'SingleFunc'                                                                               |
|---------------------|----------------------------------------------------------------------------------------------------|
| card_location       | In form bus_device_function, For example: 4_0_0                                                                                  |
| event_tag_name      | One-symbol tag. See in Table 49 - "Events Causing Automatic State<br>Dumps," on page 207                                         |
| event_number        | The index of dump files set and created for this event. This number is restricted by the hidden Registry parameter DumpEventsNum |
| event_name          | A short string naming the event. For example: 'eth-down-1' =<br>'Ethernet port1 passed to DOWN state''                           |
| file_type           | Type of file in the set. For example: "crspace", "fwtrace", "eq_dump" and "eq_print"                                             |
| file_index          | The file number of this type in the set                                                                                          |

## **Example:**

Name: SingleFunc\_4\_0\_0\_p000\_eth-down-1\_eq\_dump\_0.log

The default number of sets of files for each event is 20. It can be changed by adding DumpE-ventsNum DWORD32 parameter under HKLM\System\CurrnetControlSet\Services\mlx4\_-bus\Parameters and setting it to another value.

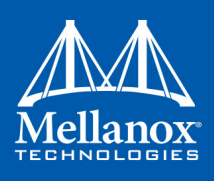

# Appendix A: NVGRE Configuration Scripts Examples

The setup is as follow for both examples below:

```
Hypervisor mtlae14 = "Port1", 192.168.20.114/24
VM on mtlae14 = mtlae14-005, 172.16.14.5/16, Mac 00155D720100
VM on mtlae14 = mtlae14-006, 172.16.14.6/16, Mac 00155D720101
Hypervisor mtlae15 = "Port1", 192.168.20.115/24
VM on mtlae15 = mtlae15-005, 172.16.15.5/16, Mac 00155D730100
VM on mtlae15 = mtlae15-006, 172.16.15.6/16, Mac 00155D730101
```

# A.1 Adding NVGRE Configuration to Host 14 Example

The following is an example of adding NVGRE to Host 14.

```
# On both sides
  # vSwitch create command
  # Note, that vSwitch configuration is persistent, no need to configure it after each reboot
 New-VMSwitch "VSwMLNX" -NetAdapterName "Port1" -AllowManagementOS $true
  # Shut down VMs
 Stop-VM -Name "mtlae14-005" -Force -Confirm
 Stop-VM -Name "mtlae14-006" -Force -Confirm
 # Connect VM to vSwitch (maybe you have to switch off VM before), doing manual does also work
 # Connect-VMNetworkAdapter -VMName " mtlae14-005" -SwitchName "VSwMLNX"
 Add-VMNetworkAdapter -VMName "mtlae14-005" -SwitchName "VSwMLNX" -StaticMacAddress
"00155D720100"
 Add-VMNetworkAdapter -VMName "mtlae14-006" -SwitchName "VSwMLNX" -StaticMacAddress
"00155D720101"
 # ----- The commands from Step 2 - 4 are not persistent, Its suggested to create script is run-
ning after each OS reboot
 # Step 2. Configure a Subnet Locator and Route records on each Hyper-V Host (Host 1 and Host 2)
mtlae14 & mtlae15
 New-NetVirtualizationLookupRecord -CustomerAddress 172.16.14.5 -ProviderAddress 192.168.20.114 -
VirtualSubnetID 5001 -MACAddress "00155D720100" -Rule "TranslationMethodEncap"
 New-NetVirtualizationLookupRecord -CustomerAddress 172.16.14.6 -ProviderAddress 192.168.20.114 -
VirtualSubnetID 5001 -MACAddress "00155D720101" -Rule "TranslationMethodEncap"
 New-NetVirtualizationLookupRecord -CustomerAddress 172.16.15.5 -ProviderAddress 192.168.20.115 -
VirtualSubnetID 5001 -MACAddress "00155D730100" -Rule "TranslationMethodEncap"
 New-NetVirtualizationLookupRecord -CustomerAddress 172.16.15.6 -ProviderAddress 192.168.20.115 -
VirtualSubnetID 5001 -MACAddress "00155D730101" -Rule "TranslationMethodEncap"
 # Add customer route
 New-NetVirtualizationCustomerRoute -RoutingDomainID "{11111111-2222-3333-4444-00000005001}" -
VirtualSubnetID "5001" -DestinationPrefix "172.16.0.0/16" -NextHop "0.0.0.0" -Metric 255
```

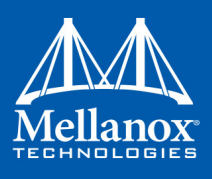

# Step 3. Configure the Provider Address and Route records on Hyper-V Host 1 (Host 1 Only) <code>mtlae14</code>

```
$NIC = Get-NetAdapter "Port1"
```

New-NetVirtualizationProviderAddress -InterfaceIndex \$NIC.InterfaceIndex -ProviderAddress 192.168.20.114 -PrefixLength 24

New-NetVirtualizationProviderRoute -InterfaceIndex \$NIC.InterfaceIndex -DestinationPrefix "0.0.0/0" -NextHop 192.168.20.1

# Step 5. Configure the Virtual Subnet ID on the Hyper-V Network Switch Ports for each Virtual Machine on each Hyper-V Host (Host 1 and Host 2)

# Run the command below for each VM on the host the VM is running on it, i.e. the for mtlae14-005, mtlae14-006 on

# host 192.168.20.114 and for VMs mtlae15-005, mtlae15-006 on host 192.168.20.115
# mtlae14 only

Get-VMNetworkAdapter -VMName mtlae14-005 | where {\$\_.MacAddress -eq "00155D720100"} | Set-VMNet-workAdapter -VirtualSubnetID 5001

```
Get-VMNetworkAdapter -VMName mtlae14-006 | where {$_.MacAddress -eq "00155D720101"} | Set-VMNet-
workAdapter -VirtualSubnetID 5001
```

# A.2 Adding NVGRE Configuration to Host 15 Example

The following is an example of adding NVGRE to Host 15.

```
# On both sides
# vSwitch create command
# Note, that vSwitch configuration is persistent, no need to configure it after each reboot
New-VMSwitch "VSwMLNX" -NetAdapterName "Port1" -AllowManagementOS $true
# Shut down VMs
Stop-VM -Name "mtlae15-005" -Force -Confirm
Stop-VM -Name "mtlae15-006" -Force -Confirm
# Connect VM to vSwitch (maybe you have to switch off VM before), doing manual does also work
# Connect-VMNetworkAdapter -VMName " mtlae14-005" -SwitchName "VSwMLNX"
Add-VMNetworkAdapter -VMName "mtlae15-006" -SwitchName "VSwMLNX" -StaticMacAddress
"00155D730100"
Add-VMNetworkAdapter -VMName "mtlae15-006" -SwitchName "VSwMLNX" -StaticMacAddress
"00155D730101"
```

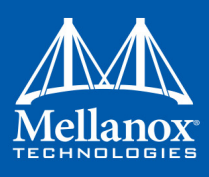

# ----- The commands from Step 2 - 4 are not persistent, Its suggested to create script is running after each OS reboot

# Step 2. Configure a Subnet Locator and Route records on each Hyper-V Host (Host 1 and Host 2) mtlae14 & mtlae15

New-NetVirtualizationLookupRecord -CustomerAddress 172.16.14.5 -ProviderAddress 192.168.20.114 - VirtualSubnetID 5001 -MACAddress "00155D720100" -Rule "TranslationMethodEncap"

New-NetVirtualizationLookupRecord -CustomerAddress 172.16.14.6 -ProviderAddress 192.168.20.114 - VirtualSubnetID 5001 -MACAddress "00155D720101" -Rule "TranslationMethodEncap"

New-NetVirtualizationLookupRecord -CustomerAddress 172.16.15.5 -ProviderAddress 192.168.20.115 - VirtualSubnetID 5001 -MACAddress "00155D730100" -Rule "TranslationMethodEncap"

New-NetVirtualizationLookupRecord -CustomerAddress 172.16.15.6 -ProviderAddress 192.168.20.115 - VirtualSubnetID 5001 -MACAddress "00155D730101" -Rule "TranslationMethodEncap"

# Add customer route

```
New-NetVirtualizationCustomerRoute -RoutingDomainID "{11111111-2222-3333-4444-000000005001}" - VirtualSubnetID "5001" -DestinationPrefix "172.16.0.0/16" -NextHop "0.0.0.0" -Metric 255
```

# Step 4. Configure the Provider Address and Route records on Hyper-V Host 2 (Host 2 Only)
mtlae15

\$NIC = Get-NetAdapter "Port1"

New-NetVirtualizationProviderAddress -InterfaceIndex \$NIC.InterfaceIndex -ProviderAddress 192.168.20.115 -PrefixLength 24

New-NetVirtualizationProviderRoute -InterfaceIndex \$NIC.InterfaceIndex -DestinationPrefix "0.0.0.0/0" -NextHop 192.168.20.1

# Step 5. Configure the Virtual Subnet ID on the Hyper-V Network Switch Ports for each Virtual Machine on each Hyper-V Host (Host 1 and Host 2)

# Run the command below for each VM on the host the VM is running on it, i.e. the for mtlae14-005, mtlae14-006 on

# host 192.168.20.114 and for VMs mtlae15-005, mtlae15-006 on host 192.168.20.115
# mtlae15 only

Get-VMNetworkAdapter -VMName mtlae15-005 | where {\$\_.MacAddress -eq "00155D730100"} | Set-VMNet-workAdapter -VirtualSubnetID 5001

Get-VMNetworkAdapter -VMName mtlae15-006 | where {\$\_.MacAddress -eq "00155D730101"} | Set-VMNetworkAdapter -VirtualSubnetID 5001

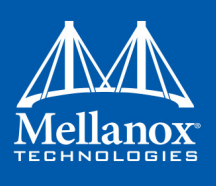

# Appendix B: Windows MPI (MS-MPI)

## **B.1** Overview

Message Passing Interface (MPI) is meant to provide virtual topology, synchronization, and communication functionality between a set of processes.

With MPI you can run one process on several hosts.

- Windows MPI run over the following protocols:
  - Sockets (Ethernet)
  - Network Direct (ND)

## **B.1.1** System Requirements

- Install HPC (Build: 4.0.3906.0).
- Validate traffic (ping) between the whole MPI Hosts.
- Every MPI client need to run smpd process which open the mpi channel.
- MPI Initiator Server need to run: mpiexec. If the initiator is also client it should also run smpd.

## B.2 Running MPI

Step 1. Run the following command on each mpi client.

start smpd -d -p <port>

- Step 2. Install ND provider on each MPI client in MPI ND.
- Step 3. Run the following command on MPI server.

```
mpiexec.exe -p <smpd_port> -hosts <num_of_hosts>
<hosts_ip_list> -env MPICH_NETMASK <network_ip/subnet> -
env MPICH_ND_ZCOPY_THRESHOLD -1 -env MPICH_DISABLE_ND <0/
1> -env MPICH_DISABLE_SOCK <0/1> -affinity cess>
```

# **B.3 Directing MSMPI Traffic**

Directing MPI traffic to a specific QoS priority may delayed due to:

- Except for NetDirectPortMatchCondition, the QoS powershell CmdLet for NetworkDirect traffic does not support port range. Therefore, NetworkDirect traffic cannot be directed to ports 1-65536.
- The MSMPI directive to control the port range (namely: MPICH\_PORT\_RANGE 3000,3030) is not working for ND, and MSMPI chose a random port.

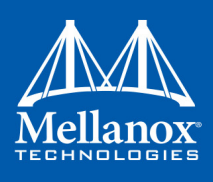

# B.4 Running MSMPI on the Desired Priority

- Step 1. Set the default QoS policy to be the desired priority (Note: this prio should be lossless all the way in the switches\*)
- Step 2. Set SMB policy to a desired priority only if SMD Traffic running.
- **Step 3.** [Recommended] Direct ALL TCP/UDP traffic to a lossy priority by using the "IPProtocol-MatchCondition".

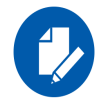

TCP is being used for MPI control channel (smpd), while UDP is being used for other services such as remote-desktop.

Arista switches forwards the pcp bits (e.g. 802.1p priority within the vlan tag) from ingress to egress to enable any two End-Nodes in the fabric as to maintain the priority along the route.

In this case the packet from the sender goes out with priority X and reaches the far end-node with the same priority X.

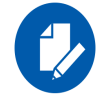

The priority should be losslessin the switches

To force MSMPI to work over ND and not over sockets, add the following in mpiexec command:

-env MPICH DISABLE ND 0 -env MPICH DISABLE SOCK 1

# B.5 Configuring MPI

- Step 1. Configure all the hosts in the cluster with identical PFC (see the PFC example below).
- **Step 2.** Run the WHCK ND based traffic tests to Check PFC (ndrping, ndping, ndrpingpong, ndpingpong).
- **Step 3.** Validate PFC counters, during the run-time of ND tests, with "Mellanox Adapter QoS Counters" in the perfmon.
- **Step 4.** Install the same version of HPC Pack in the entire cluster. NOTE: Version mismatch in HPC Pack 2012 can cause MPI to hung.
- Step 5. Validate the MPI base infrastructure with simple commands, such as "hostname".

## B.5.1 PFC Example

In the example below, ND and NDK go to priority 3 that configures no-drop in the switches. The TCP/UDP traffic directs ALL traffic to priority 1.

• Install dcbx.

Install-WindowsFeature Data-Center-Bridging

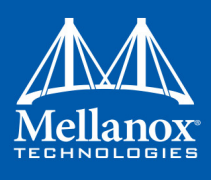

• Remove the entire previous settings.

```
Remove-NetQosTrafficClass
Remove-NetQosPolicy -Confirm:$False
```

- Set the DCBX Willing parameter to false as Mellanox drivers do not support this feature Set-NetQosDcbxSetting -Willing 0
- Create a Quality of Service (QoS) policy and tag each type of traffic with the relevant priority.

In this example we used TCP/UDP priority 1, ND/NDK priority 3.

```
New-NetQosPolicy "SMB" -NetDirectPortMatchCondition 445 -PriorityValue8021Action 3
New-NetQosPolicy "DEFAULT" -Default -PriorityValue8021Action 3
New-NetQosPolicy "TCP" -IPProtocolMatchCondition TCP -PriorityValue8021Action1
New-NetQosPolicy "UDP" -IPProtocolMatchCondition UDP -PriorityValue8021Action 1
```

• Enable PFC on priority 3.

Enable-NetQosFlowControl 3

• Disable Priority Flow Control (PFC) for all other priorities except for 3.

Disable-NetQosFlowControl 0,1,2,4,5,6,7

• Enable QoS on the relevant interface.

Enable-netadapterqos -Name

## **B.5.2 Running MPI Command Examples**

• Running MPI pallas test over ND.

```
> mpiexec.exe -p 19020 -hosts 4 11.11.146.101 11.21.147.101
11.21.147.51
11.11.145.101 -env MPICH_NETMASK 11.0.0.0/
255.0.0.0 -env MPICH_ND_ZCOPY_THRESHOLD -1 -env MPICH_DISABLE_ND 0
-env
MPICH_DISABLE_SOCK 1 -affinity c:\\test1.exe
```

• Running MPI pallas test over ETH.

```
> exempiexec.exe -p 19020 -hosts 4 11.11.146.101 11.21.147.101
11.21.147.51
11.11.145.101 -env MPICH_NETMASK 11.0.0.0/
255.0.0.0 -env MPICH_ND_ZCOPY_THRESHOLD -1 -env MPICH_DISABLE_ND 1
-env
MPICH_DISABLE_SOCK 0 -affinity c:\\test1.exe
```